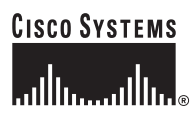

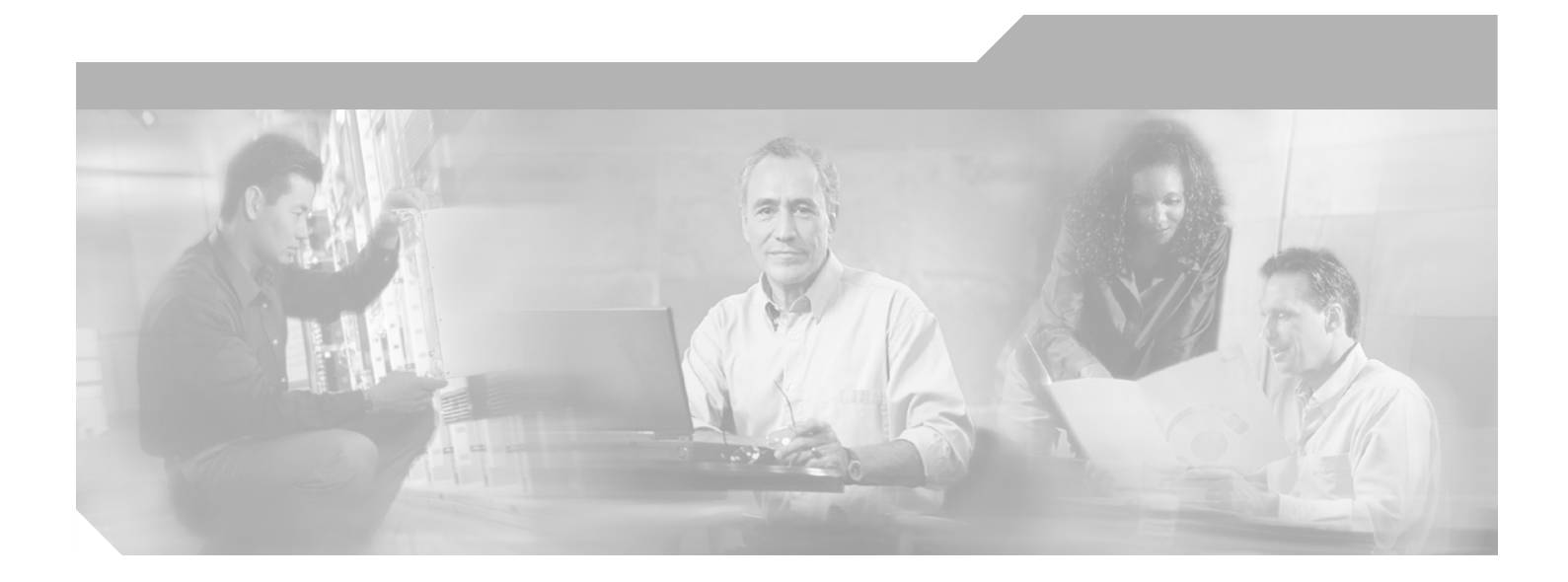

# **Cisco ONS 15302 Installation and Operations Guide**

Release 2.0 January 2005

#### **Corporate Headquarters**

Cisco Systems, Inc. 170 West Tasman Drive San Jose, CA 95134-1706 USA http://www.cisco.com Tel: 408 526-4000 800 553-NETS (6387) Fax: 408 526-4100

Text Part Number: OL-3580-01

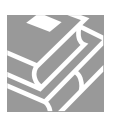

THE SPECIFICATIONS AND INFORMATION REGARDING THE PRODUCTS IN THIS MANUAL ARE SUBJECT TO CHANGE WITHOUT NOTICE. ALL STATEMENTS, INFORMATION, AND RECOMMENDATIONS IN THIS MANUAL ARE BELIEVED TO BE ACCURATE BUT ARE PRESENTED WITHOUT WARRANTY OF ANY KIND, EXPRESS OR IMPLIED. USERS MUST TAKE FULL RESPONSIBILITY FOR THEIR APPLICATION OF ANY PRODUCTS.

THE SOFTWARE LICENSE AND LIMITED WARRANTY FOR THE ACCOMPANYING PRODUCT ARE SET FORTH IN THE INFORMATION PACKET THAT SHIPPED WITH THE PRODUCT AND ARE INCORPORATED HEREIN BY THIS REFERENCE. IF YOU ARE UNABLE TO LOCATE THE SOFTWARE LICENSE OR LIMITED WARRANTY, CONTACT YOUR CISCO REPRESENTATIVE FOR A COPY.

The following information is for FCC compliance of Class A devices: This equipment has been tested and found to comply with the limits for a Class A digital device, pursuant to part 15 of the FCC rules. These limits are designed to provide reasonable protection against harmful interference when the equipment is operated in a commercial environment. This equipment generates, uses, and can radiate radio-frequency energy and, if not installed and used in accordance with the instruction manual, may cause harmful interference to radio communications. Operation of this equipment in a residential area is likely to cause harmful interference, in which case users will be required to correct the interference at their own expense.

The following information is for FCC compliance of Class B devices: The equipment described in this manual generates and may radiate radio-frequency energy. If it is not installed in accordance with Cisco's installation instructions, it may cause interference with radio and television reception. This equipment has been tested and found to comply with the limits for a Class B digital device in accordance with the specifications in part 15 of the FCC rules. These specifications are designed to provide reasonable protection against such interference in a residential installation. However, there is no guarantee that interference will not occur in a particular installation.

Modifying the equipment without Cisco's written authorization may result in the equipment no longer complying with FCC requirements for Class A or Class B digital devices. In that event, your right to use the equipment may be limited by FCC regulations, and you may be required to correct any interference to radio or television communications at your own expense.

You can determine whether your equipment is causing interference by turning it off. If the interference stops, it was probably caused by the Cisco equipment or one of its peripheral devices. If the equipment causes interference to radio or television reception, try to correct the interference by using one or more of the following measures:

- Turn the television or radio antenna until the interference stops.
- Move the equipment to one side or the other of the television or radio.
- Move the equipment farther away from the television or radio.

• Plug the equipment into an outlet that is on a different circuit from the television or radio. (That is, make certain the equipment and the television or radio are on circuits controlled by different circuit breakers or fuses.)

Modifications to this product not authorized by Cisco Systems, Inc. could void the FCC approval and negate your authority to operate the product.

The Cisco implementation of TCP header compression is an adaptation of a program developed by the University of California, Berkeley (UCB) as part of UCB's public domain version of the UNIX operating system. All rights reserved. Copyright © 1981, Regents of the University of California.

NOTWITHSTANDING ANY OTHER WARRANTY HEREIN, ALL DOCUMENT FILES AND SOFTWARE OF THESE SUPPLIERS ARE PROVIDED "AS IS" WITH ALL FAULTS. CISCO AND THE ABOVE-NAMED SUPPLIERS DISCLAIM ALL WARRANTIES, EXPRESSED OR IMPLIED, INCLUDING, WITHOUT LIMITATION, THOSE OF MERCHANTABILITY, FITNESS FOR A PARTICULAR PURPOSE AND NONINFRINGEMENT OR ARISING FROM A COURSE OF DEALING, USAGE, OR TRADE PRACTICE.

IN NO EVENT SHALL CISCO OR ITS SUPPLIERS BE LIABLE FOR ANY INDIRECT, SPECIAL, CONSEQUENTIAL, OR INCIDENTAL DAMAGES, INCLUDING, WITHOUT LIMITATION, LOST PROFITS OR LOSS OR DAMAGE TO DATA ARISING OUT OF THE USE OR INABILITY TO USE THIS MANUAL, EVEN IF CISCO OR ITS SUPPLIERS HAVE BEEN ADVISED OF THE POSSIBILITY OF SUCH DAMAGES.

CCSP, the Cisco Square Bridge logo, Follow Me Browsing, and StackWise are trademarks of Cisco Systems, Inc.; Changing the Way We Work, Live, Play, and Learn, and iQuick Study are service marks of Cisco Systems, Inc.; and Access Registrar, Aironet, ASIST, BPX, Catalyst, CCDA, CCDP, CCIE, CCIP, CCNA, CCNP, Cisco, the Cisco Certified Internetwork Expert logo, Cisco IOS, Cisco Press, Cisco Systems, Cisco Systems Capital, the Cisco Systems logo, Cisco Unity, Empowering the Internet Generation, Enterprise/Solver, EtherChannel, EtherFast, EtherSwitch, Fast Step, FormShare, GigaDrive, GigaStack, HomeLink, Internet Quotient, IOS, IP/TV, iQ Expertise, the iQ logo, iQ Net Readiness Scorecard, LightStream, Linksys, MeetingPlace, MGX, the Networkers logo, Networking Academy, Network Registrar, *Packet*, PIX, Post-Routing, Pre-Routing, ProConnect, RateMUX, ScriptShare, SlideCast, SMARTnet, StrataView Plus, SwitchProbe, TeleRouter, The Fastest Way to Increase Your Internet Quotient, TransPath, and VCO are registered trademarks of Cisco Systems, Inc. and/or its affiliates in the United States and certain other countries.

All other trademarks mentioned in this document or Website are the property of their respective owners. The use of the word partner does not imply a partnership relationship between Cisco and any other company. (0501R)

Cisco ONS15302 Installation and Operations Guide Copyright © 2005 Cisco Systems, Inc. All rights reserved.

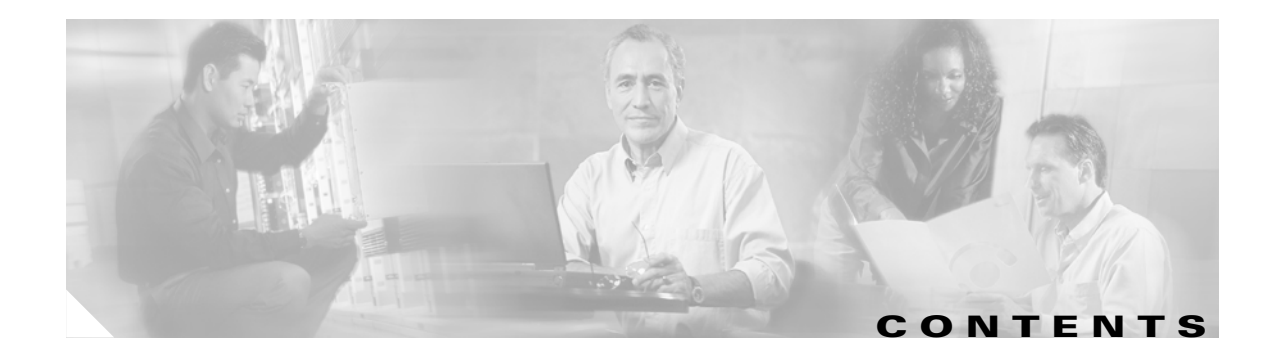

#### About This Guide xix

| CHAPTER <b>1</b> | Safety Summary 1-1                            |
|------------------|-----------------------------------------------|
|                  | 1.1 Critical Safety Warnings 1-1              |
|                  | 1.2 General Safety Precautions 1-1            |
|                  | 1.3 Recommended Safety Precautions 1-2        |
|                  | 1.4 Safety Symbols and Labels 1-3             |
|                  | 1.5 Electrostatic Discharge Cautions 1-3      |
|                  | 1.6 Translated Warnings 1-3                   |
|                  | 1.6.1 DC Power Disconnection Warning 1-3      |
|                  | 1.6.2 Main Disconnecting Device 1-4           |
|                  | 1.6.3 Laser Radiation Warning 1-5             |
|                  | 1.6.4 Unterminated Fiber Warning 1-6          |
|                  | 1.0.5 Class I Laser Froduct Warning 1-8       |
| CHAPTER <b>2</b> | Product Overview 2-1                          |
|                  | 2.1 Functional Overview 2-1                   |
|                  | 2.2 Features 2-3                              |
|                  | 2.2.1 SDH Multiplexing and Mapping 2-3        |
|                  | 2.2.2 Protection <b>2-4</b>                   |
|                  | 2.2.3 Performance Monitoring <b>2-5</b>       |
|                  | 2.2.4 Synchronization <b>2-6</b>              |
|                  | 2.3 Ethernet over SDH mapping 2-7             |
|                  | 2.3.1 Mapping moues 2-7                       |
|                  | 2.3.1.2 Standardised mapping <b>2-7</b>       |
|                  | 2.4 Switch Features (Bridging) 2-11           |
|                  | 2.4.1 L2 Bridging <b>2-11</b>                 |
|                  | 2.4.2 L2 Provider Bridging Functionality 2-12 |
|                  | 2.4.3 Quality of Service 2-12                 |
|                  | 2.4.3.1 Limitations <b>2-14</b>               |
|                  | 2.5 TDM Features 2-14                         |
|                  | 2.5.1 Tributary Ports <b>2-14</b>             |
|                  | 2.5.1.1 Transparent Transmission Mode. 2-15   |

2.5.1.2 ISDN Primary Rate Access (PRA) Transmission Mode. 2-15 2.5.2 Downlink Transfer 2-15 2.5.3 Uplink 2-16 2.5.4 Supervision by the Exchange Termination (ET) 2-16 2.5.4.1 ET generated Downlink Sa6 Codes 2-16 2.5.5 NTE generated Uplink Sa6 Codes 2-16 2.5.6 Handling of CRC-4 Errors 2-17 2.6 Test Loops **2-18** 2.7 Alarm Ports 2-18 2.8 LED Indicators 2-19 2.9 User Channel 2-20 2.10 Automatic System Clock Setting 2-20 2.11 Applications 2-21 2.11.1 Back to Back Application 2-21 2.11.2 Remote Back to Back Application 2-22 2.11.3 Headquarter Office to Branch Office 2-22 2.11.4 Campus Application 2-23 2.12 Management 2-24 2.12.1 Supported MIBs 2-24 2.12.2 Command Line Interface (ONSCLI) 2-25 2.12.2.1 Various ONSCLI Management Access Solutions 2-25 2.12.3 Management Connectivity 2-26 2.12.3.1 Ways of Connecting to the Management DCN 2-26 2.13 DCN Features 2-27 2.13.1 SDH DCC Channels 2-27 2.14 DCN Configurations Supported 2-27 2.14.1 Management Interfaces 2-28 2.14.1.1 Management port 2-28 2.14.1.2 LAN ports 2-28 2.14.1.3 WAN ports 2-28 2.14.1.4 DCC channels 2-29 2.14.1.5 Local VT-100 serial port 2-29 2.14.2 DCN on Management Port 2-29 2.14.3 DCN on customer Ethernet Port or WAN Port 2-29 2.14.4 PPP/DCC DCN 2-30 2.14.4.1 Compatibility issues 2-30 2.14.4.2 PPP/DCC (IP over PPP) 2-30 2.14.4.3 IP/DCC (IP over HDLC) 2-31 2.14.5 Protection 2-32

2.14.6 Security 2-33 2.14.6.1 Management Port On/Off 2-33 2.14.6.2 SNMPv1 Community 2-33 2.14.6.3 SNMP Manager Identity 2-33 2.14.6.4 SNMP Read/Write control 2-33 2.14.6.5 VLAN (802.10) 2-33 2.14.6.6 ONSCLI Access Control 2-33 2.15 ONS 15302 Management 2-34 2.16 Fault Management 2-34 2.16.1 Alarm Handling 2-34 2.16.2 Alarm Severity 2-35 2.16.2.1 Alarm Definition 2-35 2.16.3 Alarm Definitions 2-37 2.16.4 Alarm Parameters 2-37 2.16.5 Alarm Suppression 2-38 2.16.5.1 Alarm Suppression for Tributary Tx-Alarms 2-39 2.16.5.2 VC-4 Alarm Suppression for EXC/DEG 2-39 2.16.5.3 RS Alarm Suppression for EXC/DEG 2-40 2.16.5.4 MS Alarm Suppression for EXC/DEG 2-40 2.16.5.5 VC-12 Alarm Suppression for EXC/DEG 2-40 2.16.6 Alarm Collection 2-40 2.16.7 Alarm Classification 2-40 2.16.8 Alarm Indication 2-41 2.17 Configuration Management 2-41 2.18 Performance Monitoring 2-43 2.18.1 Aggregate Port 2-43 2.18.2 Bridge Port 2-45 2.18.2.1 Ping 2-45 2.19 Software Download (Local Access) 2-45 2.20 Security 2-46 2.21 Management Logs 2-46 **Pre-Installation Procedures** 3-1 3.1 Shipment Verification 3-1 3.1.1 ONS 15302 Shipping Container Label 3-1 3.1.2 Preliminary Inventory Check 3-2 3.1.3 Reporting Damage 3-2 3.2 Site Preparation 3-3

CHAPTER 3

CHAPTER 4

3.3 Unpacking 3-4 Installation 4-1 4.1 Installation Overview 4-1 4.2 Installation Planning 4-2 4.2.1 Required Items 4-2 4.2.2 Installation Guidelines 4-3 4.2.3 Install Ground to 48 V 4-3 4.2.4 Install External Ground for 230 V Supply to the ONS 15302 4-4 4.2.5 Power Considerations 4-5 4.3 Fiber Cleaning 4-5 4.4 ONS 15302 Installation 4-6 4.4.1 Installation in Restricted Access Locations 4-8 4.4.1.1 Definitions 4-8 4.4.1.2 Installation in Restricted Access Location 4-9 4.4.1.3 Installation Outside of a Restricted Access Location 4-9 4.4.2 Install the ONS 15302 –48 VDC Power 4-9 4.4.3 Install External Ground for 230 V Supply to the ONS 15302 4-11 4.4.4 Install the ONS 15302 Fiber Cable 4-11 4.4.5 Install the ONS 15302 Electrical Cable 4-12 4.5 Initial Configuration 4-13 4.5.1 Factory Preconfiguration 4-13 4.5.2 Important Commands 4-13 4.5.3 Assign an IP Address to the ONS 15302 4-14 4.5.3.1 System Mode 4-14 4.5.3.2 Define SNMPv1 Community 4-15 4.5.3.3 Erase a Community string 4-15 4.6 Software Download through Local VT100 Interface 4-15 Troubleshooting 5-1 5.1 Introduction 5-1 5.2 Problem Solving 5-1 5.3 Identify Start-up Problems 5-2

5.4 Restore Factory Pre-configuration 5-3

5.4.1 Additional Terminal Settings 5-3

- 5.4.2 Prepare the Script File **5-5**
- 5.4.3 Erase a File (CDB file) 5-5
- 5.4.4 Send Scripts Procedure **5-6**

CHAPTER 5

| CHAPTER 6        | Technical Specifications 6-1             |
|------------------|------------------------------------------|
|                  | 6.1 Mechanical Overview 6-1              |
|                  | 6.2 Interfaces 6-2                       |
|                  | 6.3 Light Emitting Diodes (LEDs) 6-2     |
|                  | 6.4 Optical Aggregate Line Interface 6-3 |
|                  | 6.5 Tributary Ports 6-5                  |
|                  | 6.6 LAN Ports and Management Port 6-7    |
|                  | 6.7 Alarm Interface 6-8                  |
|                  | 6.8 Synchronization Port 6-9             |
|                  | 6.9 ONSCLI Port 6-10                     |
|                  | 6.10 Power Supply 6-11                   |
|                  | 6.11 User Channel 6-12                   |
|                  | 6.12 Fan Unit 6-13                       |
|                  | 6 13 Reliability 6-13                    |
|                  |                                          |
| CHAPTER <b>7</b> | ONSCLI Command Line Interface 7-1        |
|                  | 7.1 User Interface 7-1                   |
|                  | 7.1.1 Document Conventions 7-1           |
|                  | 7.1.2 User Privileges 7-2                |
|                  | 7.1.3 Login <b>7-2</b>                   |
|                  | 7.2 Basic Command Syntax 7-4             |
| CHAPTER 8        | ONSCLI Command Hiearchy 8-1              |
|                  | 8.1 Menu Tree 8-1                        |
|                  | 8.1.1 General Commands 8-1               |
|                  | 8.1.2 Device Commands 8-2                |
|                  | 8.1.3 Ports Commands 8-6                 |
|                  | 8.1.4 Bridge Commands 8-9                |
|                  | 8.1.5 Security Commands 8-16             |
|                  | 8.1.6 Statistics Commands 8-16           |
|                  | 6.1.7 Services and Alarms Commanus 8-17  |
| CHAPTER 9        | Managed Objects 9-1                      |
|                  | 9.1 Introduction 9-1                     |
|                  | 9.2 Alarm <b>9-2</b>                     |
|                  | 9.2.1 AU-4 <b>9-3</b>                    |
|                  | 9.3 ONS 15302 9-3                        |

I

9.4 Bridge 9-4 9.4.1 General Bridge Parameters 9-4 9.4.2 Unicast Forwarding Table Attributes 9-5 9.4.3 Multicast Forwarding Table Attributes 9-5 9.4.4 Multicast Forward All Table Attributes 9-6 9.4.5 Multicast Forward Unregistered Table Attributes 9-6 9.4.6 Multicast Static Table Attributes 9-6 9.4.7 MAC Multicast Parameters (IGMP Snooping) 9-7 9.4.8 MAC Multicast Group Table Attributes 9-7 9.4.9 MAC Multicast Router Table Attributes 9-8 9.5 General Spanning Tree Parameters 9-8 9.5.1 General STP Attributes 9-8 9.5.2 STP Port Attributes 9-9 9.5.3 Rapid STP Port Attributes 9-10 9.5.4 Rapid Spanning Tree Force Software Version Attributes 9.5.5 Traffic Control Port Priority Attributes 9-11 9.5.6 Traffic Class Attributes 9-11 9.5.7 Priority Group Attributes 9-11 9.6 DCC 9-12 9.7 Ethernet 9-12 9.8 Ethernet/VC-12 Mapping 9-12 9.8.1 Ethernet/VC-12 Mapping Attributes 9-12 9.8.2 WAN Port Alarms 9-13 9.9 Feature 9-14 9.10 Firmware 9-14 9.11 I AN 9-14 9.12 LED 9-14 9.13 Management Port (MGMT) 9-15 9.14 Multiplex Section (MS) 9-15 9.15 The Point-to-Point Protocol (PPP) 9-16 9.16 Port 9-17 9.17 Protection 9-17 9.18 Regenerator Section 9-18 9.19 RTC 9-19 9.20 SDH 9-20 9.21 SNMP User 9-21 9.22 Software 9-22

9-11

9.23 Tributary 9-22
9.24 TU-12 9-23
9.25 User Channel 9-24
9.26 User Traffic Ethernet 9-24
9.27 VC-12 9-26
9.28 VC-4 9-27
9.29 VLAN 9-28
9.30 VT100 User 9-30
9.31 WAN 9-31

GLOSSARY

Contents

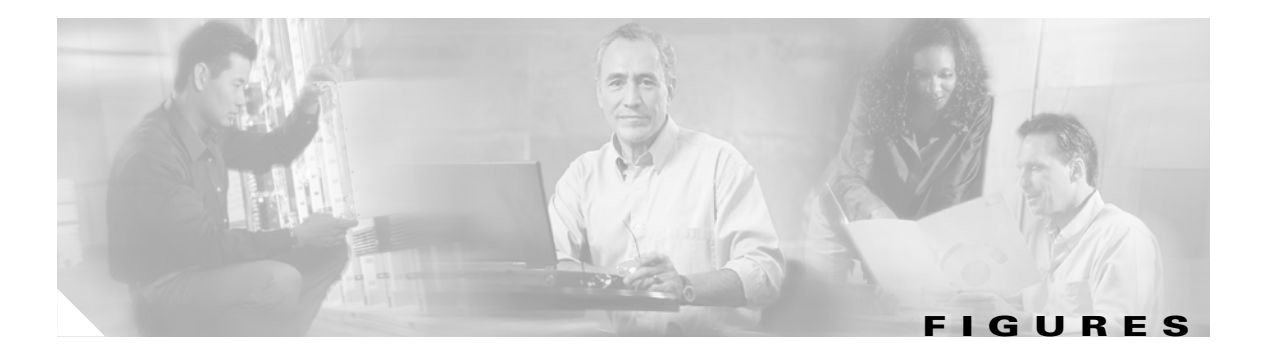

| Figure 2-1  | ONS 15302 Functional Overview 2-2                                            |
|-------------|------------------------------------------------------------------------------|
| Figure 2-2  | Functional Model for the ONS 15302 2-2                                       |
| Figure 2-3  | Multiplexing and Mapping in the ONS 15302 2-3                                |
| Figure 2-4  | Multiplexing Structure in STM-1 2-3                                          |
| Figure 2-5  | ONS 15302 ISDN PRA Configuration 2-15                                        |
| Figure 2-6  | Test Loops Schematic View 2-18                                               |
| Figure 2-7  | Back to Back Configuration across the Access Loop 2-21                       |
| Figure 2-8  | Typical System with no Local Grooming in the PoP 2-22                        |
| Figure 2-9  | Typical System when connected to an ONS 15302 2-23                           |
| Figure 2-10 | Typical Network when used in a Campus Application 2-23                       |
| Figure 2-11 | Local Management with ONSCLI 2-25                                            |
| Figure 2-12 | Possible Remote Management via In Band Traffic 2-25                          |
| Figure 2-13 | DCN on Management Port 2-29                                                  |
| Figure 2-14 | DCN on Customer Ethernet Port or WAN Port 2-30                               |
| Figure 2-15 | IP DCN connectivity to a 3rd Party Network Element 2-31                      |
| Figure 2-16 | Broadcasting over Management Port and HDLC- DCC 2-32                         |
| Figure 2-17 | IP DCN connectivity to a 3rd Party Network Element 2-32                      |
| Figure 2-18 | Management Logs 2-47                                                         |
| Figure 3-1  | Example of a Shipping Container Label <b>3-2</b>                             |
| Figure 4-1  | Outer Dimensions of the ONS 15302 System 4-3                                 |
| Figure 4-2  | ONS 15302 Faceplate (Connector Array) 4-3                                    |
| Figure 4-3  | Ground Connector Position on the ONS 15302 4-4                               |
| Figure 4-4  | Connection of the Ground Cable with a Crimp Tool <b>4-5</b>                  |
| Figure 4-5  | Install the ONS 15302 with the Connector Array in Front in a 19-in. Rack 4-7 |
| Figure 4-6  | Install the ONS 15302 with the WAN Module in Front in a 19-in. Rack 4-7      |
| Figure 4-7  | Connect the Wire to the Connector 4-10                                       |
| Figure 4-8  | ONS 15302 Software Download Startmenu 4-16                                   |
| Figure 4-9  | Select a Baud Rate 4-16                                                      |
| Figure 4-10 | Hyper Terminal Window 4-17                                                   |
| Figure 4-11 | Send File Menu 4-17                                                          |
| Figure 4-12 | Download Response Menu 4-18                                                  |

| Figure 5-1  | Select Properties 5-4                                               |
|-------------|---------------------------------------------------------------------|
| Figure 5-2  | Select ASCII Setup 5-4                                              |
| Figure 5-3  | Configure Line Delay 5-5                                            |
| Figure 5-4  | Select Send Text File 5-6                                           |
| Figure 5-5  | Select the File 5-7                                                 |
| Figure 6-1  | Outer Dimensions of the ONS 15302 System 6-1                        |
| Figure 6-2  | View of the ONS 15302 with the Connector Array in Front 6-1         |
| Figure 6-3  | View of the ONS 15302 with the WAN Module in Front 6-2              |
| Figure 6-4  | Tributary 120 Ohm Interface Connector 6-6                           |
| Figure 6-5  | LAN Ports and Management Connector 6-8                              |
| Figure 6-6  | Synchronization Connector 6-9                                       |
| Figure 6-7  | ONSCLI Port Connector 6-11                                          |
| Figure 6-8  | User Channel Port Connector 6-13                                    |
| Figure 8-1  | General Commands - ONSCLI 8-2                                       |
| Figure 8-2  | Device commands - ONSCLI 8-2                                        |
| Figure 8-3  | Management Configuration commands - ONSCLI 8-3                      |
| Figure 8-4  | System Mode IP - ONSCLI 8-3                                         |
| Figure 8-5  | System Mode IP Unnumbered commands - ONSCLI 8-4                     |
| Figure 8-6  | DCN Router commands - ONSCLI 8-4                                    |
| Figure 8-7  | OSI Configuration commands - ONSCLI 8-5                             |
| Figure 8-8  | VLAN commands - ONSCLI 8-5                                          |
| Figure 8-9  | Ports commands - ONSCLI 8-6                                         |
| Figure 8-10 | Ethernet- and WAN ports commands - ONSCLI 8-7                       |
| Figure 8-11 | WANX and Trib port commands - ONSCLI 8-8                            |
| Figure 8-12 | Aggregate ports commands - ONSCLI 8-9                               |
| Figure 8-13 | Bridge commands - ONSCLI 8-9                                        |
| Figure 8-14 | Multicast, IGMP Snooping and Traffic Control commands - ONSCLI 8-10 |
| Figure 8-15 | Router commands - ONSCLI 8-11                                       |
| Figure 8-16 | IP Router commands - ONSCLI 8-11                                    |
| Figure 8-17 | RIP commands - ONSCLI 8-12                                          |
| Figure 8-18 | OSPF commands - ONSCLI 8-13                                         |
| Figure 8-19 | DHCP commands - ONSCLI 8-13                                         |
| Figure 8-20 | IPX commands - ONSCLI 8-14                                          |
| Figure 8-21 | RIP-SAP Filters commands - ONSCLI 8-15                              |
| Figure 8-22 | IPM commands - ONSCLI 8-15                                          |
|             |                                                                     |

#### Figures

Figure 8-23Security commands - ONSCLI8-16Figure 8-24Statistics commands - ONSCLI8-17Figure 8-25Service and Alarms commands - ONSCLI8-18Figure 8-26QoS commands - ONSCLI8-19

Figures

I

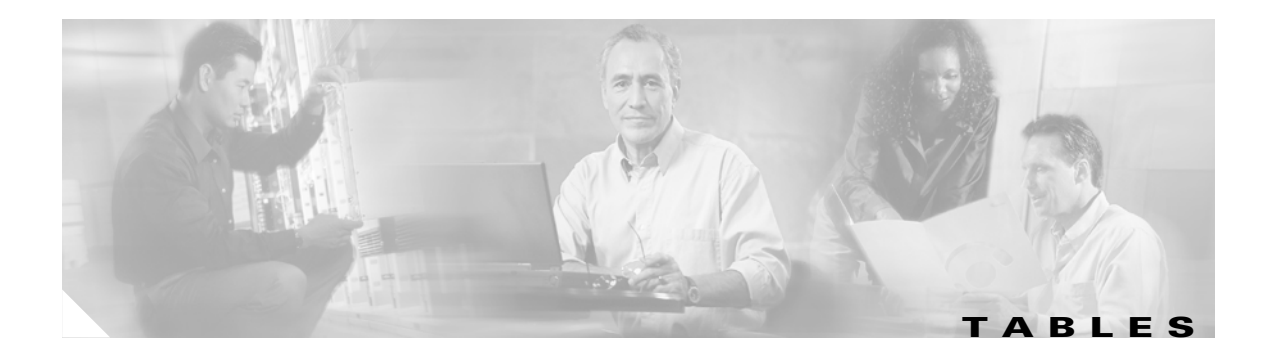

| Table 2-1  | Example of a Mapping Scheme for ONS 15302 2-3                  |
|------------|----------------------------------------------------------------|
| Table 2-2  | Protection Switch Parameters 2-4                               |
| Table 2-3  | Protection alarm 2-5                                           |
| Table 2-4  | Default alarms - VCAT and LCAS 2-10                            |
| Table 2-5  | Optional alarms - VCAT and LCAS 2-10                           |
| Table 2-6  | Scenarios - Intended rate vs. Rate to configure 2-14           |
| Table 2-7  | Time Slot 0 Signalling in PRA Mode 2-16                        |
| Table 2-8  | CRC-4 Section 2 Bit 2-17                                       |
| Table 2-9  | LED Functionality on the WAN Module Side 2-19                  |
| Table 2-10 | LED Functionality on the Connector Array Side 2-19             |
| Table 2-11 | Current Device Time 2-20                                       |
| Table 2-12 | Current Device Date 2-20                                       |
| Table 2-13 | UTC Delta 2-20                                                 |
| Table 2-14 | ONS 15302 MIBs 2-24                                            |
| Table 2-15 | Protocol Standards 2-27                                        |
| Table 2-16 | Managed Object 2-34                                            |
| Table 2-17 | Criterions for Turning Alarms On and Off 2-35                  |
| Table 2-18 | ONS 15302 Alarms 2-35                                          |
| Table 2-19 | Alarm Parameters 2-37                                          |
| Table 2-20 | Alarm Suppression 2-38                                         |
| Table 2-21 | Alarm Suppression for Tributary Tx-Alarms 2-39                 |
| Table 2-22 | VC-4 Alarm Suppression for EXC/DEG 2-39                        |
| Table 2-23 | RS Alarm Suppression for EXC/DEG 2-40                          |
| Table 2-24 | MS Alarm Suppression for EXC/DEG 2-40                          |
| Table 2-25 | VC-12 Alarm Suppression for EXC/DEG 2-40                       |
| Table 2-26 | Aggregate Port Statistics Parameter Mappings 2-43              |
| Table 2-27 | S7oftware Download Parameters 2-46                             |
| Table 2-28 | Management Logs 2-47                                           |
| Table 3-1  | Power Supply Requirements by ONS 15302 Equipment Type 3-3      |
| Table 3-2  | Power Consumption Requirements by ONS 15302 Equipment Type 3-3 |
| Table 3-3  | Circuit Breakers Requirements by ONS 15302 Equipment Type 3-3  |

| Table 3-4  | Recommended Access Clearance 3-3                                     |
|------------|----------------------------------------------------------------------|
| Table 4-1  | EIA/TIA 232 Interface Parameter 4-16                                 |
| Table 5-1  | LED Functionality on the WAN Module Side 5-2                         |
| Table 5-2  | LED Functionality on the Connector Array Side 5-2                    |
| Table 5-3  | EIA/TIA 232 Interface 5-3                                            |
| Table 6-1  | ONS 15302 Interfaces 6-2                                             |
| Table 6-2  | LED Functionality on the WAN Module Side 6-2                         |
| Table 6-3  | LED Functionality on the Connector Array Side 6-3                    |
| Table 6-4  | Optical Power Budget ONS 15302 6-4                                   |
| Table 6-5  | Example of Cable Planning for ONS 15302 (Cable Loss) 6-4             |
| Table 6-6  | Example of Cable Planning for ONS 15302 (Cable Dispersion) 6-5       |
| Table 6-7  | Typical Link Spans for ONS 15302 6-5                                 |
| Table 6-8  | Optical Output Jitter Requirements as given in ITU-T Rec. G.813. 6-5 |
| Table 6-9  | Maximum Tolerable Input Jitter on the Optical Rx Interface. 6-5      |
| Table 6-10 | Pinout Tributary Interface 6-6                                       |
| Table 6-11 | Tributary Input Jitter Parameters 6-6                                |
| Table 6-12 | Tributary Input Reflection Loss 6-6                                  |
| Table 6-13 | Tributary Output Jitter without Pointer Movements 6-7                |
| Table 6-14 | Tributary Output Jitter with Pointer Movements 6-7                   |
| Table 6-15 | Pinout Ethernet Ports 6-7                                            |
| Table 6-16 | Pinout Alarm Interface 6-8                                           |
| Table 6-17 | Electrical Specification at Alarm Input 6-8                          |
| Table 6-18 | Electrical Specification at Alarm Output 6-9                         |
| Table 6-19 | Pinout Synchronization Port 6-9                                      |
| Table 6-20 | Synchronization Input Jitter Parameters 6-10                         |
| Table 6-21 | Synchronization Input Reflection Loss Parameters 6-10                |
| Table 6-22 | Synchronization Output Jitter Parameters 6-10                        |
| Table 6-23 | Pinout CLI Connector 6-10                                            |
| Table 6-24 | CLI Connector Pinout (RJ-45 to DS-9) 6-11                            |
| Table 6-25 | Pinout Power Supply Connector 6-11                                   |
| Table 6-26 | Power Supply Parameters 6-12                                         |
| Table 6-27 | Pinout User Channel Connector 6-12                                   |
| Table 6-28 | Fan Operation and Alarm 6-13                                         |
| Table 6-29 | Reliability 6-14                                                     |
| Table 7-1  | Documents Conventions 7-1                                            |

| Table 7-2  | Syntax Conventions 7-1                                     |
|------------|------------------------------------------------------------|
| Table 7-3  | EIA/TIA 232 Parameters 7-2                                 |
| Table 7-4  | Command Line Editing Features 7-3                          |
| Table 7-5  | ONSCLI Commands 7-4                                        |
| Table 7-6  | Additional ONSCLI SNMP Error Messages 7-7                  |
| Table 7-7  | ONSCLI Input Error Messages 7-7                            |
| Table 8-1  | ONS 15302 - ONSCLI Command and Parameters 8-19             |
| Table 9-1  | Managed Objects 9-1                                        |
| Table 9-2  | Alarm Attributes 9-2                                       |
| Table 9-3  | Alarm Input Port Alarm 9-2                                 |
| Table 9-4  | AU-4 Attributes 9-3                                        |
| Table 9-5  | AU-4 Alarms 9-3                                            |
| Table 9-6  | ONS 15302 Attributes 9-3                                   |
| Table 9-7  | ONS 15302 Alarms 9-4                                       |
| Table 9-8  | General Bridge Attributes 9-4                              |
| Table 9-9  | Unicast Forwarding Table attributes 9-5                    |
| Table 9-10 | Multicast Forwarding Table Attributes 9-5                  |
| Table 9-11 | Multicast Forward All Table Attributes 9-6                 |
| Table 9-12 | Multicast Forward Unregistered Table Attributes 9-6        |
| Table 9-13 | Multicast Static Table Attributes 9-6                      |
| Table 9-14 | MAC Multicast General Attributes 9-7                       |
| Table 9-15 | MAC Multicast Group Table Attributes 9-8                   |
| Table 9-16 | MAC Multicast Router Table Attributes 9-8                  |
| Table 9-17 | General STP Attributes 9-8                                 |
| Table 9-18 | STP Port Attributes 9-10                                   |
| Table 9-19 | Rapid STP Port Attributes 9-10                             |
| Table 9-20 | Rapid Spanning Tree Force Software Version Attributes 9-11 |
| Table 9-21 | Traffic Control Port Priority Attributes 9-11              |
| Table 9-22 | Traffic Class Attributes 9-11                              |
| Table 9-23 | Priority Group Attributes 9-12                             |
| Table 9-24 | DCC Attributes 9-12                                        |
| Table 9-25 | Ethernet/VC-12 Mapping Attributes 9-13                     |
| Table 9-26 | WAN Port Alarms 9-13                                       |
| Table 9-27 | Feature Attributes 9-14                                    |
| Table 9-28 | Firmware Attributes 9-14                                   |

| Table 9-29 | LED Attributes 9-14                            |
|------------|------------------------------------------------|
| Table 9-30 | Mgmt Port Attributes 9-15                      |
| Table 9-31 | MS Attributes 9-15                             |
| Table 9-32 | MS Alarms 9-16                                 |
| Table 9-33 | Port Attributes 9-17                           |
| Table 9-34 | Protection Attributes 9-17                     |
| Table 9-35 | Protection Alarm 9-18                          |
| Table 9-36 | RS Attributes 9-18                             |
| Table 9-37 | RS Alarms 9-19                                 |
| Table 9-38 | RTC Attributes 9-19                            |
| Table 9-39 | SDH Attributes 9-20                            |
| Table 9-40 | SDH Alarms 9-21                                |
| Table 9-41 | SNMP User Attributes 9-21                      |
| Table 9-42 | Software Attributes 9-22                       |
| Table 9-43 | Tributary Port Attributes 9-22                 |
| Table 9-44 | Tributary Port Alarms 9-23                     |
| Table 9-45 | TU-12 Attributes 9-23                          |
| Table 9-46 | TU-12 Alarms 9-24                              |
| Table 9-47 | User Channel Attributes 9-24                   |
| Table 9-48 | User Traffic Ethernet Attributes 9-24          |
| Table 9-49 | Port Mirroring Attributes 9-25                 |
| Table 9-50 | VC-12Attributes 9-26                           |
| Table 9-51 | VC-12 Alarms 9-26                              |
| Table 9-52 | VC-4 Attributes 9-27                           |
| Table 9-53 | VC-4 Alarms 9-27                               |
| Table 9-54 | VLAN Attributes 9-28                           |
| Table 9-55 | VLAN Attributes 9-28                           |
| Table 9-56 | VLAN Port Attributes 9-29                      |
| Table 9-57 | Ethernet User defined Protocol Attributes 9-29 |
| Table 9-58 | GVRP Attributes 9-30                           |
| Table 9-59 | GVRP Port Attributes 9-30                      |
| Table 9-60 | VT100 User Attributes 9-30                     |

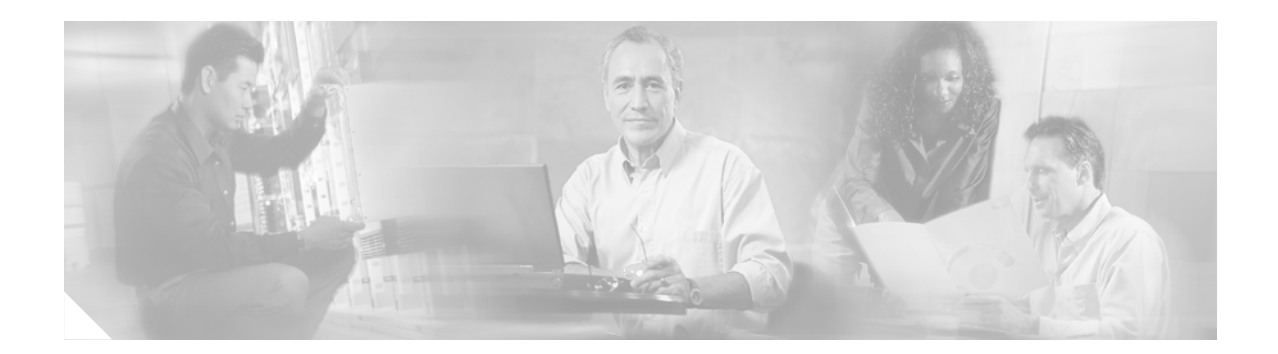

## **About This Guide**

This section explains the objectives, intended audience, and organization of this publication and describes the conventions that convey instructions and other information.

This section provides the following information:

- Document Objectives
- Audience
- Document Organization
- Related Documentation
- Document Conventions
- Where to Find Safety and Warning Information
- Obtaining Documentation
- Documentation Feedback
- Cisco Product Security Overview
- Obtaining Technical Assistance
- Obtaining Additional Publications and Information

## **Document Objectives**

This chapter explains the function of the Cisco ONS 15302 system. It also contains the information how to install a Cisco ONS 15302 system.

### **Audience**

To use this publication, you should be familiar with Cisco or equivalent optical transmission hardware and cabling, telecommunications hardware and cabling, electronic circuitry and wiring practices, and preferably have experience as a telecommunications technician.

## **Document Organization**

This Cisco ONS15302 Installation and Operations Guide is organized in the following chapters:

- Chapter 1, "Safety Summary," provides required and recommended safety practices for working with electrical equipment and electro-optical equipment.
- Chapter 2, "Product Overview," provides the functionality and the feature of the ONS 15302.
- Chapter 3, "Pre-Installation Procedures," provides information concerning pre-installation equipment storage and handling, site verification of equipment, site preparation, and equipment unpacking.
- Chapter 4, "Installation," provides specific installation procedures.
- Chapter 5, "Troubleshooting," provides troubleshooting information.
- Chapter 6, "Technical Specifications," provides detailed information about the system.
- Chapter 7, "ONSCLI Command Line Interface," provides the functionality and the syntax of the ONSCLI.
- Chapter 8, "ONSCLI Command Hiearchy," provides all commands in graphical version and describes the available commands and the parameters of the ONSCLI.
- Chapter 9, "Managed Objects," provides parameters related to each managed object

### **Related Documentation**

Refer to the following standards documentation referenced in this publication:

- ANSI X3T12 TP-PMD
- EIA RS-232
- EN 300 386
- EN 50081-1
- EN 50082-1
- EN 50082-2
- EN 55022
- EN 55024
- EN 60825
- EN 60950
- EN 61000-3-2
- EN 61000-3-3
- EN 61000-4-2
- EN 61000-4-3
- EN 61000-4-4
- EN 61000-4-5
- EN 61000-4-6
- EN 61000-4-11
- EN/IEC 60950
- ETS 300 011
- ETS 300 019

- ETS 300 019-2-3 Class 3.2
- ETS 300 019-2-2 Class 2.2
- ETS 300 019-2-1 Class 1.1
- ETS 300 126
- ETS 300 132-2
- ETS 300 233
- ETS 300 246
- ETS 300 247
- ETS 300253
- ETS 300 418
- ETS 300 419
- ETS 300 461-1
- ETSI EN 300 019-2-3 Class 3.2
- IEC 61000-4-2
- IEC 61000-4-3
- IEC 61000-4-4
- IEC 61000-4-6
- IEC 793-2
- IEEE 802.1q
- IEEE 802.1d
- IEEE 802.2
- IEEE 802.3
- ISO/IEC8877
- ITU-T G.651
- ITU-T G.652
- ITU-T G.701
- ITU-T G.702
- ITU-T G.703
- ITU-T G.704
- ITU-T G.706
- ITU-T G.707
- ITU-T G.783
- ITU-T G.813
- ITU-T G.823
- ITU-T G.825
- ITU-T G.832
- ITU-T G.957
- ITU-T G.958

- ITU-T V.11
- ITU-T X.150

## **Document Conventions**

This publication uses the following conventions:

| Convention           | Application                                                                                                    |
|----------------------|----------------------------------------------------------------------------------------------------|
| boldface             | Commands and keywords in body text.                                                                             |
| italic               | Command input that is supplied by the user.                                                                     |
| [ ]                  | Keywords or arguments that appear within square brackets are optional.                                          |
| { x   x   x }        | A choice of keywords (represented by x) appears in braces separated by vertical bars. The user must select one. |
| Ctrl                 | The control key. For example, where Ctrl + D is written, hold down the Control key while pressing the D key.    |
| screen font          | Examples of information displayed on the screen.                                                                |
| boldface screen font | Examples of information that the user must enter.                                                               |
| < >                  | Command parameters that must be replaced by module-specific codes.                                              |

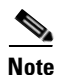

Means *reader take note*. Notes contain helpful suggestions or references to material not covered in the document.

#### <u>A</u> Caution

Means *reader be careful*. In this situation, the user might do something that could result in equipment damage or loss of data.

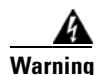

#### IMPORTANT SAFETY INSTRUCTIONS

This warning symbol means danger. You are in a situation that could cause bodily injury. Before you work on any equipment, be aware of the hazards involved with electrical circuitry and be familiar with standard practices for preventing accidents. Use the statement number provided at the end of each warning to locate its translation in the translated safety warnings that accompanied this device. Statement 1071

#### SAVE THESE INSTRUCTIONS

### Where to Find Safety and Warning Information

For safety and warning information, refer to the *Cisco Optical Transport Products Safety and Compliance Information* document that accompanied the product. This publication describes the international agency compliance and safety information for the Cisco ONS 15xxx systems. It also includes translations of the safety warnings that appear in the ONS 15xxx system documentation.

### **Obtaining Documentation**

Cisco documentation and additional literature are available on Cisco.com. Cisco also provides several ways to obtain technical assistance and other technical resources. These sections explain how to obtain technical information from Cisco Systems.

### Cisco.com

You can access the most current Cisco documentation at this URL:

http://www.cisco.com/univercd/home/home.htm

You can access the Cisco website at this URL:

http://www.cisco.com

You can access international Cisco websites at this URL:

http://www.cisco.com/public/countries\_languages.shtml

### **Documentation DVD**

Cisco documentation and additional literature are available in a Documentation DVD package, which may have shipped with your product. The Documentation DVD is updated regularly and may be more current than printed documentation. The Documentation DVD package is available as a single unit.

Registered Cisco.com users (Cisco direct customers) can order a Cisco Documentation DVD (product number DOC-DOCDVD=) from the Ordering tool or Cisco Marketplace.

Cisco Ordering tool:

http://www.cisco.com/en/US/partner/ordering/

Cisco Marketplace:

http://www.cisco.com/go/marketplace/

### **Cisco Optical Networking Product Documentation CD-ROM**

Optical networking-related documentation, including Cisco ONS 15xxx product documentation, is available in a CD-ROM package that ships with your product. The Optical Networking Product Documentation CD-ROM is updated periodically and may be more current than printed documentation.

L

#### **Ordering Documentation**

You can find instructions for ordering documentation at this URL:

http://www.cisco.com/univercd/cc/td/doc/es\_inpck/pdi.htm

You can order Cisco documentation in these ways:

• Registered Cisco.com users (Cisco direct customers) can order Cisco product documentation from the Ordering tool:

http://www.cisco.com/en/US/partner/ordering/

 Nonregistered Cisco.com users can order documentation through a local account representative by calling Cisco Systems Corporate Headquarters (California, USA) at 408 526-7208 or, elsewhere in North America, by calling 1 800 553-NETS (6387).

### **Documentation Feedback**

You can send comments about technical documentation to bug-doc@cisco.com.

You can submit comments by using the response card (if present) behind the front cover of your document or by writing to the following address:

Cisco Systems Attn: Customer Document Ordering 170 West Tasman Drive San Jose, CA 95134-9883

We appreciate your comments.

### **Cisco Product Security Overview**

Cisco provides a free online Security Vulnerability Policy portal at this URL:

http://www.cisco.com/en/US/products/products\_security\_vulnerability\_policy.html

From this site, you can perform these tasks:

- Report security vulnerabilities in Cisco products.
- Obtain assistance with security incidents that involve Cisco products.
- Register to receive security information from Cisco.

A current list of security advisories and notices for Cisco products is available at this URL:

#### http://www.cisco.com/go/psirt

If you prefer to see advisories and notices as they are updated in real time, you can access a Product Security Incident Response Team Really Simple Syndication (PSIRT RSS) feed from this URL:

http://www.cisco.com/en/US/products/products\_psirt\_rss\_feed.html

### **Reporting Security Problems in Cisco Products**

Cisco is committed to delivering secure products. We test our products internally before we release them, and we strive to correct all vulnerabilities quickly. If you think that you might have identified a vulnerability in a Cisco product, contact PSIRT:

- Emergencies—security-alert@cisco.com
- Nonemergencies—psirt@cisco.com

<u>₽</u> Tip

We encourage you to use Pretty Good Privacy (PGP) or a compatible product to encrypt any sensitive information that you send to Cisco. PSIRT can work from encrypted information that is compatible with PGP versions 2.*x* through 8.*x*.

Never use a revoked or an expired encryption key. The correct public key to use in your correspondence with PSIRT is the one that has the most recent creation date in this public key server list:

http://pgp.mit.edu:11371/pks/lookup?search=psirt%40cisco.com&op=index&exact=on

In an emergency, you can also reach PSIRT by telephone:

- 1 877 228-7302
- 1 408 525-6532

### **Obtaining Technical Assistance**

For all customers, partners, resellers, and distributors who hold valid Cisco service contracts, Cisco Technical Support provides 24-hour-a-day, award-winning technical assistance. The Cisco Technical Support Website on Cisco.com features extensive online support resources. In addition, Cisco Technical Assistance Center (TAC) engineers provide telephone support. If you do not hold a valid Cisco service contract, contact your reseller.

### **Cisco Technical Support Website**

The Cisco Technical Support Website provides online documents and tools for troubleshooting and resolving technical issues with Cisco products and technologies. The website is available 24 hours a day, 365 days a year, at this URL:

http://www.cisco.com/techsupport

Access to all tools on the Cisco Technical Support Website requires a Cisco.com user ID and password. If you have a valid service contract but do not have a user ID or password, you can register at this URL:

http://tools.cisco.com/RPF/register/register.do

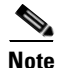

Use the Cisco Product Identification (CPI) tool to locate your product serial number before submitting a web or phone request for service. You can access the CPI tool from the Cisco Technical Support Website by clicking the **Tools & Resources** link under Documentation & Tools. Choose **Cisco Product Identification Tool** from the Alphabetical Index drop-down list, or click the **Cisco Product Identification Tool** link under Alerts & RMAs. The CPI tool offers three search options: by product ID or model name; by tree view; or for certain products, by copying and pasting **show** command output. Search results show an illustration of your product with the serial number label location highlighted. Locate the serial number label on your product and record the information before placing a service call.

#### **Submitting a Service Request**

Using the online TAC Service Request Tool is the fastest way to open S3 and S4 service requests. (S3 and S4 service requests are those in which your network is minimally impaired or for which you require product information.) After you describe your situation, the TAC Service Request Tool provides recommended solutions. If your issue is not resolved using the recommended resources, your service request is assigned to a Cisco TAC engineer. The TAC Service Request Tool is located at this URL:

http://www.cisco.com/techsupport/servicerequest

For S1 or S2 service requests or if you do not have Internet access, contact the Cisco TAC by telephone. (S1 or S2 service requests are those in which your production network is down or severely degraded.) Cisco TAC engineers are assigned immediately to S1 and S2 service requests to help keep your business operations running smoothly.

To open a service request by telephone, use one of the following numbers:

Asia-Pacific: +61 2 8446 7411 (Australia: 1 800 805 227) EMEA: +32 2 704 55 55 USA: 1 800 553-2447

For a complete list of Cisco TAC contacts, go to this URL:

http://www.cisco.com/techsupport/contacts

#### **Definitions of Service Request Severity**

To ensure that all service requests are reported in a standard format, Cisco has established severity definitions.

Severity 1 (S1)—Your network is "down," or there is a critical impact to your business operations. You and Cisco will commit all necessary resources around the clock to resolve the situation.

Severity 2 (S2)—Operation of an existing network is severely degraded, or significant aspects of your business operation are negatively affected by inadequate performance of Cisco products. You and Cisco will commit full-time resources during normal business hours to resolve the situation.

Severity 3 (S3)—Operational performance of your network is impaired, but most business operations remain functional. You and Cisco will commit resources during normal business hours to restore service to satisfactory levels.

Severity 4 (S4)—You require information or assistance with Cisco product capabilities, installation, or configuration. There is little or no effect on your business operations.

## **Obtaining Additional Publications and Information**

Information about Cisco products, technologies, and network solutions is available from various online and printed sources.

• Cisco Marketplace provides a variety of Cisco books, reference guides, and logo merchandise. Visit Cisco Marketplace, the company store, at this URL:

http://www.cisco.com/go/marketplace/

• *Cisco Press* publishes a wide range of general networking, training and certification titles. Both new and experienced users will benefit from these publications. For current Cisco Press titles and other information, go to Cisco Press at this URL:

http://www.ciscopress.com

• *Packet* magazine is the Cisco Systems technical user magazine for maximizing Internet and networking investments. Each quarter, Packet delivers coverage of the latest industry trends, technology breakthroughs, and Cisco products and solutions, as well as network deployment and troubleshooting tips, configuration examples, customer case studies, certification and training information, and links to scores of in-depth online resources. You can access Packet magazine at this URL:

#### http://www.cisco.com/packet

• *iQ Magazine* is the quarterly publication from Cisco Systems designed to help growing companies learn how they can use technology to increase revenue, streamline their business, and expand services. The publication identifies the challenges facing these companies and the technologies to help solve them, using real-world case studies and business strategies to help readers make sound technology investment decisions. You can access iQ Magazine at this URL:

http://www.cisco.com/go/iqmagazine

• *Internet Protocol Journal* is a quarterly journal published by Cisco Systems for engineering professionals involved in designing, developing, and operating public and private internets and intranets. You can access the Internet Protocol Journal at this URL:

http://www.cisco.com/ipj

• World-class networking training is available from Cisco. You can view current offerings at this URL:

http://www.cisco.com/en/US/learning/index.html

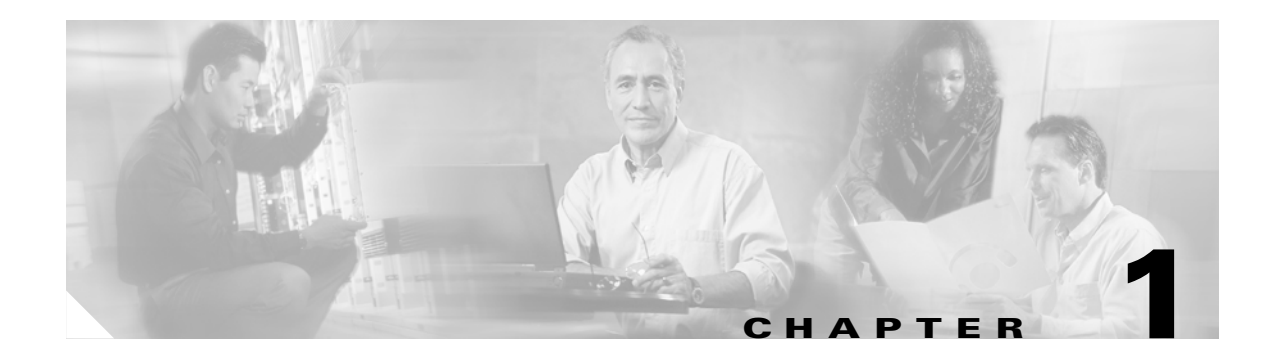

## **Safety Summary**

This chapter provides safety considerations for operating the Cisco ONS 15302 system.

## **1.1 Critical Safety Warnings**

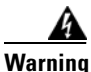

Do not perform cabling on an electrically-live system. Ensure that all power is removed from the shelf before continuing with this procedure. Actual wire gauge should be determined based on local engineering standards and practices.

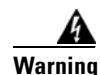

Before connecting 48 V power to the ONS 15302, remove the fuses from both the A and B sides of the power distribution panel (PDP). Failure to do so can cause serious injury or death. Actual wire gauge should be determined based on local engineering standards and practices.

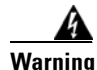

Before connecting 230 V power to the ONS 15302, remove the fuse from the 230 V power supply. Failure to do so can cause serious injury or death. Actual wire gauge should be determined based on local engineering standards and practices.

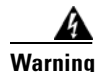

Before installing the ONS 15302, remove the fuses from both the A and B sides of the PDP. Failure to do so can cause serious injury or death.

Warning

Touching electrical connectors or other exposed electrical circuitry inside the ONS 15302, when they are energized can cause serious injury or death.

## **1.2 General Safety Precautions**

General safety precautions are not related to any specific procedures and do not appear elsewhere in this publication. Personnel must understand and apply the following precautions during installation and testing of the ONS 15302 system.

• Know standard electrical safety and electrical wiring and connection practices.

L

• Be familiar with cardio-pulmonary resuscitation (CPR). Obtain this information through the appropriate national authority (such as the Red Cross or the local equivalent). This knowledge is imperative for personnel working with or near voltages with levels capable of causing injury or death.

### **1.3 Recommended Safety Precautions**

The following precautions are recommended when working on the ONS 15302 system:

- Keep your work area tidy and free of obstructing objects at all times.
- Do not wear loose clothing, jewelry, or other items that could be caught in the components during installation or use.
- Use the equipment only in accordance with the electrical power rating.
- Do not work alone if hazardous conditions may exist in your workplace.
- Install the ONS 15302 components in compliance with the following local and national electrical codes:
  - In the United States: National Fire Protection Association (NFPA) 70; US National Electrical Code
  - In Canada: Canadian Electrical Code, part I, CSA C22.1
  - Elsewhere: International Electrotechnical Commission (IEC) 364, part 1-7
- Properly ground the equipment.
- Connect only a DC power source that complies with the safety extra-low voltage (SELV) requirements in UL1950, CSA 950, EN 60950, and IEC950 to an ONS 15302 DC power supply input.
- Install DC power supplies used in restricted access areas in accordance with Articles 110-16, 110-17, and 110-18 of the National Electric Code, ANSI/NFPA 70.
- Terminate all laser outputs properly before connecting laser inputs.
- Disconnect the input end of an optical fiber jumper cable before disconnecting the output end.
- Handle glass fiber with care. Glass fiber can be broken if mishandled. Using broken fiber can result in permanent equipment damage.
- Protect skin from exposed glass fiber. It can penetrate the skin.
- Limit the number of personnel that have access to lightwave transmission systems. Personnel should be authorized and properly trained if access to laser emissions is required.
- Limit the use of laser test equipment to authorized, trained personnel during installation and service. This precaution includes using optical loss test (OLT) set, optical spectrum analyzer, and optical time domain reflectometer (OTDR) equipment.
- Exclude any unauthorized personnel from the immediate laser radiation area during service and installation when there is a possibility that the system may become energized. Consider the immediate service area to be a temporary laser-controlled area.
- The ONS 15302 system functions in the 1270 1335 nm window, which is considered invisible
  radiation. You cannot see the laser light being emitted by a fiber, a pigtail, or a bulkhead connector.
  Use appropriate eye protection during fiber-optic system installation or maintenance whenever there
  is potential for laser radiation exposure, as recommended by the company's health and safety
  procedures. Observe this precaution whether warning labels have been posted.

L

### **1.4 Safety Symbols and Labels**

The ONS 15302 equipment is clearly printed with warning about the equipment radiation level. Read and understand all warning notes before working with the equipment.

The ONS 15302 has a warning note located left from the optical connector. The warning note consists of warning text CLASS 1 LASER PRODUCT.

### **1.5 Electrostatic Discharge Cautions**

Some ONS 15302 components are classified as Class 0 ESD-sensitive devices. Adhere to the following rules:

- Observe standard precautions for handling ESD-sensitive devices.
- Assume that all solid-state electronic devices are ESD-sensitive.
- Ensure that you are grounded with a grounded wriststrap or equivalent while working with ESD-sensitive devices.
- Transport, store, and handle ESD-sensitive devices in static-safe environments.

### **1.6 Translated Warnings**

The following sections describes the translated warnings.

### **1.6.1 DC Power Disconnection Warning**

| A            |                                                                                                    |
|--------------|----------------------------------------------------------------------------------------------------|
| Warning      | Before performing any of the following procedures, ensure that power is removed from the DC circuit.                                          |
| Waarschuwing | Voordat u een van de onderstaande procedures uitvoert, dient u te controleren of de stroom naar het<br>gelijkstroom circuit uitgeschakeld is. |
| Varoitus     | Varmista, että tasavirtapiirissä ei ole virtaa ennen seuraavien toimenpiteiden suorittamista.                                                 |
| Attention    | Avant de pratiquer l'une quelconque des procédures ci-dessous, vérifier que le circuit en courant<br>continu n'est plus sous tension.         |
| Warnung      | Vor Ausführung der folgenden Vorgänge ist sicherzustellen, daß die Gleichstromschaltung<br>keinen Strom erhält.                               |
| Figyelem!    | Mielőtt a következő eljárások bármelyikét végrehajtaná, feltétlenül szakítsa meg az egyenáramú<br>áramkör tápellátását.                       |
| Avvertenza   | Prima di svolgere una qualsiasi delle procedure seguenti, verificare che il circuito CC non<br>sia alimentato.                                |

| Advarsel       | Før noen av disse prosedyrene utføres, kontroller at strømmen er frakoblet likestrømkretsen.                                                        |
|----------------|----------------------------------------------------------------------------------------------------|
| Aviso          | Antes de executar um dos seguintes procedimentos, certifique-se que desligou a fonte de<br>alimentação de energia do circuito de corrente contínua. |
| ¡Advertencia!  | Antes de proceder con los siguientes pasos, comprobar que la alimentación del circuito de<br>corriente continua (CC) esté cortada (OFF).            |
| Varning!       | Innan du utför någon av följande procedurer måste du kontrollera att strömförsörjningen till<br>likströmskretsen är bruten.                         |
| Предупреждение | Перед выполнением любых описанных ниже действий убедитесь, что цепь питания постоянным током отключена.                                             |
| 警告             | 在进行下述任一操作过程之前,要确保将电源从直流电路上断开。                                                                                                    |
| 警告             | 次の手順を開始する前に、DC回路から電源が切断されていることを確認してください。                                                                                                    |

### **1.6.2 Main Disconnecting Device**

| A            |                                                                                                    |
|--------------|----------------------------------------------------------------------------------------------------|
| Warning      | The plug-socket combination must be accessible at all times, because it serves as the main disconnecting device.                                                             |
| Waarschuwing | De combinatie van de stekker en het elektrisch contactpunt moet te allen tijde toegankelijk zijn<br>omdat deze het hoofdmechanisme vormt voor verbreking van de aansluiting. |
| Varoitus     | Pistoke/liitinkohta toimii pääkatkaisumekanismina. Pääsy siihen on pidettävä aina esteettömänä.                                                                              |
| Attention    | La combinaison de prise de courant doit être accessible à tout moment parce qu'elle fait office de<br>système principal de déconnexion.                                      |
| Warnung      | Der Netzkabelanschluß am Gerät muß jederzeit zugänglich sein, weil er als primäre<br>Ausschaltvorrichtung dient.                                                             |
| Figyelem!    | A dugaszolóaljzat és a dugasz együttesének mindig hozzáférhetőnek kell lennie, mivel ez szolgál<br>főmegszakítóként.                                                         |
| Avvertenza   | ll gruppo spina-presa deve essere sempre accessibile, poiché viene utilizzato come dispositivo di<br>scollegamento principale.                                               |
| Advarsel     | Kombinasjonen støpsel/uttak må alltid være tilgjengelig ettersom den fungerer som<br>hovedfrakoplingsenhet.                                                                  |

| Aviso                     | A combinação ficha-tomada deverá ser sempre acessível, porque funciona como interruptor<br>principal.                               |
|---------------------------|----------------------------------------------------------------------------------------------------|
| <sub>i</sub> Advertencia! | El conjunto de clavija y toma ha de encontrarse siempre accesible ya que hace las veces de<br>dispositivo de desconexión principal. |
| Varning!                  | Man måste alltid kunna komma åt stickproppen i uttaget, eftersom denna koppling utgör den<br>huvudsakliga frånkopplingsanordningen. |
| Предупреждение            | Штепсельная розетка всегда должна быть доступна, поскольку она служит основным устройством отключения.                              |
| 警告                        | 插销和插座必须便于随时插拔,因为它是主要断电设备。                                                                                                    |
| 警告                        | 主要な切断装置となるので、プラグとソケットは常に手が届く場所に置く必要があります。                                                                                           |
|                           |                                                                                                    |

## 1.6.3 Laser Radiation Warning

| Â            |                                                                                                    |
|--------------|----------------------------------------------------------------------------------------------------|
| Warning      | Invisible laser radiation may be emitted from disconnected fibers or connectors. Do not stare into beams or view directly with optical instruments.                                                                            |
| Waarschuwing | Losgekoppelde of losgeraakte glasvezels of aansluitingen kunnen onzichtbare laserstraling<br>produceren. Kijk niet rechtstreeks in de straling en gebruik geen optische instrumenten rond deze<br>glasvezels of aansluitingen. |
| Varoitus     | lrrotetuista kuiduista tai liittimistä voi tulla näkymätöntä lasersäteilyä. Älä tuijota säteitä tai katso<br>niitä suoraan optisilla välineillä.                                                                               |
| Attention    | Les fibres ou connecteurs débranchés risquent d'émettre des rayonnements laser invisibles à l'œil.<br>Ne regardez jamais directement les faisceaux laser à l'œil nu, ni d'ailleurs avec des instruments<br>optiques.           |
| Warnung      | Unterbrochene Fasern oder Steckerverbindungen können unsichtbare Laserstrahlung abgeben.<br>Blicken Sie weder mit bloßem Auge noch mit optischen Instrumenten direkt in Laserstrahlen.                                         |
| Figyelem!    | A nem csatlakoztatott üvegszálak és csatlakozók láthatatlan lézersugárzást bocsáthatnak ki. Ne<br>nézzen bele a sugárba, és ne nézze közvetlenül, optikai berendezések segítségével!                                           |
| Avvertenza   | Le fibre ottiche ed i relativi connettori possono emettere radiazioni laser. I fasci di luce non devono<br>mai essere osservati direttamente o attraverso strumenti ottici.                                                    |
| Advarsel     | Det kan forekomme usynlig laserstråling fra fiber eller kontakter som er frakoblet. Stirr ikke direkte<br>inn i strålene eller se på dem direkte gjennom et optisk instrument.                                                 |

| Aviso          | Radiação laser invisível pode ser emitida de conectores ou fibras desconectadas. Não olhe<br>diretamente para os feixes ou com instrumentos ópticos.                           |  |
|----------------|----------------------------------------------------------------------------------------------------|--|
| ¡Advertencia!  | Es posible que las fibras desconectadas emitan radiación láser invisible. No fije la vista en los<br>rayos ni examine éstos con instrumentos ópticos.                          |  |
| Varning!       | Osynlig laserstrålning kan avges från frånkopplade fibrer eller kontaktdon. Rikta inte blicken in i<br>strålar och titta aldrig direkt på dem med hjälp av optiska instrument. |  |
| Предупреждение | Отключенные световоды и разъемы могут испускать невидимое лазерное излучение. Не допускайте попадания лазерного луча в глаза и не смотрите на него через оптические приборы.   |  |
| 警告             | 断开的光纤或接头有可能发出不可见的激光辐射。请勿直视光束或直接用光学仪器观看光束。                                                                                                    |  |
| 警告             | 光ファイバ ケーブルまたはコネクタを取り外した状態では、目に見えないレーザー光が放射されて<br>いることがあります。光線をのぞきこんだり、光学機器を使用して光線を直接見たりしないでくだ<br>さい。                                                                           |  |
|                |                                                                                                    |  |

### **1.6.4 Unterminated Fiber Warning**

Wa

| rning | Invisible laser radiation may be emitted from the end of the unterminated fiber cable or connector. |
|-------|----------------------------------------------------------------------------------------------------|
|       | instruments (for example, eye loupes, magnifiers, and microscopes) within a distance of 100 mm may  |
|       | pose an eye hazard.                                                                                 |

- Waarschuwing Er kunnen onzichtbare laserstralen worden uitgezonden vanuit het uiteinde van de onafgebroken vezelkabel of connector. Niet in de straal kijken of deze rechtstreeks bekijken met optische instrumenten. Als u de laseruitvoer met bepaalde optische instrumenten bekijkt (zoals bijv. een oogloep, vergrootgras of microscoop) binnen een afstand van 100 mm kan dit gevaar voor uw ogen opleveren.
  - Varoitus Päättämättömän kuitukaapelin tai -liittimen päästä voi tulla näkymätöntä lasersäteilyä. Älä tuijota sädettä tai katso sitä suoraan optisilla välineillä. Lasersäteen katsominen tietyillä optisilla välineillä (esim. suurennuslasilla tai mikroskoopilla) 10 cm:n päästä tai sitä lähempää voi olla vaarallista silmille.
  - Attention Des émissions de radiations laser invisibles peuvent se produire à l'extrémité d'un câble en fibre ou d'un raccord sans terminaison. Ne pas fixer du regard le rayon ou l'observer directement avec des instruments optiques. L'observation du laser à l'aide certains instruments optiques (loupes et microscopes) à une distance inférieure à 100 mm peut poser des risques pour les yeux.

| Warnung        | Eine unsichtbare Laserstrahlung kann vom Ende des nicht angeschlossenen Glasfaserkabels oder<br>Steckers ausgestrahlt werden. Nicht in den Laserstrahl schauen oder diesen mit einem optischen<br>Instrument direkt ansehen. Ein Betrachten des Laserstrahls mit bestimmten optischen Instrumenten,<br>wie z.B. Augenlupen, Vergrößerungsgläsern und Mikroskopen innerhalb eines Abstands von 100mm<br>kann für das Auge gefährlich sein. |
|----------------|----------------------------------------------------------------------------------------------------|
| Figyelem!      | A lezáratlan optikai kábelek és a csatlakozók láthatatlan lézerfényt bocsáthatnak ki. Ne nézzen bele<br>a sugárba, és ne nézze közvetlenül, optikai berendezések segítségével! Ha a kibocsátott lézert 100<br>mm-esnél kisebb távolságból nézi bizonyos optikai eszközökkel (például nagyítóval vagy<br>mikroszkóppal), látáskárosodást szenvedhet.                                                                                       |
| Avvertenza     | L'estremità del connettore o del cavo ottico senza terminazione può emettere radiazioni laser<br>invisibili. Non fissare il raggio od osservarlo in modo diretto con strumenti ottici. L'osservazione del<br>fascio laser con determinati strumenti ottici (come lupette, lenti di ingrandimento o microscopi)<br>entro una distanza di 100mm può provocare danni agli occhi.                                                             |
| Advarsel       | Usynlig laserstråling kan emittere fra enden av den ikke-terminerte fiberkabelen eller koblingen.<br>Ikke se inn i strålen og se heller ikke direkte på strålen med optiske instrumenter. Observering av<br>laserutgang med visse optiske instrumenter (for eksempel øyelupe, forstørrelsesglass eller<br>mikroskoper) innenfor en avstand på 100mm kan være farlig for øynene.                                                           |
| Aviso          | Radiação laser invisível pode ser emitida pela ponta de um conector ou cabo de fibra não terminado.<br>Não olhe fixa ou diretamente para o feixe ou com instrumentos ópticos. Visualizar a emissão do<br>laser com certos instrumentos ópticos (por exemplo, lupas, lentes de aumento ou microscópios) a<br>uma distância de 100mm pode causar riscos à visão.                                                                            |
| ¡Advertencia!  | El extremo de un cable o conector de fibra sin terminación puede emitir radiación láser invisible.<br>No se acerque al radio de acción ni lo mire directamente con instrumentos ópticos. La exposición<br>del ojo a una salida de láser con determinados instrumentos ópticos (por ejemplo, lupas y<br>microscopios) a una distancia de 100mm puede comportar lesiones oculares.                                                          |
| Varning!       | Osynlig laserstrålning kan komma från änden på en oavslutad fiberkabel eller -anslutning. Titta inte<br>rakt in i strålen eller direkt på den med optiska instrument. Att titta på laserstrålen med vissa<br>optiska instrument (t.ex. lupper, förstoringsglas och mikroskop) från ett avstånd på 100mm kan<br>skada ögonen.                                                                                                    |
| Предупреждение | Световоды и разъемы без заглушек могут испускать невидимое лазерное излучение. Не допускайте попадания лазерного луча в глаза и не смотрите на него через оптические приборы. Нельзя смотреть на источник лазерного излучения через некоторые оптические приборы (например увеличительное стекло, лупу или микроскоп) с расстояния ближе 100 мм: это может привести к травме органов зрения.                                              |
| 警告             | 无终端接头的光纤缆的末端或接头有可能发出不可见的激光辐射。请勿直视光束或直接用光学仪器观看。在 100 毫米的距离内<br>用某些光学仪器(例如小型放大镜、放大镜和显微镜)观看激光输出有可能伤害眼睛。                                                                                                    |
| 警告             | 終端されていない光ファイバ ケーブルまたはコネクタの開口部からは、目に見えないレーザー光線<br>が放射されていることがあります。光線をのぞきこんだり、光学機器を使用して直接見たりしないで<br>ください。ある種の光学機器(ルーペ、拡大鏡、顕微鏡など)を使用して 100 mm 以内の距離から                                                                                                    |

レーザー光線を見ると、目を痛めることがあります。

## 1.6.5 Class 1 Laser Product Warning

| A              |                                    |
|----------------|------------------------------------|
| Warning        | Class 1 laser product.             |
| Waarschuwing   | Klasse-1 laser produkt.            |
| Varoitus       | Luokan 1 lasertuote.               |
| Attention      | Produit laser de classe 1.         |
| Warnung        | Laserprodukt der Klasse 1.         |
| Figyelem!      | Class 1 besorolású lézeres termék. |
| Avvertenza     | Prodotto laser di Classe 1.        |
| Advarsel       | Laserprodukt av klasse 1.          |
| Aviso          | Produto laser de classe 1.         |
| ¡Advertencia!  | Producto láser Clase I.            |
| Varning!       | Laserprodukt av klass 1.           |
|                |                                    |
| Предупреждение | Лазерное устройство класса 1.      |
| 警告             | 这是1类激光产品。                          |
| 警告             | クラス1レーザー製品です。                      |
| 주의             | 1급 레이저 제품.                         |
|                |                                    |
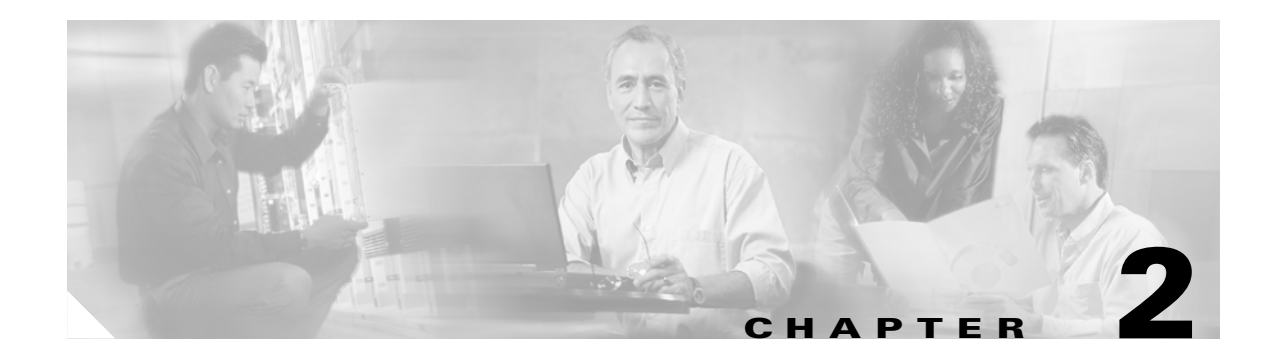

# **Product Overview**

This section describes the functionality and the features of the Cisco ONS 15302 R2.0.

# 2.1 Functional Overview

The main R1.0 to R2.0 enhancement is the introduction of GFP/LCAS, which is a Ethernet framing standard to transport Ethernet packets in virtual containers through a SDH network. Additionally this edition introduces a new option for management connectivity, which will simplify design and configuration of a network supplied by Cisco. All features in this release is aligned with new releases of ONS 15305.

The ONS 15302 is an Integrated Access Device mainly intended for use in fibre optic networks, but can also be supplied as a hardware option with support for electrical STM-1. The ONS 15302 combine IP- and TDM-traffic, by running IP- along with TDM-channels inside an SDH STM-1 frame structure that can be easily carried across the network. The bandwidth of the IP-channel is configurable up to 100 Mb/s true "wire-speed". The IP part of the ONS 15302 R2.0 consists of a L2/L3 switch.

Each tributary interface (E1) is mapped into a VC-12 container while the WAN traffic can be transported via either nxVC-3 or nxVC12.

The ONS 15302 have room for a plug-in module, which adds more WAN-ports to achieve multiple connections with differentiated bandwidth per customer and/or service.

The ONS 15302 management solution is based on an embedded SNMP agent. The CiscoEdgeCraft, a SNMP Craft utility cover any operators' need is supplied with the deliveries of ONS 15302. Minimum required to operate and configure the ONS 15302 is a simple VT100 command line interface (CLI) for direct communication with the embedded SNMP agent.

Г

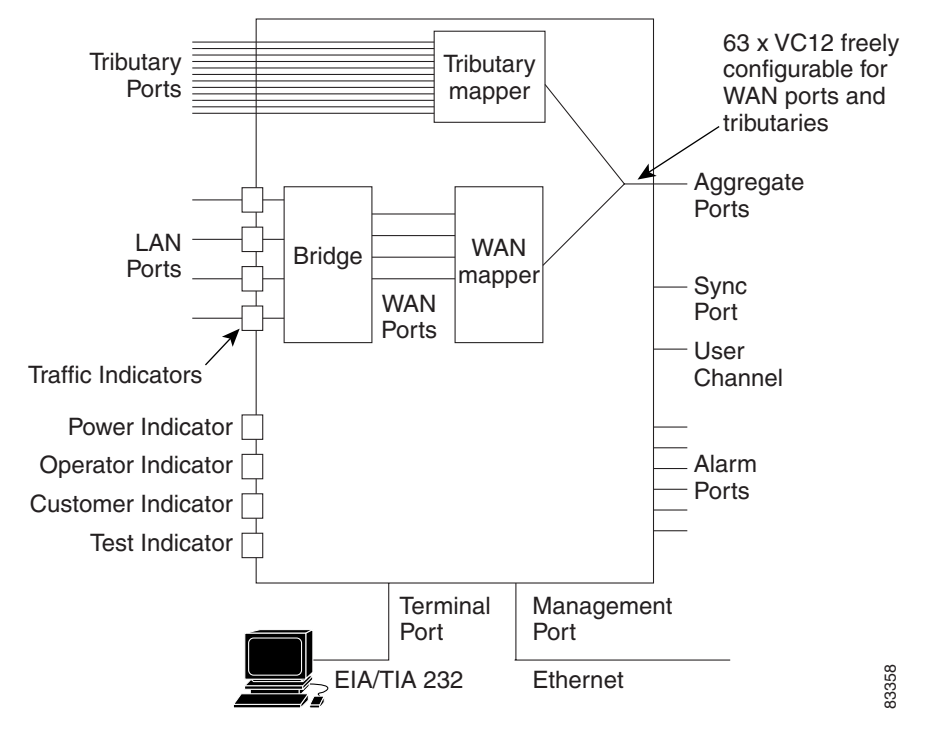

Figure 2-1 ONS 15302 Functional Overview

From an element management perspective, the ONS 15302 is a multi-protocol machine with several types of interfaces as shown in Figure 2-2.

Figure 2-2 Functional Model for the ONS 15302

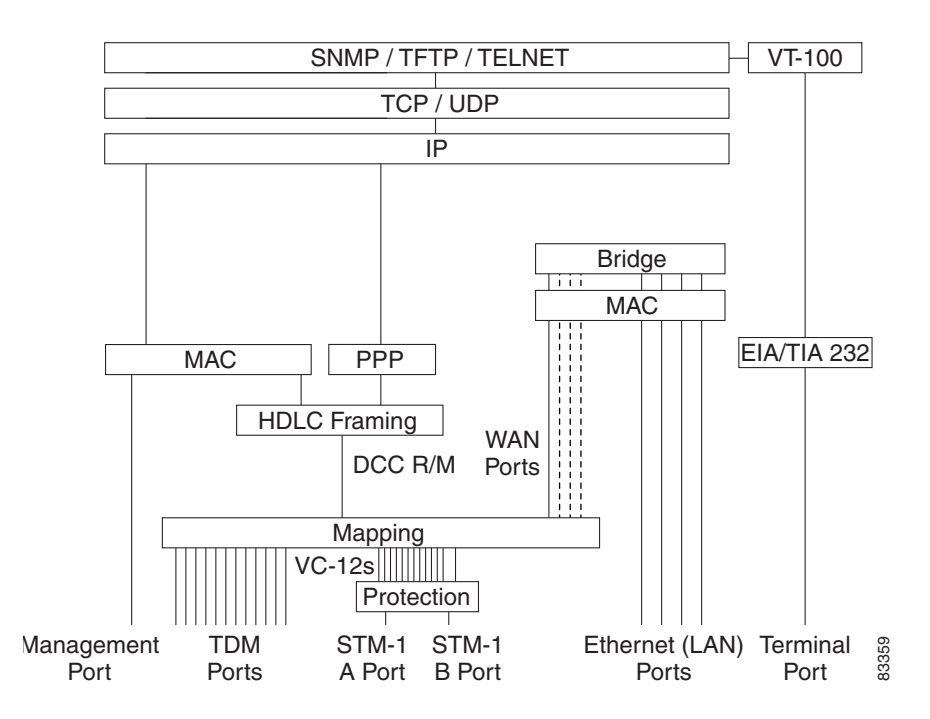

# **2.2 Features**

This section describes the features of the Cisco ONS 15302 R2.0

# 2.2.1 SDH Multiplexing and Mapping

The aggregate interface supports only terminal multiplexer functions, with a mixture of terminated VC-12 and/or VC-3 container as indicated in Figure 2-4.

The internal structure of the ONS15302 is depicted in Figure 2-3. The bridge/router receives an Ethernet frame/IP datagram on one of the ports and decides on which port to send it out. The Ethernet Mapper maps the Ethernet frames into VC-12/VC-3 containers while the Tributary Mapper converts between E1 signals and VC-12s. The SDH Multiplexer is responsible for the multiplexing of VC-12/VC-3 containers into STM-1. The VC-12/VC-3 containers are sent to - and received from - either the Tributary Mapper or the Ethernet Mapper.

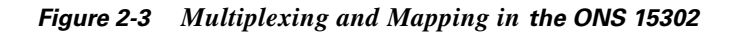

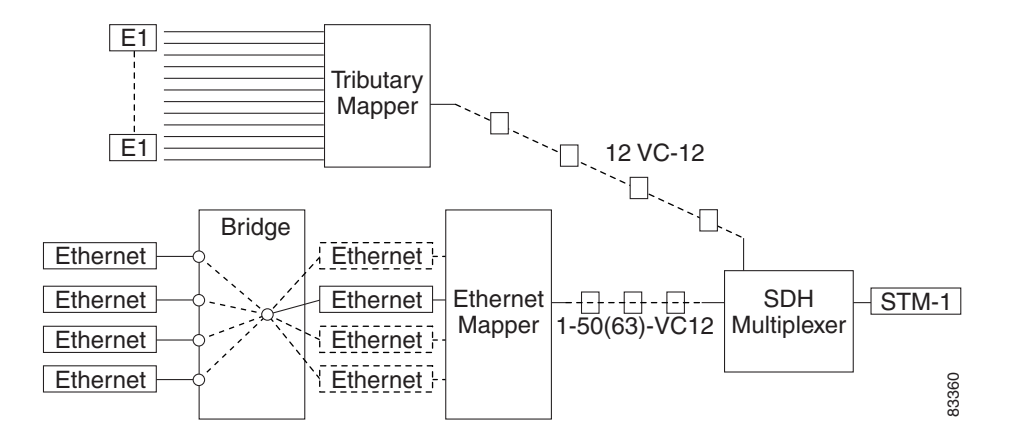

Figure 2-4 Multiplexing Structure in STM-1

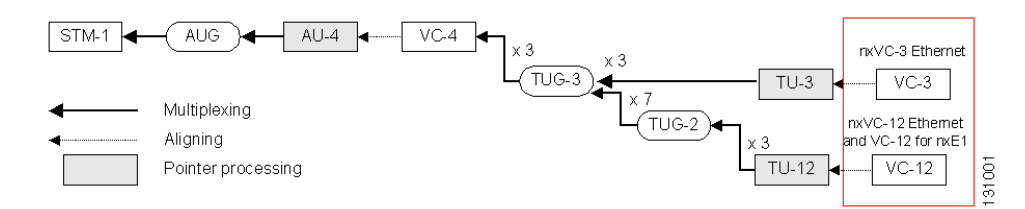

The mapping between the tributary interfaces and the WAN port is fully flexible. An example of mapping is shown in Table 2-1.

 Table 2-1
 Example of a Mapping Scheme for ONS 15302

| VC-12 (KLM) | Linked to     |
|-------------|---------------|
| 1.1.1       | TRIBUTARY (1) |
| 2.1.1       | TRIBUTARY (2) |

| VC-12 (KLM)        | Linked to                            |  |
|--------------------|--------------------------------------|--|
| 3.1.1              | TRIBUTARY (3)                        |  |
| 1.2.1              | TRIBUTARY (4)                        |  |
| 2.2.1              | TRIBUTARY (5)                        |  |
| 3.2.1              | TRIBUTARY (6)                        |  |
| 1.3.1              | TRIBUTARY (7)                        |  |
| 2.3.1              | TRIBUTARY (8)                        |  |
| 3.3.1              | WAN-PORT (Only one WAN port is used) |  |
| 1.4.1              | WAN-PORT (Only one WAN port is used) |  |
| 2.4.1              | WAN-PORT (Only one WAN port is used) |  |
| and so forth until |                                      |  |
| 3.5.3              | WAN-PORT (Only one WAN port is used) |  |
| 1.6.3              | WAN-PORT (Only one WAN port is used) |  |
| 2.6.3              | TRIBUTARY (9)                        |  |
| 3.6.3              | TRIBUTARY (10)                       |  |
| 1.7.3              | TRIBUTARY (11)                       |  |
| 2.7.3              | TRIBUTARY (12)                       |  |
| 3.7.3              | Unused                               |  |

Table 2-1 Example of a Mapping Scheme for ONS 15302 (continued)

The VC-12 containers can be freely allocated to the different WAN ports or the tributary ports.

### 2.2.2 Protection

The ONS 15302 offers 1+1 linear Multiplex Section Protection (MSP). The protocol used for K1 and K2 (b1-b5) is defined in ITU-T G.841, clause 7.1.4.5.1. The protocol used is 1+1 bi-directional switching compatible with 1:n bi-directional switching.

The operation of the protection switch is configurable as described in Table 2-2.

Table 2-2 Protection Switch Parameters

| Parameters           | Description                                                                                            | Default Settings |
|----------------------|----------------------------------------------------------------------------------------------------|------------------|
| MSP Enabled          | • Enabled                                                                                              | Disabled         |
|                      | • Disabled                                                                                             |                  |
| Switching Type       | • Unidirectional                                                                                       | Unidirectional   |
|                      | • Bidirectional                                                                                        |                  |
| Operation Type       | Revertive                                                                                              | Enabled          |
|                      | • Non-revertive                                                                                        |                  |
| Wait to restore time | Number of seconds to wait before<br>switching back to the preferred<br>link after it has been restored | 300 seconds      |

| Parameters Description                                    |                                          | Default Settings                    |  |
|-----------------------------------------------------------|------------------------------------------|-------------------------------------|--|
| Preferred Link                                            | Identifier of the preferred working link | Always LINK A for ONS 15302<br>R2.0 |  |
| Switching Command for                                     | • Clear                                  | No-Command                          |  |
| active port                                               | • Lockout of Protection,                 |                                     |  |
|                                                           | • Forced Switched to Protection          |                                     |  |
|                                                           | • Forced Switched to Working             |                                     |  |
|                                                           | • Manual Switched to Protection          |                                     |  |
|                                                           | • Manual Switched to Working             |                                     |  |
|                                                           | • Exercise                               |                                     |  |
|                                                           | No-Command                               |                                     |  |
| Working Link                                              | Identifier of the current working link   |                                     |  |
| Local Request                                             | Local request contained in K1 byte       |                                     |  |
| Remote Request                                            | Remote request contained in K1 byte      |                                     |  |
| PERSISTENCY FILTER                                        | Filtering of transient alarms.           |                                     |  |
| ALARM ON                                                  | Defines the number of seconds an         |                                     |  |
|                                                           | afarm must be on to be registered.       |                                     |  |
| PERSISTENCY FILTER                                        | Filtering of transient alarms.           |                                     |  |
| ALARM OFF                                                 | alarm must be off to be registered.      |                                     |  |
|                                                           |                                          |                                     |  |
| ALARM REPORTING                                           | ENABLED or DISABLED. Set the             |                                     |  |
| alarm reporting capability for this object. See Table 2-3 |                                          |                                     |  |

| $able 2^2$ Fible clibit Switch Falameters (continued) (continued) |
|-------------------------------------------------------------------|
|-------------------------------------------------------------------|

Table 2-3 Protection alarm

| Alarm ID | Description                                                     |  |
|----------|-----------------------------------------------------------------|--|
| MSP      | Problem with MSP signalling with another NE across K1/K2 bytes. |  |

# 2.2.3 Performance Monitoring

The ONS 15302 offers full G.826 performance monitoring at the RS, MS, VC-4, and VC-12 levels in the SDH hierarchy. This includes B1 near end in RSOH section, B2 near and far end in MSOH section, B3 near and far end at VC-4 level and BIP-2 near and far end at VC-12 level.

The ONS 15302 calculates excessive error and degrade signal defects assuming Poisson distribution of errors, according to ITU-T G.826.

The excessive error defect (dEXC) is detected if the equivalent BER exceeds a preset threshold of  $10 \exp -5$ , and be cleared if the equivalent BER is better than  $10 \exp -6$ , according to ITU-T G.806.

The degraded signal defect (dDEG) is detected if the equivalent BER exceeds a preset threshold of 10 exp -X, where x=6,7,8 or 9. The dDEG is cleared if the equivalent BER is better than 10 exp -(X+1), according to ITU-T G.806.The threshold is individually configurable for the different levels in the SDH hierarchy, from 10 exp -6 to 10 exp -9.

### 2.2.4 Synchronization

ONS 15302 can synchronize to the following sources:

- An STM-1 interface (working link or backup link)
- The dedicated 2048 kHz sync input (Sync Port)
- A tributary port (PRA mode)
- A local oscillator

Tributary synchronization is only relevant when in PRA mode at the chosen tributary.

The synchronization source is a configurable parameter. If it is impossible to synchronize to the selected source, an alarm will be raised, and the system will automatically switch to free running, that means the local oscillator.

Switchback to the selected source is performed automatically whenever it becomes possible again. The alarm is cleared when the switchback is successful.

The ONS 15302 operates in three different modes:

- Locked
- Holdover
- Free running

The default synchronization source is the local oscillator. The tolerance for this oscillator is +/-10 ppm. ONS 15302 also provides a 2048 kHz sync output for synchronization of external equipment.

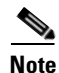

The ONS 15302 does not support SSM signaling in the S1 byte. By default transmitted value is "do not use".

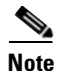

SSM signalling in S1 byte support in the ONS 15302 is not relevant since the network element does only support the configuration of one single sync-source at the time. In case of a protected device, i.e. an hardware variant of ONS 15302 with two aggregate interfaces configured in 1+1 MSP protection, the configuration of synchronisation source should be set to sync-source=active.

# 2.3 Ethernet over SDH mapping

This chapter describes the Cisco ONS 15302 Ethernet over SDH mapping.

## 2.3.1 Mapping modes

The ONS 15302 R2.0 supports two different modes of Ethernet over SDH (EOS) mapping

- Proprietary mapping combined with inverse multiplexing at VC-12 level
- GFP-F mapping, combined with VCAT, at VC-12 and VC-3 level, and LCAS

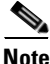

The support of the different EOS modes are dependent on the WAN module inserted. WAN module with ICS 01 supports Proprietary mapping, WAN module with ICS 02 supports Proprietary mapping and GFP-F mapping on a pr. port basis.

### **2.3.1.1 Proprietary mapping**

The ONS 15302 R2.0 provides a proprietary mapping scheme for mapping of Ethernet traffic into a number of VC-12 containers.

The HDLC encapsulated Ethernet frames are mapped into a number of VC-12 containers in a round-robin fashion with an inverse multiplexer function. The mapping process is described in 2.2.1 SDH Multiplexing and Mapping, page 2-3.

A total differential delay of up to 8ms is supported.

The total bandwidth for one WAN channel is 100 Mbps or 50xVC-12 containers. AXXESSIT Proprietary VC-12 mapping scheme for Ethernet take advantage of 2,16 Mbps in each VC-12, which means that 47xVC-12 are sufficient to transport 100Mbps Ethernet.

The VC-12 k.l.m reference assignment for the Ethernet WAN port is fully flexible, and controlled in the same way as a VC-12 cross connect.

The sequence number attached to each VC-12 is used for alarm indication only in case of a sequence mismatch, the sequence number is not used for reordering of the incoming VC-12's. The order of VC's carrying Ethernet traffic between two WAN-ports therefore needs to be obtained.

In case of a failure on one of the VC-12's, the effected VC-12 is removed from the channel, allowing the traffic to flow on the remaining VC-12 connections. RDI is used to indicate a failure to the remote side.

### 2.3.1.2 Standardised mapping

The ONS 15302 R2.0 supports standardised ways of mapping Ethernet over SDH. The mapping schemes includes mapping protocol, concatenation scheme and control protocols.

L

#### 2.3.1.2.1 Generic Framing Procedure

ONS 15302 R2.0 supports framed mapped GFP (GFP-F) according to ITU-T 7041. The GFP implementation supports the following functions:

- The implementation only supports GFP null extension header
- Client data frames are supported
- Client management frames are supported
- For control frames, the implementation only supports GFP idle frames insertion and processing, other unspecified control frames are dropped
- Standard GFP scrambling is supported, with the polynomial 1+x43
- The implementation supports the optional data FCS insertion and checking via the PFI bit
- The implementation supports frame sizes from 9 bytes up to 64kbytes (only sizes from 64 bytes to 9k bytes are applicable for this implementation)

### **GFP Alarm and Event Conditions**

The GFP implementation supports the following alarm and event conditions:

- GFP Frame Delineation Loss Event, LFD
- Payload Mismatch, PLM
  - Alarm based on detection of PTI field value in ITU-T G.7041
- User Payload Mismatch, UPM
  - Alarm based on detection of UPI field value in ITU-T G.7041
- Payload FCS Mismatch, PFM.
  - Alarm based on detection of PFI field value in ITU-T G.7041
- Extension Header Mismatch, EXM
  - Alarm based on detection of EXI field value in ITU-T G.7041

### **GFP Performance Monitoring**

The GFP implementation collects the following performance parameters:

- Total number GFP frames transmitted and received
- Total number Client management frames transmitted and received
- Number of bad GFP frames received, based upon payload CRC calculation
- Number of cHEC correted errors
- Number of cHEC uncorrected errors
- Number of tHEC correted errors
- Number of tHEC uncorrectee errors
- Number of Dropped GFP frames Downstream

A degrade alarm is available for the following performance parameters:

- Number of bad GFP frames received, based upon payload CRC calculation, degFCS
- Number of tHEC corrected and uncorrected errors, degtHEC

The deg alarms are handled in a similar way as the SDH degrade alarms.

### 2.3.1.2.2 Virtual Concatenation (VCAT) and LCAS

The ONS 15302 R2.0 supports virtual concatenation according to ITU-T 707. The VCAT implementation supports the following functions:

- VC-12-nV, where n=1..50
- VC-3-nV, where n=1..3

The VC-x level is individually configurable pr. mapper port, a mix of different VC-x levels in one VCG group is not allowed.

A total differential delay of up to 62ms is supported for the different VCG groups.

ONS 15302 R2.0 supports the LCAS protocol in conjunction with VCAT as defined in ITU-T 7042. The LCAS protocol implemented covers the following functions:

- Automatically temporary removal of a faulty VCAT member
- Automatically insertion of a temporary removed VCAT member when the fault is repaired
- Hitless increase of the VCG capacity by adding a VCG new member
- Hitless decrease of the VCG capacity by removing a current VCG member
- Inter-working with equipment supporting VCAT but not supporting LCAS

#### VCAT and LCAS configuration modes

The ONS 15302 R2.0 offers two different operation modes for the VCAT and LCAS functionality, the two modes are:

1.VCAT with LCAS enabled

2.VCAT without LCAS enabled

#### Mode 1

VCAT with LCAS enabled is always uni-directional, which enables the possibility to have different capacity in each direction, but requires a separate cross connect/capacity setup in each direction.

#### Mode 2

When VCAT is used without LCAS, there is no mechanism for removing of a faulty VC container in a VCG group. To solve this problem the ONS 15302 R2.0 implements, in addition to the standard mode, a proprietary mode.

The following configuration is available in mode 2:

Г

- Default mode, unidirectional connections with the possibility of configuring symmetric capacity as explained in mode 1. Same features as in mode 1 but without LCAS
- SoftLCASBidirectional mode

If SoftLCASBidirectional mode is enabled, the cross connections are uni-directional, but bi-directional. In addition RDI signalling are enabled. A faulty container in a VCG group is removed based upon the VC alarm condition or based upon RDI signalling (similar to the proprietary mapping). This will allow a VCG group to continue operation even if the VCG has a failed member. This configuration mode is proprietary.

### **VCAT and LCAS Alarm and Event Conditions**

The following alarms related to the VCAT and LCAS are reported by default:

| Alarm   | Description                                      |  |
|---------|--------------------------------------------------|--|
| LOM     | Vcat, loss of multiframe                         |  |
| SQM     | Vcat sequence indicator mismatch                 |  |
| LOA     | Lcas loss of alignment for channels with traffic |  |
| GIDERR  | Lcas Group Id different for active channels      |  |
| LCASCRC | Lcas CRC error detected                          |  |
| NONLCAS | Lcas non-Lcas source detected                    |  |
| PLCR    | Lcas partial loss of capacity receive            |  |
| TLCR    | Lcas total loss of capacity receive              |  |
| PLCT    | Lcas partial loss of capacity transmit           |  |
| TLCT    | Lcas total loss of capacity transmit             |  |
| FOPR    | Lcas failure of protocol                         |  |
| SQNC    | Inconsistent SQ numbers                          |  |

Table 2-4 Default alarms - VCAT and LCAS

In addition to the above default alarms, the following alarms are available if enabled from the management system:

| Alarm        | Description                                 |
|--------------|---------------------------------------------|
| acMstTimeout | Lcas acMst timeout                          |
| rsAckTimeout | Lcas RS-ack timeout                         |
| eosMultiple  | Lcas two or more channels have EOS          |
| eosMissing   | Lcas one channel has EOS                    |
| sqNonCont    | Lcas missing SQ detected in set of channels |
| sqMultiple   | Lcas equal SQ for two or more channels      |
| sqOor        | Lcas SQ outside of range                    |

 Table 2-5
 Optional alarms - VCAT and LCAS

| Alarm   | Description                                       |
|---------|---------------------------------------------------|
| mnd     | Lcas member not deskewable                        |
| ctrlOor | Lcas undefined Ctrl-word for one or more channels |

Table 2-5 Optional alarms - VCAT and LCAS (continued)

# 2.4 Switch Features (Bridging)

The bridge is a transparent multi port remote Ethernet bridge as specified in IEEE 802.3. The Bridge consists of four LAN ports and four WAN port. Each port may have its own MAC address, but in most configurations one MAC address for the whole bridge is sufficient. The four LAN ports support 10/100BaseT Ethernet for UTP cables. Both 10 Mbit/s (Mbps) and 100 Mbit/s (Mbps) are supported with auto negotiation. The LAN ports are compatible with IEEE 802.3.

In addition to standard bridging functionality support, the ONS 15302 also support provider bridge functionality.

## 2.4.1 L2 Bridging

The bridge supports the following features:

- MAC switching
- Static MAC entries
- Support of up to 32k MAC addresses
- Automatic Learning & Ageing for MAC addresses
- Auto negotiation (speed/duplex)
- Fixed Ethernet Port settings i.e. 10/100 half/full duplex
- MAC Multicast
- Transparent Bridging
- Port-based Virtual LANs (VLANs)
- VLAN by Port and VLAN by Port and Protocol
- IEEE 802.1Q VLAN tagging compliance (VLAN id. 1-4000)
- Head of Line Blocking prevention
- · Back pressure and flow control Handling
- IGMP snooping
- Mirroring Port
- IEEE 802.1p priorities (Strict Policy, 4 queues)
- GARP VLAN registration protocol (GVRP)
- MTU Size 6144 bytes

Γ

• Rapid spanning tree protocol according to 802.1w

The filtering rate of the bridge is able to operate at full wire speed. The forwarding rate is only limited by the forwarding interface speed, i.e. the selected WAN port speed.

The ONS 15302 R2.0 also support a LAN-WAN port correlation function used in architectures requiring Ethernet protection. The port correlation function, if enabled on a LAN port, reflects the status of the corresponding WAN port on the actual LAN port. This means that if the operational capacity of the WAN port is 0, due to a network error, the corresponding LAN port is disabled, allowing external equipment to very rapidly detect the network error and thereby switch to the other path.

# 2.4.2 L2 Provider Bridging Functionality

In addition to the standard L2 functionality the following Provider Bridge functionality is supported:

- Tag insertion/removal for Provider bridging/ VLAN tunnelling support
- Protocol tunnelling, offering transparency of the following MAC addresses/protocols:
  - All MAC addresses in the range from 0180C2000000 to 0180C20000FF,except...01, is transported transparently, including the following protocols: RSTP.MSTP.STP,GVRP,GMRP,LACP and 802.1x

The offering of Provider bridging /VLAN tunnelling and protocol tunnelling enables the user to offer transparent Ethernet services in a L2 network with guaranteed security, also called L2 VPN's. The functionality is enabled at the ingress and egress ports in the network.

The Ethertype used for the Tag insertion is 0xFFFF, inter operability with other systems using 0x8100 is obtained by enabling Ethertype swapping on the WAN ports. This functionality is only supported on the new WAN module.

## 2.4.3 Quality of Service

The QoS features can be used to allocate bandwidth for users or applications at layer 2 and layer 3.

The ONS 15302 performs the following functions:

- Classification:
  - Identifying which packet get which treatment
- Metering
  - Measuring a flow of packets to see if it conforms to desired measurement
- Policing
  - Taking actions on frames according to whether they conform or not

Traffic shaping is not performed by the ONS 15302.

The ONS 15302 allows the operator full control each element of the packet/frame handling.

The QoS implementation supports several profile types, where each profile defines the nature of handling applied to frames belonging to that profile (e.g. amount of BW to be provided). A Classifier is a definition of which parts of the frames contents should be used to decide which frame belongs to which profile (e.g. which header bytes are of interest). Rules within each profile detail for each frame with a specific combination of values in the "interesting" bytes, which actions to take.

The following profiles are possible:

- Reserved Bandwidth allocation ("BW guarantee") A specific amount of Bandwidth is reserved for this profile. Traffic will not be allowed to go above this limit.
- Minimum BW guarantee A specific amount of Bandwidth is reserved for this profile, but traffic may use more than the reserved amount, if available, at the best-effort service class.
- Reserved Bandwidth with Minimum Delay Guarantee Traffic in this profile has reserved bandwidth, as explained above, and in addition is forwarded with minimum delay (i.e. sent before traffic belonging to one of the above profiles).
- Reserved Bandwidth with Minimum Delay Guarantee per session Traffic in this profile is composed of a number of Sessions (identified by appropriate classifiers) with each one getting a specified Bandwidth reservation, as defined above, and with traffic for this profile being forwarded with the minimum delay, as explained above.

The two Minimum Delay Guarantee options are only available for Layer 3 (IP) QoS.

The following classifiers are possible:

- For each protocol supported (IP and Bridging) the user should define which header fields are of interest. Each such group of bytes is a classifier.
- Using the Policy MIB the user may specify fields in a general manner, using their offset. Using the Simple MIB, pre-defined possibilities cover the standard header fields of each protocol (e.g. Addresses, Ports, etc.).
  - In IP the predefined fields are: Source/Destination Addresses and ports, Protocol (TCP/UDP), TOS type.
  - For Layer 2 switching, predefined fields are Input Port only

The following rules are possible:

- After classifiers and profiles are defined, they are used to define rules by which frames/packets are assigned to one of the profiles defined, and the actions to be carried out on matching frames/packets.
- Each rule contains a pattern to match (values to match in the fields of interest in the classifier) and action definitions. Actions possible are:
  - Assign to a profile
  - Modifications to frame/packet fields (e.g. re-writing DSCP for IP packets, New VPT for bridged traffic, etc.)
  - Forward, drop, or send to the CPU etc.

### 2.4.3.1 Limitations

It's important to know that packet priority mechanism is overruled by QoS and packets will not be served according to their priority. The Ethernet ports do not support auto-negotiation in this mode and the port settings must therefore be fixed configured for 10 or 100Mbit/s.

When defining aggregate flow values as part of the bandwidth limitation parameters in the QoS configuration, a non-linear distribution happen where the actual bandwidth differs from what may be expected. This is a result of the algorithm used in the switching chip. A calculated ratio may be provided to translate between the configured parameters and the resulted bandwidth. Bandwidth Guarantee, Minimum Bandwidth Guarantee and Minimum Delay are all aggregate profiles. When configuring the intended rate for one of these profiles the rate to configure depends on the total number of sessions transmitted in the profile's range.

A session means each stream of traffic that is different from the others in a set of classifier fields but still belongs to the same profile. For instance if the user defines IP classification based upon protocol and destination IP address, but configures the rule based only on destination IP address then each additional stream of traffic which goes to the same destination but has a different protocol number will represent an additional session in the profile's range. Two traffic streams that have the same destination IP and the same protocol number represent a single session. The first session will get 1/2 of the configured bandwidth, the second session will get 1/3, third will get 1/4, and so on.

The following table presents different scenarios:

| Number of Sessions in profile | Intended Bandwidth in Kbps. | Rate to configure in Kbps |
|-------------------------------|-----------------------------|---------------------------|
| 1                             | 2000                        | 4000                      |
| 1                             | 4000                        | 8000                      |
| 1                             | 1000                        | 2000                      |
| 2                             | 2000                        | 2400                      |
| 2                             | 4000                        | 4800                      |
| 2                             | 1000                        | 1200                      |
| 3                             | 2000                        | 1846                      |
| 3                             | 6000                        | 5538                      |
| 3                             | 4000                        | 3692                      |
| 3                             | 3000                        | 2769                      |

Table 2-6 Scenarios - Intended rate vs. Rate to configure

# 2.5 TDM Features

This section describes the Cisco ONS 15302 TDM features.

## 2.5.1 Tributary Ports

ONS 15302 provides 12 120 ohm 2.048 MHz Tributary Ports on the customer side. 75 ohm operation is supported by adding an external balun.

Each Tributary Port can be individually configured to run in one of the following modes:

L

- G.703 Transparent (TRA)
- ISDN Primary Rate Access (PRA)

Note

PRA is implemented according to ETS 300011 and ETS 300233. The ONS 15302 can only implement the PRA NTE functions.

### 2.5.1.1 Transparent Transmission Mode.

In this mode 2.048 Mbit/s plesiochronous data and timing are transferred independently of frame structure. The two directions of transmission are completely independent of each other.

Downstream AIS is generated on loss of signal or loss of optical frame alignment.

### 2.5.1.2 ISDN Primary Rate Access (PRA) Transmission Mode.

The functional layout compliant to pr. ETS 300 233 is shown below.

| DTN        | Digital Network                                       |
|------------|-------------------------------------------------------|
| V3' and V3 | ISDN Reference Points, Exchange Termination Interface |
| Т          | ISDN Reference Point, Customer Interface              |
| Downlink   | Signal direction from Exchange Termination (ET)       |
| Uplink     | Signal direction to Exchange Termination (ET)         |

#### Figure 2-5 ONS 15302 ISDN PRA Configuration

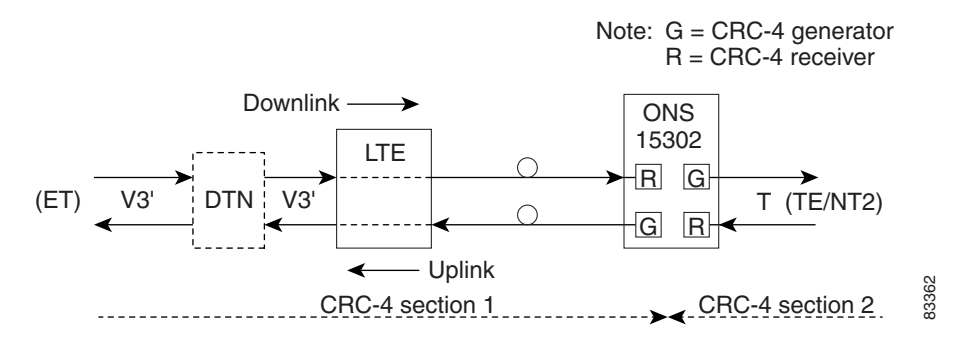

## 2.5.2 Downlink Transfer

The LTE is transparent to the 2 Mbit/s (Mbps) signal. However, monitoring the G.704 multiframe format is performed for detection of loop back 1 command from the Exchange Termination (TS 0 bit Sa6).

The NTE terminates CRC-4 section 1 by the Receiver (R) circuits, which pass the signal to the Generator (G) circuits with indication of basic frame start. The G circuits generate new TS 0 basic frame and multiframe to CRC-4 section 2, and pass transparently TS1 - TS31 and from TS 0 the RAI bit and the Sa-bits 4 to 8. AIS is generated to the TE on loss of signal and when R circuits have lost alignment to G.704 basic frames.

### 2.5.3 Uplink

The NTE terminates CRC-4 section 2 in the R circuits, which pass the signal to the G circuits with indication of basic frame start. The G circuits generate new TS 0 basic frame and multiframe to CRC-4 section 1 and pass transparently TS1- TS31 and from TS 0 the RAI bit and the Sa-bits 4,7 and 8.

The G circuits generate substituted frames to the ET on loss of signal or loss of alignment to basic G.704 frames from TE.

The LTE is transparent to the 2 Mbit/s (Mbps) signal.

On loss of optical line signal, the LTE generates an auxiliary pattern AUXP=1010.. to the ET.

### 2.5.4 Supervision by the Exchange Termination (ET)

The TS 0 bits Sa5 and Sa6 are used for supervision. Bit Sa5 being 0 downlink and 1 uplink, indicates the direction of transmission.

### 2.5.4.1 ET generated Downlink Sa6 Codes

Normal condition Sa6 = 0000

Loop back 1 command to LTE Sa6 = 1111

Loop back 2 command to NTE Sa6 = 1010

## 2.5.5 NTE generated Uplink Sa6 Codes

| Table 2-7 | Time Slot | 0 Signalling | in PRA Mode |
|-----------|-----------|--------------|-------------|
|-----------|-----------|--------------|-------------|

| Condition                                                            | Uplink report to<br>ExchangeTermination | Comments                                         |
|----------------------------------------------------------------------|-----------------------------------------|--------------------------------------------------|
| Normal Operation                                                     | Sa6 = 00XX<br>RAI = 0<br>Sa5 = 1        | XX reports bit errors related to CRC-4 section 2 |
| AIS Received at V3                                                   | Sa6 = 1111<br>RAI = 1<br>Sa5 = 1        | RAI Generated by TE                              |
| Loss of SignalV3 (FV3)<br>Loss of line signalor<br>downlink FA (FC5) | Sa6 = 1110<br>RAI = 1<br>Sa5 = 1        | RAI Generated by TE                              |

| Condition                                     | Uplink report to<br>ExchangeTermination | Comments                                                                                                    |
|-----------------------------------------------|-----------------------------------------|----------------------------------------------------------------------------------------------------|
| Loss of Signal at T (FC4)                     | Sa6 = 1100<br>RAI = 0<br>Sa5 = 1        | The NTE generates substituted frames with RAI=0. Reporting of other failure conditions has priority.                                                                         |
| Power failure (NTE dying gasp)                | Sa6 = 1000<br>RAI = X<br>Sa5 = 1        | Reporting of this failure condition has the highest priority.                                                                                                    |
| Loss of Line Signal at LTE (FC1)              | AUXP                                    | Auxiliary alarm indication pattern(1010) generated by the LTE.                                                                                                    |
| Loop back 1 activated by<br>downlink Sa6=1111 | Sa6 = 1111<br>RAI = 1<br>Sa5 = 0        | The downlink signal is looped back fully transparently in the LTE.                                                                                                    |
| Loop back 2 activated by<br>downlink Sa6=1010 | Sa6 = 00XX<br>RAI = 1<br>Sa5 = 0        | The TS1-TS31 and the TS 0 bits RAI, Sa4,<br>7 and 8 of the downlink signal are looped<br>back by the NTE. Sa5 is changed to 0 by the<br>NTE to indicate loop back condition. |

| iable 2-7 – Time Slot v Signalling in PRA Mode (continu | ntinued) |
|---------------------------------------------------------|----------|
|---------------------------------------------------------|----------|

# 2.5.6 Handling of CRC-4 Errors

CRC-4 errors detected in R circuits downlink and uplink are inserted as E bits to the ET and TE respectively.

If multiframe alignment is not obtained, the NTE reports all E bits 0 error.

Detected bit errors related to CRC-4 section 2 are reported to the ET by use of the two last bits of the Sa6 code in normal operational condition.

|    | Events                                                     | Sa6  |
|----|------------------------------------------------------------|------|
| a) | CRC-4 errors detected by the NTE:                          | 0010 |
| b) | CRC-4 errors reported as E-bits from the TE:               | 0001 |
|    | a) + b) or no MF alignment to signal received from the TE: | 0011 |

Table 2-8 CRC-4 Section 2 Bit

ITU-T Rec.G.706, ANNEX B is applied to CRC-4 section 2 which means that the NTE stops searching for MF alignment after a given period of time without further actions. Continuous Sa6 = 0011 indicates to the ET that quality information is not available from CRC-4 section 2.

# 2.6 Test Loops

Two test loops are provided per Tributary Port, one in the customer direction (LL3) and one in the network direction (LL2), (Figure 2-6). One Tributary Port can have only one loop activated at a time. The test loops can be activated, deactivated and monitored by the management system. The loop control logic depends on the tributary mode (TRA or PRA).

- In TRA mode the management system can operate the loops at any time as long as the port is enabled.
- In PRA mode the loops are supposed to be controlled by some exchange termination equipment (ET) via inband channel 0 control bits. In this mode it is not possible to operate the loops from the ONS 15302 management system.

It is possible to change the tributary mode regardless of the state of the loops. If the mode is changed, the loops will be cleared. The Test LED is on if any tributary loop is activated, regardless of the tributary mode.

To change the tributary mode, the loop must be cleared.

The Test Indicator LED is on if any tributary loop is closed, regardless of the tributary mode. This release does not support any monitor points.

#### Figure 2-6 Test Loops Schematic View

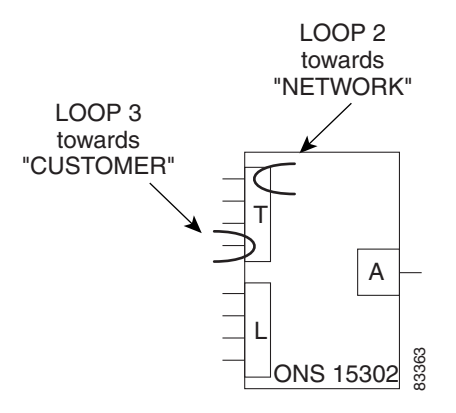

# 2.7 Alarm Ports

The ONS 15302 provides facilities to report four auxiliary alarm inputs for associated equipment, for example power unit failure, battery condition, cabinet door etc. These alarms are activated by an external loop between a pair of contacts.

The polarity of the auxiliary alarm input ports is a configurable parameter, this means alarm can be defined either as a loop closed or a loop open condition.

The alarms are reported to the management system. Each alarm input port may have an individual configurable textual description associated with it.

The ONS 15302 provides also support for two alarm output ports (Alarm out 1 and Alarm out 2) used to signal equipment alarms and traffic related alarms. Alarm out 1 and Alarm out 2 reflect the status of the operator LED and the customer LED respectively.

# **2.8 LED Indicators**

The LED indicators are used to visualize the ONS 15302 status:

State State State Color Off Identity On Flashing **PWR** Green Presence of power NA Power failure (Power) OPER Red Alarm detected on NA No alarm detected on (Operation) aggregate interface aggregate interface CUST Red Alarm detected on NA No alarm detected on tributary or LAN tributary or LAN interface (Customer) interface TEST Yellow One or more test are activated (Test) Green LAN 1 Link is present Traffic is present Link down LAN 2 Green Link down Link is present Traffic is present LAN 3 Green Link down Link is present Traffic is present LAN 4 Green Link is present Traffic is present Link down

 Table 2-9
 LED Functionality on the WAN Module Side

| Table 2-10 | LED Functionality on the Connector Array Side |
|------------|-----------------------------------------------|
|------------|-----------------------------------------------|

| Identity            | Position | Color  | State<br>On                                        | State<br>Flashing                    | State<br>Off                                             |
|---------------------|----------|--------|----------------------------------------------------|--------------------------------------|----------------------------------------------------------|
| PWR (Power)         |          | Green  | Presence of power                                  | NA                                   | Power failure                                            |
| OPER<br>(Operation) |          | Red    | Alarm detected<br>on aggregate<br>interface        | NA                                   | No alarm<br>detected on<br>aggregate<br>interface        |
| CUST (Customer)     |          | Red    | Alarm detected<br>on tributary or<br>LAN interface | NA                                   | No alarm<br>detected on<br>tributary or<br>LAN interface |
| TEST<br>(Test)      |          | Yellow |                                                    | One or more<br>test are<br>activated |                                                          |
| LANn (n-1,2,3,4)    | Left     | Green  | 100 MBits/s<br>(Mbps)                              | NA                                   | NA                                                       |
| LANn (n-1,2,3,4)    | Left     | Yellow | 10 MBits/s<br>(Mbps)                               | NA                                   | NA                                                       |
| LANn (n-1,2,3,4)    | Right    | Green  | Link OK                                            | Ethernet traffic in operation        | Link down                                                |

# 2.9 User Channel

A transparent user channel is provided (F1 byte in RSOH) for transportation of general data. The interface is balanced RS485 and supports synchronous 64 kbit/s or asynchronous 19.2 kbit/s by configuration.

# 2.10 Automatic System Clock Setting

The ONS 15302 supports time protocol (RFC 868) for automatic date and time adjustment. To utilize this feature a TP server must be available in the network.

Because the time protocol provides UTC (GMT) only, and does not take into account the Day Light Saving Time (summer time), an additional parameter (UTC Delta) allows the user to get the local time. This parameter must be adjusted twice a year to take into account the Day Light Saving Time.

Relevant ONSCLI commands are found in Table 2-11 to Table 2-13.

Table 2-11 Current Device Time

| ONSCLI Command | Description                                                                                                    | Format   |
|----------------|----------------------------------------------------------------------------------------------------|----------|
| TIME (SYSTEM)  | Should be adjusted during first<br>time installation. In case of<br>periods with lacks of power the<br>Time settings will be kept in<br>memory for a period of 48 hours | hh:mm:ss |

Table 2-12 Current Device Date

| ONSCLI Command | Description                                                                                                    | Format     |
|----------------|----------------------------------------------------------------------------------------------------|------------|
| DATE           | Should be adjusted during first<br>time installation. In case of<br>periods with lacks of power the<br>Date settings will be kept in<br>memory for a period of 48<br>hours. | yyyy-mm-dd |

Table 2-13 UTC Delta

| ONSCLI Command | Description                                                                                                    | Format               |
|----------------|----------------------------------------------------------------------------------------------------|----------------------|
| UTC-DELTA      | Used to adjust the GMT time<br>received from the server to the<br>local time, and to possibly take<br>into account the Day-Light<br>Saving Time.<br>Default setting: 0 | integer[-720:720min] |

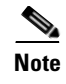

This parameter is not recommended or required to configure when using the CiscoEdgeCraft as configuration tool since this calculation is best maintained by the management system.

# 2.11 Applications

The following subsections describes different Cisco ONS 15302 applications.

# 2.11.1 Back to Back Application

Normally the ONS 15302 at the customer site is connected to an ONS 15302 at the operator point of presence (PoP). A number of these systems can be connected in a star network and the Ethernet traffic is groomed by an Ethernet switch before it is transmitted to the core network. Figure 2-7 shows the layout of a typical system with the ONS 15302 incorporated. The network in this figure does not have a separate Ethernet backbone network, but this could easily be supported.

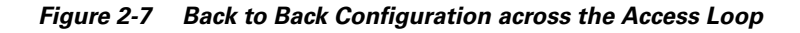

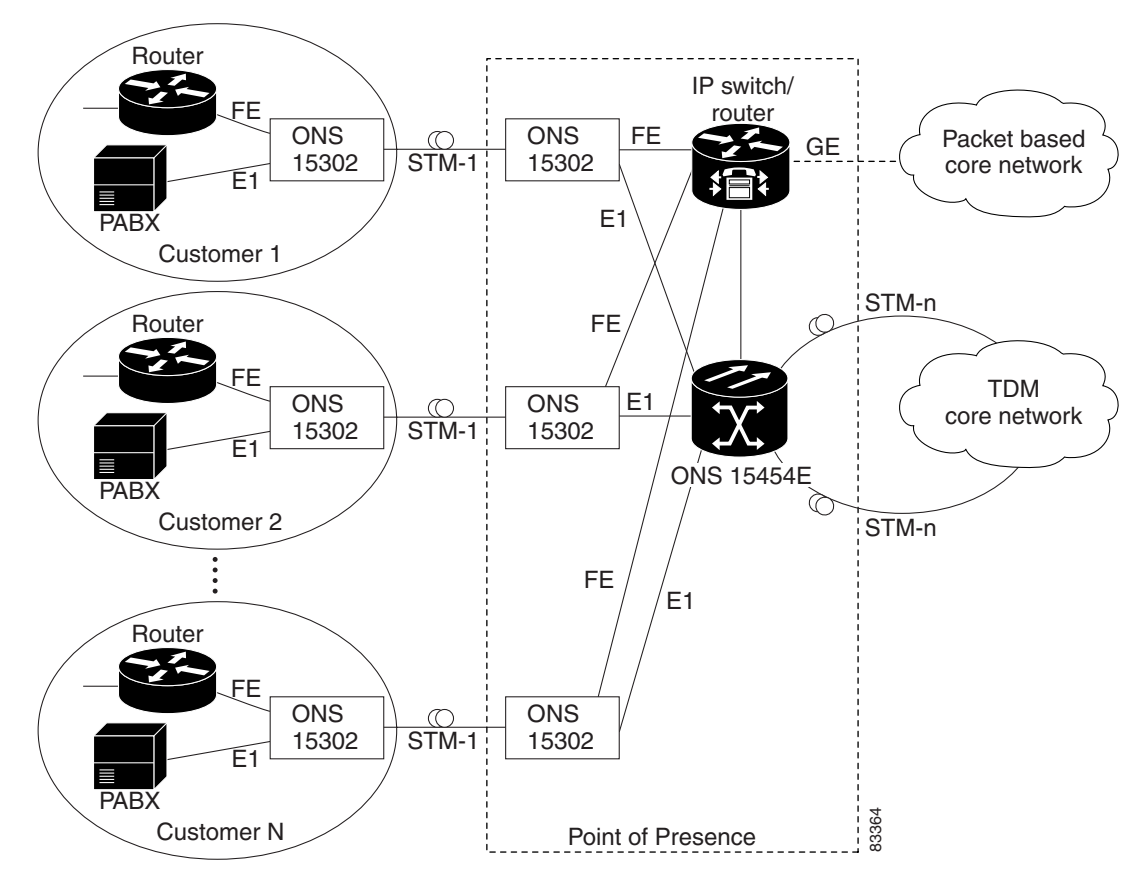

Γ

# 2.11.2 Remote Back to Back Application

The ONS 15302 can also be directly connected to the SDH transport network if the operator wants to do Ethernet grooming at a different site as shown in the figure below.

Figure 2-8 Typical System with no Local Grooming in the PoP

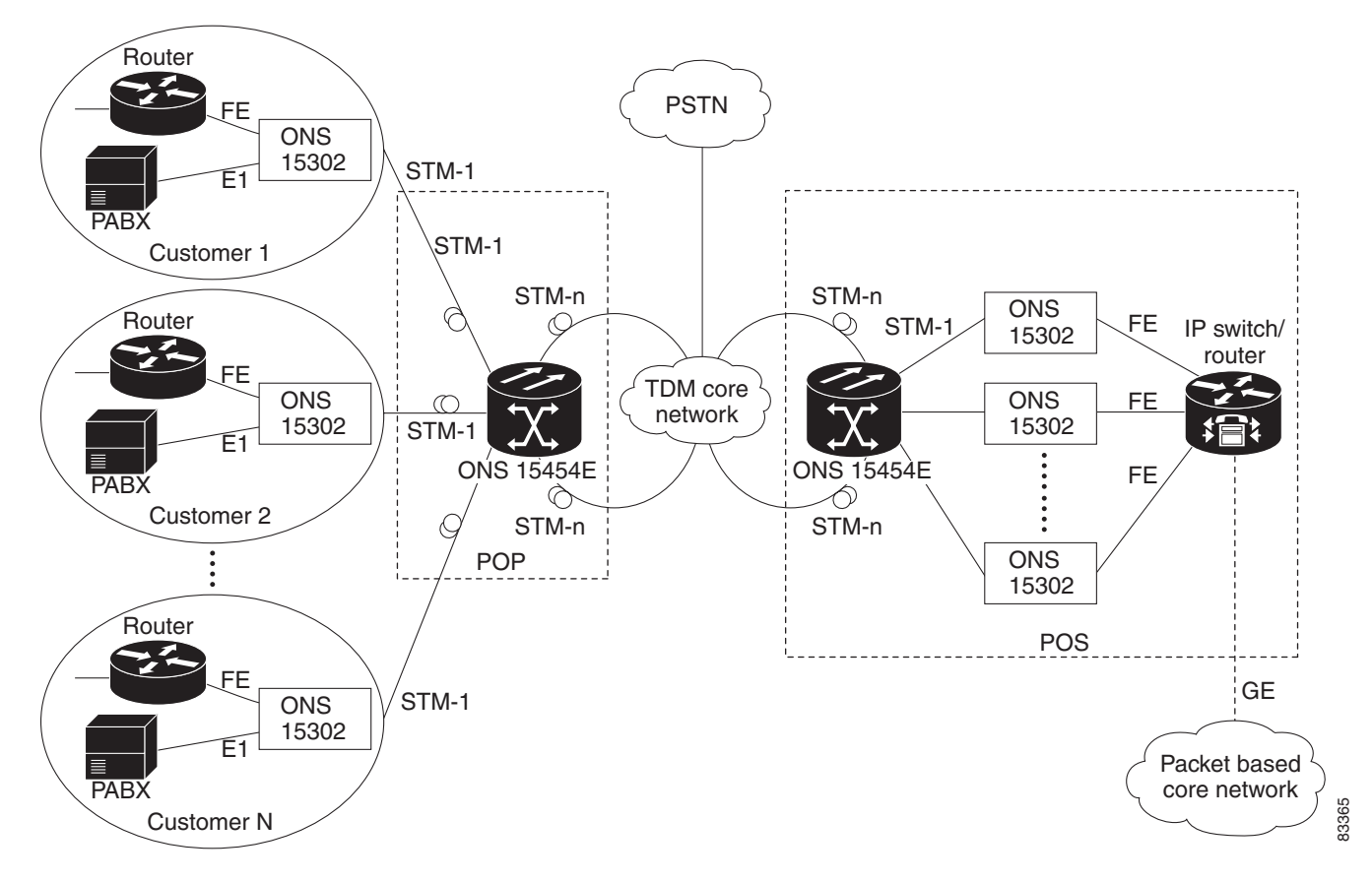

# 2.11.3 Headquarter Office to Branch Office

The ONS 15302 can be connected to four different ONS 15302 units without any additional Ethernet switch Figure 2-9.

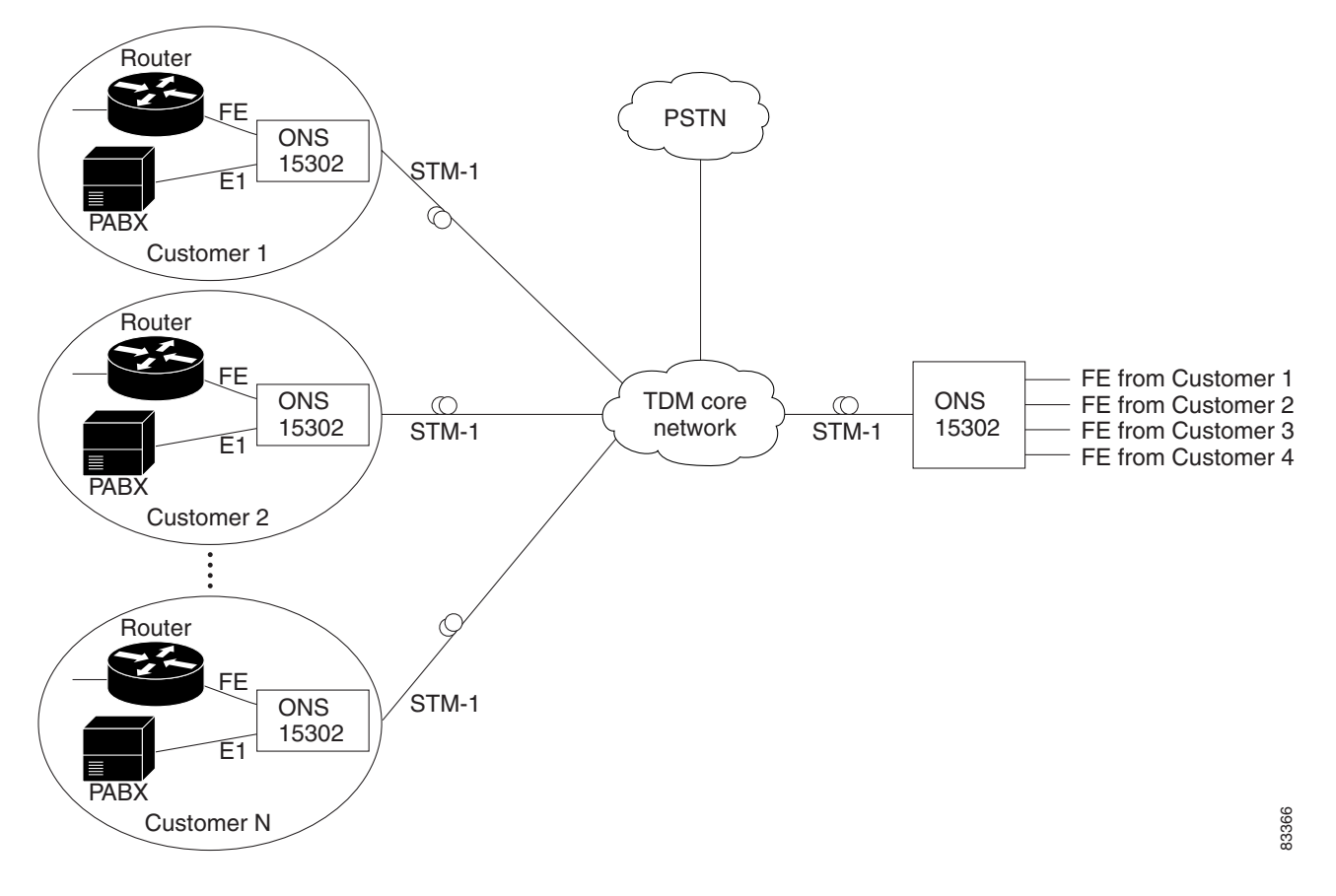

Figure 2-9 Typical System when connected to an ONS 15302

# 2.11.4 Campus Application

The ONS 15302 can also be connected back to back without any connection to external networks Figure 2-10.

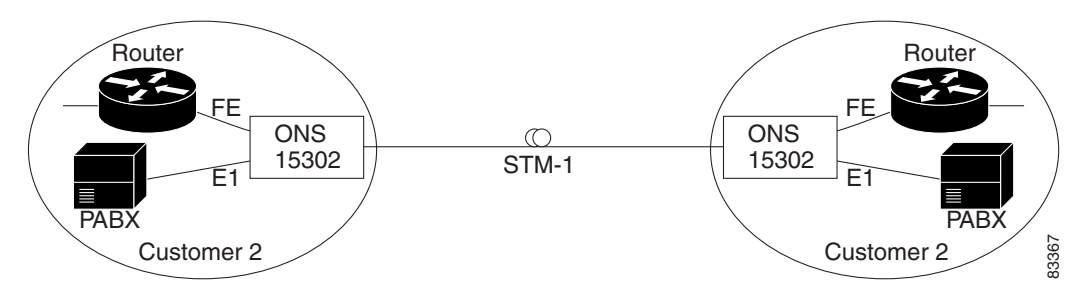

Figure 2-10 Typical Network when used in a Campus Application

# 2.12 Management

The following main features are supported by the ONS 15302 management system:

- Alarm Handling
- Configuration Management
- Performance Monitoring
- Test Support
- Backup/Restore
- Software Download
- Security

The ONS 15302 management solution is based on an embedded SNMP agent, which can be accessed locally or from a remote management application.

### 2.12.1 Supported MIBs

In addition to the enterprise specific MIBs, the standard MIBs in the below Table 2-14 are partly supported. Partly supported means that relevant parts of the listed MIBs are implemented and used to manage the associated features in the NEs (Network Elements). Not all parts of the MIBs are used, and there are other features in the NEs not managed through standard MIBs (because covering standard MIBs for the latter features do not exist).

| RFC # | Mnemonic                     | Title                                                                                                    |
|-------|------------------------------|----------------------------------------------------------------------------------------------------|
| 1213  | MIB-II                       | Management Information Base for Network Management of TCP/IP-based internets: MIB-II                               |
| 1724  | RIP2-MIB                     | RIP Version 2 MIB Extensions                                                                                       |
| 1471  | PPP-LCP-MIB                  | The Definitions of Managed Objects for the Link Control Protocol of the Point-to-Point Protocol                    |
| 1473  | PPP-IP-NCP-MIB               | The Definitions of Managed Objects for the IP Network Control<br>Protocol of the Point-to-Point Protocol           |
| 1493  | BRIDGE-MIB                   | Definitions of Managed Objects for Bridges                                                                         |
| 1757  | RMON-MIB                     | Remote Monitoring (RMON) Management Information Base                                                               |
| 1850  | OSPF-MIB                     | OSPF Version 2 Management Information Base                                                                         |
| 2096  | IP-FORWARD-MIB               | IP Forwarding Table MIB                                                                                            |
| 2233  | IF-MIB                       | The Interfaces Group MIB using SMIv2                                                                               |
| 2495  | DS1-MIB                      | Definitions of Managed Objects for the DS1, E1, DS2 and E2<br>Interface Types                                      |
| 2558  | SONET-MIB                    | Definitions of Managed Objects for the SONET/SDH Interface Type                                                    |
| 2665  | EtherLike-MIB                | Definitions of Managed Objects for the Ethernet-like Interface<br>Types.                                           |
| 2674  | P-BRIDGE-MIBQ-B<br>RIDGE-MIB | Definitions of Managed Objects for Bridges with Traffic Classes,<br>Multicast Filtering and Virtual LAN Extensions |

#### Table 2-14 ONS 15302 MIBs

L

| RFC # | Mnemonic             | Title                                       |
|-------|----------------------|---------------------------------------------|
| 2932  | IPMROUTE-STD-MI<br>B | IPv4 Multicast Routing MIB                  |
| 2933  | IGMP-STD-MIB         | Internet Group Management Protocol MIB      |
| 2934  | PIM-MIB              | Protocol Independent Multicast MIB for IPv4 |

Table 2-14 ONS 15302 MIBs (continued)

# 2.12.2 Command Line Interface (ONSCLI)

ONS 15302 supports a serial EIA/TIA 232 interface called ONSCLI. ONSCLI is a line oriented ASCII based management interface, which provides a simple local connection to any VT100 compatible terminal. ONSCLI is protected by a password.

The ONS 15302 also supports the connection of a remote ONSCLI terminal over Telnet/IP.

### 2.12.2.1 Various ONSCLI Management Access Solutions

ONS 15302 is managed by means of the Optical Network System Command Line Interface (ONSCLI). ONSCLI is an ASCII based VT100 terminal interface. The ONS 15302 can be fully managed by means of the ONSCLI interface.

### Figure 2-11 Local Management with ONSCLI

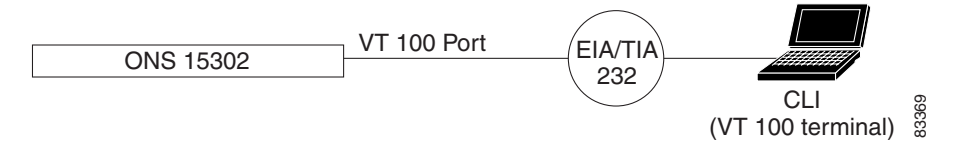

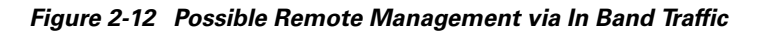

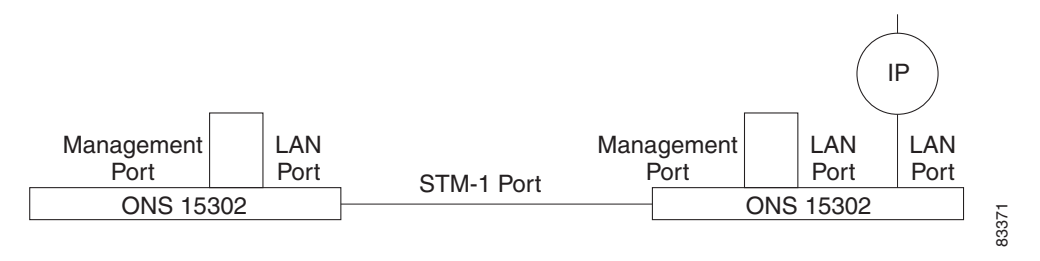

(Looping remote LAN Port to Management Port. See Inband via one of the LAN Ports, page 2-26 for restrictions).

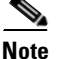

Only one session (local or remote) is allowed at a time.

Γ

# 2.12.3 Management Connectivity

A local Ethernet interface, called the Management Port, is available for connecting to a management DCN. This port is compatible with IEEE 802.3 and supports 10/100BaseT Ethernet for UTP cables.

If an ONS 15302 has no connectivity to the management DCN via the Management Port, mechanisms for transporting management information in the STM-1 DCC channel are provided.

The ONS 15302 management system is based on SNMP and an IP based DCN. However, if an IP based DCN is not available, ONS 15302 provides a mechanism for connecting via IpPPP based DCN.

### 2.12.3.1 Ways of Connecting to the Management DCN

ONS 15302 can connect to the management DCN in different ways:

#### Via the dedicated Ethernet Connector (Management Port)

This solution assumes that both ONS 15302s in a pair have local IP- or OSI connectivity.

### Via a proprietary HDLC based Protocol in the STM-1 DCC (DCC-R or DCC-M)

This solution assumes that one of the two ONS 15302s in a pair has IP connectivity via the Management Port and that the DCC channel is transparent between the two devices. In this mode, packets received via the Management Port are broadcasted over the DCC HDLC if the MAC address is within the range assigned to Cisco.

### Inband via one of the LAN Ports

In this case the Management Port must be physically connected to one of the LAN ports via an external HUB. The management traffic is carried over the Bridge WAN port. If the ONS 15302 device is not managed by the customer itself, the LAN port used for management must belong to a separate VLAN, this means only three ports are left for customer access.

### **IP** Inband

IP inband means that LAN and WAN ports are carrying management traffic together with customer traffic. The configuration is described in 2.14 DCN Configurations Supported, page 2-27.

When using IP inband, the management traffic can be routed or switched (using VLANs). If routed, the routing is carried out in hardware (FFT) if IP routing is enabled. Otherwise, IP forwarding is used, this means software based.

Every ONS 15302 has one and only one IP address allocated to it. ONS 15302 also keeps the IP address of its mate ONS 15302. This simplifies the toggling between two ONS 15302s in a pair. In addition, the flexibility above implies the actual DCN strategy must be decided and configured per device (parameters like DCC enable/disable, IP/HDLC etc.).

All ONS 15302 protocol stack options for implementing the above DCN strategies is illustrated in Figure 2-2.

# 2.13 DCN Features

The required DCN protocol support is shown in Figure 2-2.

The ONSCLI apply the standards in Table 2-15.

Table 2-15Protocol Standards

| Abbreviation | Standard                                                                                                    |
|--------------|----------------------------------------------------------------------------------------------------|
| Bridge       | IEEE 802.1d - Media Access Control Bridges,<br>1998 Edition Revision (incorporating IEEE<br>802.1p). The requirements in chapter 0 apply. |
| MAC / LLC    | IEEE 802.x - Information Processing Systems -<br>Local Area Networks                                                                      |
| HDLC         | ISO 4335 - High level Data Link Control (HDLC)<br>procedures                                                                              |
| IP           | RFC 791 - Internetwork Protocol                                                                                                    |
| RS-232       | EIA/TIA 232                                                                                                    |
| ТСР          | RFC 793 - Transmission Control Protocol (TCP)                                                                                             |
| UDP          | RFC 768 - User Datagram Protocol (UDP)                                                                                                    |
| PPP          | RFC 1661 - The Point to Point Protocol                                                                                                    |

# 2.13.1 SDH DCC Channels

Both DCCR (Regenerator Section) and DCCM (Multiplexer Section) channels are supported independently. Note that both channels should not be active on the same port simultaneously, as this will result in looping of the traffic. Activation/deactivation of DCC channels is configurable on a per port basis. The SDH DCC IP/PPP transport mechanism supports only traffic on the DCC-R. The DCC-M is by default turned off, when the IP/PPP/DCC-R mode is enabled.

### TELNET

Telnet sessions are possible via all paths of management traffic. Multiple Telnet sessions are not possible.

### Security

It is possible to restrict management access to the ONS 15302.

# 2.14 DCN Configurations Supported

In this context the term DCN (Data Communication Network) is used to denote the network that transports management information between a management station and the NE. This definition of DCN is sometimes referred to as MCN (Management Communication Network). The DCN is usually physically or logically separated from the customer network.

The ONS 15302 management solution is based on SNMP over IP. The main purpose of the DCN implementation is to provide connectivity to the SNMP Agent inside the OSN 15302 via different DCN topologies. The DCN implementation also support transport of management traffic between other Cisco or third party nodes.

Allthough the management application is IP-based, the DCN solution also support OSI-only and mixed IP/OSI-networks at layer 2 and 3. The various options and features related to different DCN topologies are specified throughout this section.

In general, the term OSI in this section is used to denote a CLNP-routed network, ie. it is only used for L3. Higher level OSI-protocols are not considered. At L2 different protocols are supported, including LAP-D. The ONS 15302 OSI-implementation supports CLNP, IS-IS Level 1 and Level 2 and ES-IS.

For the IP In-band L2 topology the management traffic is switched/routed between LAN/WAN ports. When IP-addressing a VLAN IF (id 100000-104000) the management connectivity is obtained at wire-speed along with the user traffic or on a separate WAN-port dedicated for management.

For all other cases, the following applies:

- The DCN traffic is always routed (IP or OSI) between the management interfaces.
- Two different router modes are available for management connectivity.
  - One operates for Numbered mode and the second operates in Un-numbered mode. Both routers are not accessible for DCN purpose simultaneously, and a system mode is introduced to enable desired router.
- Software based DCN routing does not require a routing licence.

Most topologies in the following sections assume standard numbered IP interfaces, i.e. every interface connected to the router takes an IP address and a subnet. However, from R2.0 on, a new feature called IP Unnumbered Interfaces is supported. With this feature the device will need only one IP address.

### 2.14.1 Management Interfaces

The following interfaces may be used to carry management traffic.

### 2.14.1.1 Management port

The ONS 15302 has a dedicated Ethernet port for management, called the Management Port. This port can be used for local management, e.g. connecting a craft terminal. It can also be used for connecting to a separate external management network. The management port can be turned off to avoid unauthorised local access. The management port cannot be member of a VLAN.

### 2.14.1.2 LAN ports

The LAN ports are FE Ethernet ports used for connecting customer IP traffic to the OSN 15302. LAN-ports in ONS 15302 are connected to the switch and can be used to carry management traffic.

### 2.14.1.3 WAN ports

The WAN ports are device internal FE Ethernet ports that can be mapped into one or more virtual containers of an SDH STM-n signal. From a DCN perspective, there are no functional differences between LAN and WAN ports in ONS 15302.

### 2.14.1.4 DCC channels

The SDH architecture defines data communication channels (DCC) for transport of management traffic in the regenerator section (DCC<sub>R</sub> - 192 kbit/s) and in the multiplexer section (DCC<sub>M</sub> - 576 kbit/s).

The two SDH-links in ONS 15302 may terminate up to 4 DCC channels (2  $DCC_R$  and/or 4  $DCC_M$ ). All DCC channels may be active simultaneously, but this depends on the selected mode. Activation/ deactivation of DCC channels is configurable on a per port basis.

### 2.14.1.5 Local VT-100 serial port

Also this RS-232 interface is regarded as a management interface, allthough it does not relate to the various DCN topologies described throughout the rest of this section. In ONS15302 full management capability is provided over the ONSCLI.

### 2.14.2 DCN on Management Port

This configuration is applicable for users connecting an IP based DCN directly to the ONS 15302. For this type of connection, the management port is used, see Figure 2-13.

Figure 2-13 DCN on Management Port

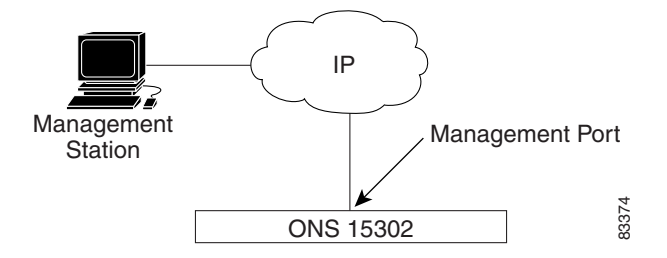

## 2.14.3 DCN on customer Ethernet Port or WAN Port

This configuration is applicable if the user is connected to one of the customer Ethernet ports, or one of the WAN ports (in band management). IP-Inband means that LAN and WAN ports are carrying management traffic together with customer traffic. This is useful in topologies where (parts of) the SDH-network is owned by a different operator which does not allow a third party to use the DCC capacity. With IP in-band it is possible to build tunnels between islands that have other DCN solutions.

In OSN 15302 all LAN- and WAN-ports are connected to the switch. Any LAN- or WAN-port may be used to carry in-band management traffic, assuming an IP-address is assigned to it, or to the VLAN it belongs to. Between LAN/WAN ports the switching is always at wire-speed. Between LAN/WAN and other management interfaces the traffic is always routed by the CPU. It is possible to split management traffic from user traffic by assigning dedicated LAN/WAN ports to management traffic.

#### Figure 2-14 DCN on Customer Ethernet Port or WAN Port

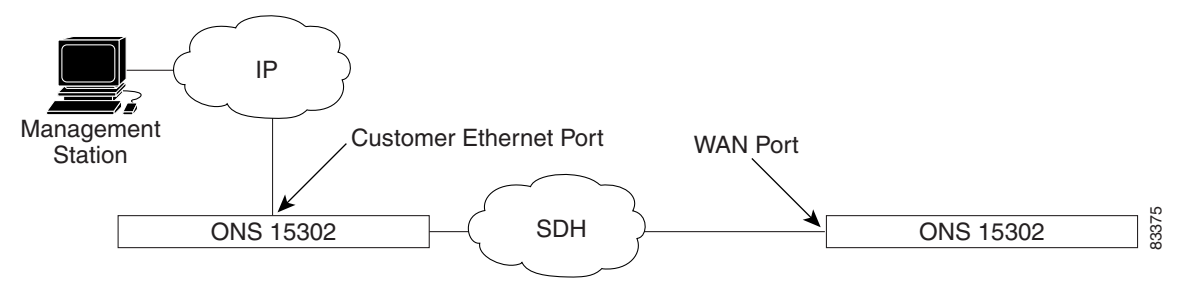

### 2.14.4 PPP/DCC DCN

PPP/DCC means that the management IP-traffic is carried in PPP over the SDH DCC channels according to NSIF-DN-0101-001. The PPP implementation supports RFC1661 (PPP), RFC1662 (PPP in HDLC-like framing) and RFC1332 (IPCP).

Each PPP/DCC channel connects to the IP router individually. Normally this would take one IP subnet per DCC-link, and this is how previous versions of AXX155E would behave.

However, from ONS 15302 R2.0 on a more comprehensive PPP/DCC strategy is supported. This strategy is based on the feature called IP Unnumbered Interfaces, and the rest of this section assumes this option.

The IP Unnumbered concept allows the system to provide IP processing on a serial interface or in general a point-to-point without assigning it an explicit IP address. The IP unnumbered interface borrows the IP address of another interface already configured on the system/router (ie. the Management Port), thereby conserving network and address space, and making the system easier to configure, manage and maintain.

With IP Unnumbered, all nodes connected via PPP-links may be on the same IP subnet. An essential part of the implementation is the DCN ARP Proxy Agent, which makes sure that connectivity between the nodes is obtained without having to provision static routes. The Proxy Agent builds entries for all the DCN IP destinations, and will reply to ARP requests on behalf of them.

IP Unnumbered is regarded as a main mode, and can not be combined with other modes that require numbered interfaces. This implies that this PPP/DCC option can not be combined with IP Inband or OSI.

### 2.14.4.1 Compatibility issues

The ONS 15302 R2.0 is able to provide DCN connectivity with all types of AXXESSIT devices already deployed, including the installed base of ONS 15302 devices with an earlier software revision. Hence, two additional DCN options, are supported; PPP/DCC for numbered interfaces and proprietary IP/DCC communication.

### 2.14.4.2 PPP/DCC (IP over PPP)

ONS 15302 supports PPP/DCC also on numbered interfaces. This option can not co-exist with the IP unnumbered version of PPP/DCC. However, the numbered variant of PPP/DCC has the advantage that it can be used in combination with all other DCN modes.

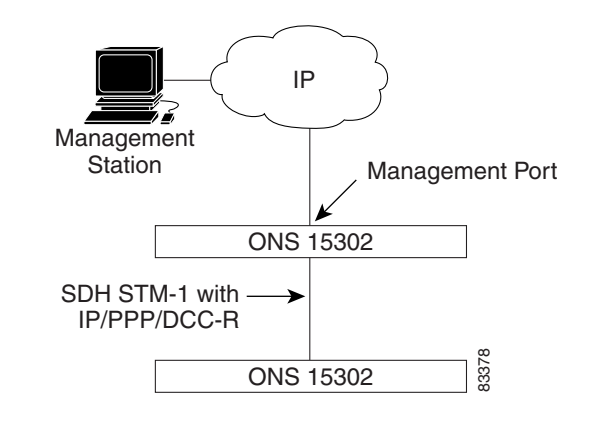

Figure 2-15 IP DCN connectivity to a 3rd Party Network Element

```
<u>Note</u>
```

In the previous ONS 15302 release (R1.0), PPP was only supported over  $DCC_R$ . The R2.0 supports both  $DCC_M$  and  $DCC_R$ .

### 2.14.4.3 IP/DCC (IP over HDLC)

This configuration is applicable for a user having a subnet of Cisco devices and an IP based DCN connected to the management port of the ONS 15302.

IP/DCC is a non-standard IP broadcast mechanism used for conveying management information on the SDH DCC channels in a network of Cisco devices only. The IP datagrams are encapsulated in HDLC frames before they are sent out on the SDH DCC. Broadcast in this context means that the AXXESSIT devices emulate a shared medium on the SDH DCC channels at the MAC layer. Packets with destination MAC different from the device's MAC are forwarded transparently to the active DCC Tx channel(s).

In order not to saturate the DCC with unnecessary traffic, a filtering mechanism for MAC frames can be enabled. If the filter is enabled, MAC frames received via the management port are broadcasted over DCC only if their destination MAC address is within the range assigned to a Cisco system.

An ONS 15302 configured to broadcast management traffic over the management port and DCC (as described above) can be used to provide IP DCN connectivity to a 3rd party network element via its Management Port, provided than the filter mechanism for MAC frames is disabled.

The IP/DCC option has two special restrictions, imposed by the proprietary pseudo-broadcast mechanism:

- Maximum one DCC per link (M or R)
- The broadcast solution cannot be used in a MSP protection configuration, which involves one, or more radio hops

L

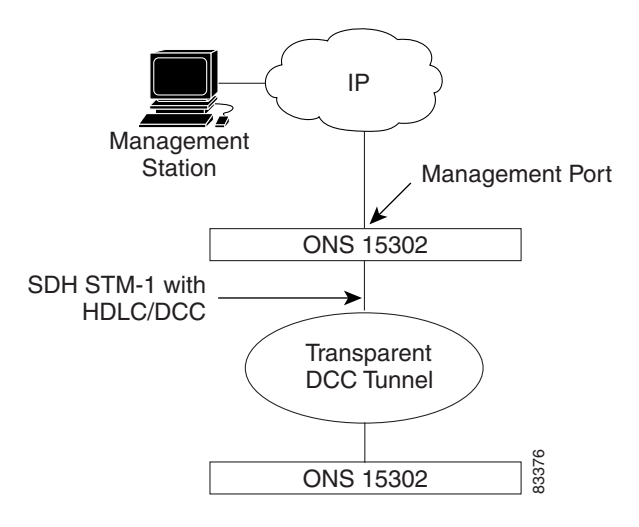

Figure 2-16 Broadcasting over Management Port and HDLC- DCC

Figure 2-17 IP DCN connectivity to a 3rd Party Network Element

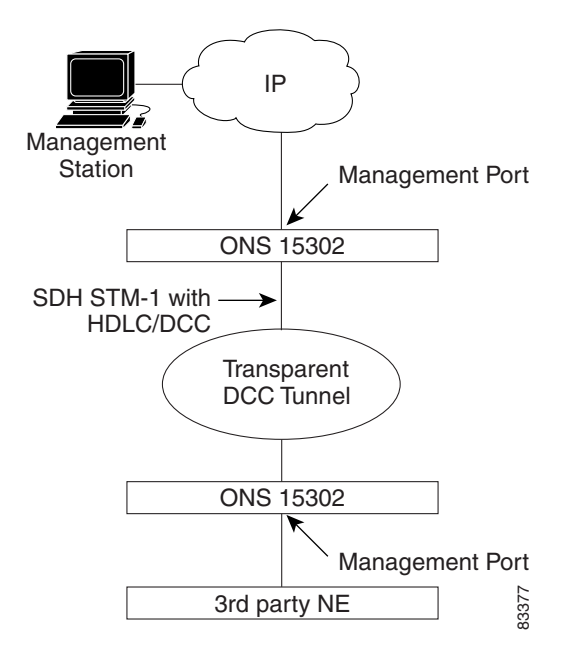

### 2.14.5 Protection

The two SDH-links in ONS 15302 are protected by means of MSP (1+1 link protection)

For MSP protected links, the DCN behavior depends on the DCN mode:

- If the mode is PPP/DCC (numbered or unnumbered) or IP/DCC (broadcast), the management traffic over DCC follows the user traffic, i.e. traffic is sent over both links (working and protecting), but received only from the active link.
- In all other modes, the two DCC channels will be individual interfaces to the router (CLNP and/or IP), and switch-over will be handled at routing level.

## 2.14.6 Security

In order to prevent unauthorized access to the SNMP Agent, the following security and traffic control features are supported

### 2.14.6.1 Management Port On/Off

The Management Port can be turned on and off, thereby preventing unauthorized local access to the management network.

### 2.14.6.2 SNMPv1 Community

The SNMPv1 packet contains a password (called community string) that must be known by both the manager and the agent. Different community names can be defined for read and read/write access. The community string is, however, transferred un-encrypted.

### 2.14.6.3 SNMP Manager Identity

This is an enhancement of the SNMPv1 Community feature. Here, the SNMP manager's IP address must be configured in the device subject to management. Only legal combinations of community name and source IP address in SNMP requests are accepted.

### 2.14.6.4 SNMP Read/Write control

The access rights of the registered management systems can be set to read/write or read only.

### 2.14.6.5 VLAN (802.1Q)

This security mechanism relates to the IP in-band option only: By configuring a separate VLAN for the management traffic and assigning an IP address to it, the end-users will not be able to access the device or generate traffic into the management VLAN.

### 2.14.6.6 ONSCLI Access Control

ONSCLI is protected by user name and password. OSNCLI is by default a superuser and can block all remote SNMP users by changing the access rights and passwords. Remote CLI access via Telnet must in addition have a Telnet password.

Г

# 2.15 ONS 15302 Management

The description of the ONS 15302 management system refers to manageable objects as listed in Table 2-16.

| Table 2-16 | Managed | Object |
|------------|---------|--------|
|------------|---------|--------|

| Object Name    | #    | Description                                                                                     |  |
|----------------|------|-------------------------------------------------------------------------------------------------|--|
| Device         | 1    | The ONS 15302 unit itself                                                                       |  |
| Bridge Port    | 5    | The four LAN Ports plus the WAN Port mapped into the STM-1                                      |  |
| Tributary Port | 4    | The 2048 kHz tributary interfaces                                                               |  |
| Aggregate Port | 1(2) | The STM-1 aggregate. Optical or Electrical. Dual ports for MSP (1+1) or single fiber operation. |  |
| Auxiliary Port | 4    | The general purpose auxiliary interfaces                                                        |  |
| Bridge         | 1    | Common Bridge functionality, like VLAN and Spanning Tree                                        |  |

# 2.16 Fault Management

The following subsections describes Cisco ONS 15302 fault management.

## 2.16.1 Alarm Handling

The alarms are related to a managed object as defined in Table 2-16.

The ONS 15302 keeps a record of current and historical alarm events.

The list of current alarms contains the following parameters for each alarm:

- Timestamp
- Alarm Object (for example. Tributary Port 1, Aggregate Port)
- Alarm Identifier
- KLM value if applicable
- Port Affected
- Alarm Description

Port alarms are suppressed if the port itself is disabled. In order to avoid alarm flooding, alarms at different levels are correlated. Lower order alarms are suppressed if a more important alarm at a higher level is active.

In addition to the alarms, the ONS 15302 may generate a number of events. The events are not stored in the current alarm list, but they are appended to the historical alarm list in the same way as the alarms. The historical alarm list contains the same parameters per alarm as the current alarm list, and in addition the following parameter:

• Event Type (RAISED, CLEARED or EVENT)

Both the alarms and the events generate SNMP traps. The traps can be sent to a number of management stations. It is possible to turn SNMP trap sending on or off on a per manager basis. This is the only alarm filtering mechanism provided by the ONS 15302.

Note

The bridge port LOSLA alarm is handled slightly different from the rest of the alarms. If a bridge port is unconnected or if it is forced down by the operator, it will cause a LOSLA event, which goes into the historical alarm list like other alarms. These alarms will, however, not cause a red LED to be lit, and they will not be stored in the current alarm list like the other alarms.

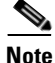

The LPPLM alarm is only supported for the VC-12 containers used by the tributary ports. It is not supported for the VC-12(s) constituting the WAN port.

The MSDEG and LPDEG alarms are based on the near end BER counters over 20 seconds intervals.

Table 2-17 Criterions for Turning Alarms On and Off

| Alarm | ON          | OFF         |
|-------|-------------|-------------|
| MSDEG | > 10 exp -7 | < 10 exp -8 |
| LPDEG | > 10 exp -6 | < 10 exp –7 |

### 2.16.2 Alarm Severity

The Alarm Severity is configurable per alarm object. Default values are assigned automatically as shown in Table 2-19.

### 2.16.2.1 Alarm Definition

The list below contains all the alarms that are defined for the ONS 15302. For some of the Alarm IDs, the direction (RX or TX) is an integral part of the name. This terminology is used for the direction:

- RX: Downlink (from network to customer)
- TX: Uplink (from customer to network)

### Table 2-18 ONS 15302 Alarms

| Alarm    |              | Description                                              | Default Severity |
|----------|--------------|----------------------------------------------------------|------------------|
| ONS15302 | HWFAIL       | Hardware failure.                                        | Critical         |
|          | LOSSY        | Loss of external sync.                                   | Minor            |
|          | SyncHoldOver | Loss of configured synchronisation source                | Major            |
|          | ТЕМР         | Too high temperature in the unit i.e. above +45° Celsius | Critical         |
|          | FAN          | FAN failure.                                             | Major            |
| ALARM    | AUX          | Dry contact alarm.                                       | Warning          |

Г

<sup>&</sup>lt;u>Note</u>

| Alarm       |      | Description                                                                                          | Default Severity |
|-------------|------|----------------------------------------------------------------------------------------------------|------------------|
| SDH (STM-1) | LOS  | Loss of STM-1 signal.                                                                                | Critical         |
|             | LOF  | Loss of frame alignment on the STM-1 signal.                                                         | Critical         |
|             | TD   | Transmit Degrade on laser (Not applicable for electrical interface).                                 | Minor            |
|             | TF   | Transmit fail on laser (Not applicable for electrical interface).                                    | Critical         |
| RS          | TIM  | Trace Identifier mismatch (J0-byte).                                                                 | Critical         |
|             | CSF  | Communication subsystem failure, DCCR<br>communication failure. (Just applicable for<br>OSI-routing) | Minor            |
|             | EXC  | Excessive error defect. BER > E-5                                                                    | Major            |
|             | DEG  | Degraded signal defect. BER > E-6 - E-9<br>(default E-6)                                             | Minor            |
| MS          | AIS  | Alarm Indication signal.                                                                             | Minor            |
|             | EXC  | Excessive error defect.                                                                              | Major            |
|             | DEG  | Degraded signal defect.                                                                              | Minor            |
|             | RDI  | Remote Defect indication.                                                                            | Minor            |
|             | CSF  | Communication subsystem failure, DCCM<br>communication failure. (Just applicable for<br>OSI-routing) | Minor            |
| MSP         | MSP  | Problem with MSP (1+1 protection)<br>signalling with another NE across K1/K2<br>bytes.               | Minor            |
| AU4         | LOP  | Loss of pointer                                                                                      | Critical         |
|             | AIS  | Alarm indication signal                                                                              | Minor            |
| VC4         | LOM  | Loss of multi-frame alignment                                                                        | Critical         |
|             | UNEQ | Unequipped.                                                                                          | Minor            |
|             | TIM  | Trace identifier mismatch (J1-byte).                                                                 | Critical         |
|             | PLM  | Payload mismatch.                                                                                    | Critical         |
|             | EXC  | Excessive error defect. BER > E-5                                                                    | Major            |
|             | DEG  | Degraded signal defect. BER > E-6 - E-9<br>(default E-6)                                             | Minor            |
|             | RDI  | Remote defect indication.                                                                            | Minor            |
| TU12        | AIS  | Alarm indication signal.                                                                             | Minor            |
|             | LOP  | Loss of pointer.                                                                                     | Critical         |

Table 2-18 ONS 15302 Alarms (continued)
| Alarm                            |          | Description                                                                                                    | Default Severity |
|----------------------------------|----------|----------------------------------------------------------------------------------------------------|------------------|
| VC12                             | UNEQ     | Unequipped.                                                                                                    | Minor            |
|                                  | TIM      | Trace identifier mismatch (J2-byte).                                                                                                    | Critical         |
|                                  | PLM      | Payload mismatch.                                                                                                    | Critical         |
|                                  | EXC      | Excessive error defect. BER > E-5                                                                                                    | Major            |
|                                  | DEG      | Degraded signal defect. BER > E-6 - E-9<br>(default E-6)                                                                                                    | Minor            |
|                                  | RDI      | Remote defect indication.                                                                                                    | Minor            |
| Tributary (E1)                   | LOSTX    | Loss of signal.                                                                                                    | Critical         |
|                                  | AISRX    | Alarm indication signal network side.                                                                                                    | Warning          |
|                                  | LFARX    | Loss of frame alignment customer side.                                                                                                    | Major            |
|                                  | LFATX    | Loss of frame alignment customer side.                                                                                                    | Major            |
|                                  | UNASS    | Tributary (E1) activated but not mapped to an available VC-12.                                                                                                    | Critical         |
| Ethernet WAN-port<br>Proprietary | WANDELAY | Differential VC-12 delay for the WAN port is greater than +/-6,5ms                                                                                                    | Critical         |
|                                  | seqFail  | Seq wrong channel number p2p, i.e. wrong<br>order of VC-12 allocated to a<br>WAN-portor one or more VC-12<br>containers not carrying Ethernet traffic<br>terminated on the WAN-port. | Critical         |

| Table 2-18 | ONS 15302 Alarms | (continued) |
|------------|------------------|-------------|
|------------|------------------|-------------|

## 2.16.3 Alarm Definitions

The different alarms together with their relations to the managed objects are defined in Chapter 9, "Managed Objects,"

## 2.16.4 Alarm Parameters

Table 2-19 defines the parameters associated with an alarm.

#### Table 2-19 Alarm Parameters

| Parameter         | Description                                                                                                    |
|-------------------|----------------------------------------------------------------------------------------------------|
| Timestamp         | Date/Time of alarm event                                                                                        |
| Alarm Object      | Object subject to alarm situation. Should contain<br>both object type (class) and identification<br>(instance). |
| Alarm Identifier  | Short form alarm description, for example LOS                                                                   |
| Alarm Description | Alarm description, for example Loss of signal                                                                   |

| Parameter      | Description                                                                                  |
|----------------|----------------------------------------------------------------------------------------------|
| Alarm Severity | According to ITU-T X.733                                                                     |
| Event Type     | Raised, Cleared or Event. Applicable for alarm log only. Event means alarm with no duration. |

Table 2-19 Alarm Parameters (continued)

The Alarm Severity is configurable per alarm object. Default values are assigned automatically.

## 2.16.5 Alarm Suppression

Alarms are suppressed if the object subject to alarm is disabled. It is possible to inhibit alarm reporting for a specific managed object. It is possible to inhibit all alarms from one ONS 15302. All SDH and PDH objects have two configurable persistency filters:

- Persistency filter alarm on: alarms must have been on for a certain amount of time before being reported.
- Persistency filter alarm off: alarms must have been off for a certain amount of time before being cleared.

In addition, the STM-1 interfaces follow the alarm suppression, (Table 2-20).

| Object-Id | Alarm-Id | Suppress the following alarms |
|-----------|----------|-------------------------------|
| SDH       | LOS      | yes                           |
|           | LOF      | yes                           |
| RS        | TIM      | yes                           |
|           | CSF      | no                            |
|           | EXC      | no                            |
|           | DEG      | no                            |
| MS        | AIS      | yes                           |
|           | CSF      | no                            |
|           | RDI      | no                            |
|           | EXC      | no                            |
|           | DEG      | no                            |
| MSP       | MSP      | no                            |
| AU4       | LOP      | yes                           |
|           | AIS      | yes                           |

Table 2-20 Alarm Suppression

| Object-Id | Alarm-Id | Suppress the following alarms |
|-----------|----------|-------------------------------|
| VC-4      | UNEQ     | yes                           |
|           | TIM      | yes                           |
|           | EXC      | no                            |
|           | DEG      | no                            |
|           | RDI      | no                            |
|           | PLM      | yes                           |
|           | LOM      | yes                           |
| TU12      | LOP      | yes                           |
|           | AIS      | yes                           |
| VC-12     | UNEQ     | yes                           |
|           | TIM      | yes                           |
|           | EXC      | no                            |
|           | DEG      | no                            |
|           | RDI      | no                            |
|           | PLM      | yes                           |
| Tributary | AISRX    | yes                           |
|           | LFARX    | yes                           |

 Table 2-20
 Alarm Suppression (continued)

### 2.16.5.1 Alarm Suppression for Tributary Tx-Alarms

Table 2-21 Alarm Suppression for Tributary Tx-Alarms

| Object-Id | Alarm-Id | Suppress the following alarms |
|-----------|----------|-------------------------------|
| Tributary | LOSTX    | yes                           |
| LFATX     | LFATX    | yes                           |

## 2.16.5.2 VC-4 Alarm Suppression for EXC/DEG

| Table 2-22 | VC-4 Alarm | Suppression | for EXC/DEG |
|------------|------------|-------------|-------------|
|------------|------------|-------------|-------------|

| Object-Id | Alarm-Id | Suppress the following alarms |
|-----------|----------|-------------------------------|
| VC-4      | EXC      | yes                           |
|           | DEG      | no                            |

### 2.16.5.3 RS Alarm Suppression for EXC/DEG

| Object-Id | Alarm-Id | Suppress the following alarms |
|-----------|----------|-------------------------------|
| RS        | EXC      | yes                           |
|           | DEG      | no                            |

### 2.16.5.4 MS Alarm Suppression for EXC/DEG

| Object-Id | Alarm-Id | Suppress the following alarms |
|-----------|----------|-------------------------------|
| MS        | EXC      | yes                           |
|           | DEG      | no                            |

### 2.16.5.5 VC-12 Alarm Suppression for EXC/DEG

Table 2-25 VC-12 Alarm Suppression for EXC/DEG

| Object-Id | Alarm-Id | Suppress the following alarms |
|-----------|----------|-------------------------------|
| VC-12     | EXC      | yes                           |
|           | DEG      | no                            |

## 2.16.6 Alarm Collection

It is possible to view the alarms of all ONS 15302 devices present in the network, for example currently reachable from the management system. The ONS 15302 device stores a list of all current alarms and a log of alarm events. The size of the log of alarm events is 1000 entries.

## 2.16.7 Alarm Classification

It is possible for the operator to change the assignment of alarm severity for each pair of Object Type Alarm ID.

The possible severity levels are:

- WARNING
- MINOR
- MAJOR
- CRITICAL

## 2.16.8 Alarm Indication

The Customer LED on indicates that one or more Tributary alarms are on.

The Operator LED on indicates any alarm on, other than AUX alarms and Tributary alarms.

It is possible to define an alarm severity threshold for each LED defining which alarm severity shall turn on the corresponding LED.

# 2.17 Configuration Management

The following subsections describes Cisco ONS 15302 configuration management.

### **Backup and Restoration of Configuration Data**

It is possible to back up the configuration data of an ONS 15302 device. It is possible to reload the configuration from the back up. The back up media must be a central repository.

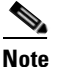

This feature is only possible from a GUI based Element Manager.

### Software Download (Remote Access)

It is possible to download a new software version to the ONS 15302 device.

The download process does not influence traffic processing of TDM traffic (E1s) unless the update/upgrade includes FPGA changes. Ethernet traffic will always influence the Ethernet traffic running via LAN/WAN - ports and remote management connectivity will not be maintained during the reset period. The new software is used when booting after the next restart. The previous software version is saved in the device. If booting with the new software fails, the ONS 15302 reboots with the old software, and an alarm is raised.

The software can be downloaded locally via the management interface or remotely via the DCC channels.

## **Device Reset**

It is possible to reset (reboot) the device with or without resetting the current configuration. Reboot have minimal impact on traffic processing. The following situations will affect Ethernet/IP traffic and require a Device reset to become operative:

- After configuration and changes of OSI(CLNP) related parameters (Ethernet/IP traffic affecting)
- When decreasing/increasing entries in tunable tables e.g. maxARP, maxIP-forwarding, maxVLAN's, maxDHCP, maxBridge, etc.
- Software upgrade without FPGA fix (Ethernet/IP traffic affecting)
- Software upgrade with FPGA fix (All traffic affected)

L

## **Device Replacement**

It is possible to replace an ONS 15302 device with a new one with an identical physical configuration.

No manual configuration on the device is required. The ONS 15302 is assigned one IP address automatically from a BootP server. In addition, the BootP reply contains a reference to a configuration file, and the IP address of the FTP/TFTP server from where this file can be downloaded. Once the configuration has been received, the ONS 15302 must be rebooted.

## **Managed Object Attributes**

All attributes defined in the chapter Optical Content of the chapter 9, "Managed Objects," are available for read or read/write access by the management applications specified in "Command Line Interface (ONSCLI)" section on page 25.

# 2.18 Performance Monitoring

The performance monitoring functions specified inTable 2-26 is available in ONSCLI.

## 2.18.1 Aggregate Port

Table 2-26 defines the mapping between the dialogue parameters and MIB variables for the Aggregate Port Statistics submenu.

| Parameter                        | MIB variable(s)                                                                                                    | Comment                                                                                                    |
|----------------------------------|----------------------------------------------------------------------------------------------------|----------------------------------------------------------------------------------------------------|
| Aggregate Port                   |                                                                                                    | Choice between A or B                                                                                                    |
| Path/Section                     |                                                                                                    | Choice between RS, MS, VC-4, or VC-12                                                                                                    |
| VC-12 (KLM)                      | axx155TribPortMapPort<br>ifStack LowerLayer (rfc1573)<br>axx155SdhVc12MoTable<br>axx155WanVc12Klm                                                                | Only valid if Path/Section choice<br>is VC-12.ifIndex of<br>tributary.ifIndex of VC-12<br>connected to tributary.K.L.M<br>value of VC-12 connected to<br>tributary.K.L.M value of VC-12s<br>connected to WAN. |
| Date/Time                        | rndManagedTime<br>rndManagedDate                                                                                                    |                                                                                                    |
| Current Interval Time<br>Elapsed | sonetMediumTimeElapsed (rfc2558)                                                                                                    |                                                                                                    |
| Current ES                       | sonetSectionCurrentESsRegenerator Section.Multi(rfc2558)sonetLineCurrentESsSection. VC-4. VC-12.(rfc2558)sonetPathCurrentESs(rfc2558)sonetVTCurrentESs (rfc2558) |                                                                                                    |
| Current Far End ES               | SsonetFarEndLineCurrentESs(rfc2558)<br>sonetFarEndPathCurrentESs(rfc2558)<br>sonetFarEndVTCurrentESs(rfc2558)Multiplex Section<br>VC-12.                         |                                                                                                    |
| Current SES                      | sonetSectionCurrentSESsRegenerator Sect(rfc2558)sonetLineCurrentSESsSection. VC-4. V(rfc2558)sonetPathCurrentSESs(rfc2558)sonetVTCurrentSESs (rfc2558)           |                                                                                                    |
| Current Far End SES              | sonetFarEndLineCurrentSESs(rfc2558)<br>sonetFarEndPathCurrentSESs(rfc2558)<br>sonetFarEndVTCurrentSESs(rfc2558)                                                  | Multiplex Section.VC-4.VC-12.                                                                                                    |
| Current BBE                      | sonetSectionCurrentBBEsRegenerator Section. MultiplesonetLineCurrentBBEsSection. VC-4. VC-12.sonetPathCurrentBBEssonetVTCurrentBBEs                              |                                                                                                    |
| Current Far End BBE              | sonetFarEndLineCurrentBBEs<br>sonetFarEndPathCurrentBBEs<br>sonetFarEndVTCurrentBBEs                                                                             | Multiplex Section. VC-4.<br>VC-12.                                                                                                    |

Table 2-26 Aggregate Port Statistics Parameter Mappings

| Parameter           | MIB variable(s)                                                                                                    | Comment                                                                                            |
|---------------------|----------------------------------------------------------------------------------------------------|----------------------------------------------------------------------------------------------------|
| Current UAS         | sonetSectionCurrentUASs<br>sonetLineCurrentUASs<br>(rfc2558)sonetPathCurrentUASs<br>(rfc2558)sonetVTCurrentUASs (rfc2558)                                                           | Regenerator Section. Multiplex<br>Section. VC-4. VC-12.                                            |
| Current Far End UAS | sonetFarEndLineCurrentUASs(rfc2558)s<br>onetFarEndPathCurrentUASs(rfc2558)so<br>netFarEndVTCurrentUASs(rfc2558)                                                                     | Multiplex Section. VC-4.<br>VC-12.                                                                 |
| Index               | sonetLineIntervalNumber (rfc2558)<br>sonetPathIntervalNumber (rfc2558)<br>sonetVTIntervalNumber (rfc2558)                                                                           | Multiplex Section. VC-4.<br>VC-12.                                                                 |
| Timestamp           | rndManagedTime<br>rndManagedDate<br>sonetMediumTimeElapsed (rfc2558)<br>sonetLIneIntervalNumber (rfc2558)<br>sonetPathIntervalNumber ((rfc2558)<br>sonetVTIntervalNumber ((rfc2558) | Timestamp must be calculated<br>from these values and index.<br>Multiplex Section. VC-4.<br>VC-12. |
| ES                  | sonetSectionIntervalESs (rfc2558)<br>sonetLineIntervalESs (rfc2558)<br>sonetPathIntervalESs (rfc2558)<br>sonetVTIntervalESs (rfc2558)                                               | Regenerator Section. Multiplex<br>Section. VC-4. VC-12.                                            |
| Far End ES          | sonetFarEndLineIntervalESs(rfc2558)<br>sonetFarEndPathIntervalESs(rfc2558)<br>sonetFarEndVTIntervalESs(rfc2558)                                                                     | Multiplex Section. VC-4.<br>VC-12.                                                                 |
| SES                 | sonetSectionIntervalSESs (rfc2558)<br>sonetLineIntervalSESs (rfc2558)<br>sonetPathIntervalSESs (rfc2558)<br>sonetVTIntervalSESs (rfc2558)                                           | Regenerator Section. Multiplex<br>Section. VC-4. VC-12.                                            |
| Far End SES         | sonetFarEndLineIntervalSESs(rfc2558)<br>sonetFarEndPathIntervalSESs(rfc2558)<br>sonetFarEndVTIntervalSESs(rfc2558)                                                                  | Multiplex Section. VC-4.<br>VC-12.                                                                 |
| BBE                 | sonetSectionIntervalBBEssonetLineInterv<br>alBBEs<br>sonetPathIntervalBBEssonetVTIntervalB<br>BEs                                                                                   | Regenerator Section. Multiplex<br>Section. VC-4. VC-12.                                            |
| Far End BBE         | sonetFarEndLineIntervalBBEs<br>sonetFarEndPathIntervalBBEs<br>sonetFarEndVTIntervalBBEs                                                                                             | Multiplex Section. VC-4.<br>VC-12.                                                                 |
| UAS                 | sonetSectionIntervalUASssonetLineInterv<br>alUASs (rfc2558)<br>sonetPathIntervalUASs (rfc2558)Regenerator Section. Multip<br>Section. VC-4. VC-12.sonetVTIntervalUASs (rfc2558)     |                                                                                                    |
| Far End UAS         | sonetFarEndLineIntervalUASs(rfc2558)<br>sonetFarEndPathIntervalUASs(rfc2558)<br>sonetFarEndVTIntervalUASs(rfc2558)                                                                  | Multiplex Section. VC-4.<br>VC-12.                                                                 |

Table 2-26 Aggregate Port Statistics Parameter Mappings (continued)

## 2.18.2 Bridge Port

Performance counters for the Bridge ports (including the WAN port) are available for the manager via the following variables in the RMON MIB:

- etherStatsDropEvents
- etherStatsOctets
- etherStatsPkts
- etherStatsBroadcastPkts
- etherStatsMulticastPkts
- etherStatsCRCAlignErrors
- etherStatsUndersizePkts
- etherStatsOversizePkts
- etherStatsFragments
- etherStatsJabbers
- etherStatsCollisions
- etherStatsPkts64Octets
- etherStatsPkts65to127Octets
- etherStatsPkts128to255Octets
- etherStatsPkts256to511Octets
- etherStatsPkts512to1023Octets
- etherStatsPkts1024to1518Octets

As opposed to the Aggregate port counters, the Bridge port counters must be started and stopped by the operator.

ONS 15302 keeps no history records for the Bridge port counters.

### 2.18.2.1 Ping

An IP ping service is available in the ONS 15302.

This service is available in all management solutions. In ONSCLI this option can be found under the Service menu options. With this service, ping series with different parameters to a number of different devices can be started. The result of each sequence is displayed in the Ping Table. The ping session supports different packet sizes as well as number of pings generated for reply.

# 2.19 Software Download (Local Access)

It is possible to load a new software version by means of a PC directly attached to the ONSCLI Port. This service requires local operator presence at the ONS 15302. Refer to Chapter 5, "Troubleshooting" for more information.

The file is loaded by means of the X modem protocol, and the transfer rate is 15.200 kbit/s.

L

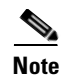

Booting the system triggers local software download. Hence, the traffic is lost during the loading.

Table 2-27 S7oftware Download Parameters

| Parameters | Description                    |
|------------|--------------------------------|
| File Name  | Software File to be downloaded |

# 2.20 Security

The management access to the ONS 15302 is controlled by parameters in a community table. This table can only be modified by users with Super access rights. The parameters in the community table are only visible for Super users.

For each defined user, the following parameters must be provided:

- IP address
- Community string
- Access Right (READ-ONLY, READ-WRITE, SUPER)
- Traps (Enable or Disable)

One management station (IP address) may have several users with different access rights. These users are identified by means of the community string.

The ONSCLI access is controlled by means of a password, one for the local access and one for the Telnet access. A management station Super user can modify the ONSCLI password.

The ONSCLI user has Super access rights.

## 2.21 Management Logs

This subsection summarizes the various logs used for alarms, errors and statistics as visualized in Figure 2-18 Management logs.

In addition to the logs described in Table 2-28, the system provides logs for troubleshooting, containing detailed debug information. These logs are not available for normal users, and they are not specified in this document.

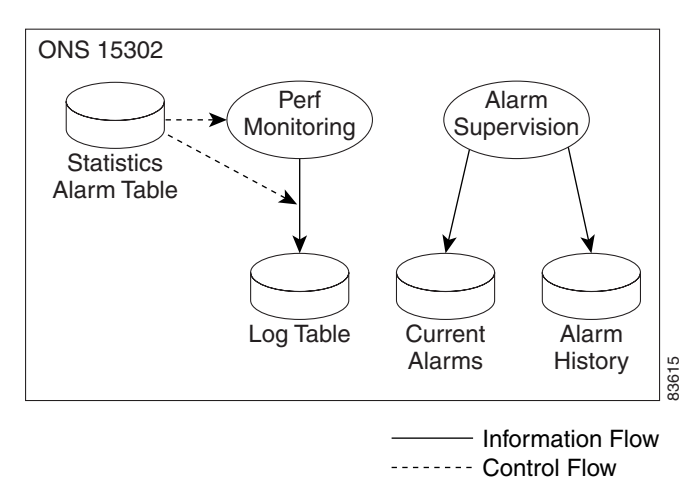

Figure 2-18 Management Logs

| Name                   | Location  | Description                                                                                                    |
|------------------------|-----------|----------------------------------------------------------------------------------------------------|
| Statistics Alarm Table | ONS 15302 | Controls the monitoring of Bridge and LAN port<br>performance. It contains definition of threshold alarms<br>and also decides if performance alarms shall be logged<br>locally in Log Table, or sent as trap to the manager or<br>both. This table corresponds to the RMON alarm table. |
| Log Table              | ONS 15302 | This table contains the logged performance alarms<br>controlled by the Statistics Alarm Table. This table<br>corresponds to the RMON log table.                                                                                                    |
| Current Alarms         | ONS 15302 | This table contains all alarms currently on.                                                                                                    |
| Alarm History          | ONS 15302 | This table contains a log of all events, including alarm events. The latest 1000 events are stored.                                                                                                    |

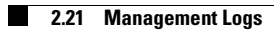

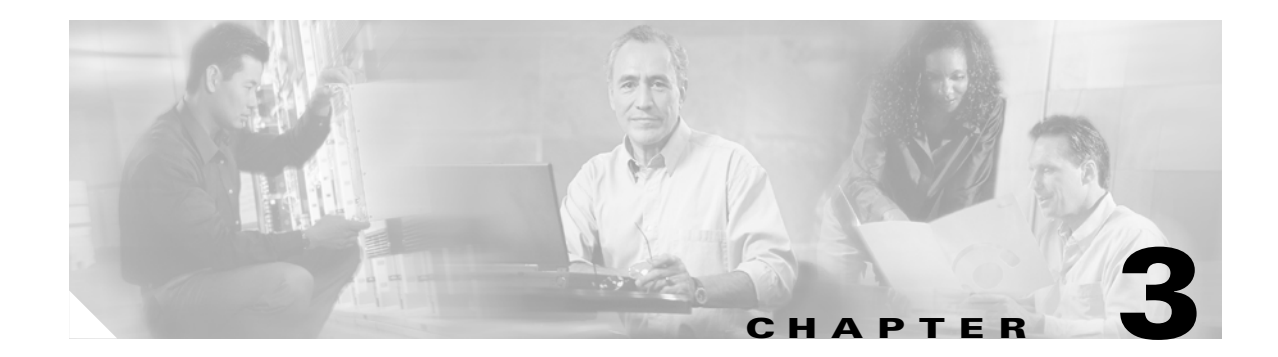

# **Pre-Installation Procedures**

This chapter provides pre-installation procedures for the Cisco ONS 15302. Chapter topics include shipment verification, site preparation, and equipment unpacking.

# **3.1 Shipment Verification**

When you receive ONS 15302 system equipment at the installation site, immediately verify that the shipment is correct.

Note

Cisco does not recommend shipping equipment that is mounted in racks. To ship equipment from one site to another, pack the equipment in the original box.

Note

If you store the ONS 15302 before installing it, keep the ONS 15302 system equipment in the original shipping containers. The storage period should not exceed 12 months. Store the packed equipment indoors in a well-ventilated and static-safe environment.

## 3.1.1 ONS 15302 Shipping Container Label

The ONS 15302 shipping container label provides specific information about the shipped item. The label displays information in alphanumeric bar code format. Figure 3-1 shows a sample of a shipping container label.

| CISCO SYSTEMS     | Bar Code           |
|-------------------|--------------------|
| (3S) PKG ID:      |                    |
| Bar Code          |                    |
| (K) Cust PO:      |                    |
| Bar Code          |                    |
| (P) Cust P/N:     |                    |
|                   |                    |
|                   |                    |
| (1P) Prod. #:     |                    |
| Bay Cada          |                    |
| Bar Code          |                    |
| (S) Serial #:     |                    |
| Bar Code          |                    |
| Bar Code          |                    |
| (Q) Qty.:         |                    |
| Bar Cada          |                    |
| Bar Code          |                    |
| Notes:            |                    |
|                   |                    |
|                   |                    |
|                   |                    |
|                   |                    |
|                   |                    |
|                   |                    |
|                   |                    |
|                   |                    |
| S0#               |                    |
| Bar Code          | e                  |
| Shipset: FC-Date: | Š                  |
| Bar Code          | o <sup>#</sup> Bar |
|                   |                    |
|                   | Ŭ                  |

Figure 3-1 Example of a Shipping Container Label

## 3.1.2 Preliminary Inventory Check

Compare the packing list information with the alphanumeric information provided on the shipping labels. The packing list and shipping labels should contain the same information. If there are any discrepancies between the shipping label information and the packing list information, call the Cisco Technical Assistance Center (TAC). The phone numbers from TAC are available in the www.cisco.com/warp/public/687/Directory/DirTAC.shtml please have a look into this side for your country contact.

## 3.1.3 Reporting Damage

To report damage to shipped articles, contact the Cisco Technical Assistance Center (TAC) (www.cisco.com/warp/public/687/Directory/DirTAC.shtml) to open a Return Material Authorization and Fault Symptom Report (RMA).

# **3.2 Site Preparation**

Verify that the installation site meets the following criteria:

- 1. The site conforms to all environmental specifications in Chapter 2, "Product Overview".
- 2. The floor or mounting area where you will install the equipment can support the equipment.

Note

The following tables are based on typical ONS 15302 system configurations. Floor loading, power consumption, heat dissipation, and clearances may vary in specific customer configurations.

**3.** The installation site meets the power supply requirements of the ONS 15302 equipment. Table 3-1 lists these requirements.

Table 3-1 Power Supply Requirements by ONS 15302 Equipment Type

| Equipment Type | Power Supply Requirements |
|----------------|---------------------------|
| 230 V 50Hz AC  | 230 V AC +/- 10%          |
| -48 V DC       | -36 to -72 V DC           |

**4.** The installation site meets the power consumption requirements of the ONS 15302 equipment. Table 3-2 lists these requirements.

Table 3-2 Power Consumption Requirements by ONS 15302 Equipment Type

| Equipment Type | Power Consumption Requirements |
|----------------|--------------------------------|
| ONS 15302      | 40 W                           |

5. The installation site meets the circuit breakers requirements of the ONS 15302 equipment. Table 3-3 lists these requirements.

#### Table 3-3 Circuit Breakers Requirements by ONS 15302 Equipment Type

| Equipment Type | Circuit Breakers Requirements |
|----------------|-------------------------------|
| ONS 15302      | 1.5 A                         |

**6.** Minimum recommended clearance is provided for accessing bays from the front and back, opening front covers, and clearing the top of the racks. Table 3-4 provides clearance requirements.

#### Table 3-4 Recommended Access Clearance

| Item                                  | Recommended Clearance                |
|---------------------------------------|--------------------------------------|
| Bay access needed for maintenance     | Front access only, 500 mm (19.7 in.) |
| Back clearance to bays (if necessary) | 500 mm (19.7 in.)                    |

Γ

# 3.3 Unpacking

Use the following considerations when unpacking and storing ONS 15302 equipment:

- Leave equipment packed until it is needed for immediate installation.
- Store packed equipment in the temperature and environmental conditions described in the Chapter 2, "Product Overview,".
- After unpacking the equipment, save and store the packaging material in case the equipment must be returned.
- If the packaging is damaged and possible equipment damage is present, preserve as much of the packaging as possible to allow Customer Service and the shipper to analyze the damage. To report damage to shipped articles, contact the Cisco Technical Assistance Center (TAC) to open an RMA, Chapter 3, "Reporting Damage".

The following procedures contain specific instructions for unpacking ONS 15302 system equipment.

### Unpack the ONS 15302

Caution When opening the shipping container, use caution to avoid damaging the contents. Caution Static electricity can damage electro-optical equipment. While unpacking and handling optical and electrical modules, wear a grounding wrist strap to discharge the static buildup. Before unpacking and installing modules or making system interconnections, connect the grounding wrist strap. The grounding wrist strap is designed to prevent equipment damage caused by static electricity. Step 1 Open the top of the cardboard shipping container. Step 2 Remove the ONS 15302 accessory kit and documentation CD out of the shipping container. Step 3 Take the ONS 15302 out of the shipping container. Step 4 Take the ONS 15302 out the plastic protective bag. The ONS 15302 shipping container should contain the following items: One ONS 15302 configured as ordered • One Accessory kit (15302-SHIPKIT=, Cisco Part number 74-3173-01), which includes brackets and screws for 19" and 23" rack, disposable ESD wrist straps, one -48 VDC power and ground connector, one 230 VAC power supply cable, one ONSCLI cable, one blade terminal with screw and

blade jack, a registration and warranty card, and a documentation CD.

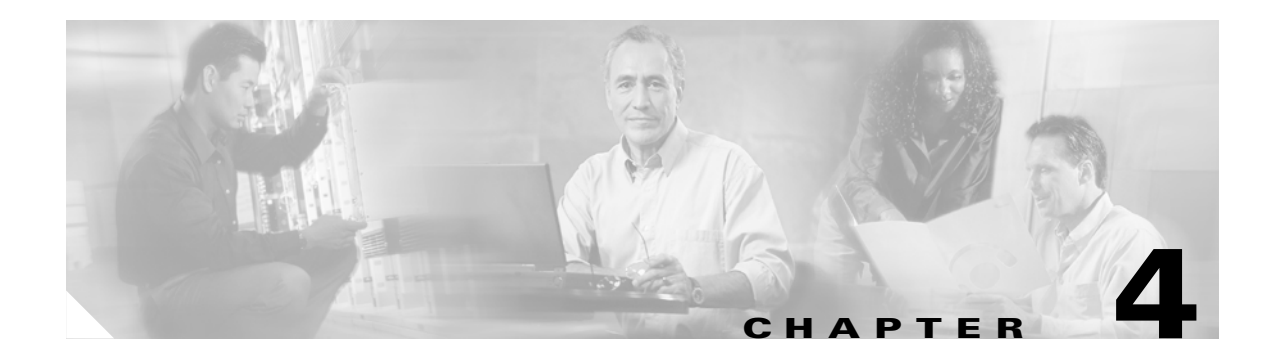

# Installation

This chapter provides instructions for installing Cisco ONS 15302 system.

Note

The instructions in this section primarily address the installation of the ONS 15302, and modules supplied by Cisco Systems. When installing racks, electrical wiring, raceways, and other equipment not covered in this manual, you should follow all local, state, federal, or international (if applicable) codes and regulations.

Caution

Static electricity can damage electronic equipment. While unpacking and handling electronic modules, wear a grounding wrist strap to discharge the static buildup. Grounding wrist straps are designed to prevent equipment damage caused by static electricity. Before making the necessary interconnections, connect the grounding wrist strap.

# 4.1 Installation Overview

You should be thoroughly familiar with the instructions in this manual before starting any work. Use the following instructions when installing the ONS 15302.

Step 1 Read and observe all safety cautions and warnings in Chapter 1, "Safety Summary."

Step 2 Before inspecting the ONS 15302, first verify the ONS 15302 equipment according to the procedures in Chapter 3, "Pre-Installation Procedures." If there is a problem with the equipment, contact the Cisco TAC. The phone numbers from TAC are available in the www.cisco.com/warp/public/687/Directory/DirTAC.shtml. Please refer to this website for your country contact.

- **Step 3** If you do not install the equipment immediately, store as specified in Chapter 3, "Pre-Installation Procedures."
- Step 4 Unpack equipment only after preparing the site as described in Chapter 3, "Pre-Installation Procedures."
- **Step 5** When installing equipment at a site, follow the procedures in this chapter in the order presented.
- Step 6 Make connections using the information in Chapter 6, "Technical Specifications."

Γ

# 4.2 Installation Planning

Based on the configuration to be installed, determine the size, number, and location of racks, as well as the ONS 15302 installation requirements. The following are unit dimensions to take into consideration when installing the ONS 15302. The ONS 15302 can be installed in 485 mm (19-in.) equipment racks, and can be adapted for 600 mm ETSI (23.6-in.) racks. The racks must be accessible from the front and rear for equipment installation.

Note

You need 500 mm (19.7-in.) space of rear access for installation of the equipment.

Use the following considerations when planning how to install in the rack a ONS 15302.

- Install the lowest unit in a rack first.
- Wire size and dimension requirements are based on cable length and local engineering standards and practices.
- Route the power cable from the power distribution panel (PDP) to the ONS 15302, along the edge of the equipment rack.
- Route the grounding cable from the station ground to the ONS 15302, proceeding down along the edge of the equipment rack.
- Route the electrical cables from the ONS 15302 along the edge of the rack to the overhead cable transport tray.
- Route the optical cables from the ONS 15302 along the edge of the rack to the overhead cable transport tray.

### 4.2.1 Required Items

In addition to a standard installers tool kit, the following items are also required:

- Phillips screwdriver (PH3) to attach the ONS 15302 to the rack, and Phillips screwdriver (PH1) to attach the brackets to the ONS 15302
- 2.5-mm Allen key (to attach the external grounding)
- 4 mounting screws, M6 (#12-24 x 3/4 pan head phillips) and nuts
- Power cable (from fuse to power connector), #18 AWG (0.75 mm<sup>2</sup>) up to #16 AWG (1.5 mm<sup>2</sup>) with four rigid wire
- Yellow green flexible ground cable, #16 AWG (1.25 mm<sup>2</sup>) up to #14 AWG (2.50 mm<sup>2</sup>) (for the external grounding)
- Cletop cleaning cassette (type A for SC connectors)
- Video fiber connector inspection instrument
- Caps for optical connectors
- Plugs for optical adapters
- Tie wraps

## 4.2.2 Installation Guidelines

When installing ONS 15302 equipment into a rack, follow these guidelines:

- Consider the effect of additional electronic equipment and its generated heat on the ONS 15302 system equipment.
- Make sure the equipment rack is properly bolted to the ground, and if required, to the ceiling. Ensure that the weight of the equipment does not make the rack unstable.
- When mounting the equipment between two posts or rails, ensure that the minimum clearance between the sides is 485 mm (19 in.).
- Maintain a minimum clearance of 500 mm (19.7 in.) in front of the equipment and 500 mm (19.7 in.) at the back of the equipment.

Figure 4-1 shows the outer dimensions of the ONS 15302 system equipment.

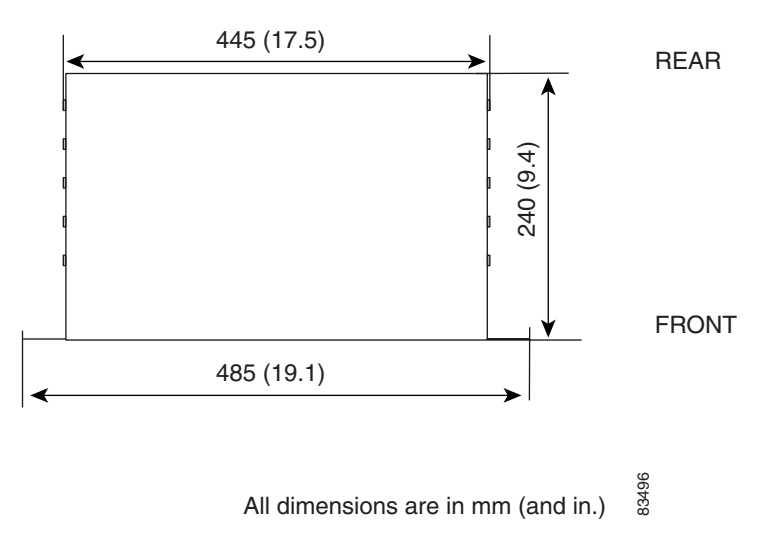

Figure 4-1 Outer Dimensions of the ONS 15302 System

## 4.2.3 Install Ground to 48 V

It is vital that the ONS 15302 is properly grounded. The ONS 15302 is grounded via the 48V power connector to the rack ground, refer to "4.4.2 Install the ONS 15302 –48 VDC Power".

The location of the power connector on the ONS 15302 is shown in Figure 4-2.

Figure 4-2 ONS 15302 Faceplate (Connector Array)

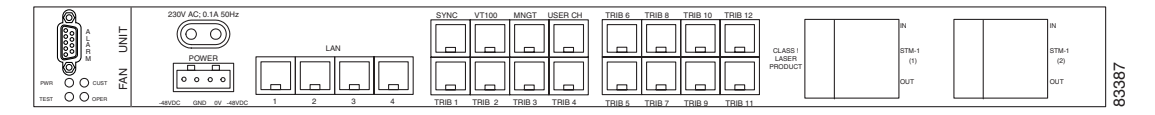

Γ

## 4.2.4 Install External Ground for 230 V Supply to the ONS 15302

This ground connection is only used when the system is powered with 230 VAC and the system is not installed in a rack.

The ONS 15302 should be grounded via the external ground connector to the rack ground.

The location of the ground connector on the ONS 15302 is shown in Figure 4-3.

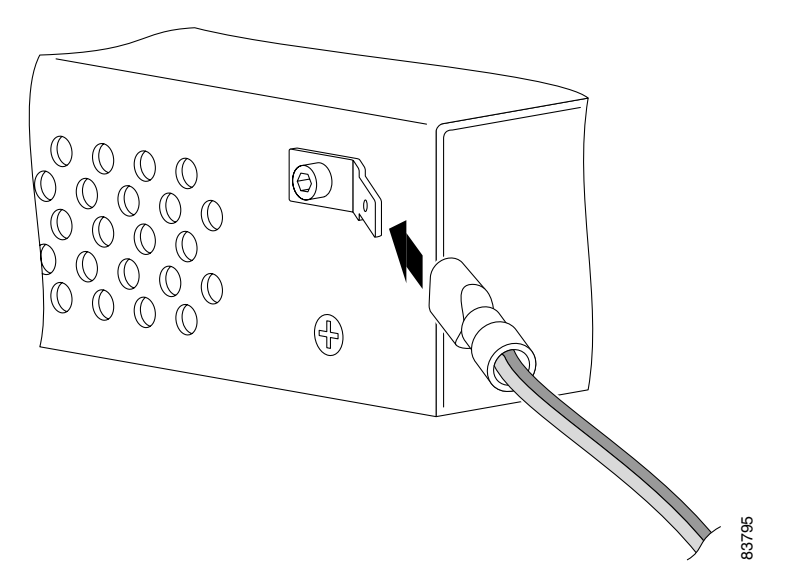

Figure 4-3 Ground Connector Position on the ONS 15302

### **Install the Ground Connector**

| Step 1 | Remove the phillips screw | from the ONS | 15302, Figure 4-3. |
|--------|---------------------------|--------------|--------------------|
|--------|---------------------------|--------------|--------------------|

- **Step 2** Affix the flat connector with the washer and the socket screw on the ONS 15302, Figure 4-3.
- **Step 3** Insert the grounding cable in the flat cable plug and crimp the plug with a crimping tool, Figure 4-4.
- **Step 4** Verify that the ground cable is affix in the flat cable plug.
- **Step 5** Connect the flat cable plug to the flat connector.
- **Step 6** Route the ground cable securely to the local ground connector and connect it according to local site practice.

<sup>&</sup>lt;u>Note</u>

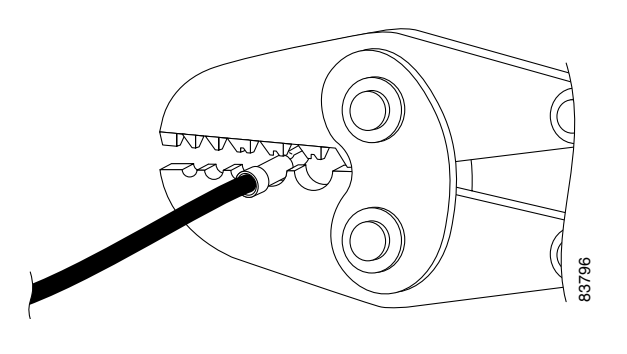

Figure 4-4 Connection of the Ground Cable with a Crimp Tool

## 4.2.5 Power Considerations

The ONS 15302 can be powered using a regular telecommunication power supply of -48 VDC with a VDC return. The ONS 15302 supports redundant 48 VDC power supplies but if used the two supplies should be independently powered. The ONS 15302 can also be powered using 230 VAC regular power grid.

# 4.3 Fiber Cleaning

Cletop cleaning cassettes (type A for SC connectors) must be used to clean the fiber connectors and adapters before installing fiber. A video inspection instrument, with optical adapters for SC connectors is also required to inspect the fiber connectors and adapters before installing fiber.

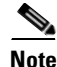

Before powering the ONS 15302 clean and inspect the fiber, to prevent equipment damage. Dust particles and damaged fiber connectors will affect the optical transmission. Replace damaged fiber connectors immediately.

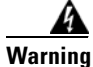

Invisible laser radiation may be emitted from the end of the unterminated fiber cable or connector. Do not view directly with optical instruments. Viewing the laser output with certain optical instruments (for example, eye loupes, magnifiers, and microscopes) within a distance of 100 mm may pose an eye hazard.

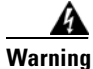

Invisible laser radiation may be emitted from disconnected fibers or connectors. Do not stare into beams or view directly with optical instruments.

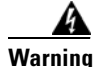

Class 1 laser product.

Γ

### **Clean Fiber Connectors**

| Step 1 | Remove the dust cap from the fiber connector.                                                                                                    |
|--------|----------------------------------------------------------------------------------------------------|
| Step 2 | Inspect connector for damage or dirt with a proper inspection tool.                                                                                                    |
| Step 3 | Insert the connector into the Cletop cleaning cassette slot, rotate one quarter turn, and gently swipe downwards. Repeat the inspection and cleaning from the connectors, until satisfactory results are achieved. |
| Step 4 | Insert the fiber connector into the applicable adapter.                                                                                                    |
| Step 5 | Place dust caps on the fiber connectors when not in use.                                                                                                    |

### **Clean Fiber Adapters**

| Step 1 | Remove the dust plug from the fiber adapter.                                 |
|--------|------------------------------------------------------------------------------|
| Step 2 | Inspect the connector for damage or dirt with a proper inspection tool.      |
| Step 3 | Insert a cleaning stick into the adapter opening.                            |
| Step 4 | Inspect results and continue Step 3 until satisfactory results are achieved. |
| Step 5 | Place dust plugs on the fiber adapters when not in use.                      |

# 4.4 ONS 15302 Installation

Use the following procedures to install the ONS 15302 in an equipment rack, but verify first that at least 3 RU of rack space is available.

When installing the ONS 15302, you can also use the extension brackets, included in the ONS 15302 accessory kit, to convert a 485-mm (19-inch) rack to a 600-mm (23.6-inch) rack.

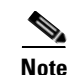

1 RU is 44.45 mm.

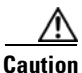

Static electricity can damage electronic equipment. While unpacking and handling electronic modules, wear a grounding wrist strap to discharge the static buildup. Grounding wrist straps are designed to prevent equipment damage caused by static electricity. Before making the necessary interconnections, connect the grounding wrist strap.

### Mount the ONS 15302 in an Equipment Rack

**Step 1** Depending on access requirement, front or rear access, decide which side you want to use as the front side in the rack. Refer to Figure 4-5 and Figure 4-6.

- **Step 2** Remove the four phillips screws on the left and right side of the ONS 15302 and install the brackets with the longer phillips screws that are provided.
- **Step 3** Move the ONS 15302 to the desired rack position (Figure 4-5 and Figure 4-6).
- **Step 4** Affix the ONS 15302 to the rack with four M6 (#12-24 x3/4 pan head phillips) screws and nuts.

Figure 4-5 Install the ONS 15302 with the Connector Array in Front in a 19-in. Rack

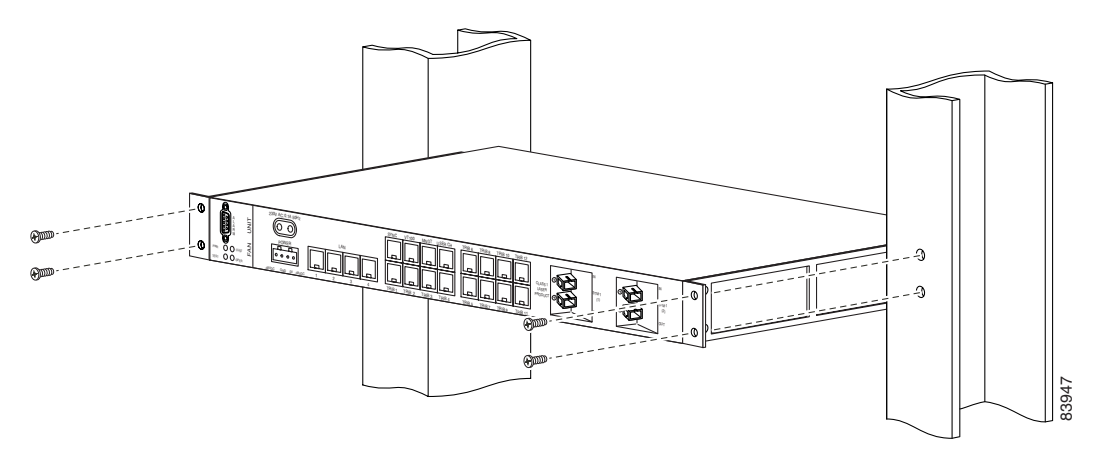

Figure 4-6 Install the ONS 15302 with the WAN Module in Front in a 19-in. Rack

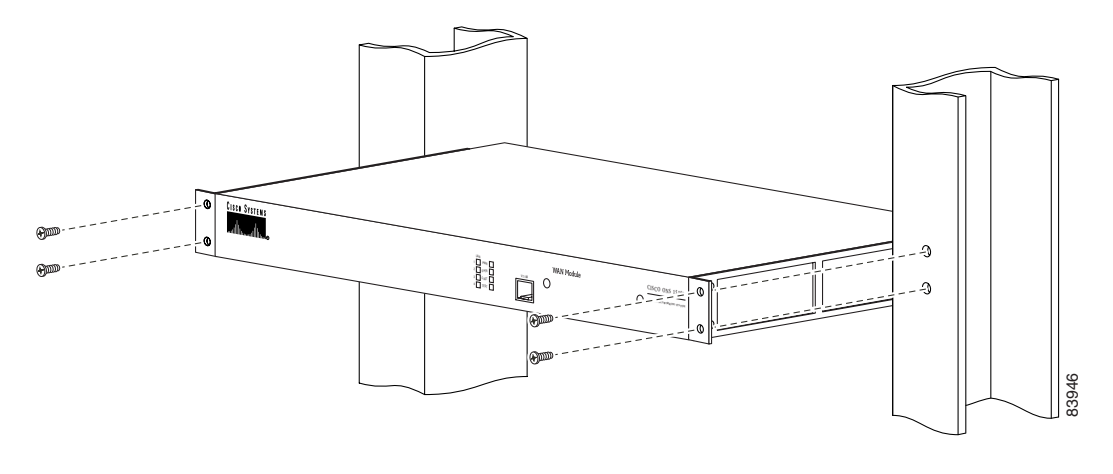

#### Mount the ONS 15302 in an Equipment Rack Using Extension Brackets

The ONS 15302 can be installed in a 600-mm (23.6-in.) rack using the extension brackets. You need two 1 RU extension brackets for this procedure.

- **Step 1** Depending on access requirement, front or rear access, decide which side you want to use as the front side in the rack. Refer to See Figure 4-5 and Figure 4-6.
- **Step 2** Remove the four phillips screws on the left and right side of the ONS 15302 and install the brackets with the longer phillips screws that are provided.

- **Step 3** Move the ONS 15302 to the desired rack position.
- **Step 4** Affix the ONS 15302 to the equipment rack with four M6 (#12-24x3/4 pan head phillips) screws and nuts.

### 4.4.1 Installation in Restricted Access Locations

The ONS 15302 can be installed in a restricted access location (RAL) or outside of an RAL.

#### 4.4.1.1 Definitions

This subsection describes definitions related to installation in restricted access location (RAL).

#### **Restricted Access Location**

A restricted access location is a site location for equipment where both of the following paragraphs apply:

- Access can only be gained by service persons or by users who have been trained on the restrictions and the precautions for this specific site.
- Access is by means of at least one of the following, special tool, lock and key, or other means of security.

#### **SELV Circuits**

Safety Extra-Low Voltage (SELV) circuits are ports that have maximum DC working voltage level less than 60 V (42.4 VAC). In addition, the ports must not be connected to telecommunication networks as defined in EN 60950 (see CEI/ IEC 60950-1 2001-10, standard clause 1.2.13.8).

In practice, the electrical cables shall not exit the building. In addition, the electrical cables shall connect to equipment that meets one of the following requirements:

- Installed in the RAL.
- Does not have electrical cables that exit the building unless those ports are TNV (Telecommunication Networks Voltage) circuits.
- Has a written consent (or in other evidence) that its connecting port towards the SELV circuit port is not a telecommunication network.

#### **Telecommunication Network**

A telecommunication network is a metallically terminated transmission medium intended for communication between equipment that might be located in separate buildings, excluding:

- Main system for supply, transmission and distribution of electrical power, if used as a telecommunication transmission medium
- Cable distribution system
- SELV circuits connecting units of information technology equipment

#### **TNV Circuit**

A TNV circuit in the equipment to which the accessible area of contact is limited. A TNV circuit is so designed and protected that, under normal operating conditions and single fault conditions (see CEI/IEC 60950-1 2001-10, standard clause 1.4.14), the voltages do not exceed specified limit values.

### 4.4.1.2 Installation in Restricted Access Location

After installation in a RAL, such as in a telecommunications center, the ONS 15302 must be properly installed in a rack with brackets or in other ways properly connected to a safety ground. The ONS 15302 48-VDC power must not be powered from a source external to the RAL. The E1 interface used should be limited to SELV.

### 4.4.1.3 Installation Outside of a Restricted Access Location

After installation in a non-RAL location, the ONS 15302 48-V power and all communication ports used must be connected to SELV circuits, for example, a port on a personal computer or 10/100-Mbit Ethernet hub/router or other information technology (IT) equipment. The 48-VDC power must not exceed 60 VDC, and must be powered from a certified external power supply unit (PSU) or a battery unit (with no connection to -48 V telecommunications voltage).

The optical ports and 230-VAC power plug have no limitations regarding safety recommendations.

## 4.4.2 Install the ONS 15302 –48 VDC Power

The following procedure explains how to install ONS 15302 power connections.

### **Connect the ONS 15302 A-side and B-side Power Connections to the PDP**

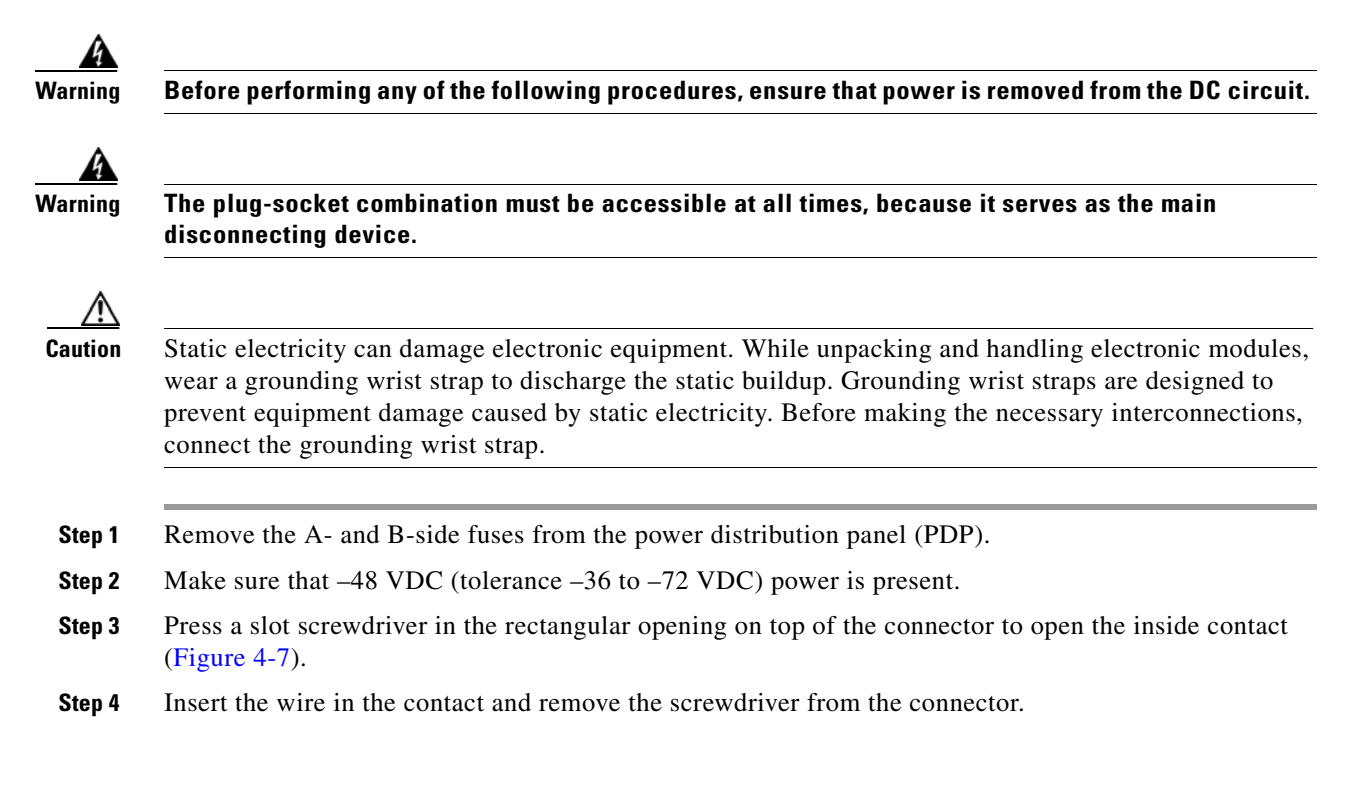

- **Step 5** To verify that the wire is properly fix in the unit, pull on the wire.
- **Step 6** Repeat Step 3 to Step 5 for the other three wires.
- **Step 7** Affix the four wires on the connector using the two tie wraps to ensure strain relief (Figure 4-7).

Be sure that the power cable is connected and verify the correct polarity. Check if is properly fused (1.5-A recommended).

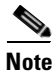

Note that the ONS 15302 power cannot be switched off with a separate power switch.

Figure 4-7 Connect the Wire to the Connector

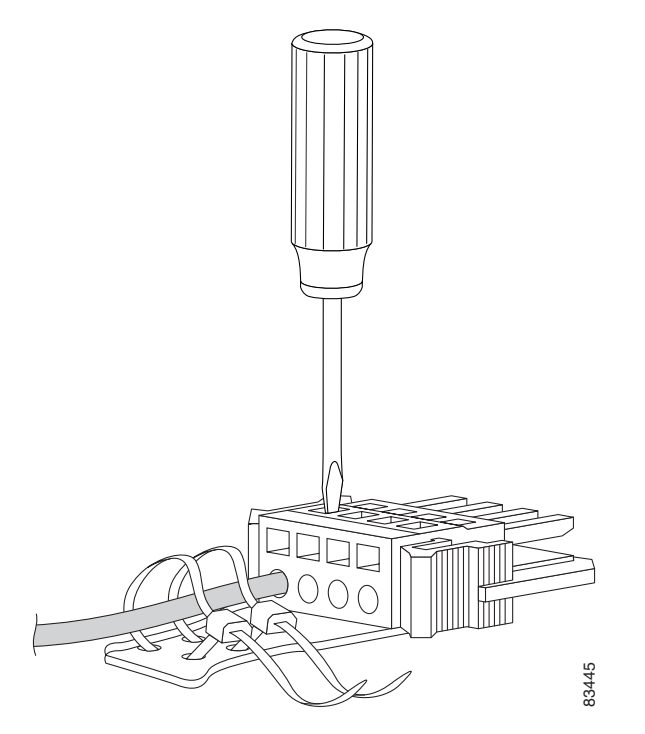

- **Step 8** Remove the A- and B-side fuses from the PDP.
- Step 9 Connect the ONS 15302 power cable (with the ground) to the power connector of the connector array of the ONS 15302 as shown in Figure 4-2.
- **Step 10** Connect the first ONS 15302 –48 VDC power cable to the A-side of the PDP.
- Step 11 Connect the first ONS 15302 0 VDC power cable to the A-side of the PDP
- **Step 12** Connect the second ONS 15302 –48 VDC power cable to the B-side of the PDP.
- Step 13 Connect the second O NS 15302 0 VDC power cable to the B-side of the PDP

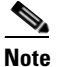

Be sure the poles are correct when you connect the power cable.

**Step 14** Reinsert the A-side and B-side PDP fuses.

<sup>&</sup>lt;u>Note</u>

- Verify that the A- and B-side -48 VDC and -48 VDC return (0 VDC) of the ONS 15302 are connected Step 15 to the proper poles at the power source. The -48 VDC return must be connected to ground the PDP on both the A and B sides.
- Step 16 Verify that the incoming power is within the range of -36 VDC to -72 VDC before applying power.

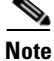

The power supply has been connected correctly when the green LED is lit.

## 4.4.3 Install External Ground for 230 V Supply to the ONS 15302

The following procedure explains how to install ONS 15302 power connections.

/ľ\ Caution

Static electricity can damage electronic equipment. While unpacking and handling electronic modules, wear a grounding wrist strap to discharge the static buildup. Grounding wrist straps are designed to prevent equipment damage caused by static electricity. Before making the necessary interconnections, connect the grounding wrist strap.

#### Connect the ONS 15302 to normal AC Outlet

Step 1

Remove the fuses from the normal AC outlet.

Step 2 Connect the ONS 15302 power cable to the 230 VAC power connector on the back of the ONS 15302 as shown in Figure 4-2.

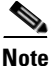

Beware that ONS15302 power cannot be switched off with a separate power switch.

## 4.4.4 Install the ONS 15302 Fiber Cable

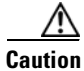

Static electricity can damage electronic equipment. While unpacking and handling electronic modules, wear a grounding wrist strap to discharge the static buildup. Grounding wrist straps are designed to prevent equipment damage caused by static electricity. Before making the necessary interconnections, connect the grounding wrist strap.

To install fiber-optic cables in the ONS 15302, connect a fiber cable with SC connector type to the transmit and receive ports of the transmission system. On a the ONS 15302 module, the transmit and receive ports are located at the connector array of the unit. The receive port is named STM-1 IN and the transmit port is named STM-1 OUT.

Cisco recommends that you label the transmit and receive fiber (before installation) to and from the optical transmission system at each end of the fiber span to avoid confusion with cables that are similar in appearance.

|    |     | Â   |
|----|-----|-----|
| Wa | rni | ina |

Invisible laser radiation may be emitted from the end of the unterminated fiber cable or connector. Do not view directly with optical instruments. Viewing the laser output with certain optical instruments (for example, eye loupes, magnifiers, and microscopes) within a distance of 100 mm may pose an eye hazard.

<u>A</u> Warning

Invisible laser radiation may be emitted from disconnected fibers or connectors. Do not stare into beams or view directly with optical instruments.

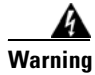

Class 1 laser product.

### **Connect the Fiber Cable**

| Step 1 | Remove the dust plugs from the SC (STM-1) connectors.                                                                                                    |
|--------|----------------------------------------------------------------------------------------------------|
| Step 2 | Clean and inspect the SC jumper cable connectors.                                                                                                    |
| Step 3 | Connect the SC module input and output to the fiber termination rack.                                                                                                 |
| Step 4 | Repeat Step 1 to Step 3 for protection if applicable.                                                                                                    |
| Step 5 | Guide the fiber through the cable ties mounted on the sides of the rack. The cable ties affix the fiber to the side of the rack to reduce the risk of fiber pinching. |

## 4.4.5 Install the ONS 15302 Electrical Cable

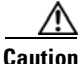

Static electricity can damage electronic equipment. While unpacking and handling electronic modules, wear a grounding wrist strap to discharge the static buildup. Grounding wrist straps are designed to prevent equipment damage caused by static electricity. Before making the necessary interconnections, connect the grounding wrist strap.

To install electrical connection cables in the ONS 15302, connect the electrical cable with the corresponding ports of the transmission system. On the ONS 15302 module, the electrical ports are located at the connector array of the system only the VT100 (CLI Port) is located on both sides of the system. All electrical cables are equipped with RJ-45 connectors. The alarm cable is equipped with a DS-9 connector. Cisco recommends that you label the electrical cable at each end before installation to avoid confusion with cables that are similar in appearance.

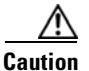

Follow all directions and warning labels when working with electrical cables.

### **Connect the Electrical Cables with RJ-45 Connector**

Step 1 Carefully connect the electrical cables with RJ-45 connectors to the customer specified point.

- **Step 2** Repeat Step 1 to for all other electrical cables.
- **Step 3** Guide the cables through the cable ties mounted on the sides of the rack. The cable ties are used to hold the cables to the side of the rack to reduce the risk of fiber pinching.

### **Connect the Alarm Cable**

- **Step 1** Carefully connect the alarm cable to the alarm port.
- **Step 2** Affix the connector with the retaining screw to the alarm port.
- **Step 3** Guide the cable through the cable ties mounted on the sides of the rack. The cable ties are used to hold the cables to the side of the rack to reduce the risk of fiber pinching.

## 4.5 Initial Configuration

By following the guides below you should be able to do the most important configurations of ONS 15302.

### 4.5.1 Factory Preconfiguration

Since the ONS 15302 is a flexible product with a lot of possible network applications, the factory preconfiguration is limited when delivered. Ethernet ports 1 to 5 are members of VLAN 1, the aggregate (STM-1) is enabled, and one VC-12 container is allocated to the Ethernet WAN (port number 5). In addition, an entry in the SNMP community table is preconfigured so that when an IP address is assigned, the ONS 15302 is able to take advantage of the GUI element manager. This configuration persists, regardless of whether the WAN module is inserted or not.

#### Example 4-1 Restore Factory Settings

The factory settings can also be restored by use of the ONSCLI command:

ONSCLI>Device\Factory-Reset

This command will only restore the factory settings properly if the configuration is cleared before the command is given. To make sure reset configuration is done, following line appears on the system terminal when Factory-Reset command is given:

Are device configuration) erased (y/n)?

### 4.5.2 Important Commands

Follow the steps in this section to perform initial configuration of the ONS 15302. The following tasks are the most important tasks involved in the configuration of an ONS 15302:

- System-Mode
- Assign IP address
- Define SNMPv1 community

Г

- Erase a community string

## 4.5.3 Assign an IP Address to the ONS 15302

The ONS 15302 supports remote management solutions by the means of Telnet and SNMP. The possibilities as regards connectivity can be rather advanced for the ONS 15302 so the only explained solution in this document is when directly connected the management-port (MNGT). For more information please refer the *Cisco ONS 15302 Installation and Operations Guide* (Release 2.0).

To achieve one of the above mentioned management solutions it is necessary to assign an IP-address, subnet-mask and if required a default-gateway address must be defined.

### 4.5.3.1 System Mode

In ONS 15302 R2.0 an additional management mode, system mode is added. The System mode has two options, ip and ipunnumbered.

 $\texttt{ONSCLI>}\ldots \texttt{Management-Configuration} sys?$ 

```
Usage:
System-Mode
[SYSTEM-MODE=<ip|ipunnumbered>]
```

#### Example 4-2 System Mode - IP

 $\label{eq:onschule} ONSCLI>\ldots\Management-Configuration\sys\sys=ip \\ Change management\ configuration,\ are\ you\ sure?\ (y/n)?$ 

#### Example 4-3 Assign an IP-address:

If system mode is ip the command for IP configuration is:

ONSCLI>Device\Management-Configuration\Management-Port\IP-Configuration IP-ADDRESS=193.69.136.104, SUBNET-MASK=255.255.255.0.

#### Example 4-4 System Mode - IP Unnumbered

```
ONSCLI>...
Management-Configuration
sys=ipunnum Change management configuration, are you sure? (y/n)?
```

#### Example 4-5 Assign an IP-address:

If system mode is ipunnumbered the command for IP configuration is:

ONSCLI>Device\Management-Configuration\IP-Configuration IP-ADDRESS=193.69.136.104, SUBNET-MASK=255.255.255.0.

#### 4.5.3.2 Define SNMPv1 Community

#### Example 4-6 Factory pre-configured community:

Manager: 0.0.0.0 Community:public Access:Super Traps:Disabled

This is an insecure community, which enables all managers regardless of the IP-address for the SNMP manager to access the device with the community string "public".

#### Example 4-7 Add your own community string

To add your own community string please use the following command:

```
ONSCLI>Security\Community-Table\add manager=10.0.0.20 community=admin access=super traps=enable "Enter"
```

#### 4.5.3.3 Erase a Community string

To remove a community string the following command can be used:

```
ONSCLI>Security\Community-Table\remove manager=0.0.0.0 community=public "Enter"
```

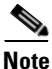

Please see the Cisco EdgeCraft User Guide for further configuration and management of ONS 15302.

## 4.6 Software Download through Local VT100 Interface

The software is loaded using a PC connected directly to the ONS 15302 via the VT100 port. You must be on site with the ONS 15302 to install the software, you can not complete the installation remotely. The file is loaded using the Xmodem protocol. Booting the system triggers local software download. Ethernet traffic is lost during the software load process. Please secure the traffic on 2 MBit/s (Mbps) tributaries.

Please follow the steps below for a successful download operation.

- **Step 1** Make sure that you are connected and the cursor ONSCLI>DEVICE> is visible.
- **Step 2** Type *reset* and press **Enter**. Press **Y** to confirm command.
- **Step 3** You have now triggered a software restart, and the boot process will be started immediately.
- **Step 4** When you see the following window (Figure 4-8), press 1 immediately.

L

|   |                    | Startup menu       |    |  |
|---|--------------------|--------------------|----|--|
|   |                    | Continue           |    |  |
|   | [1]                | Download sw        | 11 |  |
|   | [2]                | Download sw        |    |  |
|   | [3]                | Erase Flash blocks |    |  |
|   | [4]                | Perform SDRAM test |    |  |
|   | [5]                | Erase NVRAM file   |    |  |
|   | [6]                | Force full diag    |    |  |
|   | [7]                | Continue           |    |  |
| E | Enter your choice: |                    |    |  |

Figure 4-8 ONS 15302 Software Download Start Menu

```
Note
```

If you are too slow entering **1**, the device will continue the boot process and you will have to reboot again.

**Step 5** If you successfully completed Step 4, you will immediately be prompted to choose a baud rate for the Xmodem. The recommended baud rate is 115 200 bit/s, Figure 4-9.

Choose the number for your selection

#### Figure 4-9 Select a Baud Rate

Choose 0 - 4 to change baud rate 0 for 9600 Bits Per Second 1 for 19200 Bits Per Second 2 for 38400 Bits Per Second 3 for 57600 Bits Per Second 4 for 115200 Bits Per Second Any other key to continue: 4

- **Step 6** After completing Step 5, you will be requested to set up your terminal according to chosen baud rate, Table 4-1.
- **Step 7** Disconnect and set terminal speed to 115 200 bit/s, connect and press **Enter** to continue.
- **Step 8** Set the parameters as shown in Table 4-1.

Table 4-1 EIA/TIA 232 Interface Parameter

| Parameter       | Settings |
|-----------------|----------|
| Bits per second | 115200   |
| Data bits       | 8        |
| Parity          | None     |
| Stop bits       | 1        |
| Flow control    | Hardware |

**Step 9** When the setup is correct, the following message will appear in terminal window:

Please download program using XMODEM. \$\$\$\$

The device is now ready to receive the new software (firmware).

- **Step 10** If you perform this by using Hyper Terminal (Windows), please perform the steps shown in Figure 4-10.
  - a. Select Transfer.
  - b. Select Send File.

Figure 4-10 Hyper Terminal Window

| <b>@</b> | 🏀 ONSCLI - HyperTerminal |            |                        |  |  |
|----------|--------------------------|------------|------------------------|--|--|
| File     | e Edit Vie               | w Call     | Transfer Help          |  |  |
|          |                          | 3 .        | Send File              |  |  |
|          |                          |            | Receive File           |  |  |
| Шr       |                          |            |                        |  |  |
| Ш        | Cont:                    |            | Send <u>T</u> ext File |  |  |
| Ш        | [1] Dow                  |            | Capture to Printer     |  |  |
|          | [2]                      | Era<br>Era | ase Flash file         |  |  |

**Step 11** Select the **Folder** containing the software, Figure 4-11.

The correct filename appears, otherwise press Browse and search for the right filename.

Choose Protocol Xmodem.

Press Send.

Figure 4-11 Send File Menu

| 💥 🛱 Send File                         | ? ×            |
|---------------------------------------|----------------|
| Folder: C:\App_SW_ONS\15302           |                |
| <u>Filename:</u>                      |                |
| C:\App_SW_ONS\15302\SW45009-01BA_PME[ | <u>B</u> rowse |
| Protocol:                             |                |
| Xmodem                                | <b>•</b>       |
|                                       |                |
| <u>S</u> end <u>C</u> lose            | Cancel 8       |
|                                       |                |

The download is now started and you can monitor the download process in the **Remaining** field, Figure 4-12.

| Xmodem file send for ONSCLI |                                                   |  |  |  |  |
|-----------------------------|---------------------------------------------------|--|--|--|--|
| Sending:                    | C:\App_SW_ONS\15302\SW45009-01BA_PMED02.ARC       |  |  |  |  |
| Packet:                     | 916 Error checking: Checksum                      |  |  |  |  |
| Retries:                    | 0 Total retries: 1                                |  |  |  |  |
| Last error:                 | Got retry request                                 |  |  |  |  |
| File:                       | 115k of 1922k                                     |  |  |  |  |
| Elapsed:                    | 00:00:44 Remaining: 00:11:35 Throughput: 2661 cps |  |  |  |  |
|                             | Cancel cps/bps                                    |  |  |  |  |

Figure 4-12 Download Response Menu

When the download has finished, the device will immediately start to write to flash and update its registry and automatically reboot. The total time for the download operation is approximately 10 minutes.

83731

- **Step 12** At this time, the system instructs you to disconnect the connection and to change the baud rate to 9600. Then the system reboots.
- Step 13 Check the inventory to make sure that the download operation was successful using the following string: ONSCLI>Device\Inventory

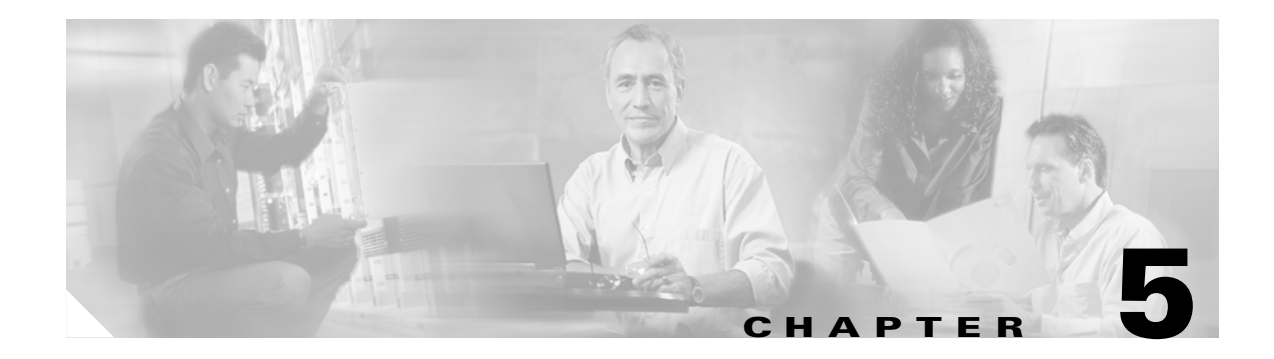

# **Troubleshooting**

This chapter allows you to solve problems with the ONS 15302.

## 5.1 Introduction

The ONS 15302 is tested extensively and verify before leaving the factory. However, if your system appears to have problems during start up, use the information to help isolate the cause.

When the initial system boot is complete, verify the following:

- Power is being supplied to the system.
- System software boots successfully.

If the start-up sequence fails before these conditions are met, use the procedures in this chapter to isolate and, if possible, resolve the problem.

If you are unable to easily solve the problem, contact TAC for assistance and further instructions. Have the following information ready to help TAC assist you as quickly as possible:

- Date you received the equipment
- Chassis serial number
- Type of software and release number
- Brief description of the problem you are having
- Brief explanation of the steps you have already taken to isolate and resolve the problem
- Maintenance agreement or warranty information

# 5.2 Problem Solving

The key to problem solving the system is to try to isolate the problem to a specific subsystem. The first step in solving start-up problems is to compare what the system is doing to what it should be doing. Since a start-up problem can usually be attributed to a single component, it is more efficient to first isolate the problem to a subsystem rather than troubleshoot each separate component in the system.

The ONS 15302 consists of the following subsystems.

- Main Card
- WAN-module
- Optical system (protected or unprotected)

# 5.3 Identify Start-up Problems

LEDs indicate all system states in the start-up sequence. By checking the state of the LEDs, you can determine when and where the system failed in the start-up sequence.

When you plug in the power supply to start the system, the following should occur:

- The Power LED turns green when you plug in the connector.
- The Operation, Customer and Test LEDs operate as follows during equipment start-up.

All LEDs are lit simultaneously for a few seconds with an interval of ~1 minute during start-up. The start-up procedure takes approximately 3 minutes.

The LED indicators used to visualize the ONS 15302 status are located on the WAN Module side, see Table 5-1/ Figure 6-3and on the connector array side, see Table 5-2/Figure 6-2.

| Identity            | Color  | State<br>On                                        | State<br>Flashing                                  | State<br>Off                             |
|---------------------|--------|----------------------------------------------------|----------------------------------------------------|------------------------------------------|
| PWR<br>(Power)      | Green  | Presence of power                                  | NA                                                 | Power failure                            |
| OPER<br>(Operation) | Red    | Alarm detected on aggregate interface              | NA                                                 | No alarm detected on aggregate interface |
| CUST<br>(Customer)  | Red    | Alarm detected on<br>tributary or LAN<br>interface | NA No alarm detected on<br>tributary or LAN interf |                                          |
| TEST<br>(Test)      | Yellow |                                                    | One or more test are activated                     |                                          |
| LAN 1               | Green  | Link is present                                    | Traffic is present                                 | Link down                                |
| LAN 2               | Green  | Link is present                                    | Traffic is present                                 | Link down                                |
| LAN 3               | Green  | Link is present                                    | Traffic is present                                 | Link down                                |
| LAN 4               | Green  | Link is present                                    | Traffic is present                                 | Link down                                |

Table 5-1 LED Functionality on the WAN Module Side

| Table 5-2 | LED Functionalit | y on the | Connector | Array Side |
|-----------|------------------|----------|-----------|------------|
|-----------|------------------|----------|-----------|------------|

| Identity            | Position | Color  | State<br>On                                        | State<br>Flashing                    | State<br>Off                                          |
|---------------------|----------|--------|----------------------------------------------------|--------------------------------------|-------------------------------------------------------|
| PWR (Power)         |          | Green  | Presence of power                                  | NA                                   | Power failure                                         |
| OPER<br>(Operation) |          | Red    | Alarm detected<br>on aggregate<br>interface        | NA                                   | No alarm detected<br>on aggregate<br>interface        |
| CUST (Customer)     |          | Red    | Alarm detected<br>on tributary or<br>LAN interface | NA                                   | No alarm detected<br>on tributary or LAN<br>interface |
| TEST<br>(Test)      |          | Yellow |                                                    | One or more<br>test are<br>activated |                                                       |
| Identity         | Position | Color  | State<br>On           | State<br>Flashing             | State<br>Off |
|------------------|----------|--------|-----------------------|-------------------------------|--------------|
| LANn (n-1,2,3,4) | Left     | Green  | 100 MBits/s<br>(Mbps) | NA                            | NA           |
| LANn (n-1,2,3,4) | Left     | Yellow | 10 MBits/s<br>(Mbps)  | NA                            | NA           |
| LANn (n-1,2,3,4) | Right    | Green  | Link OK               | Ethernet traffic in operation | Link down    |

Table 5-2 LED Functionality on the Connector Array Side (continued)

# 5.4 Restore Factory Pre-configuration

This section describes how to restore factory pre-configuration to the ONS 15302.

The simplest way to automatically configure an ONS 15302 is to take advantage of VT100 emulating software. From a VT100 terminal it is possible to send a text file (script) instead of manually writing paths and command(s) to change or add configuration on the device.

This procedure for restoring the factory pre-configuration assumes that the user has installed the HyperTerminal program on a common PC running Microsoft Windows 2000, but most of the content will work with any terminal emulation software. In addition it is necessary to use a console cable (CLI cable) according to the specification to connect a COM port on the PC with the VT100 interface on the ONS 15302.

### 5.4.1 Additional Terminal Settings

In addition to the standard parameters for communicating with the ONS 15302 (Table 5-3) it is also necessary to adjust the line delay (the time to wait between sending commands to the device), to allow for responses from the device. If the command issued results in the display of a long table, this will require more time than simple one-line responses The optimal time might vary between PC, so you might have to try a couple of different settings. A good start value is 500 ms. In some cases increasing character delay to a few milliseconds might help too. Exactly where to adjust this in HyperTerminal see Table 5-3.

| Parameter | Condition  |
|-----------|------------|
| Baud rate | 19.2 kbaud |
| Data bits | 8          |
| Parity    | None       |
| Stop bits | 1          |

Table 5-3 EIA/TIA 232 Interface

Figure 5-1, Figure 5-2 and Figure 5-3 describes how to configure the Line delay.

Г

| 10 🌮     | SCLI         | - Нур   | erTe | rminal  |   |        |
|----------|--------------|---------|------|---------|---|--------|
| File     | Edit         | View    | Call | Transfe | r | Help   |
| Ne       | w Cor<br>ben | nnectio | n    |         | é | 7      |
| Sa<br>Sa | ve<br>ve år  |         |      |         | _ |        |
| Da       | 70 M3        | <br>tun |      |         | 7 | n<br>n |
| Pri      | nt           | cop     |      |         | ' |        |
| Pri      | operti       | es      |      |         |   |        |
| Ex       | it           |         | Alt  | +F4     |   |        |

Figure 5-1 Select Properties

Figure 5-2 Select ASCII Setup

| ONSCLI Properties                           |       |  |  |  |  |  |  |
|---------------------------------------------|-------|--|--|--|--|--|--|
| Connect To Settings                         |       |  |  |  |  |  |  |
| Function, arrow, and ctrl keys act as       |       |  |  |  |  |  |  |
|                                             |       |  |  |  |  |  |  |
| Backspace key sends                         |       |  |  |  |  |  |  |
|                                             |       |  |  |  |  |  |  |
| Emulation:                                  |       |  |  |  |  |  |  |
| Auto detect Terminal Setup                  |       |  |  |  |  |  |  |
| Tel <u>n</u> et terminal ID: ANSI           |       |  |  |  |  |  |  |
| Backscroll buffer lines: 500                |       |  |  |  |  |  |  |
| Play sound when connecting or disconnecting |       |  |  |  |  |  |  |
| Input Translation                           |       |  |  |  |  |  |  |
|                                             |       |  |  |  |  |  |  |
| OK Cancel                                   | 83836 |  |  |  |  |  |  |

| ASCII Setup                                                                                                    |
|----------------------------------------------------------------------------------------------------|
| ASCII Sending                                                                                                    |
| Send line ends with line feeds                                                                                                    |
| Echo typed characters locally                                                                                                    |
| Line delay: 500 milliseconds.                                                                                                    |
| Character delay: 0 milliseconds.                                                                                                    |
| ASCII Receiving          Append line feeds to incoming line ends         Force incoming data to 7-bit ASCII         Yappend lines that exceed terminal width |
| OK Cancel                                                                                                    |

#### Figure 5-3 Configure Line Delay

### 5.4.2 Prepare the Script File

The script file can be prepared by using a text editor program, for example, Notepad for Windows computers. The content in a script file is only limited to valid commands and paths for ONSCLI. Examples below show the script files for the pre-configuration of the unprotected and protected versions that is to be used when installing a device from the factory.

#### Unprotected Version:

dev\vlan\vlan-t\add name=vlan1

dev\vlan\vlan-p\add if=100000 eth=1,2,3,4,5 tag=dis

port\agg\gen adm=en

port\eth\wan\add wan=5 nu=1

sec\commun\add man=0.0.0.0 comm=public acc=super tra=dis

Protected Version:

dev\vlan\vlan-t\add name=vlan1

dev\vlan\vlan-p\add if=100000 eth=1,2,3,4,5 tag=dis

port\agg\gen agg=1 adm=en

port\eth\wan\add wan=5 nu=1

sec\commun\add man=0.0.0.0 comm=public acc=super tra=dis

### 5.4.3 Erase a File (CDB file)

Since the purpose of this section is to restore factory pre-configurations the unit has most likely been configured with testing parameters. To make sure that CDB file is empty we recommend that it is erased before sending the text file down to the device. To perform this on the ONS 15302 follow the steps below.

- Step 1 Login to command line interface by typing ONSCLI and ONSCLI again when prompted for password
- **Step 2** Select the following command:

>ONSCLI\Device\erase Typing yes when prompted!

Step 3 To complete the CDB erase you will have to reboot the system. Write the following command:

>ONSCLI\Device\reset Typing yes when prompted!

When the ONS 15302 has restarted you are ready to perform the procedure in 5.4.4 Send Scripts Procedure.

### 5.4.4 Send Scripts Procedure

The procedure for sending scripts to the device is rather simple if the above preparations are completed. Please login to the ONSCLI, and follow these steps to accomplish the restoration of factory pre-configuration.

Step 1 Select in the pull down menu transfer and the command send text file, Figure 5-4.

Figure 5-4 Select Send Text File

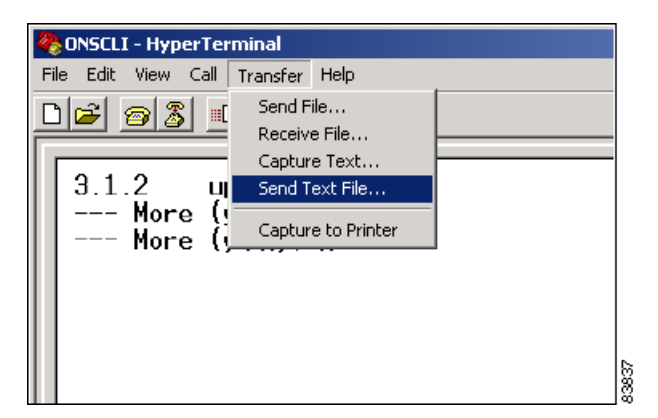

Step 2 Select in the send text file window the file that you want to download, Figure 5-5.

| Send Text File                    |                                                                                                    |                          |        |          | ? ×          |
|-----------------------------------|----------------------------------------------------------------------------------------------------|--------------------------|--------|----------|--------------|
| Look jn:                          | 🔁 ONS 15302 De                                                                                                    | efault                   | •      | 🗢 🗈 💣 🎫  |              |
| History<br>Desktop<br>My Computer | ONS15302 Facto<br>ONS15302 Facto<br>ONS15302 F | ory def prot.txt         |        |          |              |
| My Network P                      |                                                                                                    |                          |        |          |              |
|                                   | File <u>n</u> ame:                                                                                                    | ONS15302 Factory def pro | ot.txt | •        | <u>O</u> pen |
|                                   | Files of <u>type</u> :                                                                                                    | Text file (*.TXT)        |        | <b>•</b> | Cancel 88    |

Figure 5-5 Select the File

If all necessary preparations are performed as described in this section the ONS 15302 should now be successfully configured according to factory pre-configuration.

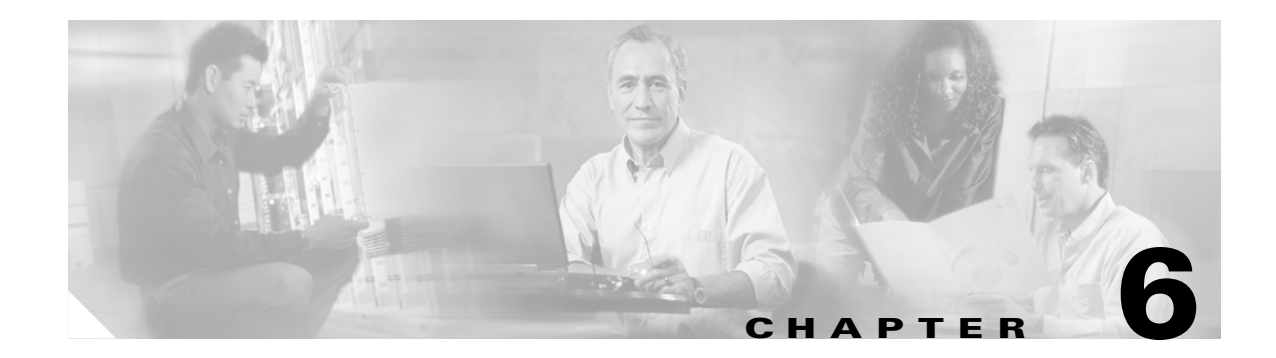

# **Technical Specifications**

This chapter provides Technical Specifications of the Cisco ONS 15302.

# 6.1 Mechanical Overview

The equipment is provided as a subrack suitable for mounting within a 485mm (19-in.) and 600mm (23.6-in) equipment cabinet.

Figure 6-1 shows the outer dimensions of the ONS 15302 system equipment.

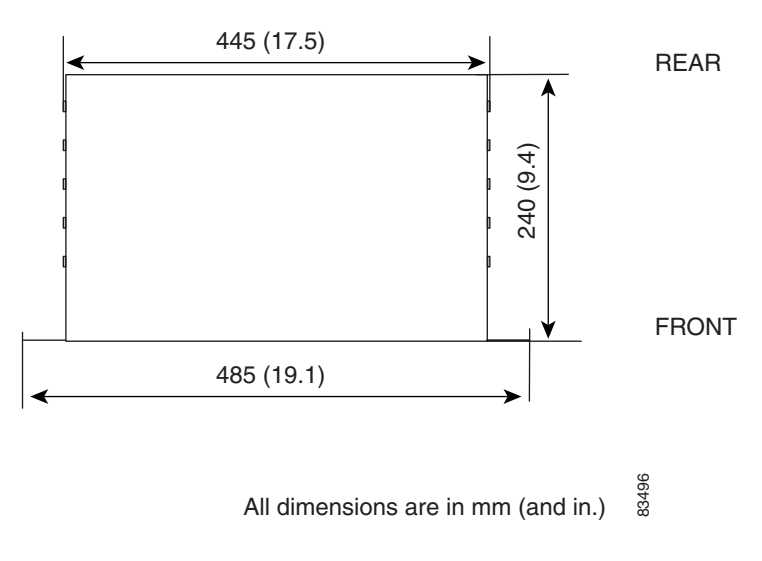

#### Figure 6-1 Outer Dimensions of the ONS 15302 System

Figure 6-2 and Figure 6-3 display the two different views of the ONS 15302 with the different LEDs and connectors.

Figure 6-2 View of the ONS 15302 with the Connector Array in Front

| 6                          | Т | 230V AC; 0.1A 50Hz   |               | SYNC   | VT100  | MNGT   | USER CH | TRIB 6 | TRIB 8 | TRIB 10 | TRIB 12 |                  |  |       |  |       | ٦ |
|----------------------------|---|----------------------|---------------|--------|--------|--------|---------|--------|--------|---------|---------|------------------|--|-------|--|-------|---|
| <b>i i i i i i i i i i</b> | Ę | $\bigcirc$           |               |        |        |        |         |        |        |         |         |                  |  | IN    |  | IN    |   |
| CO A                       | 5 |                      | LAN           | لصار   | لصا    |        | لصا     |        | لصا    | لصا     |         | CLASS !          |  | STM-1 |  | STM-1 |   |
|                            | - | POWER                |               |        |        |        |         |        |        |         |         | LASER<br>PRODUCT |  | (1)   |  | (2)   | 1 |
| PWR OO CUST                | 췹 | 0000                 | المالمالمالما |        |        |        |         |        |        |         |         |                  |  | OUT   |  | OUT   | 0 |
| TEST O O OPER              |   | -48VDC GND OV -48VDC | 1 2 3 4       | TRIB 1 | TRIB 2 | TRIB 3 | TRIB 4  | TRIB 5 | TBIB 7 | TBIB 9  | TRIB 11 | 1                |  |       |  | L     | 6 |

Figure 6-3 View of the ONS 15302 with the WAN Module in Front

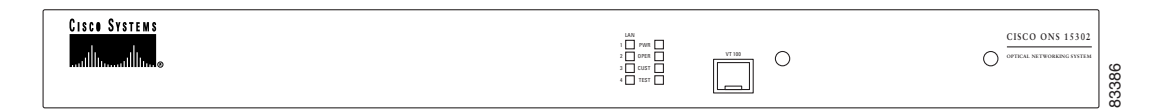

# **6.2 Interfaces**

Table 6-1 show the relationship between the type of interface and the logical names use in this document.

Table 6-1 ONS 15302 Interfaces

| Interface          | No. of interfaces | Logical name                                                                                     |  |  |  |
|--------------------|-------------------|--------------------------------------------------------------------------------------------------|--|--|--|
| Optical/Electrical | 2                 | Aggregate Port                                                                                   |  |  |  |
| Tributary          | 12                | Tributary Port                                                                                   |  |  |  |
| Ethernet           | 5                 | LAN Ports and Management Port                                                                    |  |  |  |
| (Ethernet)         | 4                 | WAN ports                                                                                        |  |  |  |
| Alarm              | 6                 | 4 alarm input and 2 alarm out                                                                    |  |  |  |
| Synchronization    | 1                 | Sync Port                                                                                        |  |  |  |
| EIA/TIA 232        | 1                 | ONSCLI Port                                                                                      |  |  |  |
| Power supply       | 2                 | -48V DC and 230V AC                                                                              |  |  |  |
| User Channel       | 1                 | User Channel Port                                                                                |  |  |  |
| Indicators         | 8                 | 4 Traffic Indicators, Power Indicator, Operator<br>Indicator, Customer Indicator, Test Indicator |  |  |  |

# 6.3 Light Emitting Diodes (LEDs)

The LED indicators are used to visualize the ONS 15302 status.

 Table 6-2
 LED Functionality on the WAN Module Side

| Identity            | Color  | State<br>On                                        | State<br>Flashing              | State<br>Off                                       |
|---------------------|--------|----------------------------------------------------|--------------------------------|----------------------------------------------------|
| PWR<br>(Power)      | Green  | Presence of power                                  | NA                             | Power failure                                      |
| OPER<br>(Operation) | Red    | Alarm detected on aggregate interface              | NA                             | No alarm detected on aggregate interface           |
| CUST<br>(Customer)  | Red    | Alarm detected on<br>tributary or LAN<br>interface | NA                             | No alarm detected on<br>tributary or LAN interface |
| TEST<br>(Test)      | Yellow |                                                    | One or more test are activated |                                                    |

| Identity | Color | State<br>On     | State<br>Flashing  | State<br>Off |
|----------|-------|-----------------|--------------------|--------------|
| LAN 1    | Green | Link is present | Traffic is present | Link down    |
| LAN 2    | Green | Link is present | Traffic is present | Link down    |
| LAN 3    | Green | Link is present | Traffic is present | Link down    |
| LAN 4    | Green | Link is present | Traffic is present | Link down    |

Table 6-2 LED Functionality on the WAN Module Side (continued)

Table 6-3 LED Functionality on the Connector Array Side

| Identity            | Position | Color  | State<br>On                                        | State<br>Flashing                    | State<br>Off                                          |
|---------------------|----------|--------|----------------------------------------------------|--------------------------------------|-------------------------------------------------------|
| PWR (Power)         |          | Green  | Presence of power                                  | NA                                   | Power failure                                         |
| OPER<br>(Operation) |          | Red    | Alarm detected<br>on aggregate<br>interface        | NA                                   | No alarm detected<br>on aggregate<br>interface        |
| CUST (Customer)     |          | Red    | Alarm detected<br>on tributary or<br>LAN interface | NA                                   | No alarm detected<br>on tributary or LAN<br>interface |
| TEST<br>(Test)      |          | Yellow |                                                    | One or more<br>test are<br>activated |                                                       |
| LANn (n-1,2,3,4)    | Left     | Green  | 100 MBits/s<br>(Mbps)                              | NA                                   | NA                                                    |
| LANn (n-1,2,3,4)    | Left     | Yellow | 10 MBits/s<br>(Mbps)                               | NA                                   | NA                                                    |
| LANn (n-1,2,3,4)    | Right    | Green  | Link OK                                            | Ethernet traffic in operation        | Link down                                             |

# 6.4 Optical Aggregate Line Interface

The ONS 15302 aggregate line interface is bidirectional with a transmit (Tx) and a receive (Rx) direction. The two fibre variant is a short haul (SH), ITU-T Rec. G.957 S-1.1 compliant variant. The transmission cable can be either Single Mode (SM) or Multi Mode fibre (MM) type.

ONS 15302 is also available in protected variants with duplicated optical interfaces and protection switching logic to maintain traffic in case of fibre faults.

The optical interfaces are located at connector array side and equipped with SC connectors.

### **Parameters**

The ONS 15302 aggregate line interface optical power budget is shown in Table 6-4. See Table 6-5 - Table 6-7 for details relevant when cable planning for ONS 15302.

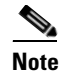

The definitions of optical parameters and reference points S and R refer to ITU-T G.957. Reference point S means transmit direction while R is the receive direction of the fibre.

| Parameter                                 | Short Haul (S-1.1) | Unit       |
|-------------------------------------------|--------------------|------------|
| Type of fibre: ITU-T Rec. G.652           | 10/125             | micrometer |
| Type of fibre: ITU-T Rec. G.651           | 50/125             | micrometer |
| IEC 739-2                                 | 62.5/125           | micrometer |
| Modulation rate on optical line           | 155 520            | kbit/s     |
| Wavelength range                          | 1270 to 1335       | nm         |
| Transmitter at reference point S          |                    |            |
| Source type                               | MLM                |            |
| Spectral characteristics (max. RMS width) | 3                  | nm         |
| Mean launched power (max.)                | -8                 | dBm        |
| Mean launched power (min.)                | -12                | dBm        |
| Min. extinction ratio                     | 8.2                | dB         |
| Optical path between S and R              |                    |            |
| Attenuation range                         | 0 to 17            | dB         |
| Max. tolerable dispersion                 | 280                | ps/nm      |
| Min. optical return loss                  | NA                 |            |
| Max. discrete reflectance between S and R | NA                 |            |
| Receiver at reference point R             |                    |            |
| Min. sensitivity (BER < 1 in 1010)        | -30                | dBm        |
| Min. overload                             | 0                  | dBm        |
| Max. optical path penalty                 | 1                  | dB         |
| Max. reflectance at R                     | NA                 |            |

 Table 6-4
 Optical Power Budget ONS 15302

Factory testing to Power Budget: Mean Launched Power adjusted to -10 dBm. Receiver sensitivity test: Max. signal level -32 dBm at R point at BER < 1 in 10 exp -10. Initial equipment margin: >3 dB.

 Table 6-5
 Example of Cable Planning for ONS 15302 (Cable Loss)

| Cable Loss, according to ITU-T Rec.<br>G.957 | Single Mode fibre Acc. to<br>ITU-T G.652 | Multi Mode fibre Acc. to<br>ITU-T G.651 |
|----------------------------------------------|------------------------------------------|-----------------------------------------|
| Fibre Cable Attenuation                      | 0.5 dB/km                                | 1.0 dB/km                               |
| Cable Margin (Mc)                            | Incl. in                                 | 3 dB                                    |
| Loss in Optical Distribution Frame           | Incl. in                                 | 1 dB                                    |

| Cable Dispersion:                           |              |              |
|---------------------------------------------|--------------|--------------|
| Maximum Chromatic Dispersion<br>Coefficient | 3.5 ps/nm km | 6 ps/nm km   |
| Modal bandwidth                             | —            | 800 MHz km   |
| Overall bandwidth (Requirement >80<br>MHz)  |              | 84 MHz (9km) |

#### Table 6-6 Example of Cable Planning for ONS 15302 (Cable Dispersion)

Table 6-7 Typical Link Spans for ONS 15302

| ONS 15302 type of fibre | Mode | Loss Limited<br>Span | Dispersion<br>Limited Span | Overall Link<br>Span |
|-------------------------|------|----------------------|----------------------------|----------------------|
| Short-Haul              | SM   | 34 km                | 80 km                      | 34 km                |
| Short-Haul              | MM   | 13 km                | 9 km                       | 9 km                 |

Jitter on the Tx optical output signal is lower than the values specified in ITU-T Rec. G.813, (Table 6-8).

 Table 6-8
 Optical Output Jitter Requirements as given in ITU-T Rec. G.813.

| Filter bandwidth  | Jitter limit |
|-------------------|--------------|
| 500 Hz to 1.3 MHz | 0.50 Uipp    |
| 65 kHz to 1.3 MHz | 0.10 Uipp    |

The input aggregate port tolerates the input jitter and wander specified in ITU-T Rec. G.825, (Table 6-9). This applies in the whole operating optical range of the receiver.

 Table 6-9
 Maximum Tolerable Input Jitter on the Optical Rx Interface.

| Frequency range   | Jitter limit                          |
|-------------------|---------------------------------------|
| 500 Hz to 6.5 kHz | 1.5 Uipp                              |
| 6.5 kHz to 65 kHz | Decaying, slope equal to 20 dB/decade |
| 65 kHz to 1.3 MHz | 0.15 Uipp                             |

# 6.5 Tributary Ports

This section describes technical specifications for the ONS 15302 tributary ports.

#### **Connectors**

The connectors are RJ-45 connectors, with pinout as shown in Table 6-10.

| Pin | Signal                                                   |
|-----|----------------------------------------------------------|
| 1   | RxD+                                                     |
| 2   | RxD-                                                     |
| 3   | GND                                                      |
| 4   | TxD+                                                     |
| 5   | TxD-                                                     |
| 6   | Screen, (the outer screen is always connected to ground) |
| 7   | NC                                                       |
| 8   | NC                                                       |

| Table 6-10 | Pinout | Tributarv | Interface |
|------------|--------|-----------|-----------|
|            |        |           |           |

Figure 6-4 Tributary 120 Ohm Interface Connector

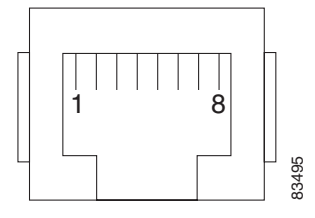

### **Parameters**

The next tables displays the parameters of the tributary port

Table 6-11 Tributary input jitter parameters is compliant to the ITU-T G.823 02/00 table 16 requirements.

Table 6-11 Tributary Input Jitter Parameters

| Frequency range   | Jitter limit                          |
|-------------------|---------------------------------------|
| 20 Hz to 2.4 kHz  | 1.5 Uipp                              |
| 2.4 kHz to 18 kHz | Decaying, slope equal to 20 dB/decade |
| 18 kHz to 100 kHz | 0.2 Uipp                              |

Table 6-12 Tributary input reflection loss is complaint to ITU-T G.703

| Frequency range      | Reflection loss |
|----------------------|-----------------|
| 51 kHz to 102 kHz    | 12 dB           |
| 102 kHz to 2048 kHz  | 18 dB           |
| 2048 kHz to 3072 kHz | 14 dB           |

The requirements for output jitter in the absence of input jitter and pointer movements are shown in Table 6-13. The output jitter is complaint to requirements ITU-T G.783.

Table 6-13 Tributary Output Jitter without Pointer Movements

| Filter Bandwidth  | Jitter output (p-p) |
|-------------------|---------------------|
| 20 Hz to 100 kHz  | < 0.25 UI           |
| 700 Hz to 100 kHz | < 0.075 UI          |

The requirements for output jitter in the absence of input jitter but with pointer movements are shown in Table 6-14. The output jitter is complaint to requirements ITU-T G.783

Table 6-14 Tributary Output Jitter with Pointer Movements

| Filter Bandwidth  | Jitter output (p-p) |
|-------------------|---------------------|
| 20 Hz to 100 kHz  | < 0.4 UI            |
| 700 Hz to 100 kHz | < 0.075 UI          |

# 6.6 LAN Ports and Management Port

This section describes technical specifications for the ONS 15302 LAN and management ports.

### **Connectors**

The connectors are RJ-45 connectors see Figure 6-5, with pinout as described in Table 6-15.

| Pin | Signal |
|-----|--------|
| 1   | TxD+   |
| 2   | TxD-   |
| 3   | RxD+   |
| 4   | NC     |
| 5   | NC     |
| 6   | RxD-   |
| 7   | NC     |
| 8   | NC     |

Table 6-15 Pinout Ethernet Ports

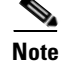

The Management Port is configured with a fixed setup - 10Mb / half-duplex.

# 

Figure 6-5 LAN Ports and Management Connector

# <u>Note</u>

In order to conform to the requirements of EN50081-1 Class B it is recommended to use a STP cable for connection to the Management port. If a UTP cable is used the unit conform to EN50081-1 Class A.

# 6.7 Alarm Interface

This section describes technical specifications for the ONS 15302 alarm interface.

### **Connectors**

The alarm interface connector is a DS-9 connector, with pinout as described in Table 6-16

| Pin | Signal                |
|-----|-----------------------|
| 1   | Gnd                   |
| 2   | Alarm input 1 (aux 1) |
| 3   | Alarm input 2 (aux 2) |
| 4   | Alarm input 3 (aux 3) |
| 5   | Alarm input 4 (aux 4) |
| 6   | Alarm input return    |
| 7   | Alarm output 1        |
| 8   | Alarm output return   |
| 9   | Alarm output 2        |

### **Parameters**

The electrical specification for the alarm input is described in Table 6-17. The electrical specification for the alarm output is described in Table 6-18.

 Table 6-17 Electrical Specification at Alarm Input

| Parameter                      | Value |
|--------------------------------|-------|
| Nominal open contact voltage   | 3.3 V |
| Nominal closed contact current | 1 mA  |

| Parameter                         | Value    |
|-----------------------------------|----------|
| Maximum closed contact resistance | 0.8 kohm |
| Minimum open contact resistance   | 10 kohm  |

Table 6-17 Electrical Specification at Alarm Input (continued)

#### Table 6-18 Electrical Specification at Alarm Output

| Parameter                                   | Value     |
|---------------------------------------------|-----------|
| Maximum load bias referred to common return | +/- 75 V  |
| Maximum load current                        | 50 mA     |
| Common return to earth                      | +/- 250 V |
| Maximum contact resistance                  | 50 ohm    |

# 6.8 Synchronization Port

ONS 15302 has one 2048 kHz synchronization output port and input port.

### Connectors

Both input and output is provided on 8 pin RJ-45 connector (Figure 6-6), with the pinout given in Table 6-19.

Table 6-19 Pinout Synchronization Port

| Pin | Signal                                                  |
|-----|---------------------------------------------------------|
| 1   | Sync input +                                            |
| 2   | Sync input –                                            |
| 3   | GND                                                     |
| 4   | Sync output +                                           |
| 5   | Sync output –                                           |
| 6   | Screen (the outer screen is always connected to ground) |
| 7   | NC                                                      |
| 8   | NC                                                      |

#### Figure 6-6 Synchronization Connector

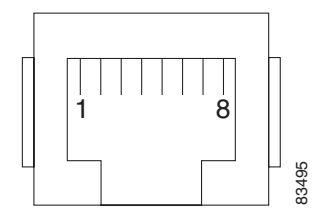

### **Parameters**

#### Table 6-20 Synchronization Input Jitter Parameters

| Frequency range   | Jitter limit                          |
|-------------------|---------------------------------------|
| 20 Hz to 2.4 kHz  | 1.5 Uipp                              |
| 2.4 kHz to 18 kHz | Decaying, slope equal to 20 dB/decade |
| 18 kHz to 100 kHz | 0.2 Uipp                              |

Table 6-21 Synchronization Input Reflection Loss Parameters

| Frequency | Reflection loss |
|-----------|-----------------|
| 2048 kHz  | 15 dB           |

 Table 6-22
 Synchronization Output Jitter Parameters

| Filter bandwidth | Jitter output (p-p) |
|------------------|---------------------|
| 20 Hz to 100 kHz | < 0.05UI            |

# 6.9 ONSCLI Port

The ONSCLI Port is accessible from both side of the unit by means of two parallel connectors.

### Connectors

The EIA/TIA 232 interface for ONS 15302 is provided using a RJ-45 connector, with the following pinout Table 6-13.

Table 6-23 Pinout CLI Connector

| Pin | Signal                                    |
|-----|-------------------------------------------|
| 1   | GND                                       |
| 2   | TxD                                       |
| 3   | RxD                                       |
| 4   | DB_TxD (are only used for debug purposes) |
| 5   | NC                                        |
| 6   | RTS                                       |
| 7   | DB_RxD (are only used for debug purposes) |
| 8   | NC                                        |

Figure 6-7 ONSCLI Port Connector

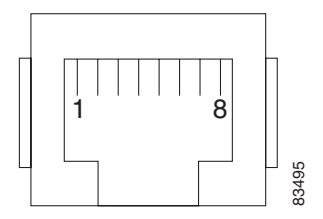

Table 6-24 CLI Connector Pinout (RJ-45 to DS-9)

| RJ-45 Connector |     | DS-9 Connector |     |
|-----------------|-----|----------------|-----|
| Pin 1           | GND | Pin 5          | NC  |
| Pin 2           | Tx  | Pin 2          | Rx  |
| Pin 3           | Rx  | Pin 3          | Tx  |
| Pin 4           | NC  |                |     |
| Pin 5           | NC  |                |     |
| Pin 6           | CTS | Pin 8          | CTS |
| Pin 7           | NC  |                |     |
| Pin 8           | RTS | Pin7           | RTS |

Pin 4 and 7 are only used for debug purposes.

### **Parameters**

The interface is running at a data rate of 19.200 baud.

# 6.10 Power Supply

ONS 15302 supports two different power supplies:

- Single phase 230 V 50 Hz AC mains supply
- -48 V DC supply

### **Connectors**

The -48V DC supply input on the ONS 15302 is provided via a 4 pin power connector, with the following pinout Table 6-25.

Table 6-25 Pinout Power Supply Connector

| Pin | Signal          |
|-----|-----------------|
| 1   | -48V (supply 1) |
| 2   | GND             |

| Pin | Signal           |
|-----|------------------|
| 3   | 0V (-48V return) |
| 4   | -48V (Supply 2)  |

#### Table 6-25 Pinout Power Supply Connector (continued)

The 230V mains supply input on the ONS 15302 is provided via a standard connector according to EN60320.

### **Parameters**

The -48V DC input and the 230V mains input are according to the specifications given in the table below

Table 6-26 Power Supply Parameters

| Parameter             | Limit           |
|-----------------------|-----------------|
| Power dissipation     | Less than 40W   |
| Fuse                  | 1.5A            |
| Battery voltage range | -36 to -72 V DC |
| Mains voltage         | 230V AC +/- 10% |

# 6.11 User Channel

A user channel is provided for transportation of general data. The port is balanced V.11 and support synchronous 64 kBit/s or asynchronous 19.2 kBit/s by configuration.

### **Connectors**

The user channel interface for ONS 15302 is provided using a RJ-45 connector, with the following pinout Table 6-27

Table 6-27 Pinout User Channel Connector

| Pin | Signal |
|-----|--------|
| 1   | TxD+   |
| 2   | TxD–   |
| 3   | RxD+   |
| 4   | TxCLK- |
| 5   | TxCLK+ |
| 6   | RxD-   |
| 7   | RxCLK+ |
| 8   | RxCLK- |

Figure 6-8 User Channel Port Connector

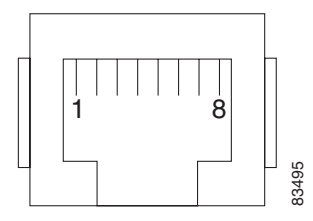

# 6.12 Fan Unit

The main feature of the fan unit is to ventilate the 19"/ 1U cabinet used for ONS 15302. The fan unit is a plug in device consisting of a circuit board with two fans. The air is sucked in via two circular openings in the left sidewall, and emerges via holes in the right side cabinet wall. Two fans are used to improve reliability and give a lifetime of 10 years for this module.

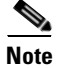

Make sure that there is minimum 10 cm free space around the air intake (placed in the left sidewall)

### **Parameters**

Fan operation is shown in the table below. Threshold temperatures are approximate and depend on ventilation conditions.

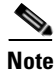

The ventilation holes must not be blocked.

#### Table 6-28 Fan Operation and Alarm

| Conditions                                                           | Behavior                                           | Alarms     |
|----------------------------------------------------------------------|----------------------------------------------------|------------|
| Ambient temperature below 50 to 60 degrees C                         | Normal operation                                   | No Alarm   |
| Failure of a fan, no fan tray present or fans stopped by obstruction | Trying to start the other fan or no fan is running | FAN alarm  |
| Ambient temperature above 50 to 60 degrees C                         | Fan running on full speed                          | TEMP alarm |
| Every ~24-hours                                                      | Working fan is interleaved with the other fan      |            |

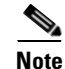

The TEMP alarm will always be cleared if ambient temperature fall below 45 degrees C

# 6.13 Reliability

The overall error ratio of a tributary channel is better than  $10 \exp -10$ .

According to MIL-HDBK-217F with a correction factor adjustment related to the following conditions:

- Ground benign
- +35 degrees C ambient temperature
- Stress value 0.5

#### Table 6-29 Reliability

| Equipment                      | MTBF [Years] |
|--------------------------------|--------------|
| ONS 15302 non-redundant optics | 40           |
| ONS 15302 redundant optics     | 47           |

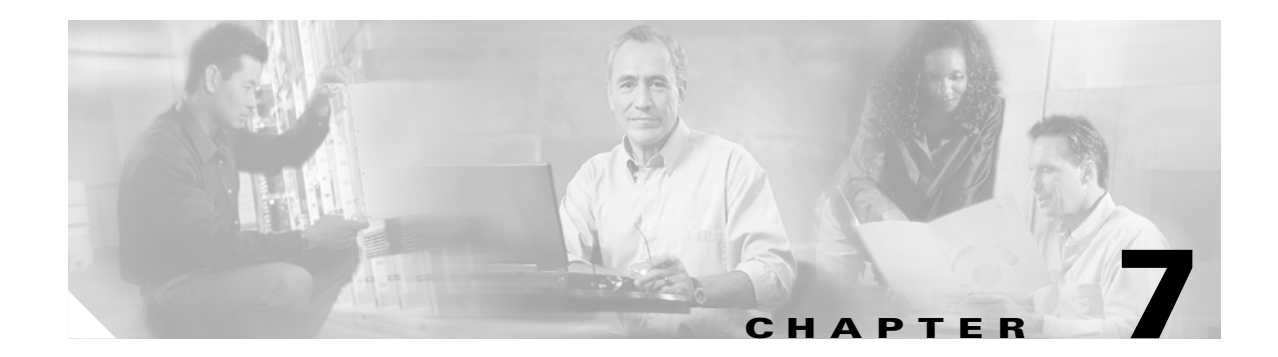

# **ONSCLI** Command Line Interface

ONSCLI is a line oriented ASCII based management interface to the ONS 15302, by means of which simple commands (possibly with parameters) may be issued to access or modify the ONS 15302 configuration.

# 7.1 User Interface

The ONSCLI uses a UNIX style, character based user interface that allows you to communicate directly and provides commands that allows users to add, delete, and configure objects, alarms, and parameters.

### 7.1.1 Document Conventions

Many commands available in the ONSCLI have parameters that allow you to configure specific aspects of a given command. Command parameter syntax follows rules that help the user identify which parameters are optional, which are required, which need to be repeated, and so on. These rules follow in the next tables:

| Convention | Description                                                                                                    |
|------------|----------------------------------------------------------------------------------------------------|
| string     | A string is a non-quoted set of characters shown in italics. For example, when setting an SNMP community string to public, do not use quotation marks around the string or the string will include the quotation marks. |

Table 7-1 Documents Conventions

#### Table 7-2 Syntax Conventions

| Convention        | Description                                                                     |
|-------------------|---------------------------------------------------------------------------------|
| boldface          | Command or keyword that you must enter.                                         |
| <italic></italic> | Parameter or argument for which you supply a value.                             |
| [x]               | Optional keyword or argument that you may enter.                                |
|                   | Choice within an optional or required set of keywords or arguments.             |
| [x   z]           | Keywords or arguments separated by a vertical line indicate an optional choice. |

### 7.1.2 User Privileges

The user privileges are split up into three categories.

The read only user is allowed to see and read the commands. This user has no write-privileges.

The read and write users is allowed to read and right commands this means he is allowed to execute the commands.

The super user has privileges to manage the system and to change IP address and subnet mask.

### 7.1.3 Login

ONSCLI is accessed via the VT100-port or via an IP connection (Telnet). The serial connection communications parameters are fixed (Table 7-3). VT100 terminal codes are used. The system prompted for a user name and a password before access is granted.

Table 7-3 EIA/TIA 232 Parameters

| Parameter    | Value     |  |
|--------------|-----------|--|
| Speed        | 19200 bps |  |
| Data bits    | 8         |  |
| Parity       | None      |  |
| Stop bits    | 1         |  |
| Flow control | None      |  |

The VT100-port (Console port) for the ONS 15302 is provided using a RJ-45 connector.

### **Invoke an ONSCLI Session**

An ONSCLI session is invoked by typing ONSCLI at the CLI terminal.

User authentication (a password containing between 8 and 12 ASCII characters, with no case sensitivity) is required, as the following session start-up sequence shows:

| ><br>>ONSCLI                                      |
|---------------------------------------------------|
|                                                   |
|                                                   |
| Enter ONSCLI password: ******                     |
| ONSCLI>                                           |
|                                                   |
| The default password for the ONS 15302 is ONSCLI. |

**Incorrect Password** 

Note

Each password characters is echoed as \*. An incorrect password is rejected with the message:

#### invalid password

After the password is rejected, the password prompt is re-issued.

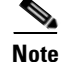

The number of attempts is 3.

An authorized ONSCLI user has full access rights to the available management information.

### Exit

The **Exit** command is used to terminate an ONSCLI session. The ONSCLI session is automatically terminated after a period of 30 minutes of inactivity. ONSCLI does not accept simultaneous sessions.

### **Syntax Rules**

An ONSCLI command line begins with a prompt (issued by ONSCLI), which serves to indicate the current position in the command hierarchy.

An ONSCLI command is issued by typing the command followed by **Enter**. Optionally, and only at the lowest level in the command hierarchy, one or more parameters can also be supplied. These are identified by keywords. The command name, parameter keywords, and parameter values are delimited by one or more spaces. Command line editing features are listed in Table 7-4.

Note

It is only necessary to type sufficient leading characters of the command name to avoid ambiguity—the same applies to keywords.

Backspace or Delete may be used to edit the command line. Commands and keywords are Not case sensitive, although for clarity they are written in this document using both upper and lowercase letters. A list of valid commands that have been issued in the current session is maintained in a command history.

| Key                    | Result                                                                            |
|------------------------|-----------------------------------------------------------------------------------|
| Delete or<br>Backspace | Erases the character in the command line.                                         |
| Arrow left             | Moves the cursor to the left side.                                                |
| Arrow right            | Moves the cursor to the right side.                                               |
| Arrow Up               | Recalls the previous command in command history.                                  |
| Arrow Up               | Recalls the previous command in command history.                                  |
| Return or<br>Enter     | At the command line, processes a command.                                         |
|                        | Returns to the previous command level.                                            |
| /                      | Goes to the top command level.                                                    |
| ?                      | Issues a list of commands valid at the current level, or shows the command usage. |

Table 7-4 Command Line Editing Features

ONSCLI Commands are listed in Table 7-5

Γ

| Command | Result                                            |
|---------|---------------------------------------------------|
| Free    | Shows VC-12 containers that are not yet utilized. |
| Used    | Lists the VC-12 container(s) in use.              |
| Status  | Presents current device and port status.          |
| Exit    | Exits ONSCLI.                                     |

| Table | 7-5 | ONSCLI | Commana | ls |
|-------|-----|--------|---------|----|
|       |     |        |         |    |

Some commands (in particular the **show** command) can potentially produce many lines of output. After a predetermined number of lines of output in response to a single command, the user is prompted to enter y(es) or n(o) to continue the output. The default line number limit is 23 and maximum is 998.

# 7.2 Basic Command Syntax

A basic command has the following syntax:

```
<basic command>
                    ::= [<path>]<command> [<parameter>]... <CR>
<path>
                    ::= [\]<command\>[<command>\]...
<command>
                    ::= <command name> | ..
<parameter>
                    ::= <spaces> <keyword>=<value> | ?
<value>
                    ::= <integer> |
                          <choice> |
                          <IP address>
                          <string>
                          <MAC address> |
                          <NSAP address>
                          <time> |
                          <date>
                          <KLM>
                          <portList> |
                          <port>
<NSAP address>
                 ::= <area address>:<system id>:<selector>
<portList>
                  ::= <port>[, <port>]..
<areaAddressList> ::= <area address>[,<area address>]...
where:
              is a string of one or more ASCII spaces;
<spaces>
<integer>
               is a decimal integer in the range [m:n], where the values m and n are
               context-dependent;
<choice>
               is a literal string, whose permissible values and their significance are
              context-dependent and may be obtained by using the help ("?") parameter;
<TP address>
              is an IP address of the form ddd.ddd.ddd, where d is a decimal digit.
              Leading zeroes in each ddd may be omitted;
<string>
               is a string of graphical ASCII characters, excluding quotation marks (").
               If the string contains one or more spaces, then it MUST be enclosed in
              quotation marks. The maximum length of the string is context-dependent;
<MAC address> is exactly 12 hexadecimal digits;
<time>
               is a time-of-day of the form hh:mm:ss, where h, m and s are decimal digits;
```

```
<date> is a date of the form dd/mm/yy, where d, m and y are decimal digits;
<KLM> is a string of the form k.l.m, where k is a decimal digit in the range
[1:3], l is a decimal digit in the range [1:7], and m is a decimal digit
in the range [1:3].
<port> is a decimal integer;
<area address> is a hexadecimal string;
<system id> is a hexadecimal string;
<selector> is a hexadecimal string;
```

#### The Help Command

The help command ? will display all available commands at the current level, each with a short description. E.g. typing ? at the root level will list the commands which are available at this level:

```
ONSCLI>?
*** current menu path:
<root>
*** valid commands:
Device:
         Device configuration
           Port properties
Ports:
          Bridge/Spanning Tree Protocol settings
Bridge:
           Router configuration
Router:
Security: Security settings
Statistics: Performance monitoring and statistics
Services: Utility functions
Alarms:
            Current alarms and alarm history
Do's:
            Quality of service
Running:
           Show Running Config
           Exit from ONSCLICommand Hierarchy
Exit:
```

In the command hierarchy, the lowest level is represented by a basic command with one or more parameters.

The ONS 15302 supports remote management solutions by the means of Telnet and SNMP. The possibilities as regards connectivity can be rather advanced for the ONS 15302 so the only explained solution in this document is when directly connected the management-port (MNGT). For more information please refer the *Cisco ONS 15302 Installation and Operations Guide* (Release 2.0).

To achieve one of the above mentioned management solutions it is necessary to assign an IP-address, subnet-mask and if required a default-gateway address must be defined.

#### System Mode

In ONS 15302 R2.0 an additional management mode, system mode is added. The System mode has two options, ip and ipunnumbered.

```
ONSCLI>...\Management-Configuration\sys ?
```

Usage: System-Mode [SYSTEM-MODE=<ip|ipunnumbered>]

#### System Mode - IP

```
ONSCLI>...\Management-Configuration\sys sys=ip
Change management configuration, are you sure? (y/n)?
```

#### Example 1 Assign an IP-address:

If system mode is ip the command for IP configuration is:

```
ONSCLI>Device\Management-Configuration\Management-Port\IP-Configuration IP-ADDRESS=193.69.136.104, SUBNET-MASK=255.255.255.0.
```

#### **System Mode - IP Unnumbered**

ONSCLI>... \Management-Configuration\sys sys=ipunnum Change management configuration, are you sure? (y/n)?

#### Example 2 Assign an IP-address:

If system mode is ipunnumbered the command for IP configuration is:

```
ONSCLI>Device\Management-Configuration\IP-Configuration IP-ADDRESS=193.69.136.104, SUBNET-MASK=255.255.255.0.
```

#### Example 7-3 Displays the IP Configuration

 ${\tt ONSCLI} \\ {\tt Device} \\ {\tt Management-Configuration} \\ {\tt IP-Management-Port} \\ {\tt IP-Configuration} \\ {\tt ONSCLI} \\ {\tt Device} \\ {\tt Management-Configuration} \\ {\tt IP-Management-Port} \\ {\tt IP-Configuration} \\ {\tt IP-Management-Port} \\ {\tt IP-Management-Port} \\ {\tt IP-Management-Port} \\ {\tt IP-Mana$ 

Example 7-3 displays the current management interface information in the following manner:

IP-ADDRESS:193.69.136.104 SUBNET-MASK: 255.255.255.0 DEFAULT-GATEWAY: 193.69.136.54

If the help parameter (?) is supplied, then all other parameters are ignored and the basic command usage is displayed.

Table entries are accessed by introducing an additional command level giving access to the entire table. At this lowest level, the **Add** command (with the index and required table entries as parameters) can be used to add an element to the table and the **Edit** command can be used to replace an existing element in the table (if these operations are permitted on the table).

Similarly the **Remove** command (with the entry index as a parameter) can be used to remove an existing element from the table if this is permitted.

The **Show** command (with an entry index value as a parameter) displays the specified table entry. If no parameter is supplied with the **Show** command, the current contents of the entire table is displayed.

#### **ONSCLI Error Messages**

This section describes ONSCLI error messages.

#### **SNMP Errors**

The general ONSCLI output string for SNMP errors is **MIB access error**. Additional SNMP error information might be printed depending on the return code (Table 7-6).

| Error Message (Output String) | Description                          |
|-------------------------------|--------------------------------------|
| No Such Object                | Scalar or table entry not found      |
| End Of MIB View               | End of table reached                 |
| No Creation                   | Creation of new entry failed         |
| Not Writable                  | Accessed instance write protected    |
| Wrong Length                  | Wrong specified field length         |
| Wrong Value                   | Wrong value used for specified field |
| Inconsistent Value            | Wrong value used for specified field |
| Resource Unavailable          | Instance status not free for update  |
| General Error                 | No additional error info             |
| No Write To CDB               | Write to Flash failed                |
| Instance Exists               | Table entry already exists           |

| Table 7-6 | Additional ONSCLI SNMP Error Messages |
|-----------|---------------------------------------|
|-----------|---------------------------------------|

### **Input Errors**

Error messages due to mistyping or incorrect ONSCLI input format are shown in Table 7-7.

| Error Message (Output String)        | Description                                             |
|--------------------------------------|---------------------------------------------------------|
| Unknown parameter specification      | Input parameter incorrectly specified                   |
| Ambiguous parameter specification    | Parameter value out of range                            |
| Multiple parameter specification     | Input parameter specified twice                         |
| Missing parameter specification      | Mandatory parameter missing                             |
| Incompatible parameter specification | Wrong combination of parameters                         |
| Missing value                        | Wrong formatted or empty input value                    |
| Invalid integer value                | Wrong input integer value                               |
| Invalid choice value                 | Input value (set element name) not found                |
| Invalid length of string value of    | Input string too long                                   |
| Badly-formed string value of         | Input string incorrectly formatted                      |
| Invalid IP address                   | IP address incorrectly formatted                        |
| Invalid length of hex string         | Length of hex string not according to input requirement |
| Invalid character in hex string      | Hex value used to define a digit is out of range.       |
| Invalid escape sequence in string    | '\0' value detected inside the string                   |
| Bad value                            | Incorrectly formatted input value                       |
| Integer out of range                 | Input integer value is not within limits.               |
| List too long                        | List of integers longer than 10                         |
| Badly-formed list                    | Incorrect integer value found in integer list           |
| Table empty                          | No entries found in SNMP table                          |

#### Table 7-7 ONSCLI Input Error Messages

| Error Message (Output String)                 | Description                                               |
|-----------------------------------------------|-----------------------------------------------------------|
| Element not in table                          | Specified entry not found in SNMP table                   |
| This command is not available in this release | Command not supported                                     |
| No modification parameters found              | Modification command with no modification values received |

| Table 7-7 | ONSCLI Input Error Messages (continued) |
|-----------|-----------------------------------------|
|-----------|-----------------------------------------|

### **ONSCLI Menu Structure**

The complete ONSCLI command hierarchy for ONS 15302 is describes in Chapter 8, "ONSCLI Command Hiearchy.".

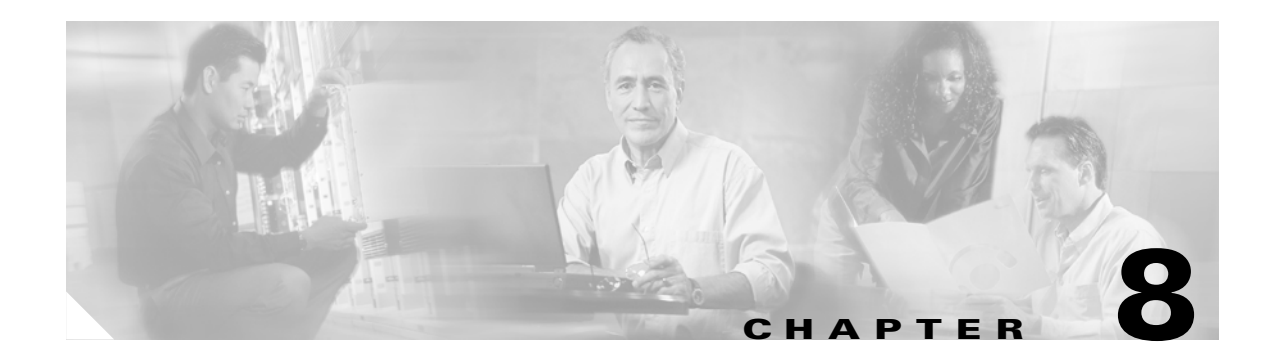

# **ONSCLI Command Hierarchy**

The complete ONSCLI command Hierarchy for ONS 15302 shown in this chapter.

<u>}</u> Tip

Each basic command is shaded, and is marked by a number that refers to the appropriate line in the parameter description table, Table 8-1.

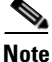

Blank columns in the parameter description table are reserved for future commands with their parameters.

The complete names of both commands and parameter keywords are shown in Table 8-1. Optional parameters are enclosed in square brackets. For clarity, parameter command keywords are written in capital letters, and lengthy commands are shown on several lines.

The order of parameters (keyword and value pairs) is not significant. The help command ? will display all available commands at the current level, each with a short description.

# 8.1 Menu Tree

This section displays all available commands of the ONS 15302 in a graphical version and it also describes the following main commands and sub commands:

- General Commands
- Device
- Ports
- Bridge
- Security
- Statistics
- Services
- Alarms

## 8.1.1 General Commands

General commands are shown in Figure 8-1.

| Figure 8-1 | General Commands - ONSCL | I |
|------------|--------------------------|---|
|------------|--------------------------|---|

| GENERAL COMMANDS    |        |
|---------------------|--------|
| Running-Config(255) | 131002 |

# 8.1.2 Device Commands

Device commands are shown in Figure 8-2.

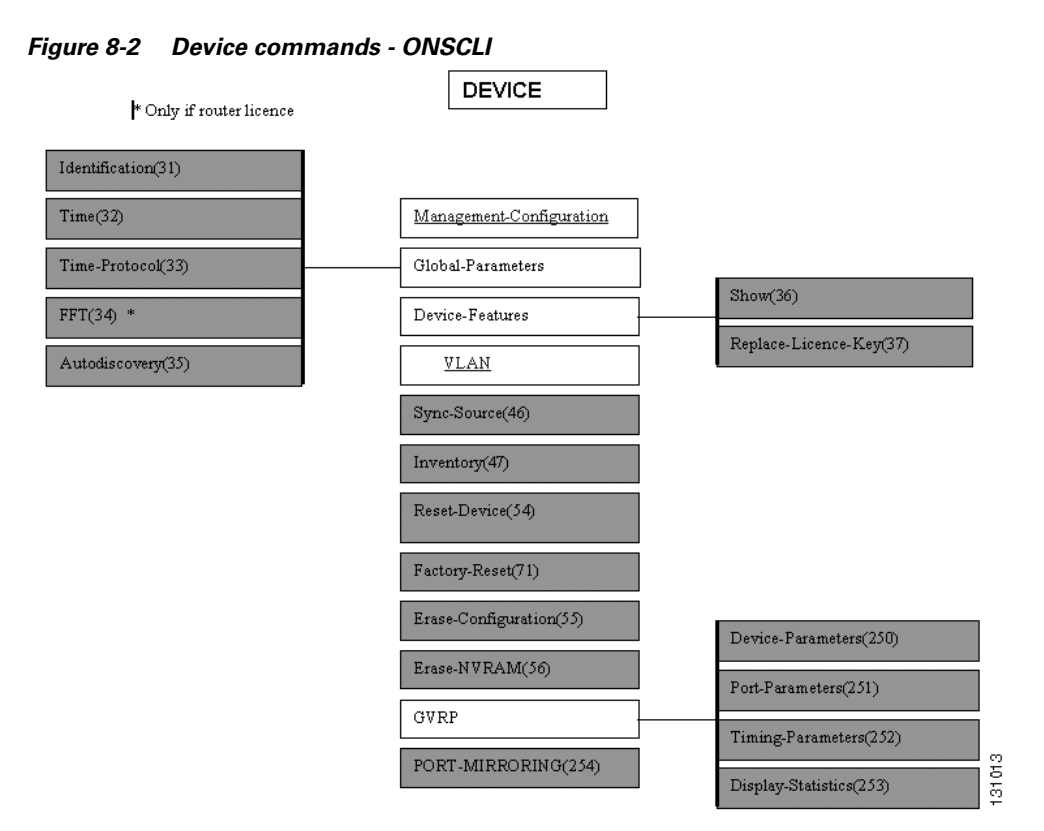

Management Configuration commands are shown in Figure 8-3.

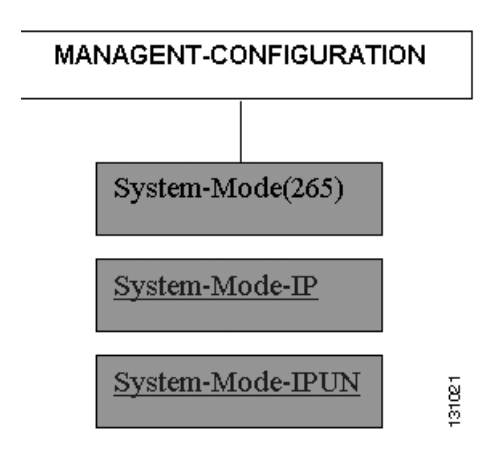

Figure 8-3 Management Configuration commands - ONSCLI

System Mode IP commands are shown in Figure 8-4.

Figure 8-4 System Mode IP - ONSCLI

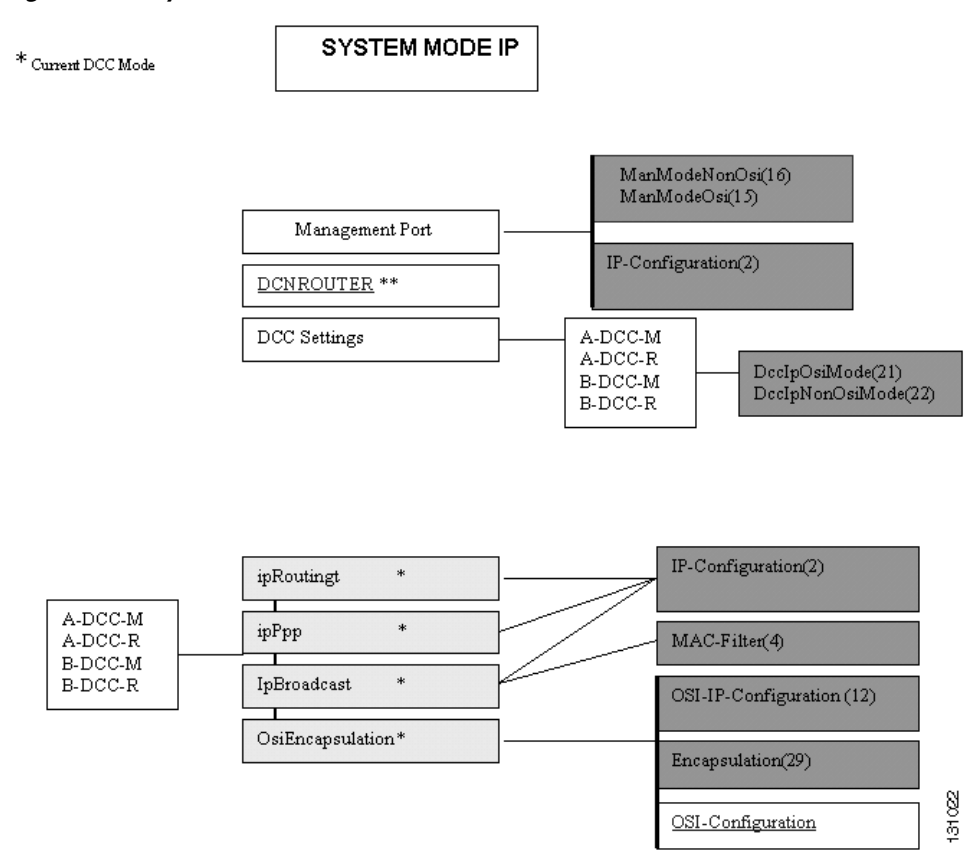

System Mode IP Unnumbered are shown in Figure 8-5.

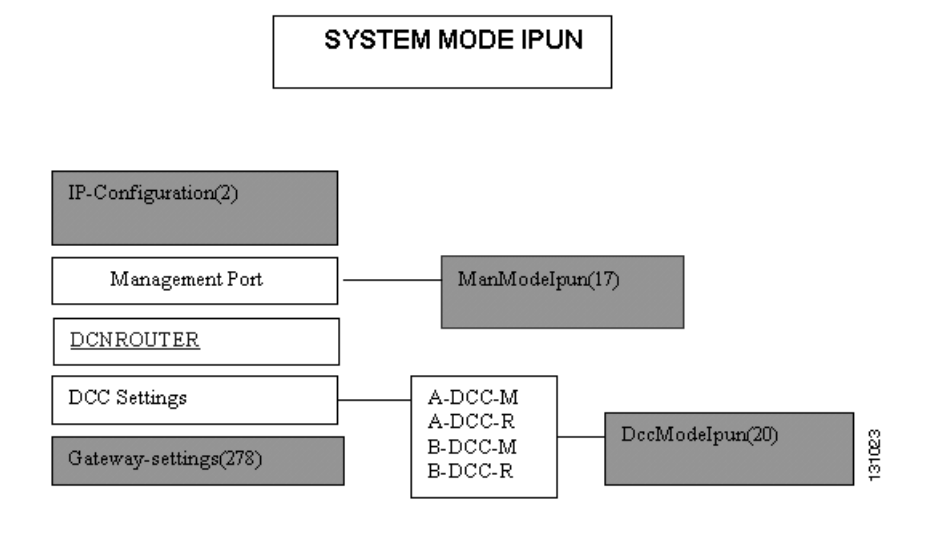

Figure 8-5 System Mode IP Unnumbered commands - ONSCLI

DCN Router commands are shown in Figure 8-6.

Figure 8-6 DCN Router commands - ONSCLI

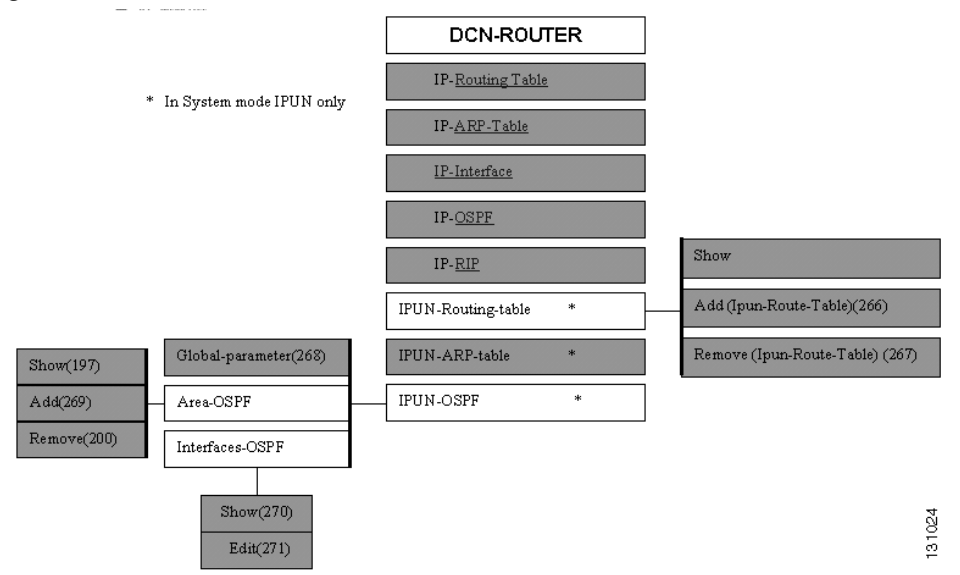

OSI Configuration commands are shown in Figure 8-7.

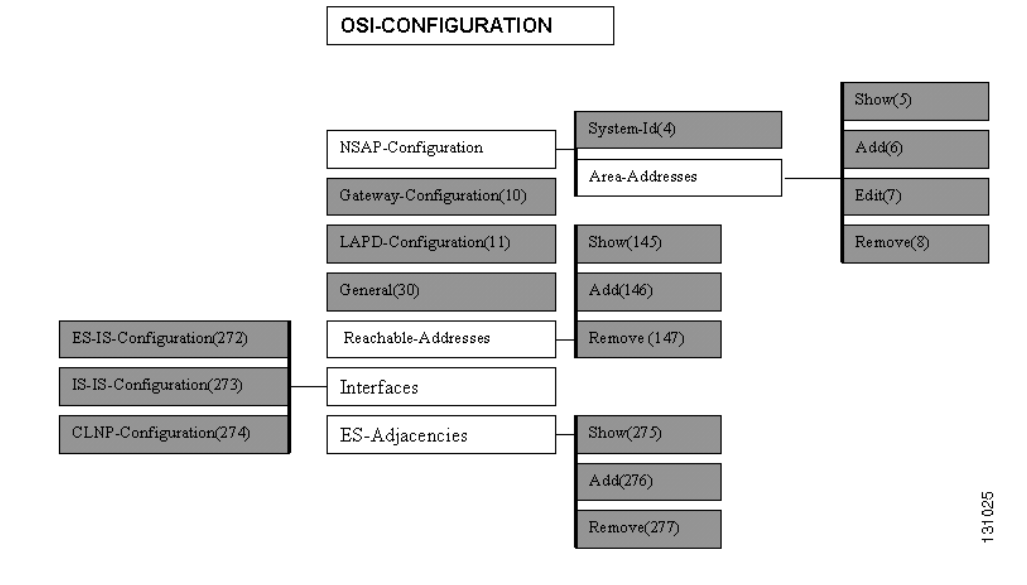

#### Figure 8-7 OSI Configuration commands - ONSCLI

VLAN commands are shown in Figure 8-8.

Figure 8-8 VLAN commands - ONSCLI

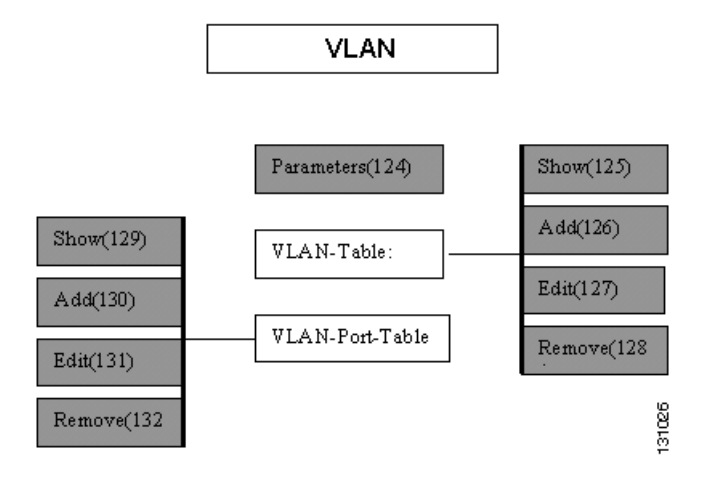

# 8.1.3 Ports Commands

Ports commands are shown in Figure 8-9.

Figure 8-9 Ports commands - ONSCLI

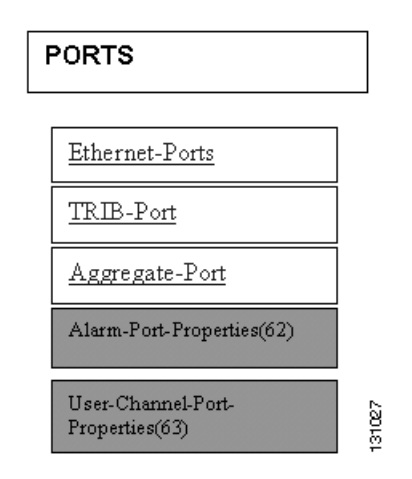

Ethernet- and WAN ports commands are shown in Figure 8-10.

| ETHERNET-PORTS      |
|---------------------|
| Main(49)            |
| Other(50)           |
| VLAN-Properties(51) |
| IP-Properties(52)   |
| IPX-Properties(53)  |
| WAN-Port            |
| WANX-Port           |

#### Figure 8-10 Ethernet- and WAN ports commands - ONSCLI

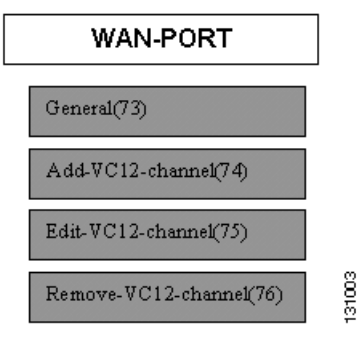

WANX and Tributary port commands are shown inFigure 8-11.

Figure 8-11 WANX and Trib port commands - ONSCLI

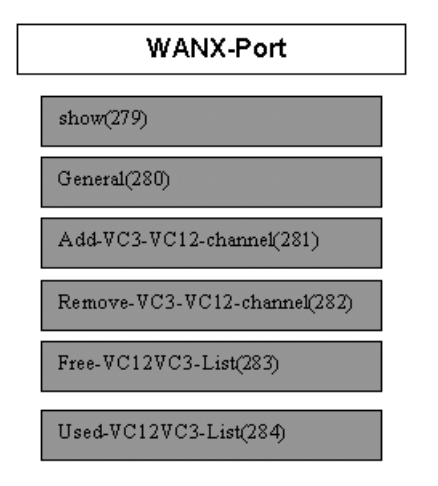

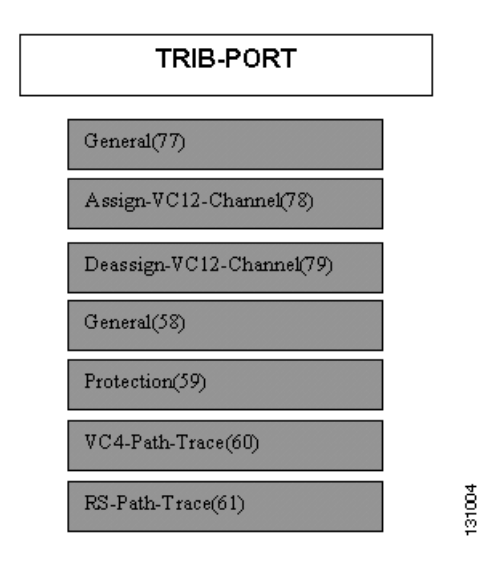

Aggregate ports commands are shown in Figure 8-12.
Figure 8-12 Aggregate ports commands - ONSCLI

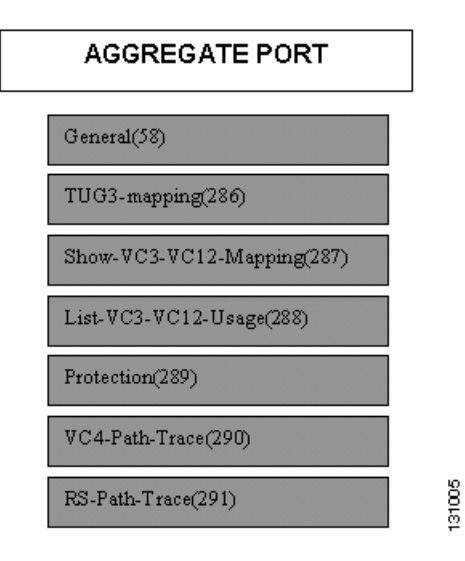

## 8.1.4 Bridge Commands

Bridge commands are shown in Figure 8-13.

Figure 8-13 Bridge commands - ONSCLI

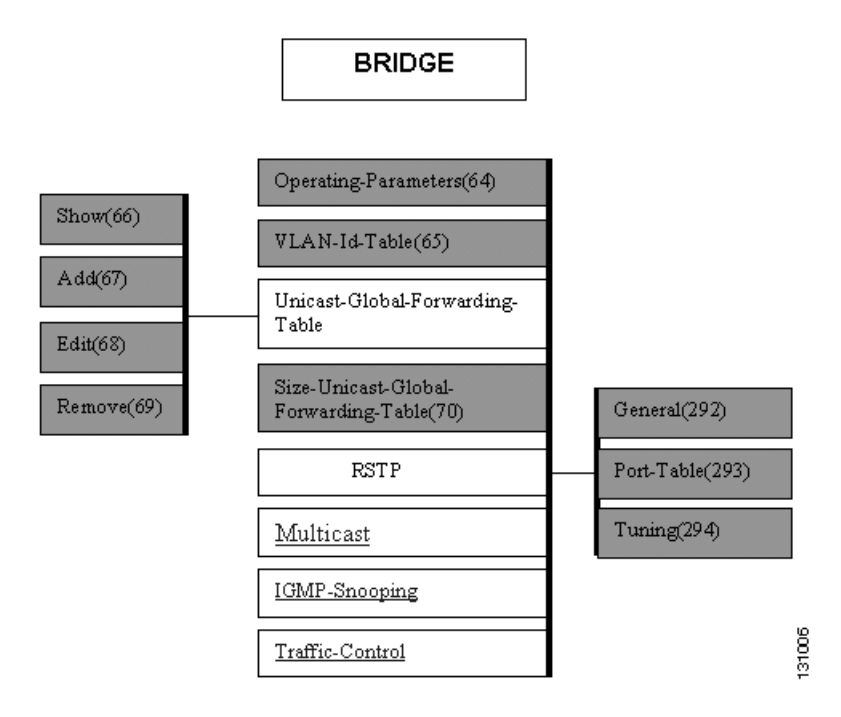

Multicast, IGMP Snooping and Traffic Control commands are shown in Figure 8-14.

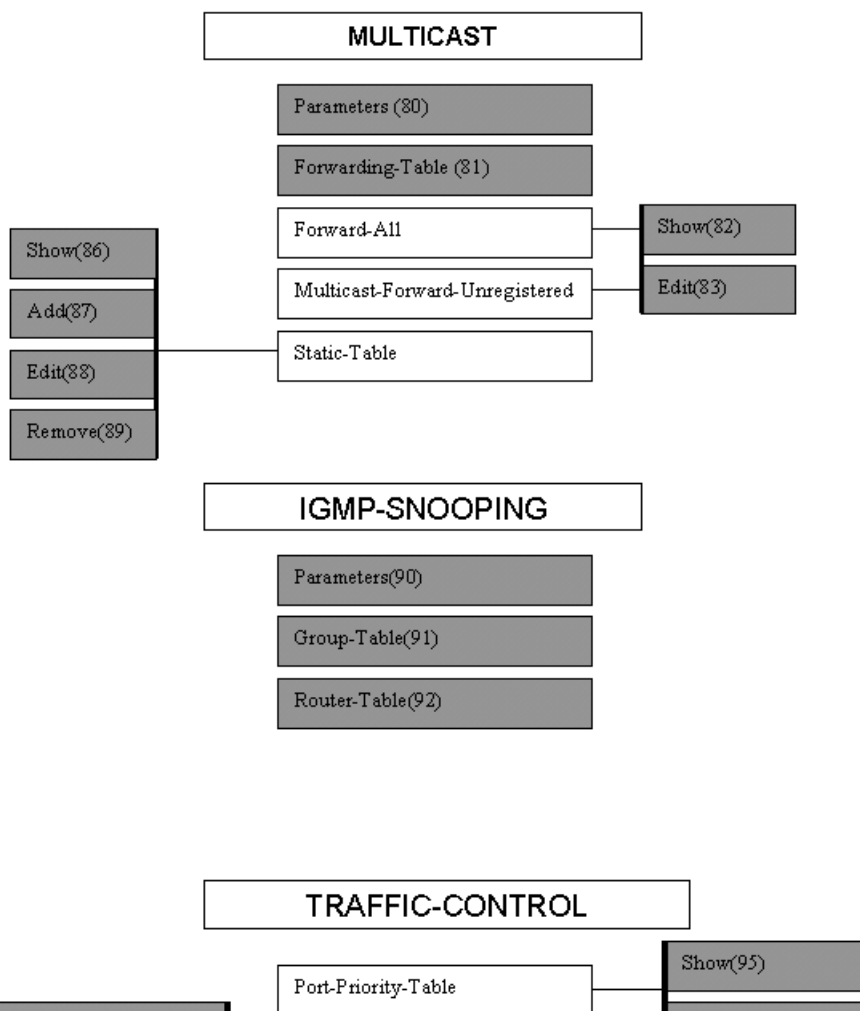

Figure 8-14 Multicast, IGMP Snooping and Traffic Control commands - ONSCLI

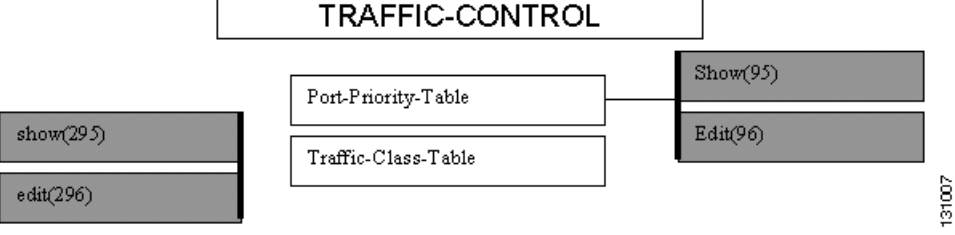

Router commands are shown in Figure 8-15.

#### Figure 8-15 Router commands - ONSCLI

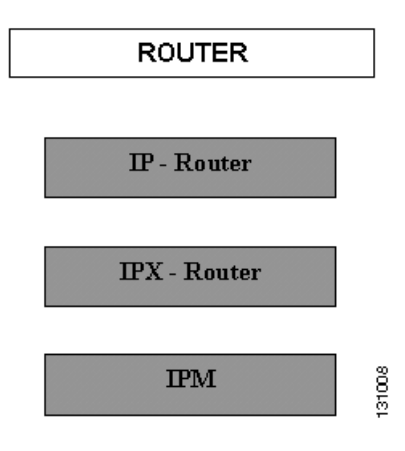

IP Router command are shown in Figure 8-16.

#### Figure 8-16 IP Router commands - ONSCLI

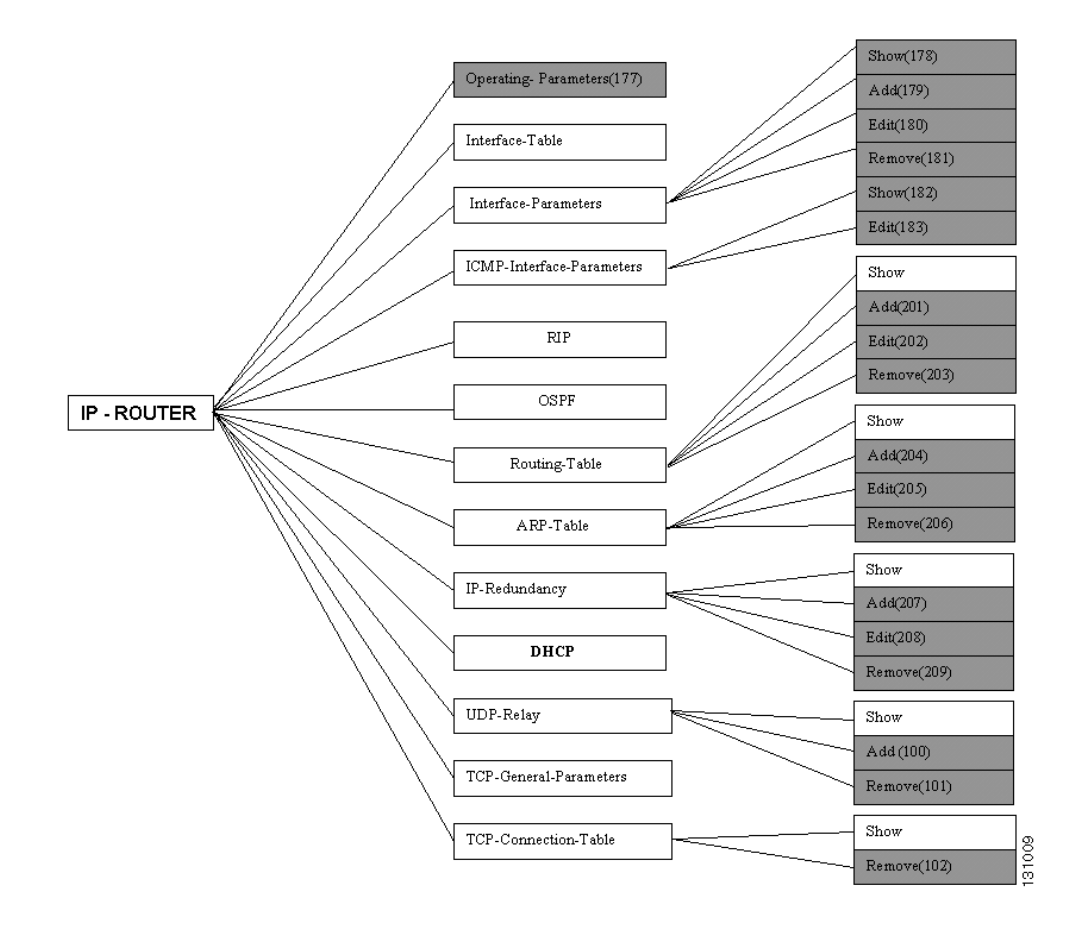

RIP commands are shown in Figure 8-17.

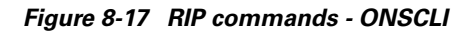

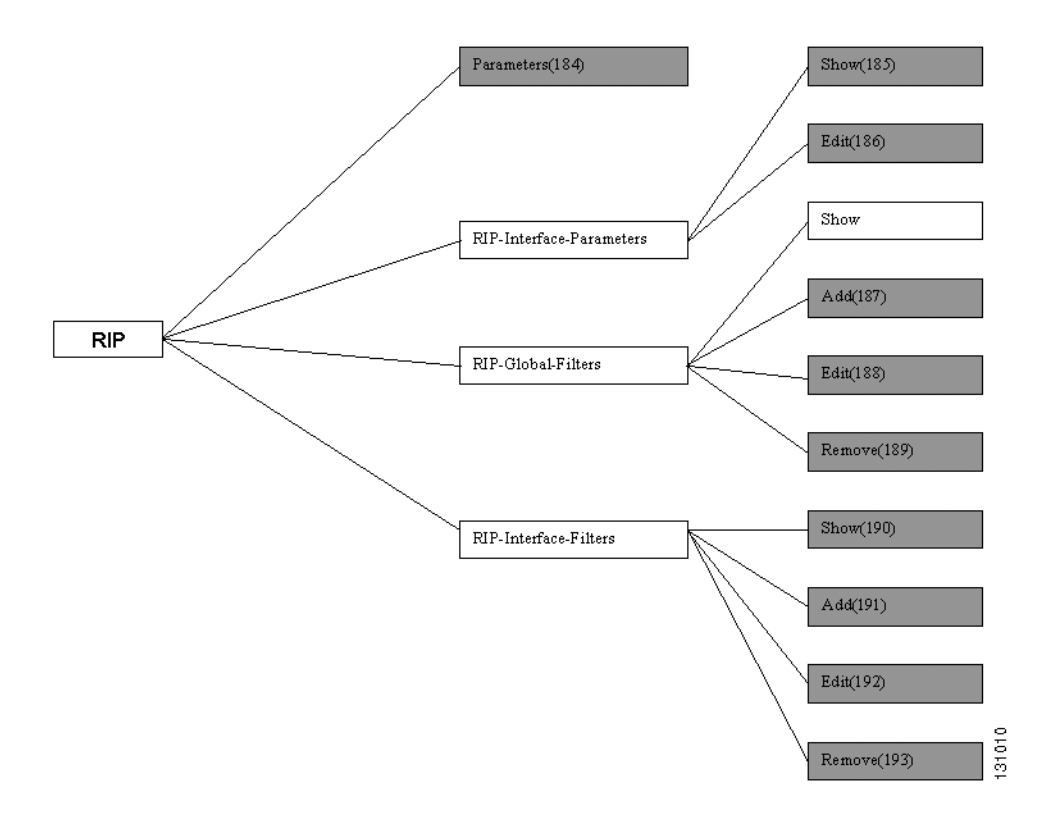

OSPF commands are shown in Figure 8-18.

### Figure 8-18 OSPF commands - ONSCLI

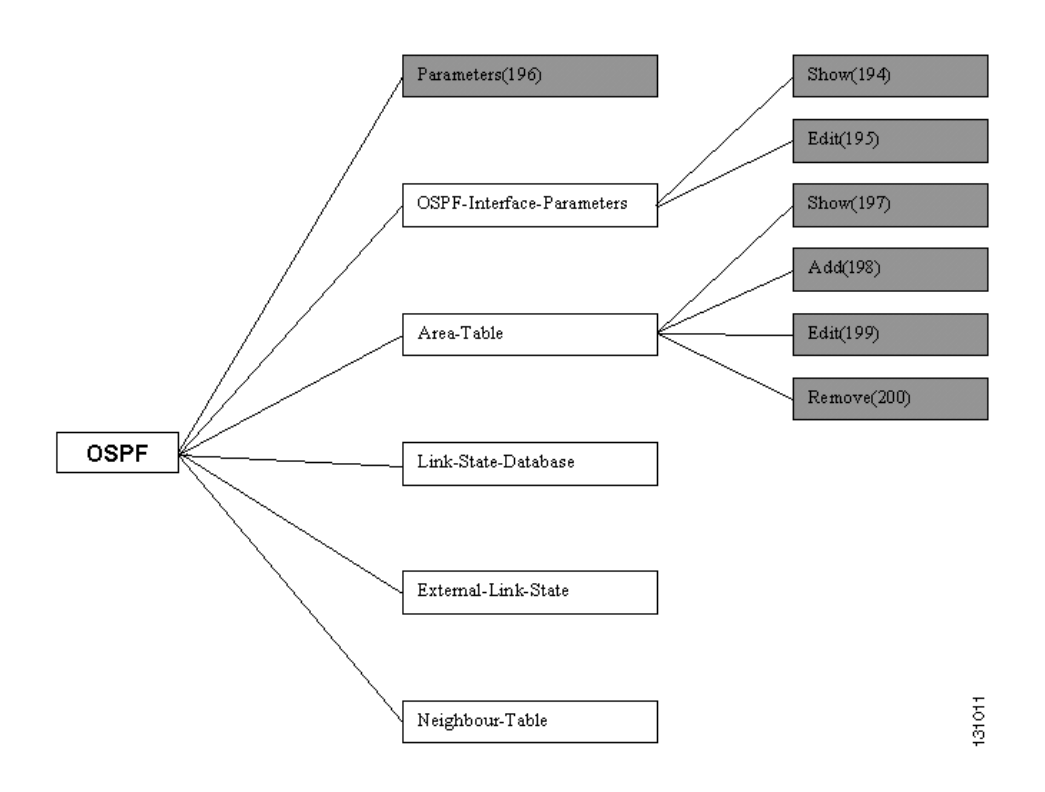

DHCP commands are shown in Figure 8-19.

Figure 8-19 DHCP commands - ONSCLI

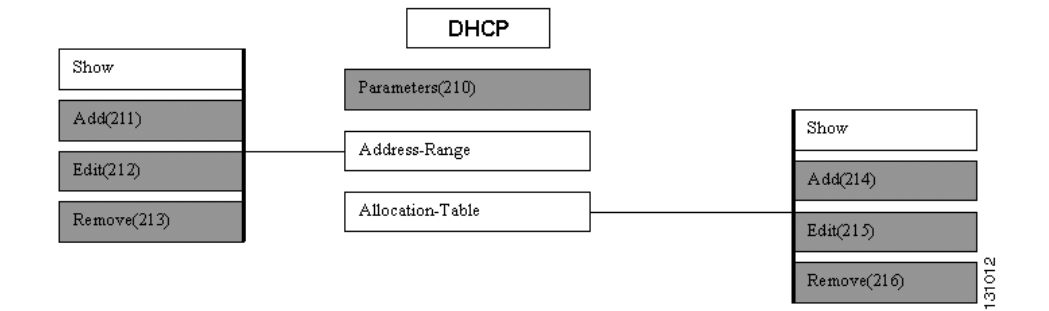

IPX commands are shown in Figure 8-20.

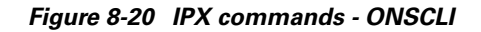

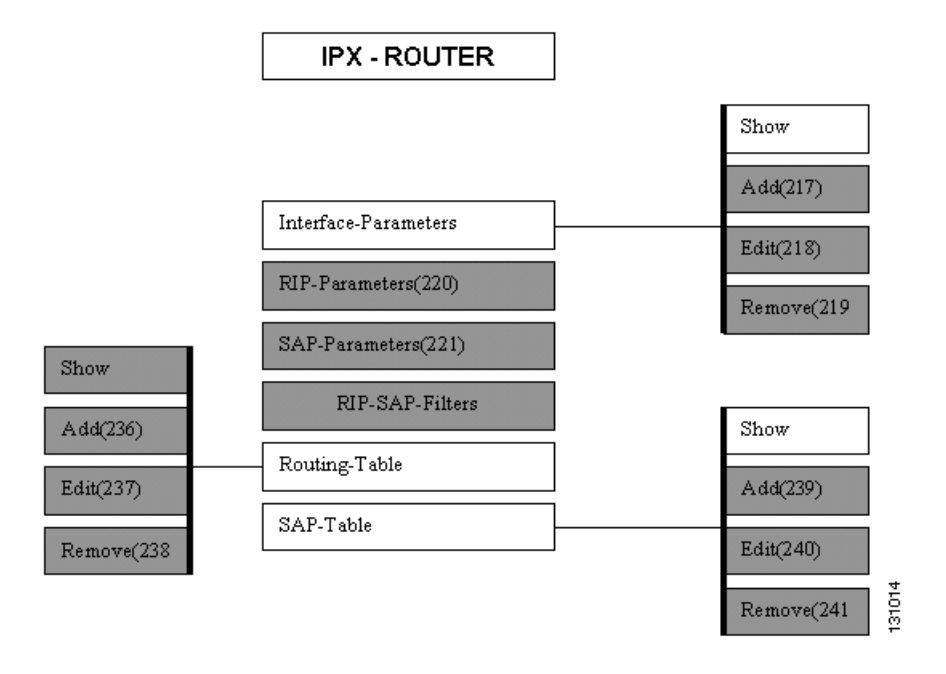

RIP-SAP Filters commands are shown in Figure 8-21.

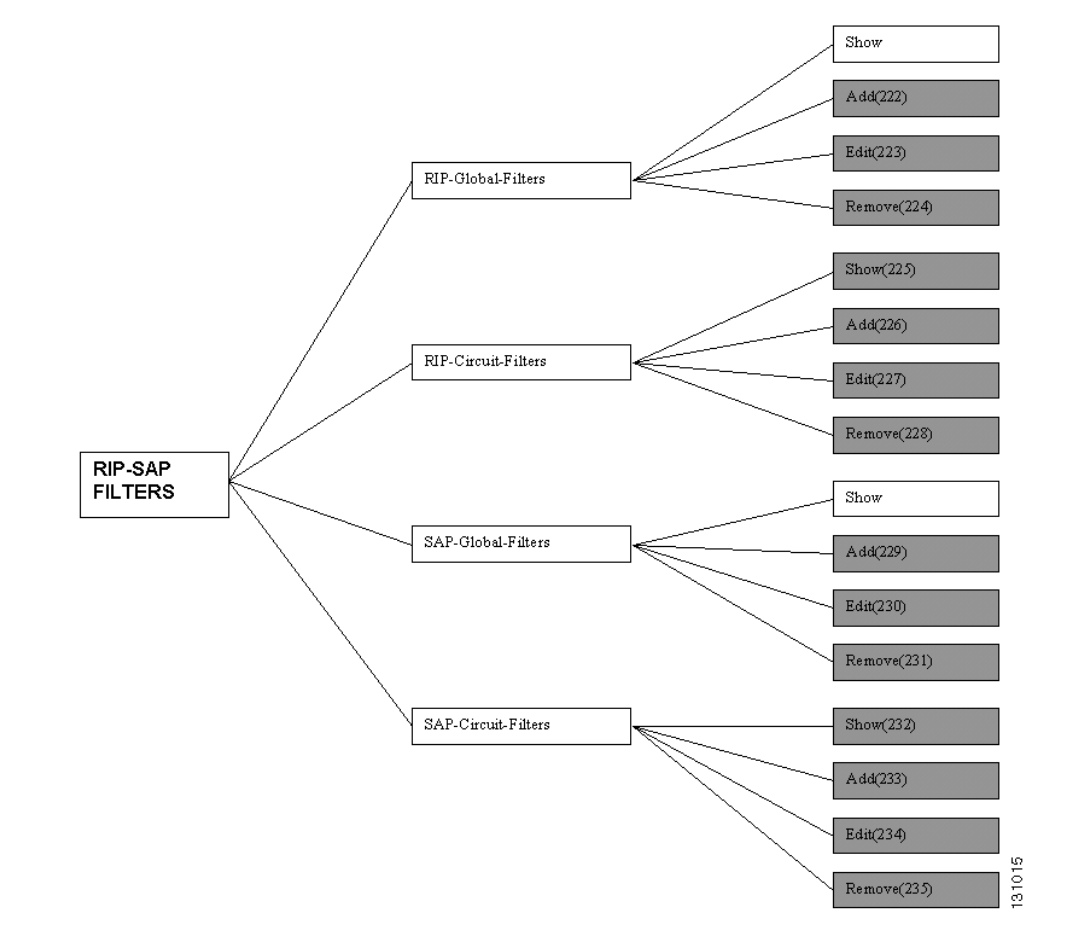

Figure 8-21 RIP-SAP Filters commands - ONSCLI

IPM commands are shown in Figure 8-22.

Figure 8-22 IPM commands - ONSCLI

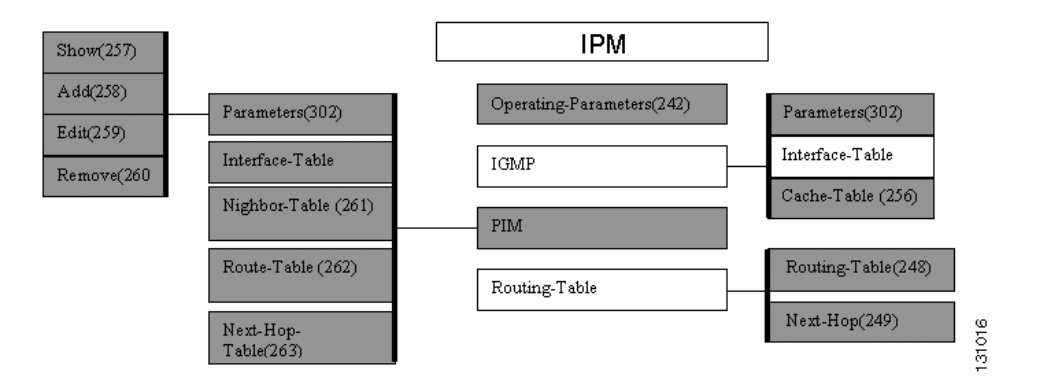

### 8.1.5 Security Commands

Security commands are shown in Figure 8-23.

Figure 8-23 Security commands - ONSCLI

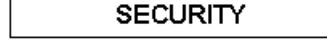

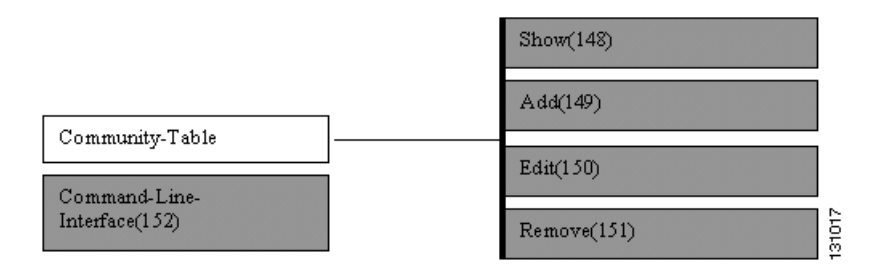

### 8.1.6 Statistics Commands

Statistics commands are shown in Figure 8-24.

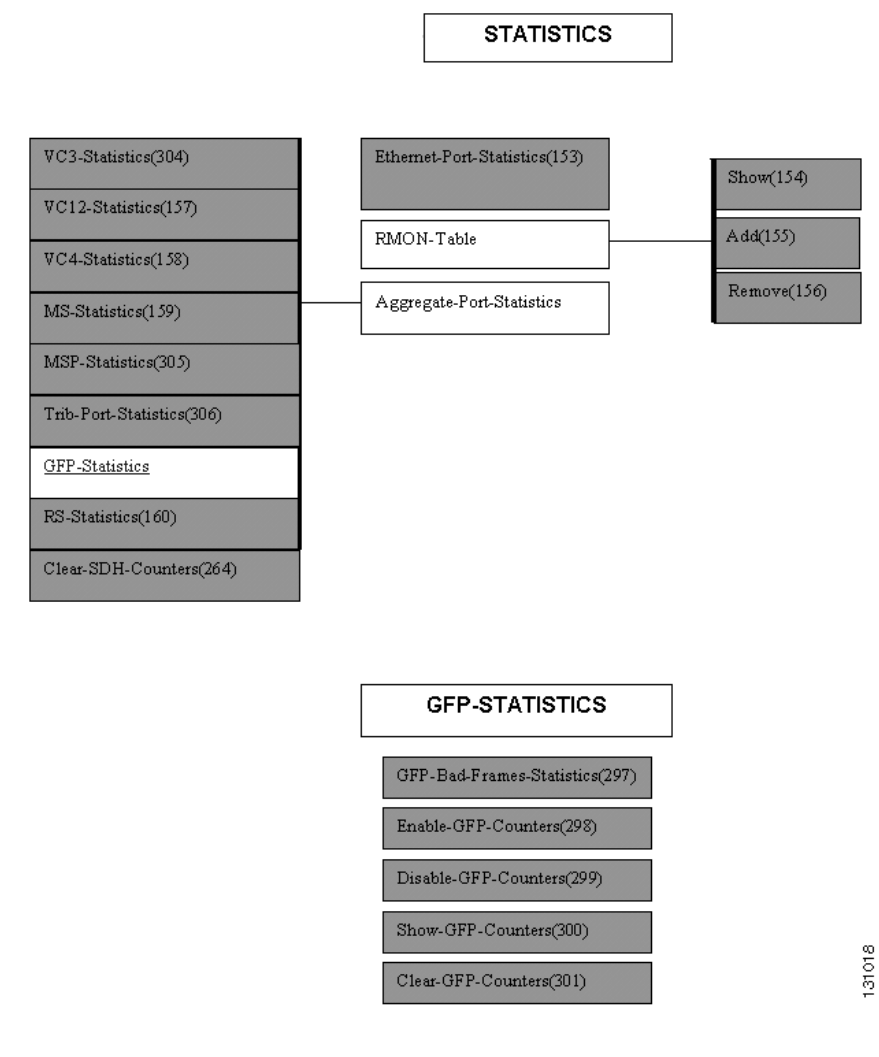

Figure 8-24 Statistics commands - ONSCLI

### **8.1.7 Services and Alarms Commands**

Service and Alarms commands are shown in Figure 8-25.

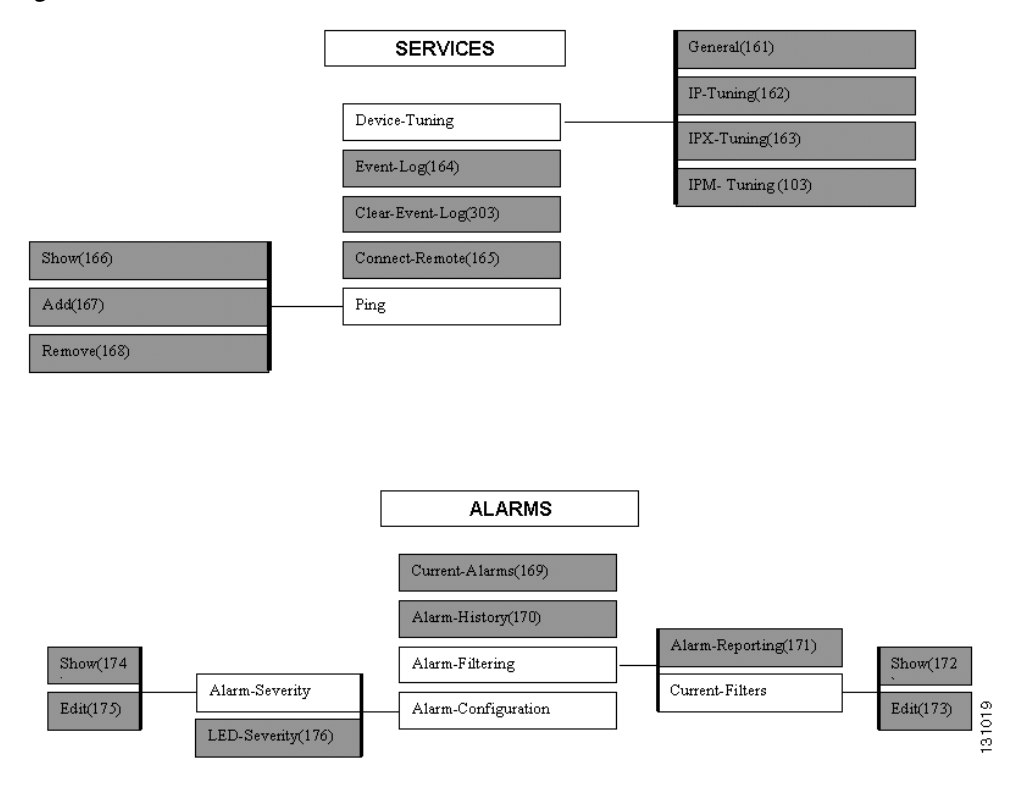

Figure 8-25 Service and Alarms commands - ONSCLI

QoS commands are shown in Figure 8-26.

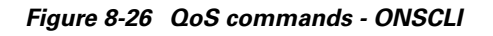

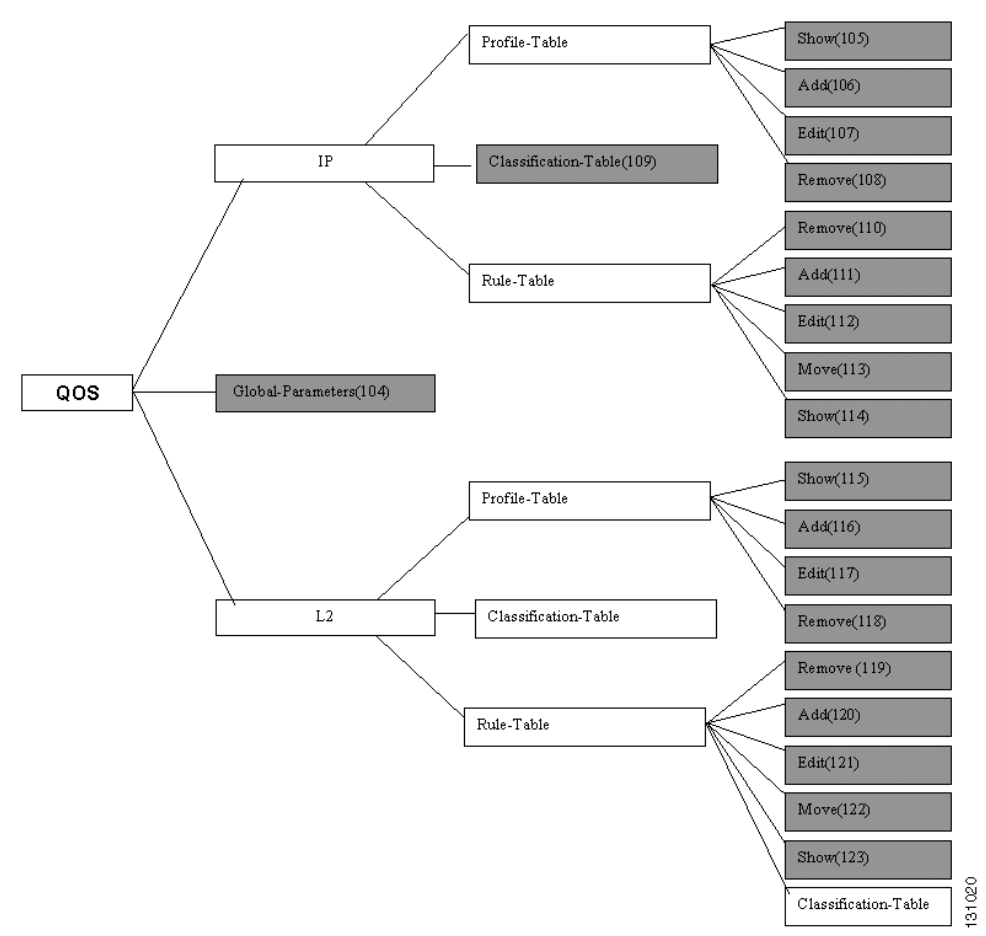

Table 8-1 ONS 15302 - ONSCLI Command and Parameters

| Command |                        | Parameters                                                                                                    |
|---------|------------------------|----------------------------------------------------------------------------------------------------|
| 1.      | IP-ConfigurationRouter | [IP-ADDRESS= <ip address="">] [SUBNET-MASK=<ip address="">]</ip></ip>                                                          |
| 2.      | IP-Configuration       | [IP-ADDRESS= <ip address="">] [SUBNET-MASK=<ip<br>address&gt;] [DEFAULT-GATEWAY=<ip address="">]</ip></ip<br></ip>             |
| 3.      | MAC-Filter             | [MAC-FILTER-SWITCH= <enabled disabled=""  ="">]</enabled>                                                                      |
| 4.      | System-Id              | [SYSTEM-ID= <nsap -="" hexstring[2:16]="" id="" system="">]<br/>[NSEL=<nsap -="" hexstring[2:2]="" selector="">]</nsap></nsap> |
| 5.      | Show                   | <none></none>                                                                                                    |
| 6.      | Add                    | AREA-ADDRESS= <nsap -="" address="" area="" hexstring[4:36]=""></nsap>                                                         |
| 7.      | Edit                   | INDEX= <integer 1:3="" value=""> AREA-ADDRESS=<nsap -="" address="" area="" hexstring[4:36]=""></nsap></integer>               |
| 8.      | Remove                 | INDEX= <integer 1:3="" value=""></integer>                                                                                     |
| 9.      | ModeOsi                | MODE= <notusedliplclnplipandclnp>&gt;</notusedliplclnplipandclnp>                                                              |

| Comm | and                        | Parameters                                                                                                    |  |
|------|----------------------------|----------------------------------------------------------------------------------------------------|--|
| 10.  | Gateway-Configuration      | [NSAP-ADDRESS= <nsap -="" address="" hexstring[6:40]="">]<br/>[STATUS=<enabledldisabled>]</enabledldisabled></nsap>                                        |  |
| 11.  | LAPD-Configuration         | [LAPD-ROLE= <networkluser>][TOGGLE-CR=<enabledldisa<br>bled&gt;][N201=<integer 0:65535="" value="">]</integer></enabledldisa<br></networkluser>            |  |
| 12.  | OSI-IP-ConfigurationRouter | [OSI-IP-ADDRESS= <ip address="">]<br/>[OSI-SUBNET-MASK=<ip address="">]</ip></ip>                                                                          |  |
| 13.  | DccIpNonOsiMode            | [MODE= <notusedlipbroadcastliproutinglippppcrc16lipppp<br>Crc32&gt;]</notusedlipbroadcastliproutinglippppcrc16lipppp<br>                                   |  |
| 14.  | IP-Configuration           | [IP-ADDRESS= <ip address="">] [SUBNET-MASK=<ip address="">]</ip></ip>                                                                                      |  |
| 15.  | ManModeOsi                 | [[MODE= <notusedliplclnplipandclnp>]</notusedliplclnplipandclnp>                                                                                           |  |
| 16.  | ManModeNonOsi              | [[MODE= <notusedlipl>]</notusedlipl>                                                                                                    |  |
| 17.  | ManModeIpun                | [MODE= <notusedlip>]</notusedlip>                                                                                                    |  |
| 18.  | OSI-IP-ConfigurationBridge | [OSI-IP-ADDRESS= <ip address="">]<br/>[OSI-SUBNET-MASK=<ip address="">]<br/>[OSI-DEFAULT-GATEWAY=<ip address="">]</ip></ip></ip>                           |  |
| 19.  | OsiMode                    | [MODE= <notusedliplclnplipandclnp>]</notusedliplclnplipandclnp>                                                                                            |  |
| 20.  | DccModeIpun                | [[MODE= <notusedlippppcrc16lippppcrc32>]</notusedlippppcrc16lippppcrc32>                                                                                   |  |
| 21.  | DccIpOsiMode               | [MODE= <notusedlipbroadcasliproutinglosiencapsulationlip<br>PppCrc16lipPppCrc32&gt;]</notusedlipbroadcasliproutinglosiencapsulationlip<br>                 |  |
| 22.  | DccIpNonOsiMode            | [MODE= <notusedlipbroadcastliproutinglippppcrc16lipppp<br>Crc32&gt;]</notusedlipbroadcastliproutinglippppcrc16lipppp<br>                                   |  |
| 23.  | Add                        | IP-ADDRESS= <ip address=""> IF-NUM=<integer value=""><br/>SUBNET-MASK=<ip address=""> [DEFAULT-GATEWAY=<ip<br>address&gt;]</ip<br></ip></integer></ip>     |  |
| 24.  | Edit                       | IP-ADDRESS= <ip address=""> [IF-INDEX=<integer value="">]<br/>[SUBNET-MASK=<ip address="">]<br/>[DEFAULT-GATEWAY=<ip address="">]</ip></ip></integer></ip> |  |
| 25.  | Remove                     | IP-ADDRESS= <ip address=""></ip>                                                                                                    |  |
| 26.  | Show                       | IP-ADDRESS= <ip address=""></ip>                                                                                                    |  |
| 27.  | PPP-IP-Routing             | [IP-ADDRESS= <ip address="">][SUBNET-MASK=<ip address="">]</ip></ip>                                                                                       |  |
| 28.  | PPP-IP-Routing             | [IP-ADDRESS= <ip address="">] [SUBNET-MASK=<ip<br>address&gt;] [DEFAULT-GATEWAY=<ip address="">]</ip></ip<br></ip>                                         |  |
| 29.  | Encapsulation              | [HELLO-INTERVAL= <integer 0:65535="" value="">]</integer>                                                                                                  |  |
| 30.  | General                    | [L1-LSP= <integer 0:1492="" value="">][L2-LSP=<integer value<br="">0:1492&gt;][IS-MODE=<disabledlisl11sl12ls>]</disabledlisl11sl12ls></integer></integer>  |  |
| 31.  | Identification             | [NAME= <string[0:160]>] [LOCATION=<string[0:160]>]<br/>[CONTACT=<string[0:160]>]</string[0:160]></string[0:160]></string[0:160]>                           |  |
| 32.  | Time                       | [TIME= <hh:mm:ss>] [DATE=<yyyy-mm-dd>]</yyyy-mm-dd></hh:mm:ss>                                                                                             |  |

| Table 8-1 | ONS 15302 - | <b>ONSCLI</b> Com | mand and Parame | ters (continued) |
|-----------|-------------|-------------------|-----------------|------------------|
|-----------|-------------|-------------------|-----------------|------------------|

| Command |                             | Parameters                                                                                                    |  |
|---------|-----------------------------|----------------------------------------------------------------------------------------------------|--|
| 33.     | Time-Protocol               | [SERVER-IP-ADDRESS= <ip address="">]<br/>[SYNC-INTERVAL=<integer 0:2147483647="" value="">]<br/>[UTC-DELTA=<integer -720:720="" value="">]</integer></integer></ip>                                                                                                    |  |
| 34.     | FFT                         | [IP-FASTFORWARDING= <enableldisable>]<br/>[IPX-FASTFORWARDING=<enableldisable>]</enableldisable></enableldisable>                                                                                                    |  |
| 35.     | Autodiscovery               | [STATUS= <enabledidisabled>]<br/>[TRAP-FREQUENCY=<integer 0:2147483647="" value="">]</integer></enabledidisabled>                                                                                                    |  |
| 36.     | Show                        | <none></none>                                                                                                    |  |
| 37.     | Replace-Licence-Key         | LICENCE-KEY= <string[1:50]></string[1:50]>                                                                                                    |  |
| 38.     | Show                        | [VLAN-NUMBER= <integer>]</integer>                                                                                                    |  |
| 39.     | Add                         | NAME= <string> [ADDRESS-TYPE=<defaultlreserve>]<br/>[TAG=<integer>]</integer></defaultlreserve></string>                                                                                                    |  |
| 40.     | Edit                        | VLAN-NUMBER= <integer> [NAME=<string>]<br/>[ADDRESS-TYPE=<defaultlreserve>] [TAG=<integer>]</integer></defaultlreserve></string></integer>                                                                                                    |  |
| 41.     | Remove                      | VLAN-NUMBER= <integer></integer>                                                                                                    |  |
| 42.     | Show                        | [VLAN-NUMBER= <integer>]</integer>                                                                                                    |  |
| 43.     | Add                         | VLAN-NUMBER= <integer><br/>ETHERNET-PORTS=<portlist><br/>[TAGGING=<enableldisable>]</enableldisable></portlist></integer>                                                                                                    |  |
| 44.     | Edit                        | VLAN-NUMBER= <integer> ETHERNET-PORTS<br/>=<portlist> TAGGING=<enableldisable></enableldisable></portlist></integer>                                                                                                    |  |
| 45.     | Remove                      | VLAN-NUMBER= <integer> ETHERNET-PORTS<br/>=<portlist></portlist></integer>                                                                                                    |  |
| 46.     | Sync-Source                 | [ADMIN-SOURCE= <trib1 trib2 trib3 trib4 trib5 trib6 tri<br>b7 Trib8 Trib9 Trib10 <br/>Trib11 Trib12 Aggr1 Aggr2 Active Local External&gt;]</trib1 trib2 trib3 trib4 trib5 trib6 tri<br>                                                                                                    |  |
| 47.     | Inventory                   | <none></none>                                                                                                    |  |
| 48.     | Remote-Device-Identificatio | [REMOTE-DEVICE= <ip address="">]</ip>                                                                                                    |  |
| 49.     | Main                        | [ETHERNET-PORT= <integer 1:8="" value="">]<br/>[SPEED-ADMIN-MODE=&lt;10MI100M&gt;]<br/>[ADMINISTRATIVE-STATUS=<onloff>]<br/>[DESCRIPTION=<string[0:64]>]<br/>[DUPLEX-ADMIN-MODE=<nonelhalflfull>]<br/>[PHYSICAL-ADDRESS-ASSIGNMENT=<defaultlreserve>][<br/>AUTONEGOTIATION-MODE=<enabledldisabled>]</enabledldisabled></defaultlreserve></nonelhalflfull></string[0:64]></onloff></integer> |  |
| 50.     | Other                       | [ETHERNET-PORT= <integer 1:8="" value="">]<br/>[BACK-PRESSURE-MODE=<enableldisable>][FLOW-CON<br/>TROL-MODE=<onlofflautonegotiation>]</onlofflautonegotiation></enableldisable></integer>                                                                                                    |  |
| 51.     | VLAN-Properties             | [ETHERNET-PORT= <integer 1:8="" value="">]</integer>                                                                                                    |  |
| 52.     | IP-Properties               | [ETHERNET-PORT= <integer 1:8="" value="">]</integer>                                                                                                    |  |
| 53.     | IPX-Properties              | [ETHERNET-PORT= <integer 1:8="" value="">]</integer>                                                                                                    |  |

Table 8-1 ONS 15302 - ONSCLI Command and Parameters (continued)

| Command |                                  | Parameters                                                                                                    |
|---------|----------------------------------|----------------------------------------------------------------------------------------------------|
| 54.     | Reset-Device                     | <none></none>                                                                                                    |
| 55.     | Erase-Configuration              | <none></none>                                                                                                    |
| 56.     | Erase-NVRAM                      | <none></none>                                                                                                    |
| 57.     | Tributary-Port-Properties        | [TRIBUTARY-PORT= <port>] [DESCRIPTION=<string>]<br/>[ADMINISTRATIVE-STATUS=<enableldisable>]<br/>[MODE=<tralpra>] [LOOP-MODE=<none ll2 ll3>]<br/>[PATH-TRACE=<enabled disabled>]<br/>[EXPECTED-TI=<string>] [TRANSMIT-TI=<string>]<br/>[MONITORING-STATUS=<enabled disabled>]</enabled disabled></string></string></enabled disabled></none ll2 ll3></tralpra></enableldisable></string></port>                                                                                   |
| 58.     | General                          | AGGREGATE-PORT= <integer 1:2="" value=""><br/>[ADMINISTRATIVE-STATUS=<enableldisable>]<br/>[DESCRIPTION=<string[0:64]>]<br/>[CONNECTED-TO=<string[0:160]>]</string[0:160]></string[0:64]></enableldisable></integer>                                                                                                    |
| 59.     | Protection                       | [MSP-STATUS= <enabled disabled>]<br/>[PROTECTION-TYPE=<unidirectional bidirectional>]<br/>[REVERTING-STATUS=<enabled disabled>]<br/>[WAIT-TO-RESTORE-TIME=<integer>][SWITCHING-CO<br/>MMAND=<clearlexercise manualswitchtoprotecting manual<br>SwitchToWorking <br/>forcedSwitchToProtecting forcedSwitchToWorking lockoutPr<br/>otection&gt;]</clearlexercise manualswitchtoprotecting manual<br></integer></enabled disabled></unidirectional bidirectional></enabled disabled> |
| 60.     | VC4-Path-Trace                   | [PATH-TRACE= <enabledldisabled>]<br/>[EXPECTED-TI=<string[1:15]>]<br/>[HEX-EXPECTED-TI=<string[2:44]>][TRANSMIT-TI=<string[1:15]>] [HEX-TRANSMIT-TI=<string[2:44]>]</string[2:44]></string[1:15]></string[2:44]></string[1:15]></enabledldisabled>                                                                                                    |
| 61.     | RS-Path-Trace                    | AGGREGATE-PORT= <integer 1:2="" value=""><br/>[PATH-TRACE=<enabled disabled>]<br/>[EXPECTED-TI=<string[1:15]>][HEX-EXPECTED-TI=<string[2:44]>] [TRANSMIT-TI=<string[1:15]>]<br/>[HEX-TRANSMIT-TI=<string[2:44]>]</string[2:44]></string[1:15]></string[2:44]></string[1:15]></enabled disabled></integer>                                                                                                    |
| 62.     | Alarm-Port-Properties            | [ALARM-PORT= <integer 1:4="" value="">]<br/>[MODE=<enabled disabled>]<br/>[DESCRIPTION=<string[0:64]>]<br/>[TRIGGERED-WHEN=<opens closes>]</opens closes></string[0:64]></enabled disabled></integer>                                                                                                    |
| 63.     | User-Channel-Port-Propertie<br>s | [ADMINISTRATIVE-STATUS= <enabledldisabled>]<br/>[DESCRIPTION=<string[0:64]>]<br/>[AGGREGATE-PORT=<sdh-alsdh-blactive>]<br/>[DATA-RATE=<sync64000lasync19200>]</sync64000lasync19200></sdh-alsdh-blactive></string[0:64]></enabledldisabled>                                                                                                    |
| 64.     | Operating-Parameters             | [FORWARDING-TABLE-AGING-TIME= <integer value<br="">10:1000000&gt;][BRIDGE-MODE=<normallprovider>]</normallprovider></integer>                                                                                                    |
| 65.     | VLAN-Id-Table                    | ETHERNET-PORT= <integer 1:8="" value=""></integer>                                                                                                    |
| 66.     | Show                             | <none></none>                                                                                                    |

| Table 8-1 | ONS 15302 - ONSCLI Command and Parameters (continued) |
|-----------|-------------------------------------------------------|
|           |                                                       |

| Com | nand                                     | Parameters                                                                                                    |
|-----|------------------------------------------|----------------------------------------------------------------------------------------------------|
| 67. | Add                                      | VLAN-TAG-ID= <integer value<br="">1:4000&gt;MAC-ADDRESS=<mac -<br="" address="">hexString[12:12]&gt;ETHERNET-PORT=<integer value<br="">1:8&gt;[STATUS=<permanent deleteonreset>]</permanent deleteonreset></integer></mac></integer>                                                                                                    |
| 68. | Edit                                     | VLAN-TAG-ID= <integer value<br="">1:4000&gt;MAC-ADDRESS=<mac -<br="" address="">hexString[12:12]&gt;ETHERNET-PORT=<integer value<br="">1:8&gt;[STATUS=<permanent deleteonreset>]</permanent deleteonreset></integer></mac></integer>                                                                                                    |
| 69. | Remove                                   | VLAN-TAG-ID= <integer value<br="">1:4000&gt;MAC-ADDRESS=<mac -<br="" address="">hexString[12:12]&gt;ETHERNET-PORT=<integer 1:8="" value=""></integer></mac></integer>                                                                                                    |
| 70. | Size-Unicast-Global-Forwar<br>ding-Table | <none></none>                                                                                                    |
| 71. | Factory-Reset                            | <none></none>                                                                                                    |
| 72. | Show                                     | [IP-ADDRESS= <ip address="">]</ip>                                                                                                    |
| 73. | General                                  | [WAN-PORT= <integer 5:8="" value="">]<br/>[PATH-TRACE=<enabledldisabled>][EXPECTED-TI=<string<br>[1:15]&gt;][HEX-EXPECTED-TI=<string[2:44]>][TRANSMIT-<br/>TI=<string[1:15]>][HEX-TRANSMIT-TI=<string[2:44]>][C<br/>HANNEL-TI=<integer 0:50="" value="">]</integer></string[2:44]></string[1:15]></string[2:44]></string<br></enabledldisabled></integer>                                                                                                    |
| 74. | Add-VC12-channel                         | WAN-PORT= <integer 5:8="" value=""> [KLM=<k.l.m -="" integer<br="">value 1:3.integer value 1:7.integer value<br/>1:3&gt;][ADMIN-STATUS=<enabled disabled>]<br/>[NUMBER-TO-ADD=<integer 1:50="" value="">]<br/>[SORT-MODE=<lex g707>]</lex g707></integer></enabled disabled></k.l.m></integer>                                                                                                    |
| 75. | Edit-VC12-channel                        | [WAN-PORT= <integer 5:8="" value="">]<br/>[WAN-CHANNEL=<integer 1:50="" value="">]<br/>[ADMIN-STATUS=<enabled disabled>]</enabled disabled></integer></integer>                                                                                                    |
| 76. | Remove-VC12-channel                      | WAN-PORT= <integer 5:8="" value=""><br/>[NUMBER-TO-REMOVE=<integer 1:50="" value="">]</integer></integer>                                                                                                    |
| 77. | General                                  | [[TRIB-PORT= <integer 1:12="" value="">]<br/>[DESCRIPTION=<string[0:64]>]<br/>[ADMINISTRATIVE-STATUS=<enableldisable>][MODE=&lt;<br/>TRAIPRA&gt;]<br/>[LOOP-MODE=<noneill2 ll3>][PATH-TRACE=<enable<br>dldisabled&gt;] [EXPECTED-TI=<string[1:15]>]<br/>[HEX-EXPECTED-TI=<string[2:44]>][TRANSMIT-TI=<stri<br>ng[1:15]&gt;] [HEX-TRANSMIT-TI=<string[2:44]>]</string[2:44]></stri<br></string[2:44]></string[1:15]></enable<br></noneill2 ll3></enableldisable></string[0:64]></integer> |
| 78. | Assign-VC12-Channel                      | TRIB-PORT= <integer 1:12="" value=""> [KLM=<k.l.m -="" integer<br="">value 1:3.integer value 1:7.integer value<br/>1:3&gt;][NUMBER-TO-ADD=<integer 1:12="" value="">]<br/>[SORT-MODE=<lexig707>]</lexig707></integer></k.l.m></integer>                                                                                                    |
| 79. | Deassign-VC12-Channel                    | TRIB-PORT= <integer 1:12="" value=""><br/>[NUMBER-TO-REMOVE=<integer 1:12="" value="">]</integer></integer>                                                                                                    |
| 80. | Parameters                               | [MULTICASTING-ENABLE= <truelfalse>]</truelfalse>                                                                                                    |

Table 8-1 ONS 15302 - ONSCLI Command and Parameters (continued)

| Command |                  | Parameters                                                                                                    |
|---------|------------------|----------------------------------------------------------------------------------------------------|
| 81.     | Forwarding-Table | [[VLAN-TAG-ID= <integer 1:4000="" value="">]<br/>[MULTICAST-ADDRESS=<mac -<br="" address="">hexString[12:12]&gt;]</mac></integer>                                                                                                    |
| 82.     | Show             | [[VLAN-TAG-ID= <integer 0:8="" value="">]</integer>                                                                                                    |
| 83.     | Edit             | [VLAN-TAG-ID= <integer 1:4000="" value=""><br/>[STATIC-PORTS=<integer 0:8,="" value="">]<br/>[FORBIDDEN-PORTS=<integer 0:8,="" value="">]</integer></integer></integer>                                                                                                    |
| 84.     | Show             | [[VLAN-TAG-ID= <integer 1:4000="" value="">]</integer>                                                                                                    |
| 85.     | Edit             | [VLAN-TAG-ID= <integer 1:4000="" value=""><br/>[STATIC-PORTS=<integer 0:8,="" value="">]<br/>[FORBIDDEN-PORTS=<integer 0:8,="" value="">]</integer></integer></integer>                                                                                                    |
| 86.     | Show             | [[VLAN-TAG-ID= <integer 1:4000="" value="">]<br/>[MULTICAST-ADDRESS=<mac -<br="" address="">hexString[12:12]&gt;]</mac></integer>                                                                                                    |
| 87.     | Add              | [VLAN-TAG-ID= <integer 1:4000="" value=""><br/>MULTICAST-ADDRESS=<mac -="" address="" hexstring[12:12]=""><br/>[EGRESS-PORTS=<integer 0:8,="" value="">]<br/>[FORBIDDEN-PORTS=<integer value<br="">0:8,&gt;][STATUS=<otherlinvalidlpermanentldeleteonresetide<br>leteOnTimeout&gt;]</otherlinvalidlpermanentldeleteonresetide<br></integer></integer></mac></integer> |
| 88.     | Edit             | [VLAN-TAG-ID= <integer 1:4000="" value=""><br/>MULTICAST-ADDRESS=<mac -<br="" address="">hexString[12:12]&gt;[EGRESS-PORTS=<integer 0:8,="" value="">]<br/>[FORBIDDEN-PORTS=<integer value<br="">0:8,&gt;][STATUS=<otherlinvalidlpermanentldeleteonresetide<br>leteOnTimeout&gt;]</otherlinvalidlpermanentldeleteonresetide<br></integer></integer></mac></integer>   |
| 89.     | Remove           | [VLAN-TAG-ID= <integer 1:4000="" value=""><br/>MULTICAST-ADDRESS=<mac -="" address="" hexstring[12:12]=""></mac></integer>                                                                                                    |
| 90.     | Parameters       | [IGMP-ENABLE= <truelfalse>]<br/>[HOST-AGING-TIME-IGMP=<integer value="">]<br/>[ROUTER-AGING-TIME-IGMP=<integer value="">]</integer></integer></truelfalse>                                                                                                    |
| 91.     | Group-Table      | [VLAN-TAG-ID = <integer 1:4000="" value="">] [PORT=<integer<br>value 1:8&gt;] [MULTICAST-ADDRESS=<mac -<br="" address="">hexString[12:12]&gt;]</mac></integer<br></integer>                                                                                                    |
| 92.     | Router-Table     | [VLAN-TAG-ID = <integer 1:4000="" value="">] [PORT=<integer 1:8="" value="">]</integer></integer>                                                                                                    |
| 93.     | Show             | [PORT= <integer 1:8="" value="">]<br/>[TYPE-OF-PROTOCOL=<notusedlpredefinedlethuserdefine<br>dlllcUserDefined&gt;][PROTOCOL=<notusedlotherliplreser<br>VEDIIPX_RAWIIPX_EthernetlIPX_LLCIIPX_SNAPl<br/>DECNETIDECLATINETBIOSIAPPLETALKIXNSISNA&gt;]</notusedlotherliplreser<br></notusedlpredefinedlethuserdefine<br></integer>                                        |

Table 8-1 ONS 15302 - ONSCLI Command and Parameters (continued)

Command

| 94.  | Edit                    | PORT= <integer 1:8="" value=""><br/>TYPE-OF-PROTOCOL=<notusedlpredefinedlethuserdefine<br>dlllcUserDefined&gt;PROTOCOL=<notusedlotheriipireserv<br>EDIIPX_RAWIIPX_EthernetIIPX_LLCIIPX_SNAPI<br/>DECNETIDECLATINETBIOSIAPPLETALKIXNSISNA&gt;[DE<br/>FAULT-PRIOR=<integer 0:7="" value="">]<br/>[TRAFFIC-CLASSES=<integer 1:8="" value="">]</integer></integer></notusedlotheriipireserv<br></notusedlpredefinedlethuserdefine<br></integer>                                    |
|------|-------------------------|----------------------------------------------------------------------------------------------------|
| 95.  | Show                    | [PORT= <integer 1:8="" value="">]</integer>                                                                                                    |
| 96.  | Edit                    | PORT= <integer 1:8="" value="">[DEFAULT-PRIOR=<integer 0:7="" value="">]</integer></integer>                                                                                                    |
| 97.  | Priority-Group-Table    | [PORT= <integer 1:8="" value="">]</integer>                                                                                                    |
| 98.  | Port-Table              | [VLAN-TAG= <integer 1:4000="" value="">]<br/>[ETHERNET-PORT=<integer 1:8="" value="">]<br/>[STATUS=<truelfalse>]</truelfalse></integer></integer>                                                                                                    |
| 99.  | Forced-SW-Version-Table | [VLAN-TAG= <integer 1:4000="" value="">]<br/>[STATE=<stpcompatibility normalrstp>]</stpcompatibility normalrstp></integer>                                                                                                    |
| 100. | Add                     | UDP-DEST-PORT= <integer value=""><br/>SOURCE-IP-ADDRESS=<ip address=""><br/>DEST-IP-ADDRESS=<ip address=""></ip></ip></integer>                                                                                                    |
| 101. | Remove                  | UDP-DEST-PORT= <integer value=""><br/>SOURCE-IP-ADDRESS=<ip address=""><br/>DEST-IP-ADDRESS=<ip address=""></ip></ip></integer>                                                                                                    |
| 102. | Remove                  | LOCAL-IP-ADDR= <ip address=""> LOCAL-PORT=<integer<br>value 0:65535&gt; REMOTE-IP-ADDR=<ip<br>address&gt;REMOTE-PORT=<integer 0:65535="" value=""></integer></ip<br></integer<br></ip>                                                                                                    |
| 103. | IPM- Tuning             | [FFT-ENTRIES-AFTER-RESET= <integer value="">]<br/>[NEIGBOUR-ENTRIES-AFTER-RESET=<integer<br>value&gt;][ROUTE-ENTRIES-AFTER-RESET=<integer value="">]<br/>[INTERFACE-ENTRIES-AFTER-RESET=<integer<br>value&gt;][IGMP-ENTRIES-AFTER-RESET=<integer value="">]</integer></integer<br></integer></integer<br></integer>                                                                                                    |
| 104. | Global-Parameters       | [POLICY-ENABLE= <truelfalse>]</truelfalse>                                                                                                    |
| 105. | Show                    | [INDEX= <integer 1:256="" value="">] [DETAILED=<false true>]</false true></integer>                                                                                                    |
| 106. | Add                     | [DESCRIPTION= <string[0:40]>]<br/>PROFILE-TYPE=<minbandwidthlbandwidthguaranteelmind<br>elaylminDelayPerSession&gt;RATE(Kbps)=<integer value=""><br/>[MAX-SESSION=<integer value="">]<br/>[NEW-TOS-OR-DSCP=<integer value<br="">0:255&gt;][CHANGE-TOS-OR-DSCP=<truelfalse>]<br/>[BURST-SIZE=<integer value="">] [NEW-VPT=<integer value<br="">0:7&gt;]</integer></integer></truelfalse></integer></integer></integer></minbandwidthlbandwidthguaranteelmind<br></string[0:40]> |

Table 8-1 ONS 15302 - ONSCLI Command and Parameters (continued)

Parameters

| Command |                      | Parameters                                                                                                    |
|---------|----------------------|----------------------------------------------------------------------------------------------------|
| 107.    | Edit                 | INDEX= <integer 1:256="" value=""><br/>[DESCRIPTION=<string[0:40]>][PROFILE-TYPE=<minban<br></minban<br>dwidthlbandwidthGuaranteelminDelaylminDelayPerSession&gt;]<br/>[RATE(Kbps)=<integer value="">] [MAX-SESSION=<integer<br></integer<br>value&gt;] [NEW-TOS-OR-DSCP=<integer value<br=""></integer>0:255&gt;][CHANGE-TOS-OR-DSCP=<truelfalse>]<br/>[BURST-SIZE=<integer value="">] [NEW-VPT=<integer value<br=""></integer>0:7&gt;]</integer></truelfalse></integer></string[0:40]></integer>                                                                                                    |
| 108.    | Remove               | INDEX= <integer 1:256="" value=""></integer>                                                                                                    |
| 109.    | Classification-Table | [TOS= <truelfalse>] [PROTOCOL=<truelfalse>]<br/>[SRC-IP-BIT-MASK=<integer 0:32="" value="">]<br/>[DST-IP-BIT-MASK=<integer 0:32="" value="">]<br/>[SOURCE-PORT-PROTOCOL=<truelfalse>]<br/>[DESTINATION-PORT-PROTOCOL=<truelfalse>]<br/>[INPUT-PORTS=<truelfalse>]</truelfalse></truelfalse></truelfalse></integer></integer></truelfalse></truelfalse>                                                                                                    |
| 110.    | Remove               | INDEX= <integer value=""></integer>                                                                                                    |
| 111.    | Add                  | INDEX= <integer value=""> [DESCRIPTION=<string[0:40]>][TOS=<integer 0:255="" value="">][PROTOCOL=<notdefined tcp udp>] [SRC-IP=<ip< td="">address&gt;] [SRC-MASK=<integer 0:32="" value="">] [DST-IP=<ip< td="">address&gt;] [DST-MASK=<integer 0:32="" value="">][SRC-PORT=<integer 0:65535="" value="">] [DST-PORT=<integer< td="">value 0:65535&gt;][CONDITION=<equalinotequalibiggerismaller>][IN-PORT=<integer 0:8,="" value="">][ACTION=<blocklblockandtraplpermit>][PROFILE-POINTER=<integer 1:256="" value="">][OUT-PORT=<integer 0:8,="" value="">][STATUS=<activelnotactive>]</activelnotactive></integer></integer></blocklblockandtraplpermit></integer></equalinotequalibiggerismaller></integer<></integer></integer></ip<></integer></ip<></notdefined tcp udp></integer></string[0:40]></integer> |
| 112.    | Edit                 | INDEX= <integer value=""> [DESCRIPTION=<string[0:40]>][TOS=<integer 0:255="" value="">][PROTOCOL=<notdefined tcp udp>] [SRC-IP=<ip< td="">address&gt;] [SRC-MASK=<integer 0:32="" value="">] [DST-IP=<ip< td="">address&gt;] [DST-MASK=<integer 0:32="" value="">][SRC-PORT=<integer 0:65535="" value="">] [DST-PORT=<integer< td="">value 0:65535&gt;][CONDITION=<equalinotequalibiggerismaller>][IN-PORT=<integer 0:8,="" value="">][ACTION=<blocklblockandtraplpermit>][PROFILE-INDEX=<integer 1:256="" value="">][OUT-PORT=<integer 0:8,="" value="">][STATUS=<activelnotactive>]</activelnotactive></integer></integer></blocklblockandtraplpermit></integer></equalinotequalibiggerismaller></integer<></integer></integer></ip<></integer></ip<></notdefined tcp udp></integer></string[0:40]></integer>   |
| 113.    | Move                 | INDEX= <integer value=""> NEW-INDEX=<integer value=""></integer></integer>                                                                                                    |
| 114.    | Show                 | [INDEX= <integer value="">] [DETAILED=<false true>]</false true></integer>                                                                                                    |
| 115.    | Show                 | [INDEX= <integer 1:256="" value="">] [DETAILED=<false true>]</false true></integer>                                                                                                    |

| Table 8-1 | ONS 15302 - | <b>ONSCLI</b> Commai | nd and Parameters | (continued) |
|-----------|-------------|----------------------|-------------------|-------------|
|-----------|-------------|----------------------|-------------------|-------------|

| Command |            | Parameters                                                                                                    |  |
|---------|------------|----------------------------------------------------------------------------------------------------|--|
| 116.    | Add        | [DESCRIPTION= <string[0:40]>]<br/>PROFILE-TYPE=<minbandwidthlbandwidthguarantee><br/>RATE(Kbps)=<integer value=""> [BURST-SIZE=<integer<br>value&gt;] [NEW-VPT=<integer 0:7="" value="">]</integer></integer<br></integer></minbandwidthlbandwidthguarantee></string[0:40]>                                                                                              |  |
| 117.    | Edit       | INDEX= <integer 1:256="" value=""><br/>[DESCRIPTION=<string[0:40]>]<br/>[PROFILE-TYPE=<minbandwidthlbandwidthguarantee>]<br/>[RATE(Kbps)=<integer value="">][BURST-SIZE=<integer<br>value&gt;] [NEW-VPT=<integer 0:7="" value="">]</integer></integer<br></integer></minbandwidthlbandwidthguarantee></string[0:40]></integer>                                           |  |
| 118.    | Remove     | INDEX= <integer 1:256="" value=""></integer>                                                                                                    |  |
| 119.    | Remove     | INDEX= <integer value=""></integer>                                                                                                    |  |
| 120.    | Add        | INDEX= <integer value=""> IN-PORT=<integer 0:8,="" value=""><br/>OUT-PORT=<integer 0:8,="" value=""><br/>[DESCRIPTION=<string[0:40]>]<br/>[ACTION=<block blockandtrap permit>]<br/>[PROFILE-INDEX=<integer value<br="">1:256&gt;][STATUS=<active notactive>]</active notactive></integer></block blockandtrap permit></string[0:40]></integer></integer></integer>       |  |
| 121.    | Edit       | INDEX= <integer value=""> [DESCRIPTION=<string[0:40]>]<br/>[IN-PORT=<integer 0:8,="" value="">]<br/>[ACTION=<blocklblockandtraplpermit>]<br/>[PROFILE-INDEX=<integer 1:256="" value="">]<br/>[OUT-PORT=<integer 0:8,="" value="">]<br/>[STATUS=<activelnotactive>]</activelnotactive></integer></integer></blocklblockandtraplpermit></integer></string[0:40]></integer> |  |
| 122.    | Move       | INDEX= <integer value=""> NEW-INDEX=<integer value=""></integer></integer>                                                                                                    |  |
| 123.    | Show       | [INDEX= <integer value="">] [DETAILED=<false true>]</false true></integer>                                                                                                    |  |
| 124.    | Parameters | [VLAN-SUPPORTED-TYPE-AFTER-RESET= <perport perp<br>rotAndPort&gt;]</perport perp<br>                                                                                                    |  |
| 125.    | Show       | [IF-INDEX.= <integer value="">]</integer>                                                                                                    |  |
| 126.    | Add        | NAME= <string[0:20]>[ADDRESS-TYPE=<defaultlreserve>]<br/>[TAG=<integer 1:4000="" value="">]</integer></defaultlreserve></string[0:20]>                                                                                                    |  |
| 127.    | Edit       | IF-INDEX= <integer value=""> [NAME=<string[0:20]>]<br/>[ADDRESS-TYPE=<default reserve>]</default reserve></string[0:20]></integer>                                                                                                    |  |
| 128.    | Remove     | IF-INDEX= <integer value=""></integer>                                                                                                    |  |
| 129.    | Show       | [IF-INDEX= <integer value="">]</integer>                                                                                                    |  |
| 130.    | Add        | IF-INDEX= <integer value=""> ETHERNET-PORTS=<integer<br>value 1:8,&gt;<br/>[TAGGING=<enableldisable>][EGRESS-FORBIDDEN=<tru<br>elfalse&gt;]</tru<br></enableldisable></integer<br></integer>                                                                                                    |  |
| 131.    | Edit       | IF-INDEX= <integer value=""> ETHERNET-PORTS=<integer<br>value 1:8,&gt;<br/>[TAGGING=<enableldisable>][EGRESS-FORBIDDEN=<tru<br>elfalse&gt;]</tru<br></enableldisable></integer<br></integer>                                                                                                    |  |

Table 8-1 ONS 15302 - ONSCLI Command and Parameters (continued)

| Command |        | Parameters                                                                                                    |  |
|---------|--------|----------------------------------------------------------------------------------------------------|--|
| 132.    | Remove | IF-INDEX= <integer value=""> ETHERNET-PORTS=<integer 1:8,="" value=""></integer></integer>                                                                                                    |  |
| 133.    | Show   | [INDEX= <integer value="">]</integer>                                                                                                    |  |
| 134.    | Add    | PROTOCOL-NAME= <string[0:20]><br/>PROTOCOL-NUM=<string[4:4]><br/>[PROTOCOL-MASK=<string[4:4]>]</string[4:4]></string[4:4]></string[0:20]>                                                        |  |
| 135.    | Edit   | INDEX= <integer value=""><br/>[PROTOCOL-NAME=<string[0:20]>]<br/>[PROTOCOL-NUM=<string[4:4]>]<br/>[PROTOCOL-MASK=<string[4:4]>]</string[4:4]></string[4:4]></string[0:20]></integer>             |  |
| 136.    | Remove | INDEX= <integer value=""></integer>                                                                                                    |  |
| 137.    | Show   | [VLAN-IF-INDEX.= <integer value="">]</integer>                                                                                                    |  |
| 138.    | Add    | TYPE-OF-PROTOCOL= <predefined_protocolslethuserdefin< th="">ed_protocols&gt; NAME=<string[0:20]>[PROTOCOL=&lt;</string[0:20]></predefined_protocolslethuserdefin<>                               |  |
| 139.    | Edit   | VLAN-IF-INDEX.= <integer value=""> [NAME=<string[0:20]>]<br/>[ADDRESS-TYPE=<defaultlreserve>]</defaultlreserve></string[0:20]></integer>                                                         |  |
| 140.    | Remove | VLAN-NUMBER= <integer value=""></integer>                                                                                                    |  |
| 141.    | Show   | [VLAN-NUMBER= <integer value="">]</integer>                                                                                                    |  |
| 142.    | Add    | VLAN-NUMBER= <integer value=""><br/>ETHERNET-PORTS=<integer 1:8,="" value=""><br/>[TAGGING=<enableldisable>][EGRESS-FORBIDDEN=<tru<br>elfalse&gt;]</tru<br></enableldisable></integer></integer> |  |
| 143.    | Edit   | VLAN-NUMBER= <integer value=""><br/>ETHERNET-PORTS=<integer 1:8,="" value=""><br/>[TAGGING=<enableldisable>][EGRESS-FORBIDDEN=<tru<br>elfalse&gt;]</tru<br></enableldisable></integer></integer> |  |
| 144.    | Remove | VLAN-NUMBER= <integer value=""><br/>ETHERNET-PORTS=<integer 1:8,="" value=""></integer></integer>                                                                                                |  |
| 145.    | Show   | <none></none>                                                                                                    |  |
| 146.    | Add    | PREFIX= <nsap -="" address="" area="" hexstring[4:36]=""></nsap>                                                                                                    |  |
| 147.    | Remove | PREFIX= <nsap -="" address="" area="" hexstring[4:36]=""></nsap>                                                                                                    |  |
| 148.    | Show   | [MANAGER= <ip address="">]</ip>                                                                                                    |  |
| 149.    | Add    | MANAGER= <ip address=""> COMMUNITY=<string[1:20]><br/>ACCESS=<readonlylreadwritelsuper>TRAPS=<enableldisab<br>le&gt;</enableldisab<br></readonlylreadwritelsuper></string[1:20]></ip>            |  |
| 150.    | Edit   | MANAGER= <ip address=""> COMMUNITY=<string[1:20]><br/>[ACCESS=<readonlylreadwritelsuper>][TRAPS=<enableldis<br>able&gt;]</enableldis<br></readonlylreadwritelsuper></string[1:20]></ip>          |  |

Table 8-1 ONS 15302 - ONSCLI Command and Parameters (continued)

| Command |                          | Parameters                                                                                                    |  |
|---------|--------------------------|----------------------------------------------------------------------------------------------------|--|
| 151.    | Remove                   | MANAGER= <ip address=""> COMMUNITY=<string[1:20]></string[1:20]></ip>                                                                                                    |  |
| 152.    | Command-Line-Interface   | [XXXCLI-PASSWORD= <string[6:12]>]<br/>[TELNET-PASSWORD=<string[6:12]>]<br/>[DISPLAY-LINES=<integer 0:999="" value="">]<br/>[ALLOW-MESSAGES=<yesino>]</yesino></integer></string[6:12]></string[6:12]>                                                                                                    |  |
| 153.    | Ethernet-Port-Statistics | ETHERNET-PORT= <integer 1:8="" value=""></integer>                                                                                                    |  |
| 154.    | Show                     | <none></none>                                                                                                    |  |
| 155.    | Add                      | ETHERNET-PORT= <integer 1:8="" value=""></integer>                                                                                                    |  |
| 156.    | Remove                   | ETHERNET-PORT= <integer 1:8="" value=""></integer>                                                                                                    |  |
| 157.    | VC12-Statistics          | KLM= <k.l.m -="" 1:3="" 1:3.integer="" 1:7.integer="" integer="" value=""></k.l.m>                                                                                                    |  |
| 158.    | VC4-Statistics           | <none></none>                                                                                                    |  |
| 159.    | MS-Statistics            | AGGREGATE-PORT= <integer 1:2="" value=""></integer>                                                                                                    |  |
| 160.    | <b>RS-Statistics</b>     | AGGREGATE-PORT= <integer 1:2="" value=""></integer>                                                                                                    |  |
| 161.    | General                  | [BRIDGE-FORWARDNG-TABLE-AFTER-RESET= <integer<br>value&gt;] [RMON-LOG-TABLE-AFTER-RESET=<integer<br>value&gt;] [GVRP-VLAN-ENTRIES-AFTER-RESET=<integer<br>value&gt;][RULES-POLICY-MIB-AFTER-RESET=<integer<br>value&gt;] [PROFILES-POLICY-MIB-AFTER-RESET=<integer<br>value&gt;] [VLAN-ENTRIES-AFTER-RESET=<integer<br>value&gt;][ERROR-REPORT-LEVEL=<integer value="">]</integer></integer<br></integer<br></integer<br></integer<br></integer<br></integer<br> |  |
| 162.    | IP-Tuning                | [IP-RIP-MAX-ENTRIES-AFTER-RESET= <integer value="">]<br/>[ARP-FORWARDING-MAX-ENTRIES-AFTER-RESET=<in<br>teger value&gt;]<br/>[IP-FFT-MAX-ENTRIES-AFTER-RESET=<integer value="">]<br/>[DHCP-MAX-CONNECTION-AFTER-RESET=<integer<br>value&gt;] [IP-FFT-UPPER-LIMIT=<integer value<br="">0:100&gt;][IP-FFT-LOWER-LIMIT=<integer 0:100="" value="">]</integer></integer></integer<br></integer></in<br></integer>                                                    |  |
| 163.    | IPX-Tuning               | [IPX-RIP-MAX-ENTRIES-AFTER-RESET= <integer value="">]<br/>[IPX-SAP-MAX-ENTRIES-AFTER-RESET=<integer<br>value&gt;] [IPX-FFT-MAX-ENTRIES-AFTER-RESET=<integer<br>value&gt;][IPX-FFT-UPPER-LIMIT=<integer value<br="">1:100&gt;][IPX-FFT-LOWER-LIMIT=<integer 0:100="" value="">]</integer></integer></integer<br></integer<br></integer>                                                                                                    |  |
| 164.    | Event-Log                | <none></none>                                                                                                    |  |
| 165.    | Connect-Remote           | <none></none>                                                                                                    |  |
| 166.    | Show                     | [IP-ADDRESS= <ip address="">]</ip>                                                                                                    |  |
| 167.    | Add                      | IP-ADDRESS= <ip address=""> [COUNT=<integer value<br="">1:2147483647&gt;] [SIZE=<integer value="">]<br/>[TIMEOUT=<integer 0:3600000="" value="">] [DELAY=<integer<br>value 0:3600000&gt;]</integer<br></integer></integer></integer></ip>                                                                                                    |  |
| 168.    | Remove                   | IP-ADDRESS= <ip address=""></ip>                                                                                                    |  |
| 169.    | Current-Alarms           | <none></none>                                                                                                    |  |

| Table 8-1 | ONS 15302 - | <b>ONSCLI</b> Command an | d Parameters | (continued) |
|-----------|-------------|--------------------------|--------------|-------------|
|-----------|-------------|--------------------------|--------------|-------------|

| Command |                 | Parameters                                                                                                    |
|---------|-----------------|----------------------------------------------------------------------------------------------------|
| 170.    | Alarm-History   | <none></none>                                                                                                    |
| 171.    | Alarm-Reporting | [ALARM-REPORTING= <enabled disabled>]</enabled disabled>                                                                                                    |
| 172.    | Show            | [OBJECT-TYPE= <deviceigfpivcatlcialarmitribis<br>PIIRSTIMSTIMSPIVC-4 AU-4 TU-12 <br/>VC-12 TU-3 VC-3&gt;]</deviceigfpivcatlcialarmitribis<br>                                                                                                    |
| 173.    | Edit            | OBJECT-TYPE= <deviceigfpivcatlcialarmitribisp< th="">IIRSTIMSTIMSPIVC-4 AU-4 TU-12 VC-12 TU-3 VC-3&gt;[ALARM-REPORTING=<enabledidisabl< td="">ed&gt;][PORT=<integer td="" value<="">1:12&gt;][PERSISTENCY-ON=<integer td="" value<="">0:255&gt;][PERSISTENCY-OFF=<integer td="" value<="">0:255&gt;][SD-THRESHOLD=<integer td="" value<="">6:9&gt;][AIS=<enabledidisabled>][RDI=<enabledidisabled>]</enabledidisabled></enabledidisabled></integer></integer></integer></integer></enabledidisabl<></deviceigfpivcatlcialarmitribisp<> |

| Table 8-1 | ONS 15302 -  | ONSCH  | Command and | Parameters  | (continued) |
|-----------|--------------|--------|-------------|-------------|-------------|
|           | 0140 13302 - | ONOCLI | command and | i arameters | (continueu) |

| Command |      | Parameters                                                                                                    |
|---------|------|----------------------------------------------------------------------------------------------------|
| 174.    | Show | [ALARM-ID= <unknownalarmidlhwfailllossylauxllostxlaisr th="" xllfarxllfatxllosllof]<=""></unknownalarmidlhwfailllossylauxllostxlaisr> |
|         |      | tdltflexcldeglcsfltimlaislrdilmspllomllopluneqlplmlfanltempluna                                                                       |
|         |      | wanDelaylsyncHoldOverlseqFaillplcltlcldegFcsldegtHeclupmlc losllfdl                                                                   |
|         |      | exmlpfmlsqnclsqmlloalloaNoTraflacMstTimeoutlrsAckTimeou<br>tl                                                                         |
|         |      | eosMultipleleosMissinglsqNonContlsqMultiplelsqOorlgidErrlc<br>trlOorl                                                                 |
|         |      | lcasCrcInonLcasImndlfopr plcrltlcrlplctltlctlinfollanOnllanOffl<br>rxOverflowHWFaultltxOverflowHWFaultlrouteTableOverflow             |
|         |      | resetRequiredlendTftplabortTftplstartTftplfaultBackUplmainLi<br>nkUpl                                                                 |
|         |      | ipxRipTblOverflowlipxSapTblOverflowlfacsAccessVoilationl<br>autoConfigurationCompletedlforwardingTabOverflowl                         |
|         |      | framRelaySwitchConnectionUplframRelaySwitchConnection<br>Downl                                                                        |
|         |      | errorsDuringInitlvlanDynPortAddedlvlanDynPortRemovedl<br>rsSDclientsTableOverflowlrsSDinactiveServerl                                 |
|         |      | rsIpZhrConnectionsTableOverflowlrsIpZhrReqStaticConnNot<br>Accepted                                                                   |
|         |      | rsIpZhrVirtualIpAsSourcelrsIpZhrNotAllocVirtualIpl<br>rsSnmpSetRequestInSpecialCfgStatelrsPingCompletion                              |
|         |      | pppSecurityViolationlfrDLCIStatudChangelpapFailedCommu                                                                                |
|         |      | chapFailedCommunicationlrsWSDRedundancySwitchl<br>rsDhcpAllocationFailurelrIgmpTableOverflowlrIPimTableOv                             |
|         |      | rllpFftStnOverflowlrlIpFftSubOverflowlrlIpxFftStnOverflowl<br>rllpxFftSubOverflowlrlIpmFftOverflowlrlPhysicalDescription              |
|         |      | Changedl<br>rldot1dStpPortStateForwardinglrldot1dStpPortStateNotForwar                                                                |
|         |      | dingl<br>rlPolicyDropPacketTraplrlPolicyForwardPacketTrap>]                                                                           |

Table 8-1 ONS 15302 - ONSCLI Command and Parameters (continued)

| Comm                | and                   | Parameters                                                                                                    |  |  |
|---------------------|-----------------------|----------------------------------------------------------------------------------------------------|--|--|
| <b>Comm</b><br>175. | Edit                  | Parameters   ALARM-ID= <unknownalarmidlhwfailllossylauxllostxlaisr<br>xllfaRxllfaTxlloslloftd   tflexcldeglcsfltimlaislrdilmspllomllopluneqlplmlfanltemplunassl<br/>wanDelaylsyncHoldOverlseqFaillplctlcldegFcsldegtHeclupmlc<br/>losllfdl   exmlpfmlsqnclsqmlloalloaNoTraflacMstTimeoutlrsAckTimeou<br/>tl   eosMultipleleosMissinglsqNonContlsqMultiplelsqOorlgidErrlc<br/>trlOorl   lcasCrclnonLcasImndlfoprlplcrltlcrlplcttlctlinfollanOnllanOffl<br/>rxOverflowHWFaultltxOverflowHWFaultbrouteTableOverflow   resetRequiredlendTftplabortTftplstartTftplfaultBackUpImainLi<br/>nkUpl   ipxRipTblOverflowlipxSapTblOverflowlfacsAccessVoilationl<br/>autoConfigurationCompletedIforwardingTabOverflowl<br/>framRelaySwitchConnectionUpIframRelaySwitchConnection<br/>Downl   errorsDuringInitlvlanDynPortAddedlvlanDynPortRemovedl<br/>rsSDclientsTableOverflowIrsSDinactiveServerl   rslpZhrVirtualIpAsSourceIrsIpZhrNotAllocVirtualIpl<br/>rsSnmpSetRequestInSpecialCfgStateIrsPingCompletionl<br/>pppSecurityViolationIfrDLCIStatudChangelpapFailedCommu<br/>nicationl   chapFailedCommunicationIrsWSDRedundancySwitchl<br/>rsDhcpAllocationFailureIrIIgmpTableOverflowIrIIpxFftStnOverflowl<br/>rllpxFftSubOverflowIrIIpmFftOverflowIrIPinTableOv<br/>erflowl   rllpFftSubOverflowIrIIpmFftOverflowIrIPinySicalDescription<br/>Changedl   rldot1dStpPortStateForwardingIrIdot1dStpPortStateNotForwar<br/>dingl   rlPolicyDropPacketTrapIrPolicyForwardPacketTrap&gt;ALAR<br/>M-POINT=<unknownalarmpointideviceisdhphysicalirstimstl<br>msplau4lvc4ltu12l   vc12ltriblauxlethernetelwanltu3lvc3lwanxlgfpllcaslvcat&gt;[SEVE<br/>BTTY=&lt;</unknownalarmpointideviceisdhphysicalirstimstl<br></unknownalarmidlhwfailllossylauxllostxlaisr<br> |  |  |
|                     |                       | RII Y= <criticalimajoriminoriwarning>][DESCRIPTION=<stri<br>ng[0:160]&gt;]</stri<br></criticalimajoriminoriwarning>                                                                                                    |  |  |
| 176.                | LED-Severity          | [CUSTOMER-LED-MIN-SEVERITY= <criticallmajorlminorl<br>warning&gt;][OPERATOR-LED-MIN-SEVERITY=<criticallmaj<br>orlminorlwarning&gt;]</criticallmaj<br></criticallmajorlminorl<br>                                                                                                    |  |  |
| 177.                | Operating- Parameters | [IP-REDUNDANCY-ADMIN-STATUS= <enableldisable>]<br/>[ARP-INACTIVE-TIMEOUT=<integer<br>value&gt;][ARP-PROXY=<enableldisable>]<br/>[ICMP-ERROR-MSG=<enableldisable>]</enableldisable></enableldisable></integer<br></enableldisable>                                                                                                    |  |  |
| 178.                | Show                  | [IP-ADDRESS= <ip address="">]</ip>                                                                                                    |  |  |

| Table 8-1 | ONS 15302 - | ONSCLI | Command and | Parameters | (continued) |
|-----------|-------------|--------|-------------|------------|-------------|
|-----------|-------------|--------|-------------|------------|-------------|

| Comm | and        | Parameters                                                                                                    |  |
|------|------------|----------------------------------------------------------------------------------------------------|--|
| 179. | Add        | IP-ADDRESS= <ip address=""> SUBNET-MASK=<ip address=""><br/>IF-NUMBER=<integer value=""><br/>[FWD-BROADCAST=<enableldisable>]<br/>[BROADCAST-TYPE=<zero-fillione-fill>]<br/>[ARP-SERVER=<enableldisable>]</enableldisable></zero-fillione-fill></enableldisable></integer></ip></ip>                                                                                                    |  |
| 180. | Edit       | IP-ADDRESS= <ip address=""> [SUBNET-MASK=<ip<br>address&gt;] [IF-NUMBER=<integer<br>value&gt;][FWD-BROADCAST=<enableldisable>]<br/>[BROADCAST-TYPE=<zero-fill one-fill>][ARP-SER<br/>VER=<enableldisable>]</enableldisable></zero-fill one-fill></enableldisable></integer<br></ip<br></ip>                                                                                                    |  |
| 181. | Remove     | IP-ADDRESS= <ip address=""></ip>                                                                                                    |  |
| 182. | Show       | [IP-ADDRESS= <ip address="">]</ip>                                                                                                    |  |
| 183. | Edit       | IP-ADDRESS= <ip address=""><br/>[DESTINATION=<all-systems-multicast limited<br>-BROADCAST&gt;][MAX-INTERVAL=<integer 4:1800="" value="">]<br/>[MIN-INTERVAL=<integer 3:1800="" value="">]<br/>[LIFETIME=<integer 4:9000="" value="">]<br/>[ADVERTISE=<enableldisable>]<br/>[PREFERENCE-LEVEL=<integer<br>value&gt;][DEFAULT-VALUES=<true false>]</true false></integer<br></enableldisable></integer></integer></integer></all-systems-multicast limited<br></ip>      |  |
| 184. | Parameters | [ADMINISTRATIVE-STATUS= <enableldisable>]<br/>[LEAK-OSPF=<enableldisable>]<br/>[LEAK-STATIC=<enableldisable>]</enableldisable></enableldisable></enableldisable>                                                                                                    |  |
| 185. | Show       | [IP-ADDRESS= <ip address="">]</ip>                                                                                                    |  |
| 186. | Edit       | IP-ADDRESS= <ip<br>address&gt;[OUTGOING-RIP=<donotsendlripversion1lrip1co<br>mpatiblelripVersion2lripV1Dem<br/>ripV2Demand&gt;][INCOMING-RIP=<rip1lrip2lrip1orrip2ldo<br>NotRecieve&gt;] [DEFAULT-METRIC=<integer value<br="">0:15&gt;][AUTO-SEND=<enableldisable>]<br/>[VIRTUAL-DISTANCE=<integer value="">]<br/>[STATUS=<validlinvalid>]</validlinvalid></integer></enableldisable></integer></rip1lrip2lrip1orrip2ldo<br></donotsendlripversion1lrip1co<br></ip<br> |  |
| 187. | Add        | TYPE= <inputloutput> NETWORK-ADDRESS=<ip address=""><br/>NUM-MATCH-BITS=<integer value<br="">1:32&gt;ACTION=<denylpermit></denylpermit></integer></ip></inputloutput>                                                                                                    |  |
| 188. | Edit       | TYPE= <inputloutput> NUMBER=<integer value=""><br/>[NETWORK-ADDRESS=<ip address="">]<br/>[NUM-MATCH-BITS=<integer 1:32="" value="">]<br/>[ACTION=<denylpermit>]</denylpermit></integer></ip></integer></inputloutput>                                                                                                    |  |
| 189. | Remove     | TYPE= <inputloutput> NUMBER=<integer value=""></integer></inputloutput>                                                                                                    |  |
| 190. | Show       | [IP-ADDRESS= <ip address="">]</ip>                                                                                                    |  |
| 191. | Add        | IP-ADDRESS= <ip address=""> TYPE=<inputloutput><br/>NETWORK-ADDRESS=<ip address=""><br/>NUM-MATCH-BITS=<integer 1:32="" value=""><br/>ACTION=<denylpermit></denylpermit></integer></ip></inputloutput></ip>                                                                                                    |  |

Table 8-1 ONS 15302 - ONSCLI Command and Parameters (continued)

| Comm | and        | Parameters                                                                                                    |
|------|------------|----------------------------------------------------------------------------------------------------|
| 192. | Edit       | IP-ADDRESS= <ip address=""> TYPE=<inputloutput><br/>NUMBER=<integer value=""> [NETWORK-ADDRESS=<ip<br>address&gt;] [NUM-MATCH-BITS=<integer 1:32="" value="">]<br/>[ACTION=<denylpermit>]</denylpermit></integer></ip<br></integer></inputloutput></ip>                                                                                                    |
| 193. | Remove     | IP-ADDRESS= <ip address=""> TYPE=<inputloutput><br/>NUMBER=<integer value=""></integer></inputloutput></ip>                                                                                                    |
| 194. | Show       | [IP-ADDRESS= <ip address="">]</ip>                                                                                                    |
| 195. | Edit       | IP-ADDRESS= <ip address=""> [AREA-ID=<ip address="">][IF-TYPE=<broadcastinbmalpointtopointipointtomultipoint>][ADMINISTRATIVE-STATUS=<enabledidisabled>][PRIORITY=<integer 0:255="" value="">][HELLO-INTERVAL=<integer 1:65535="" value="">][ROUTER-DEAD-INTERVAL=<integer td="" value<="">0:2147483647&gt;][IF-AUTHENTICATION-KEY=<string[0:8]< td="">&gt;][AUTHENTICATION-TYPE=<nonelpassword>][METRIC-VALUE=<integer 0:65535="" value="">]</integer></nonelpassword></string[0:8]<></integer></integer></integer></enabledidisabled></broadcastinbmalpointtopointipointtomultipoint></ip></ip> |
| 196. | Parameters | [ADMINISTRATIVE-STATUS= <enabledldisabled>]<br/>[ROUTER-ID=<ip address="">]<br/>[LEAK-RIP=<enableldisable>][LEAK-STATIC=<enableldisa<br>ble&gt;] [LEAK-EXTERNAL=<enableldisable>]</enableldisable></enableldisa<br></enableldisable></ip></enabledldisabled>                                                                                                    |
| 197. | Show       | [AREA-ID= <ip address="">]</ip>                                                                                                    |
| 198. | Add        | AREA-ID= <ip address=""><br/>IMPORT-AS-EXTERN=<importexternallimportnoexternalli<br>mportNssa&gt; [METRIC=<integer 0:16777215="" value="">]</integer></importexternallimportnoexternalli<br></ip>                                                                                                    |
| 199. | Edit       | AREA-ID= <ip address=""><br/>[IMPORT-AS-EXTERN=<importexternallimportnoexternalli<br>mportNssa&gt;][METRIC=<integer 0:16777215="" value="">]</integer></importexternallimportnoexternalli<br></ip>                                                                                                    |
| 200. | Remove     | AREA-ID= <ip address=""></ip>                                                                                                    |
| 201. | Add        | DEST-IP-ADDRESS= <ip address=""><br/>DEST-SUBNET-MASK=<ip address=""> NEXT-HOP=<ip<br>address&gt;IF-NUMBER=<integer value=""><br/>ROUTE-TYPE=<remotelreject> METRIC=<integer value=""></integer></remotelreject></integer></ip<br></ip></ip>                                                                                                    |
| 202. | Edit       | DEST-IP-ADDRESS= <ip address=""><br/>DEST-SUBNET-MASK=<ip address=""> NEXT-HOP=<ip<br>address&gt;METRIC=<integer value=""></integer></ip<br></ip></ip>                                                                                                    |
| 203. | Remove     | DEST-IP-ADDRESS= <ip address=""><br/>DEST-SUBNET-MASK=<ip address=""> NEXT-HOP=<ip<br>address&gt;</ip<br></ip></ip>                                                                                                    |
| 204. | Add        | IF-NUMBER= <integer value=""> IP-ADDRESS=<ip address=""><br/>MAC-ADDRESS=<mac -="" address="" hexstring[0:320]=""></mac></ip></integer>                                                                                                    |
| 205. | Edit       | IF-NUMBER= <integer value=""> IP-ADDRESS=<ip address=""><br/>MAC-ADDRESS=<mac -="" address="" hexstring[0:320]=""></mac></ip></integer>                                                                                                    |
| 206. | Remove     | IF-NUMBER= <integer value=""> IP-ADDRESS=<ip address=""></ip></integer>                                                                                                    |

| Comm | and        | Parameters                                                                                                    |
|------|------------|----------------------------------------------------------------------------------------------------|
| 207. | Add        | IF-IP-ADDRESS= <ip address=""><br/>MAIN-ROUTER-IP-ADDRESS=<ip address=""><br/>[POLL-INTERVAL=<integer value="">][TIMEOUT=<integer<br>value&gt;]</integer<br></integer></ip></ip>                                                                                                    |
| 208. | Edit       | IF-IP-ADDRESS= <ip address=""><br/>MAIN-ROUTER-IP-ADDRESS=<ip address=""><br/>[OPERATIONAL-STATUS=<activelinactive>]<br/>[POLL-INTERVAL=<integer value="">] [TIMEOUT=<integer<br>value&gt;]</integer<br></integer></activelinactive></ip></ip>                                                                                                    |
| 209. | Remove     | IF-IP-ADDRESS= <ip address=""><br/>MAIN-ROUTER-IP-ADDRESS=<ip address=""></ip></ip>                                                                                                    |
| 210. | Parameters | [SERVER-ENABLE= <enableldisable>]<br/>[NEXT-SERVER-ADDRESS=<ip address="">]<br/>[SECURITY-THRESHOLD=<integer value="">]<br/>[DNS-IP-ADDRESS=<ip address="">]<br/>[PROBE-ENABLE=<enableldisable>]<br/>[PROBE-RETRIES=<integer value="">]<br/>[PROBE-TIMEOUT=<integer<br>value&gt;][PRIMARY-WINS-SERVER=<ip address="">]<br/>[SECONDARY-WINS-SERVER=<ip address="">]<br/>[NODE-TYPE=<broadcast point-to-point hybrid <br>MIXED&gt;]</broadcast point-to-point hybrid <br></ip></ip></integer<br></integer></enableldisable></ip></integer></ip></enableldisable> |
| 211. | Add        | IF-IP-ADDRESS= <ip address=""> IP-ADDRESS-FROM=<ip<br>address&gt; IP-ADDRESS-TO=<ip<br>address&gt;DEFAULT-ROUTER=<ip address=""><br/>LEASE-TIME=<integer value=""><br/>PROBE-ENABLE=<enableldisable></enableldisable></integer></ip></ip<br></ip<br></ip>                                                                                                    |
| 212. | Edit       | IF-IP-ADDRESS= <ip address=""> IP-ADDRESS-FROM=<ip<br>address&gt; IP-ADDRESS-TO=<ip<br>address&gt;[DEFAULT-ROUTER=<ip address="">]<br/>[LEASE-TIME=<integer value="">]<br/>[PROBE-ENABLE=<enableldisable>]</enableldisable></integer></ip></ip<br></ip<br></ip>                                                                                                    |
| 213. | Remove     | IF-IP-ADDRESS= <ip address=""> IP-ADDRESS-FROM=<ip<br>address&gt; IP-ADDRESS-TO=<ip address=""></ip></ip<br></ip>                                                                                                    |
| 214. | Add        | IP-ADDRESS= <ip address=""> MAC-ADDRESS=<mac<br>address - hexString[0:320]&gt;<br/>HOST-NAME=<string[0:20]>DEFAULT-ROUTER=<ip<br>address&gt; CONFIG-SERVER-IP=<ip address=""><br/>CONFIG-FILE-NAME=<string[0:128]></string[0:128]></ip></ip<br></string[0:20]></mac<br></ip>                                                                                                    |
| 215. | Edit       | IP-ADDRESS= <ip address=""> [MAC-ADDRESS=<mac<br>address - hexString[0:320]&gt;]<br/>[HOST-NAME=<string[0:20]>][DEFAULT-ROUTER=<ip<br>address&gt;] [CONFIG-SERVER-IP=<ip address="">]<br/>[CONFIG-FILE-NAME=<string[0:128]>]</string[0:128]></ip></ip<br></string[0:20]></mac<br></ip>                                                                                                    |
| 216. | Remove     | IP-ADDRESS= <ip address=""></ip>                                                                                                    |

Table 8-1 ONS 15302 - ONSCLI Command and Parameters (continued)

| Command |                | Parameters                                                                                                    |  |  |
|---------|----------------|----------------------------------------------------------------------------------------------------|--|--|
| 217.    | Add            | IF-NUMBER= <integer value=""> NETWORK-ADDRESS=<ipx<br>network number - hexString[8:8]&gt;<br/>TIME-TO-NETWORK=<integer 1:65535="" value=""><br/>LAYER2-ENCAP=<novelllethernetillclsnaplnone><br/>NETBIOS=<enabledidisabled><br/>ADMINISTRATIVE-STATUS=<offlonlsleeping></offlonlsleeping></enabledidisabled></novelllethernetillclsnaplnone></integer></ipx<br></integer> |  |  |
| 218.    | Edit           | CIRCUIT-NUMBER= <integer value=""><br/>[TIME-TO-NETWORK=<integer value<br="">1:65535&gt;][LAYER2-ENCAP=<novelllethernet llc snap none><br/>] [NETBIOS=<enabled disabled>]<br/>[ADMINISTRATIVE-STATUS=<offlon sleeping>]</offlon sleeping></enabled disabled></novelllethernet llc snap none></integer></integer>                                                          |  |  |
| 219.    | Remove         | CIRCUIT-NUMBER= <integer value=""></integer>                                                                                                    |  |  |
| 220.    | RIP-Parameters | CIRCUIT-NUMBER= <integer value=""><br/>[UPDATE-INTERVAL=<integer value="">]<br/>[AGE-MULTIPLIER=<integer value="">][STATUS=<offlon>]</offlon></integer></integer></integer>                                                                                                    |  |  |
| 221.    | SAP-Parameters | CIRCUIT-NUMBER= <integer value=""><br/>[UPDATE-INTERVAL=<integer value="">]<br/>[AGE-MULTIPLIER=<integer<br>value&gt;][RESPOND-TO-GET-SERVER=<nolyes>]<br/>[STATUS=<offlon>]</offlon></nolyes></integer<br></integer></integer>                                                                                                    |  |  |
| 222.    | Add            | TYPE= <inputloutput> NETWORK-ADDRESS=<ipx<br>network number - hexString[8:8]&gt;NETWORK-MASK=<ipx<br>network number - hexString[8:8]&gt; ACTION=<denylpermit></denylpermit></ipx<br></ipx<br></inputloutput>                                                                                                    |  |  |
| 223.    | Edit           | TYPE= <inputloutput> NUMBER=<integer value=""><br/>[NETWORK-ADDRESS=<ipx -<br="" network="" number="">hexString[8:8]&gt;][NETWORK-MASK=<ipx network="" number<br="">- hexString[8:8]&gt;] [ACTION=<denylpermit>]</denylpermit></ipx></ipx></integer></inputloutput>                                                                                                    |  |  |
| 224.    | Remove         | TYPE= <inputloutput> NUMBER=<integer value=""></integer></inputloutput>                                                                                                    |  |  |
| 225.    | Show           | [CIRCUIT-NUMBER= <integer value="">]</integer>                                                                                                    |  |  |
| 226.    | Add            | CIRCUIT-NUMBER= <integer value=""> TYPE=<inputloutput><br/>NETWORK-ADDRESS=<ipx -<br="" network="" number="">hexString[8:8]&gt; NETWORK-MASK=<ipx -<br="" network="" number="">hexString[8:8]&gt; ACTION=<denylpermit></denylpermit></ipx></ipx></inputloutput></integer>                                                                                                 |  |  |
| 227.    | Edit           | CIRCUIT-NUMBER= <integer value=""> TYPE=<inputloutput><br/>NUMBER=<integer value="">[NETWORK-ADDRESS=<ipx<br>network number - hexString[8:8]&gt;]<br/>[NETWORK-MASK=<ipx -<br="" network="" number="">hexString[8:8]&gt;] [ACTION=<denylpermit>]</denylpermit></ipx></ipx<br></integer></inputloutput></integer>                                                          |  |  |
| 228.    | Remove         | CIRCUIT-NUMBER= <integer value=""> TYPE=<inputloutput><br/>NUMBER=<integer value=""></integer></inputloutput></integer>                                                                                                    |  |  |

Table 8-1 ONS 15302 - ONSCLI Command and Parameters (continued)

Command

| 229. | Add    | TYPE= <inputloutput> NETWORK-ADDRESS=<ipx<br>network number - hexString[8:8]&gt; NETWORK-MASK=<ipx<br>network number - hexString[8:8]&gt; SERVICE-TYPE=<ipx<br>server type -<br/>hexString[4:4]&gt;SERVICE-NAME=<string[1:48]><br/>ACTION=<denylpermit></denylpermit></string[1:48]></ipx<br></ipx<br></ipx<br></inputloutput>                                                                                                    |
|------|--------|----------------------------------------------------------------------------------------------------|
| 230. | Edit   | TYPE= <inputloutput> NUMBER=<integer value=""><br/>[NETWORK-ADDRESS=<ipx -<br="" network="" number="">hexString[8:8]&gt;][NETWORK-MASK=<ipx network="" number<br="">- hexString[8:8]&gt;] [SERVICE-TYPE=<ipx -<br="" server="" type="">hexString[4:4]&gt;][SERVICE-NAME=<string[1:48]>]<br/>[ACTION=<denylpermit>]</denylpermit></string[1:48]></ipx></ipx></ipx></integer></inputloutput>                                               |
| 231. | Remove | TYPE= <inputloutput> NUMBER=<integer value=""></integer></inputloutput>                                                                                                    |
| 232. | Show   | [CIRCUIT-NUMBER= <integer value="">]</integer>                                                                                                    |
| 233. | Add    | CIRCUIT-NUMBER= <integer value=""> TYPE=<inputloutput><br/>NETWORK-ADDRESS=<ipx -<br="" network="" number="">hexString[8:8]&gt; NETWORK-MASK=<ipx -<br="" network="" number="">hexString[8:8]&gt; SERVICE-TYPE=<ipx -<br="" server="" type="">hexString[4:4]&gt;SERVICE-NAME=<string[1:48]><br/>ACTION=<denylpermit></denylpermit></string[1:48]></ipx></ipx></ipx></inputloutput></integer>                                             |
| 234. | Edit   | CIRCUIT-NUMBER= <integer value=""> TYPE=<inputloutput><br/>NUMBER=<integer value=""> [NETWORK-ADDRESS=<ipx<br>network number - hexString[8:8]&gt;]<br/>[NETWORK-MASK=<ipx -<br="" network="" number="">hexString[8:8]&gt;] [SERVICE-TYPE=<ipx -<br="" server="" type="">hexString[4:4]&gt;][SERVICE-NAME=<string[1:48]>]<br/>[ACTION=<denylpermit>]</denylpermit></string[1:48]></ipx></ipx></ipx<br></integer></inputloutput></integer> |
| 235. | Remove | CIRCUIT-NUMBER= <integer value=""> TYPE=<inputloutput><br/>NUMBER=<integer value=""></integer></inputloutput></integer>                                                                                                    |
| 236. | Add    | DEST-NETWORK= <ipx -="" hexstring[8:8]="" network="" number=""><br/>CIRCUIT-NUMBER=<integer value=""> NEXT-HOP=<ipx<br>network number - hexString[8:8]&gt; [TICKS-TO-NET=<integer<br>value&gt;] [HOPS-TO-NET=<integer value="">]<br/>[FORWARDING-ROUTER=<mac -<br="" address="">hexString[12:12]&gt;]</mac></integer></integer<br></ipx<br></integer></ipx>                                                                              |
| 237. | Edit   | DEST-NETWORK= <ipx -="" hexstring[8:8]="" network="" number=""><br/>CIRCUIT-NUMBER=<integer<br>value&gt;[TICKS-TO-NET=<integer value="">]<br/>[HOPS-TO-NET=<integer<br>value&gt;][FORWARDING-ROUTER=<ipx -<br="" address="" node="">hexString[12:12]&gt;] [NEXT-HOP=<ipx -<br="" network="" number="">hexString[8:8]&gt;]</ipx></ipx></integer<br></integer></integer<br></ipx>                                                          |
| 238. | Remove | DEST-NETWORK= <ipx -<br="" network="" number="">hexString[8:8]&gt;CIRCUIT-NUMBER=<integer value=""></integer></ipx>                                                                                                    |

Table 8-1 ONS 15302 - ONSCLI Command and Parameters (continued)

Parameters

| Command |                      | Parameters                                                                                                    |
|---------|----------------------|----------------------------------------------------------------------------------------------------|
| 239.    | Add                  | SERVER-NAME= <string[1:48]> SERVER-TYPE=<ipx<br>server type - hexString[4:4]&gt; NETWORK=<ipx network<br="">number - hexString[8:8]&gt; SERVER-ADDRESS=<ipx node<br="">address - hexString[12:12]&gt;SOCKET=<ipx -<br="" socket="" type="">hexString[4:4]&gt; HOPS-TO-SERVER=<integer value=""></integer></ipx></ipx></ipx></ipx<br></string[1:48]>         |
| 240.    | Edit                 | SERVER-NAME= <string[1:48]> SERVER-TYPE=<ipx<br>server type - hexString[4:4]&gt; [NETWORK=<ipx network<br="">number - hexString[8:8]&gt;] [SERVER-ADDRESS=<ipx node<br="">address - hexString[12:12]&gt;][SOCKET=<ipx -<br="" socket="" type="">hexString[4:4]&gt;] [HOPS-TO-SERVER=<integer value="">]</integer></ipx></ipx></ipx></ipx<br></string[1:48]> |
| 241.    | Remove               | SERVER-NAME= <string[1:48]> SERVER-TYPE=<ipx<br>server type - hexString[4:4]&gt;</ipx<br></string[1:48]>                                                                                                    |
| 242.    | Operating-Parameters | [IPM-ENABLE= <enabledldisabled>]</enabledldisabled>                                                                                                    |
| 243.    | Show                 | [IF-INDEX= <integer value="">]</integer>                                                                                                    |
| 244.    | Add                  | IF-INDEX= <integer value=""> [QUERY-INTERVAL=<integer<br>value&gt;] [VERSION=<integer value="">]<br/>[MAX-RESPONSE-TIME=<integer 0:255="" value="">]<br/>[ROBUSTNESS=<integer 1:255="" value="">]<br/>[LAST-MEMBER-QUERY-INTVL=<integer 0:255="" value="">]</integer></integer></integer></integer></integer<br></integer>                                  |
| 245.    | Edit                 | IF-INDEX= <integer value=""> [QUERY-INTERVAL=<integer<br>value&gt;] [VERSION=<integer value="">]<br/>[MAX-RESPONSE-TIME=<integer 0:255="" value="">]<br/>[ROBUSTNESS=<integer value<br="">1:255&gt;][LAST-MEMBER-QUERY-INTVL=<integer value<br="">0:255&gt;</integer></integer></integer></integer></integer<br></integer>                                  |
| 246.    | Remove               | [IF-INDEX= <integer value="">]</integer>                                                                                                    |
| 247.    | Cache-Table          | [CACHE-ADDRESS= <ip address="">] [IF-INDEX=<integer value="">]</integer></ip>                                                                                                    |
| 248.    | Routing-Table        | [GROUP= <ip address="">] [SOURCE=<ip address="">]<br/>[MASK=<ip address="">]</ip></ip></ip>                                                                                                    |
| 249.    | Next-Hop             | [GROUP= <ip address="">] [SOURCE=<ip address="">]<br/>[MASK=<ip address="">] [IF-INDEX=<integer value="">]<br/>[ADDRESS=<ip address="">]</ip></integer></ip></ip></ip>                                                                                                    |
| 250.    | Device-Parameters    | [GVRP-STATUS= <enabledldisabled>]</enabledldisabled>                                                                                                    |
| 251.    | Port-Parameters      | [PORT-NUMBER= <integer 1:8="" value="">]<br/>[GVRP-STATUS=<enabledldisabled>]</enabledldisabled></integer>                                                                                                    |
| 252.    | Timing-Parameters    | [PORT-NUMBER= <integer 1:8="" value="">]<br/>[JOIN-TIME=<integer value="">] [LEAVE-TIME=<integer<br>value&gt;] [ALL-LEAVE-TIME=<integer value="">]</integer></integer<br></integer></integer>                                                                                                    |
| 253.    | Display-Statistics   | [PORT-NUMBER= <integer 1:8="" value="">]</integer>                                                                                                    |
| 254.    | PORT-MIRRORING       | [MIRRORED-PORT= <disabled 1 2 3 4 5 6 7 8>]<br/>[COPY-PORT=<disabled 1 2 3 4 5 6 7 8>]</disabled 1 2 3 4 5 6 7 8></disabled 1 2 3 4 5 6 7 8>                                                                                                    |

| Command |                           | Parameters                                                                                                    |
|---------|---------------------------|----------------------------------------------------------------------------------------------------|
| 255.    | Running-Config            | [SECTION-LIST= <integer 1:9,="" value="">] No input parameter<br/>starts all sections. 1 - Section 1 General information. 2 -<br/>Section 2 Alarms. 3 - Section 3 Routing(IP) information. 4 -<br/>Section 4 Management configuration. 5 - Section 5 Bridge<br/>configuration. 6 - Section 6 Ports configuration. 7 - Section 7<br/>VLAN configuration. 8 - Section 8 Statistics. 9 - Section 9<br/>Compressed status report.</integer> |
| 256.    | Used                      | [SORT-MODE= <lex g707>]</lex g707>                                                                                                    |
| 257.    | Show                      | [IF-INDEX= <integer value="">]</integer>                                                                                                    |
| 258.    | Add                       | IF-INDEX= <integer value=""> [JOIN-PRUNE-INTV=<integer<br>value&gt;] [MODE=<denselsparselsparsedense>]<br/>[HELLO-INTV=<integer value="">]</integer></denselsparselsparsedense></integer<br></integer>                                                                                                    |
| 259.    | Edit                      | IF-INDEX= <integer value=""> [JOIN-PRUNE-INTV=<integer<br>value&gt;]<br/>[MODE=<denselsparselsparsedense>][HELLO-INTV=<integ<br>er value&gt;]</integ<br></denselsparselsparsedense></integer<br></integer>                                                                                                    |
| 260.    | Remove                    | [IF-INDEX= <integer value="">]</integer>                                                                                                    |
| 261.    | Nighbor-Table             | [ADDRESS= <ip address="">]</ip>                                                                                                    |
| 262.    | Route-Table               | [GROUP= <ip address="">] [SOURCE=<ip address="">]<br/>[MASK=<ip address="">]</ip></ip></ip>                                                                                                    |
| 263.    | Next-Hop-Table            | [GROUP= <ip address="">] [SOURCE=<ip address="">]<br/>[MASK=<ip address="">] [IF-INDEX=<integer value="">]<br/>[ADDRESS=<ip address="">]</ip></integer></ip></ip></ip>                                                                                                    |
| 264.    | Clear-SDH-Counters        | <none></none>                                                                                                    |
| 265.    | System-Mode               | [SYSTEM-MODE= <iplip-unnumbered>]</iplip-unnumbered>                                                                                                    |
| 266.    | Add (Ipun-Route-Table)    | DEST-IP-ADDR= <ip address="">SUBNET-MASK=<ip<br>address&gt;NEXT-HOP=<ip address="">[METRIC=<integer<br>value&gt;]</integer<br></ip></ip<br></ip>                                                                                                    |
| 267.    | Remove (Ipun-Route-Table) | DEST-IP-ADDR= <ip address="">SUBNET-MASK=<ip<br>address&gt;NEXT-HOP=<ip address=""></ip></ip<br></ip>                                                                                                    |
| 268.    | Global-parameter          | [OSPF-IPUN-ADMINISTRATIVE-STATUS= <enabledldisabl<br>ed&gt;][LEAK-STATIC-ROUTES-TO-OSPF=<enableldisable>][<br/>LEAK-EXTERNAL-ROUTES-TO-OSPF=<enableldisable>]</enableldisable></enableldisable></enabledldisabl<br>                                                                                                    |
| 269.    | Add                       | AREA-ID= <ip address=""></ip>                                                                                                    |
| 270.    | Show                      | [IP-ADDRESS= <ip address="">][IF-INDEX=<integer value="">]</integer></ip>                                                                                                    |

| Table 8-1 | ONS 15302 - | ONSCLI | Command and | Parameters | (continued) |
|-----------|-------------|--------|-------------|------------|-------------|
|           |             |        |             |            |             |

| Command |                     | Parameters                                                                                                    |  |  |
|---------|---------------------|----------------------------------------------------------------------------------------------------|--|--|
| 271.    | Edit                | IP-ADDRESS= <ip address="">IF-INDEX=<integer<br></integer<br>value&gt;[AREA-ID=<ip<br></ip<br>address&gt;][ADMIN-STATUS=<enabled disabled>][ROUTER-<br/>PRIORITY=<integer value<br=""></integer>0:255&gt;][RETRANSMISSION-INTERVAL=<integer value<br=""></integer>0:3600&gt;][HELLO-INTERVAL=<integer value<br=""></integer>1:65535&gt;][TRANSMISSION-DELAY=<integer value<br=""></integer>0:3600&gt;][ROUTER-DEAD-INTERVAL=<integer value<br=""></integer>0:2147483647&gt;]</enabled disabled></ip>                                                                                                    |  |  |
| 272.    | ES-IS-Configuration | [STATUS= <enabledldisabled>][ES-HOLD-TIMER=<integer<br>value 0:65535&gt;][ES-REPORT-TIMER=<integer value<br="">0:65535&gt;][IS-HOLD-TIMER=<integer value<br="">0:65535&gt;][IS-REPORT-TIMER=<integer value<br="">0:65535&gt;][SUGGESTED-TIMER=<integer 0:65535="" value="">]</integer></integer></integer></integer></integer<br></enabledldisabled>                                                                                                    |  |  |
| 273.    | IS-IS-Configuration | [STATUS= <enabledldisabled>][L1-METRIC=<integer value<br="">1:63&gt;][L2-METRIC=<integer value<br="">1:63&gt;][CIRCUIT-OUTSIDE-DOMAIN=<enabledldisabled>][<br/>IS-IS-HELLO-TIMER=<integer value<br="">0:65535&gt;][L1-DIS-PRIORITY=<integer value<br="">1:127&gt;][L2-DIS-PRIORITY=<integer value<br="">1:127&gt;][DIS-IIH-TIMER=<integer 0:65535="" value="">]</integer></integer></integer></integer></enabledldisabled></integer></integer></enabledldisabled>                                                                                                    |  |  |
| 274.    | CLNP-Configuration  | [MAXIMUM-CLNP-PDU-LIFETIME= <integer value<br="">0:65535&gt;][MAXIMUM-CLNP-REASSEMBLY-TIME=<integ<br>er value 0:65535&gt;]</integ<br></integer>                                                                                                    |  |  |
| 275.    | Show                | <none></none>                                                                                                    |  |  |
| 276.    | Add                 | NSAP= <nsap -="" address="" hexstring[6:40]=""></nsap>                                                                                                    |  |  |
| 277.    | Remove              | NSAP= <nsap -="" address="" hexstring[6:40]=""></nsap>                                                                                                    |  |  |
| 278.    | Gateway-settings    | [GATEWAY-ENABLED= <truelfalse>]</truelfalse>                                                                                                    |  |  |
| 279.    | show                | WANX-PORT= <integer 6:8="" value=""></integer>                                                                                                    |  |  |
| 280.    | General             | WANX-PORT= <integer value<br="">6:8&gt;[CONCATENATION=<vcatvc12lvcatvc3laxxessit>][CH<br/>ANNEL-TI/SIGNAL-LABEL=<integer value<br="">0:50&gt;][PATH-TRACE=<enabledldisabled>][EXPECTED-TI=<br/><string[1:15]>][HEX-EXPECTED-TI=<string[2:44]>][TRAN<br/>SMIT-TI=<string[1:15]>][HEX-TRANSMIT-TI=<string[2:44<br>]&gt;][LCAS-OPERATIONAL-MODE=<lcasinolcasinolcasbidire<br>ctional&gt;][ADMIN-UPSTREAM-CAPASITY=<integer<br>value&gt;][ADMIN-DOWNSTREAM-CAPASITY=<integer<br>value&gt;][PAYLOAD-FCS-INDICATOR=<fcs-enabledifc<br>S-DISABLED&gt;][QTAG-STATUS=<transparentprioritylextrac<br>tPriorityldisabled&gt;][FLOW-CONTROL=<enabledldisabled>][<br/>PROTOCOL-TUNNELING=<enabledldisabled>][STP-TUNN<br/>ELING=<enabledldisabled>][VTP-TUNNELING=<enabledldisabled>]</enabledldisabled></enabledldisabled></enabledldisabled></enabledldisabled></transparentprioritylextrac<br></fcs-enabledifc<br></integer<br></integer<br></lcasinolcasinolcasbidire<br></string[2:44<br></string[1:15]></string[2:44]></string[1:15]></enabledldisabled></integer></vcatvc12lvcatvc3laxxessit></integer> |  |  |

Table 8-1 ONS 15302 - ONSCLI Command and Parameters (continued)

| Comm | and                     | Parameters                                                                                                    |
|------|-------------------------|----------------------------------------------------------------------------------------------------|
| 281. | Add-VC3-VC12-channel    | WAN-PORT= <integer 6:8="" value="">[KLM=<k.l.m -="" integer<br="">value 1:3.integer value 1:7.integer value<br/>1:3&gt;][ADMIN-STATUS=<enabled disabled>][NUMBER-TO-<br/>ADD=<integer 1:50="" value="">][SORT-MODE=<lex g707>]</lex g707></integer></enabled disabled></k.l.m></integer>                                                                                                    |
| 282. | Remove-VC3-VC12-channel | WAN-PORT= <integer value<br="">6:8&gt;[NUMBER-TO-REMOVE=<integer 1:50="" value="">]</integer></integer>                                                                                                    |
| 283. | Free-VC12VC3-List       | <none></none>                                                                                                    |
| 284. | Used-VC12VC3-List       | <none></none>                                                                                                    |
| 285. | General                 | AGGREGATE-PORT= <integer value<br="">1:2&gt;[ADMINISTRATIVE-STATUS=<enableldisable>][DESC<br/>RIPTION=<string[0:64]>][CONNECTED-TO=<string[0:64]<br>&gt;]</string[0:64]<br></string[0:64]></enableldisable></integer>                                                                                                    |
| 286. | TUG3-mapping            | [K= <integer 1:3="" value="">][STRUCTURE=<tu3ltu12x21>]</tu3ltu12x21></integer>                                                                                                    |
| 287. | Show-VC3-VC12-Mapping   | <none></none>                                                                                                    |
| 288. | List-VC3-VC12-Usage     | [SORT-MODE= <lex g707>]</lex g707>                                                                                                    |
| 289. | Protection              | [MSP-STATUS= <enabled disabled>][PROTECTION-TYPE=<br/><unidirectional bidirectional>][REVERTING-STATUS=<ena<br>bled disabled&gt;][WAIT-TO-RESTORE-TIME=<integer value<br="">0:2147483647&gt;][SWITCHING-COMMAND=<clearlexercise <br>manualSwitchToProtection <br/>manualSwitchToWorkinglforcedSwitchToProtection <br/>forcedSwitchToWorkingllockoutProtection&gt;]</clearlexercise <br></integer></ena<br></unidirectional bidirectional></enabled disabled> |
| 290. | VC4-Path-Trace          | [PATH-TRACE= <enabled disabled>][EXPECTED-TI=<string<br>[1:15]&gt;][HEX-EXPECTED-TI=<string[2:44]>][TRANSMIT-<br/>TI=<string[1:15]>][HEX-TRANSMIT-TI=<string[2:44]>]</string[2:44]></string[1:15]></string[2:44]></string<br></enabled disabled>                                                                                                    |
| 291. | RS-Path-Trace           | AGGREGATE-PORT= <integer value<br="">1:2&gt;[PATH-TRACE=<enabledldisabled>][EXPECTED-TI=<s<br>tring[1:15]&gt;][HEX-EXPECTED-TI=<string[2:44]>][TRANS<br/>MIT-TI=<string[1:15]>][HEX-TRANSMIT-TI=<string[2:44]<br>&gt;]</string[2:44]<br></string[1:15]></string[2:44]></s<br></enabledldisabled></integer>                                                                                                    |
| 292. | General                 | [SPANNING-TREE-ENABLED= <truelfalse>][FORCED-PR<br/>OTOCOL=<stpcompatiblelrstp>][BELONG-TO-VLAN=<tru<br>elfalse&gt;][PRIORITY=<integer value<br="">0:65535&gt;][MAX-AGE=<integer<br>value&gt;][HELLO-TIME=<integer<br>value&gt;][FORWARD-DELAY=<integer value="">]</integer></integer<br></integer<br></integer></tru<br></stpcompatiblelrstp></truelfalse>                                                                                                  |
| 293. | Port-Table              | [ETHERNET-PORT= <integer value<br="">1:8&gt;][PRIORITY=<integer value<br="">0:255&gt;][ENABLE=<enabled disabled>][PATH-COST=<integ<br>er value<br/>0:200000000&gt;][EDGE-PORT=<true false>][POINT-POINT=<br/><forcetrue forcefalse auto>][PROTOCOL-MIGRATION=<tr<br>ue false&gt;]</tr<br></forcetrue forcefalse auto></true false></integ<br></enabled disabled></integer></integer>                                                                         |
| 294. | Tuning                  | <none></none>                                                                                                    |

| Table 8-1 | ONS 15302 - | ONSCLI | Command and | l Parameters | (continued) |
|-----------|-------------|--------|-------------|--------------|-------------|
|-----------|-------------|--------|-------------|--------------|-------------|

| Command |                           | Parameters                                                                                       |
|---------|---------------------------|--------------------------------------------------------------------------------------------------|
| 295.    | show                      | <none></none>                                                                                    |
| 296.    | edit                      | PRIORITY= <integer 0:7="" value="">TRAFFIC-CLASS=<integer 0:3="" value=""></integer></integer>   |
| 297.    | GFP-Bad-Frames-Statistics | [WANX-PORT= <integer 6:8="" value="">]</integer>                                                 |
| 298.    | Enable-GFP-Counters       | WANX-PORT= <integer 6:8="" value=""></integer>                                                   |
| 299.    | Disable-GFP-Counters      | WANX-PORT= <integer 6:8="" value=""></integer>                                                   |
| 300.    | Show-GFP-Counters         | [WANX-PORT= <integer 6:8="" value="">]</integer>                                                 |
| 301.    | Clear-GFP-Counters        | <none></none>                                                                                    |
| 302.    | Parameters                | <none></none>                                                                                    |
| 303.    | Clear-Event-Log           | <none></none>                                                                                    |
| 304.    | VC3-Statistics            | K= <integer value<br="">1:3&gt;[SHOW-ALL-INTERVALS=<false true>]</false true></integer>          |
| 305.    | MSP-Statistics            | <none></none>                                                                                    |
| 306.    | Trib-Port-Statistics      | TRIB-PORT= <integer value<br="">1:12&gt;[SHOW-ALL-INTERVALS=<false true>]</false true></integer> |

Table 8-1 ONS 15302 - ONSCLI Command and Parameters (continued)

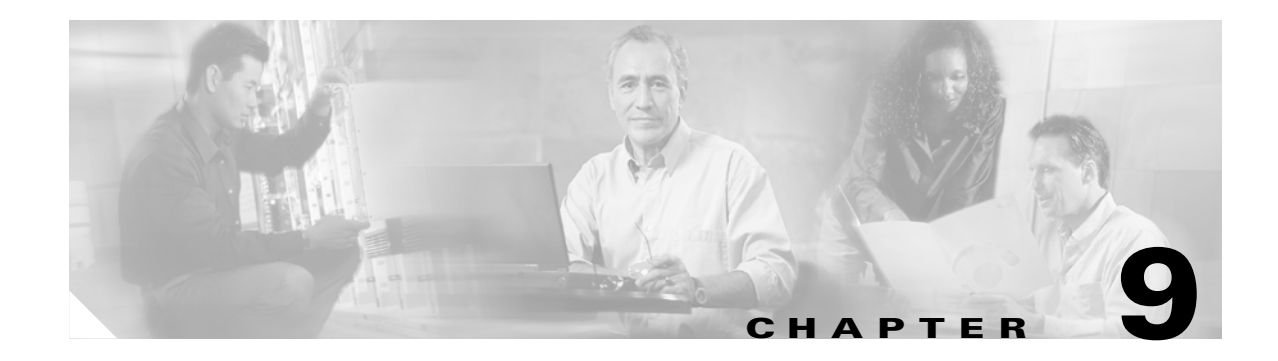

# **Managed Objects**

# 9.1 Introduction

This section give an overview of the parameter related to each managed object. Table 9-1 describes the ONS 15302 managed objects.

| Managed Object        | Description                                                         |
|-----------------------|---------------------------------------------------------------------|
| Alarm                 | Auxiliary alarm input (for voltage-free switches).                  |
| AU-4                  | Administrative Unit level 4                                         |
| ONS 15302             | ONS 15302 device                                                    |
| Bridge                | Bridging of Ethernet packets including Spanning Tree Protocol.      |
| DCC / DCC-R / DCC-M   | SDH Data Communication Channel as defined by ITU-T G.784            |
| Ethernet              | Physical (LAN + Mgmt Port) and logical (WAN) Ethernet interfaces    |
| Ethernet/VC12 Mapping | Mapping of Ethernet traffic into a number of SDH VC12s              |
| Feature               | Software feature that can be enabled in the software.               |
| Firmware              | Firmware on a module.                                               |
| Interface             | Logical IP interface on router.                                     |
| IP/IPX Router         | Routing of IP and IPX traffic including routing protocols.          |
| LAN                   | Customer Ethernet interface mapped to a physical port.              |
| LED                   | Customer LED indicator, and Operator LED indicator                  |
| Mgmt Port             | Ethernet management port.                                           |
| MS                    | SDH signal Multiplexer Section                                      |
| OSI Stack             | Forwarding and routing of CLNP traffic including routing protocols. |
| Port                  | Generalization of all logical and physical interfaces.              |
| Protection            | SDH protection according to ITU.                                    |
| QoS                   | Quality of Service                                                  |
| RS                    | SDH signal Regenerator Section                                      |
| RTC                   | Real-Time Clock                                                     |

### Table 9-1 Managed Objects

| Managed Object        | Description                                                                                                    |
|-----------------------|----------------------------------------------------------------------------------------------------|
| SDH                   | Optical or electrical SDH port                                                                                           |
| SNMP User             | Registered SNMP user                                                                                                    |
| Software              | Software.                                                                                                    |
| Trib.                 | PDH port (2Mbit/s).                                                                                                    |
| TU-12                 | Tributary Unit level 12.                                                                                                 |
| Tunnel                | Tunnel for encapsulation of IP packets in CLNP. This object covers both encapsulation/decapsulation and address mapping. |
| User Channel          | Transparent serial communication channel.                                                                                |
| User Traffic Ethernet | Ethernet interface for user traffic, i.e. LAN + WAN (specialization the Ethernet managed object).                        |

| Table 9-1 | Managed Object | ts (continued) |
|-----------|----------------|----------------|
|-----------|----------------|----------------|

## 9.2 Alarm

The following section defines the managed object attributes, and their associated alarms. Note that all alarms are associated with a severity level, i.e. WARNING, MINOR, MAJOR, and CRITICAL. This is not shown in the tables.

| Attribute                       | Access | Туре    | Description                                                                                               |
|---------------------------------|--------|---------|----------------------------------------------------------------------------------------------------|
| MODE                            | R/W    | choice  | ENABLED or DISABLED                                                                                       |
| TRIGGERED WHEN                  | R/W    | choice  | OPENS or CLOSES. Defines whether<br>contact opening or contact closure is<br>the alarm situation.         |
| TRIGGERED                       | R      | string  | Indicates if an alarm situation is present<br>on the port (YES or NO).                                    |
| PERSISTENCY<br>FILTER ALARM ON  | R/W    | integer | Filtering of transient alarms. Defines<br>the number of seconds an alarm must<br>be on to be registered.  |
| PERSISTENCY<br>FILTER ALARM OFF | R/W    | integer | Filtering of transient alarms. Defines<br>the number of seconds an alarm must<br>be off to be registered. |

Table 9-2 Alarm Attributes

#### Table 9-3 Alarm Input Port Alarm

| Alarm ID | Description                          |
|----------|--------------------------------------|
| AUX      | Alarm situation on alarm input port. |
## 9.2.1 AU-4

This section give an overview of the parameter related to AU-4 managed object.AU-4 attributes are described in Table 9-4. AU-4 alarms are described in Table 9-5.

#### Table 9-4 AU-4 Attributes

| Attribute                       | Access | Туре    | Description                                                                                               |
|---------------------------------|--------|---------|----------------------------------------------------------------------------------------------------|
| AIS FILTER                      | R/W    | choice  | ON/OFF filtering of AIS                                                                                   |
| PERSISTENCY<br>FILTER ALARM ON  | R/W    | integer | Filtering of transient alarms. Defines<br>the number of seconds an alarm must<br>be on to be registered.  |
| PERSISTENCY<br>FILTER ALARM OFF | R/W    | integer | Filtering of transient alarms. Defines<br>the number of seconds an alarm must<br>be off to be registered. |
| ALARM REPORTING                 | R/W    | choice  | ENABLED or DISABLED. Set the alarm reporting capability for this object. The alarms are listed below      |

#### Table 9-5 AU-4 Alarms

| Alarm ID | Description             |  |
|----------|-------------------------|--|
| AIS      | Alarm indication signal |  |
| LOP      | Loss of pointer         |  |

# 9.3 ONS 15302

This section give an overview of the parameter related to ONS 15302 managed object.ONS 15302 attributes are described in Table 9-6. Related alarms are described in Table 9-7.

| Table 9-6 ONS 15302 Att | ributes |
|-------------------------|---------|
|-------------------------|---------|

| Attribute      | Access | Туре     | Description                        |
|----------------|--------|----------|------------------------------------|
| DESCRIPTION    | R      | string   | Device type                        |
| NAME           | R/W    | string   | User defined device name           |
| LOCATION       | R/W    | string   | User defined address               |
| CONTACT        | R/W    | string   | User defined responsible person(s) |
| TIME           | R/W    | hh:mm:ss | Current Device Time                |
| DATE           | R/W    | dd/mm/yy | Current Device Date                |
| SYSTEM UP-TIME | R      | integer  | Seconds since last restart         |

| Attribute                     | Access | Туре       | Description                                                                                                    |
|-------------------------------|--------|------------|----------------------------------------------------------------------------------------------------|
| ADMINISTRATIVESY<br>NC SOURCE | R/W    | choice     | List of desired SDH synchronization<br>source in prioritized order. Legal values<br>are EXTERNAL (sync port), LOCAL<br>(free-running), ACTIVE PORT, any<br>SDH port in the system, or any E1<br>interface configured in PRA mode. |
| OPERATIONALSYNC<br>SOURCE     | R      | string     | Actual SDH synchronization source.<br>For legal values, see<br>ADMINISTRATIVE SYNC SOURCE.                                                                                                    |
| REMOTE DEVICE                 | R/W    | IP address | IP address of the remote ONS 15302.                                                                                                    |
| ALARM REPORTING               | R/W    | choice     | ENABLED or DISABLED. Set the alarm reporting capability for this object. The alarms are listed below.                                                                                                    |
| GALNET MODE                   | R      | choice     | Current mode supported by the device.                                                                                                    |
| GALNET MODE<br>AFTER RESET    | R/W    | choice     | New mode supported by the device<br>after the next reset. Legal values are<br>BASE or EXTENDED.                                                                                                    |

Table 9-6 ONS 15302 Attributes (continued)

Table 9-7 ONS 15302 Alarms

| Alarm ID | Description                                  |
|----------|----------------------------------------------|
| HWFAIL   | Hardware failure                             |
| LOSSY    | Loss of external synchronization (Sync port) |
| TEMP     | Temperature exceeded threshold               |
| FAN      | FAN failure                                  |

# 9.4 Bridge

Table 9-8 gives an overview of the parameter related to Bridge managed object.

## 9.4.1 General Bridge Parameters

| Table 9-8 | General | Bridge | Attributes |
|-----------|---------|--------|------------|
|           |         |        |            |

| Attribute      | Access | Туре | Description            |
|----------------|--------|------|------------------------|
| BRIDGE-ADDRESS | R      | MAC  | The device MAC address |

| Attribute                      | Access | Туре    | Description                                                                                                    |
|--------------------------------|--------|---------|----------------------------------------------------------------------------------------------------|
| BRIDGE-TYPE                    | R      | text    | Bridge Type, always Transparent only for ONS 15302.                                                             |
| FORWARDING<br>TABLE AGING TIME | R/W    | integer | User-defined number of seconds the learned<br>entries remain in the Forwarding Table(s)<br>(minimum = 10 sec.). |

Table 9-8 General Bridge Attributes (continued)

## 9.4.2 Unicast Forwarding Table Attributes

Table 9-9 shows attributes that exist for each node or interface known to the bridge (Unicast Forwarding Table).

| Attribute   | Access | Туре    | Description                                                                                                    |
|-------------|--------|---------|----------------------------------------------------------------------------------------------------|
| PORT        | R/W    | integer | Port through which the MAC has been learned.                                                                                                    |
| MAC-ADDRESS | R/W    | MAC     | MAC address of the node.                                                                                                    |
| IF-INDEX    | R/W    | integer | VLAN identifier (> 100 000) to which the MAC address applies.                                                                                                    |
| STATUS      | R      | choice  | Learned or manually configured addr. Possible<br>values are LEARNED (the entry was<br>automatically learned), SELF (the entry is a port<br>on the device), MGMT (the entry is a static set by<br>the operator), or OTHER. |
| COUNT       | R      | integer | Current Unicast Forwarding Table size (per VLAN)                                                                                                    |

Table 9-9 Unicast Forwarding Table attributes

## 9.4.3 Multicast Forwarding Table Attributes

The following attributes exist for each multicast MAC address / VLAN-ID pair known to the bridge, (Table 9-10).

 Table 9-10
 Multicast Forwarding Table Attributes

| Attribute    | Access | Туре    | Description                                                                                               |
|--------------|--------|---------|----------------------------------------------------------------------------------------------------|
| VLAN-ID      | R      | integer | VLAN identifier to which the multicast MAC address applies.                                               |
| MAC-ADDRESS  | R      | MAC     | Destination multicast MAC address.                                                                        |
| EGRESS PORTS | R      | list    | Indicates a list of ports in a VLAN to be used to send frames to the multicast MAC address.               |
| LEARNT       | R      | choice  | Indicates the subset of ports from the list in<br>EGRESS PORTS which were identified by<br>IGMP snooping. |

## 9.4.4 Multicast Forward All Table Attributes

The following attributes exist for each VLAN-ID, (Table 9-11).

Table 9-11 Multicast Forward All Table Attributes

| Attribute       | Access | Туре    | Description                                                                                 |
|-----------------|--------|---------|---------------------------------------------------------------------------------------------|
| VLAN-ID         | R      | integer | VLAN identifier of the Forward All Group.                                                   |
| EGRESS PORTS    | R      | list    | Indicates a list of ports in a VLAN to be used to send frames to the multicast MAC address. |
| STATIC PORTS    | R/W    | list    | Indicates a list of ports in a VLAN which can participate in a Forward All group.           |
| FORBIDDEN PORTS | R/W    | list    | Indicates a list of ports in a VLAN which cannot participate in a Forward All group.        |

## 9.4.5 Multicast Forward Unregistered Table Attributes

The following attributes exist for each VLAN-ID, (Table 9-12).

| Table 9-12 Multicast Forward Unregistered Table Attributes |        |         |                                                                                                   |
|------------------------------------------------------------|--------|---------|---------------------------------------------------------------------------------------------------|
| Attribute                                                  | Access | Туре    | Description                                                                                       |
| VLAN-ID                                                    | R      | integer | VLAN identifier of the Forward<br>Unregistered group.                                             |
| EGRESS PORTS                                               | R      | list    | Indicates a list of ports in a VLAN to be<br>used to send frames to the multicast MAC<br>address. |
| STATIC PORTS                                               | R/W    | list    | Indicates a list of ports in a VLAN which can participate in a Forward All group.                 |

list

Indicates a list of ports in a VLAN which

cannot participate in a Forward

Unregistered group.

 Table 9-12 Multicast Forward Unregistered Table Attributes

R/W

### 9.4.6 Multicast Static Table Attributes

FORBIDDEN PORTS

The following attributes exist for each multicast MAC address / VLAN-ID pair known to the bridge, (Table 9-13).

| Table 9-13 Multicast Static Table Attribu | tes |
|-------------------------------------------|-----|
|-------------------------------------------|-----|

| Attribute                | Access | Туре    | Description                                                 |
|--------------------------|--------|---------|-------------------------------------------------------------|
| VLAN-ID                  | R/W    | integer | VLAN identifier to which the multicast MAC address applies. |
| MULTICAST MAC<br>ADDRESS | R/W    | MAC     | Destination multicast MAC address.                          |

| Attribute       | Access | Туре   | Description                                                                                                    |
|-----------------|--------|--------|----------------------------------------------------------------------------------------------------|
| RECEIVE PORTS   | R/W    | choice | Indicates the port number of the port from<br>which a packet must be received in order for<br>this entry's filtering information to apply.                                                   |
| STATIC PORTS    | R/W    | list   | Indicates a list of ports to which packets<br>received from, and destined to, are always<br>forwarded. This is regardless of the IGMP<br>snooping setting.                                   |
| FORBIDDEN PORTS | R/W    | list   | Indicates a list of ports to which packets<br>received from, and destined to, must not be<br>forwarded. This is regardless of the IGMP<br>snooping setting.                                  |
| STATUS          | R/W    | choice | Possible values are PERMANENT,<br>DELETE ON RESET (the entry is deleted<br>after a bridge reset), or DELETE ON<br>TIMEOUT (the entry is deleted when it has<br>timed out - aging mechanism). |

## 9.4.7 MAC Multicast Parameters (IGMP Snooping)

MAC Multicast General attributes are shown in Table 9-14.

| Table 9-14 MAC Multicast General Attribut |
|-------------------------------------------|
|-------------------------------------------|

| Attribute                             | Access | Туре    | Description                                                                                                  |
|---------------------------------------|--------|---------|----------------------------------------------------------------------------------------------------|
| MAC MULTICAST<br>FILTERING ENABLE     | R/W    | choice  | Enables multicast on a device. Legal values are TRUE or FALSE.                                               |
| IGMP SNOOPING<br>MIB VERSION          | R/W    | integer | Indicates the software version of IGMP that is running on the device.                                        |
| IGMP SNOOPING<br>ENABLE               | R/W    | choice  | Enables IGMP learning on a device. Legal values are TRUE or FALSE.                                           |
| IGMP SNOOPING<br>HOST AGING TIME      | R/W    | integer | Indicates the amount of time (in seconds) before<br>aging out an entry in the MAC Multicast Group<br>Table.  |
| IGMP SNOOPING<br>ROUTER AGING<br>TIME | R/W    | integer | Indicates the amount of time (in seconds) before<br>aging out an entry in the MAC Multicast Router<br>Table. |

## 9.4.8 MAC Multicast Group Table Attributes

The following attributes exist for per VLAN (tag), per port and per MAC multicast address, (Table 9-15).

| Attribute   | Access | Туре    | Description                                                                 |
|-------------|--------|---------|-----------------------------------------------------------------------------|
| TAG         | R      | integer | Identifies the VLAN.                                                        |
| PORT        | R      | integer | Port number in the VLAN from which multicast group information was learned. |
| ADDRESS     | R      | MAC     | MAC multicast group address.                                                |
| EXPIRY TIME | R      | integer | Indicates the (minimum) amount of time before<br>the entry is aged out.     |

Table 9-15 MAC Multicast Group Table Attributes

## 9.4.9 MAC Multicast Router Table Attributes

The following attributes exist for per VLAN (tag), and per port, (Table 9-16).

 Table 9-16
 MAC Multicast Router Table Attributes

| Attribute   | Access | Туре    | Description                                                                                   |
|-------------|--------|---------|-----------------------------------------------------------------------------------------------|
| TAG         | R      | integer | Identifies the VLAN.                                                                          |
| PORT        | R      | integer | Port number in the VLAN for which this entry contains information for an IP multicast Router. |
| EXPIRY TIME | R      | integer | Indicates the (minimum) amount of time before<br>the entry is aged out.                       |

# 9.5 General Spanning Tree Parameters

This section describes General Spanning Tree parameters.

## 9.5.1 General STP Attributes

General STP attributes are shown in Table 9-17.

| Table 9-17 | General STP Attributes | 5 |
|------------|------------------------|---|
|            |                        |   |

| Attribute               | Access | Туре    | Description                                                                                                    |
|-------------------------|--------|---------|----------------------------------------------------------------------------------------------------|
| STATUS                  | R/W    | choice  | Enabling/disabling of the Spanning Tree<br>Protocol. Legal values are TRUE/FALSE.                                           |
| PROTOCOL                | R      | string  | Always IEEE 802.1d                                                                                                    |
| STP-TYPE                | R      | string  | per Device or per VLAN                                                                                                    |
| MUST-BELONG-TO-<br>VLAN | R/W    | choice  | Defines if STP shall be enabled on VLAN<br>ports only or on all ports. Legal values are<br>TRUE (VLAN only) or FALSE (all). |
| PRIORITY                | R/W    | integer | Bridge priority in the STP network (low<br>numerical value makes it more likely to<br>become the root) 0-65535              |

| Attribute                      | Access | Туре    | Description                                                                                                    |
|--------------------------------|--------|---------|----------------------------------------------------------------------------------------------------|
| BRIDGE-MAX-AGE                 | R/W    | integer | The maximum age (in seconds) of<br>STP-information learned from the network<br>on any port before it is discarded                                                                 |
| BRIDGE-HELLO-TIME              | R/W    | integer | Time (in seconds) between transmission of config. messages through a given port                                                                                                   |
| BRIDGE-FORWARD-<br>DELAY       | R/W    | integer | Amount of time a bridge remains in a listening and learning state before forwarding the packets.                                                                                  |
| STP-MIB-VERSION                | R      | integer | STP MIB version                                                                                                    |
| ROOT-PORT                      | R      | integer | Port number offering the lowest cost to the root node.                                                                                                    |
| ROOT-ADDRESS                   | R      | MAC     | Current root node MAC address                                                                                                    |
| ROOT-PRIORITY                  | R      | integer | Current root node priority                                                                                                    |
| ROOT-PATH-COST                 | R      | integer | Cost from this bridge to the current root<br>node (0 if this bridge is root)                                                                                                    |
| TIME-SINCE-TOPOLOG<br>Y-CHANGE | R      | integer | Time (in seconds) since last reconfiguration of STP-topology                                                                                                    |
| TOPOLOGY-CHANGE-<br>COUNT      | R      | integer | Number of STP reconfigurations since last restart                                                                                                    |
| MAX-AGE                        | R      | integer | The maximum age (in seconds) currently in use by all the bridges within the spanning tree.                                                                                        |
| HELLO-TIME                     | R      | integer | Time (in seconds) between transmission of<br>config. messages through a given port<br>currently in use by all the bridges within the<br>spanning tree.                            |
| HOLD-TIME                      | R      | integer | Minimum time (in seconds) between<br>transmission of config. messages through a<br>given port (hard coded = 100 hundredths of<br>sec., i.e. 1 sec.).                              |
| FORWARD-DELAY                  | R      | integer | Amount of time a bridge remains in a<br>listening and learning state before<br>forwarding the packets (value currently in<br>use by all the bridges within the spanning<br>tree). |

 Table 9-17 General STP Attributes (continued)

## 9.5.2 STP Port Attributes

Table 9-18 shows attributes that exists for each port of the bridge (port specific Spanning Tree Parameters).

| Attribute               | Access | Туре                 | Description                                                                                                    |
|-------------------------|--------|----------------------|----------------------------------------------------------------------------------------------------|
| PRIORITY                | RW     | integer              | Port priority. 0-255                                                                                                    |
| PORT-STATE              | R      | choice               | STP state. Legal values are DISABLED,<br>BLOCKING, LISTENING, LEARNING,<br>FORWARDING.                                                                                                    |
| PORT-ENABLE             | R/W    | choice               | Defines whether the STP is enabled on a port or not. Legal values are ENABLED or DISABLED.                                                                                                |
| COST                    | R/W    | integer              | The cost added to the root path field. Used to determine the cost of the path to the root through this port. 0-65535.                                                                     |
| DESIGNATED-ROOT         | R      | bridgeiden<br>tifier | Designated Bridge transmits a unique<br>Bridge Identifier as the Root in the<br>configuration messages (CMs) with priority<br>and MAC address of the Designated Bridge<br>being included. |
| DESIGNATED-COST         | R      | integer              | The Designated Port path cost of network<br>segments connected to this port. This value<br>is compared to the Root Path Cost field in<br>received configuration messages (CMs).           |
| DESIGNATED-BRIDGE       | R      | bridgeiden<br>tifier | The Bridge Identifier, which this port<br>considers to be the Designated Bridge for<br>this port segment, with priority being<br>included.                                                |
| DESIGNATED-PORT         | R      | portIdentif<br>ier   | The Port Identifier on the Designated<br>Bridge for this port LAN segment.                                                                                                    |
| FORWARD-TRANSITION<br>S | R      | integer              | The number of times this port has<br>transitioned from the Learning state to the<br>Forwarding state.                                                                                     |

#### Table 9-18 STP Port Attributes

## 9.5.3 Rapid STP Port Attributes

Table 9-19 shows attributes that exists per VLAN and per port of the bridge (port specific Rapid Spanning Tree Parameters):

| Table 9-19 | Rapid STP | Port Attributes |
|------------|-----------|-----------------|
|------------|-----------|-----------------|

| Attribute | Access | Туре    | Description                                                               |
|-----------|--------|---------|---------------------------------------------------------------------------|
| VLAN      | R      | integer | VLAN ID.                                                                  |
| PORT      | R      | integer | Port number.                                                              |
| STATUS    | R/W    | choice  | Indicates if the port is an edge port.<br>Legal values are FALSE or TRUE. |

L

## 9.5.4 Rapid Spanning Tree Force Software Version Attributes

Table 9-20 shows attributes that exists per VLAN (Rapid Spanning Tree Force Software Version Table).

Table 9-20 Rapid Spanning Tree Force Software Version Attributes

| Attribute | Access | Туре    | Description                                                                                                    |
|-----------|--------|---------|----------------------------------------------------------------------------------------------------|
| VLAN      | R      | integer | VLAN ID.                                                                                                    |
| STATE     | R/W    | choice  | Specifies whether this Bridge uses the<br>normal RSTP algorithm, or the STP<br>Compatibility algorithm. Legal values<br>are: STP COMPATIBILITY, or<br>NORMAL RSTP. |

## 9.5.5 Traffic Control Port Priority Attributes

The following attributes exists per port, (Table 9-21).

 Table 9-21
 Traffic Control Port Priority Attributes

| Attribute                    | Access | Туре    | Description                                                                                                    |
|------------------------------|--------|---------|----------------------------------------------------------------------------------------------------|
| PORT                         | R      | integer | Port number.                                                                                                    |
| DEFAULT PRIORITY             | R/W    | integer | Indicates the default priority assigned<br>to the ingress port. Packets are assigned<br>this default priority if they are not<br>tagged. Legal values are [0:7]. |
| NUMBER OF TRAFFIC<br>CLASSES | R/W    | integer | Indicates the number of traffic classes<br>to which received packets can be<br>mapped. Legal values are [1:8].                                                   |

## 9.5.6 Traffic Class Attributes

The following attributes exists per port and per priority, (Table 9-22).

Table 9-22 Traffic Class Attributes

| Attribute     | Access | Туре    | Description                                                                                                    |
|---------------|--------|---------|----------------------------------------------------------------------------------------------------|
| PORT          | R      | integer | Port number.                                                                                                    |
| PRIORITY      | R      | integer | Priority level. Legal values are [0:7].                                                                                 |
| TRAFFIC CLASS | R/W    | integer | Indicates the traffic class to which received<br>packets with specified PRIORITY are<br>mapped. Legal values are [0:3]. |

## 9.5.7 Priority Group Attributes

The following attributes exists per port, (Table 9-23).

| Table 9-23 | Priority Group | Attributes |
|------------|----------------|------------|
|------------|----------------|------------|

| Attribute      | Access | Туре    | Description                                                                                                    |
|----------------|--------|---------|----------------------------------------------------------------------------------------------------|
| PORT           | R      | integer | Port number.                                                                                                    |
| PRIORITY GROUP | R      | integer | Indicates the group to which the PORT<br>belongs. All ports belonging to a same<br>group have the same User Priority to<br>Traffic Class mapping (Table 9-22) |

# 9.6 DCC

There are two DCC objects per SDH port, one for DCCR and one for DCCM. Both have the following attributes. Attributes are shown in Table 9-24.

Table 9-24 DCC Attributes

| Attribute | Access | Туре   | Description                                                                     |
|-----------|--------|--------|---------------------------------------------------------------------------------|
| ENABLED   | R/W    | choice | Defines whether this DCC is enabled.<br>Legal values are TRUE/FALSE.            |
| MODE      | R/W    | choice | Defines the use of the DCC.<br>Legal values are:<br>NONE<br>IP BROADCAST<br>PPP |
| LAPD ROLE | R/W    | choice | Defines the LAPD role on the DCC.<br>Legal values are:<br>NETWORK<br>USER       |

## 9.7 Ethernet

Abstract object, no attribute defined.

# 9.8 Ethernet/VC-12 Mapping

The following subsections describes attributes related to Ethernet/VC-12 Mapping.

## 9.8.1 Ethernet/VC-12 Mapping Attributes

Table 9-25 shows attributes that exist for each WAN port.

| Attribute                   | Access | Туре    | Description                                                                                                    |
|-----------------------------|--------|---------|----------------------------------------------------------------------------------------------------|
| ADMINISTRATIVE-CAP<br>ACITY | R/W    | integer | Bandwidth allocated by operator<br>(0-100 in steps of 2 MBit/s<br>(Mbps))                                                                                                    |
| OPERATIONAL-CAPACI<br>TY    | R      | integer | Current real bandwidth (0-100)                                                                                                    |
| KLM                         | R      | string  | Identification of the allocated<br>SDH VC-12 containers.<br>Allocation of VC-12s takes place<br>according to the mapping<br>scheme defined in section SDH<br>multiplexing and mapping |
| OPERATIONAL-STATUS          | R      | choice  | Operational status per VC-12<br>(UP or DOWN)                                                                                                    |
| PATH-TRACE                  | R/W    | choice  | Enabling/disabling of path trace<br>mechanism (for all allocated<br>VC-12s). Legal values are<br>ENABLE/DISABLE.                                                                      |
| EXPECTED-TI                 | R/W    | string  | Rx VC-12 path trace identifier<br>pattern (15 char). Equal for all<br>VC-12s.                                                                                                    |
| TRANSMIT-TI                 | R/W    | string  | Tx VC-12 path trace identifier<br>pattern (15 char). Equal for all<br>VC-12s.                                                                                                    |
| CHANNEL-TI                  | R/W    | choice  | Represents the VC-12 (1-50) for<br>which the received path trace<br>identifier pattern is displayed in<br>RECEIVED-TI.                                                                |
| RECEIVED-TI                 | R/W    | string  | Received trace identifier pattern<br>for the VC-12 of the channel<br>selected by RECEIVED-TI<br>KLM.                                                                                  |

| Table 9-25 | Ethernet/VC-12 Ma | apping Attributes |
|------------|-------------------|-------------------|
|------------|-------------------|-------------------|

## 9.8.2 WAN Port Alarms

WAN port alarms are shown in Table 9-26.

#### Table 9-26 WAN Port Alarms

| Alarm ID | Description                                          |
|----------|------------------------------------------------------|
| WANDELAY | Differential VC-12 delay for the WAN port is greater |
|          | than +/- 2ms                                         |

# 9.9 Feature

Feature attributes are shown in Table 9-27.

### **Feature Attributes**

Table 9-27 Feature Attributes

| Attribute        | Access | Туре | Description                         |
|------------------|--------|------|-------------------------------------|
| ENABLED FEATURES | R      | list | List of enabled features on object. |

# 9.10 Firmware

Firmware attributes are shown in Table 9-28.

### **Firmware Attributes**

#### Table 9-28 Firmware Attributes

| Attribute      | Access | Туре   | Description                   |
|----------------|--------|--------|-------------------------------|
| PRODUCT NUMBER | R      | string | Product number                |
| ICS            | R      | string | Item Change Status (revision) |

# 9.11 LAN

See Ethernet.

# 9.12 LED

LED attributes are given in Table 9-29.

### **LED Attributes**

#### Table 9-29 LED Attributes

| Attribute             | Access | Туре   | Description                                                                                              |
|-----------------------|--------|--------|----------------------------------------------------------------------------------------------------|
| SEVERITY<br>THRESHOLD | R/W    | choice | Defines which alarm severity shall turn on the LED.Legal values are: WARNING, MINOR, MAJOR, or CRITICAL. |

# 9.13 Management Port (MGMT)

Management port attributes are shown in Table 9-30.

### **Mgmt Port Attributes**

#### Table 9-30 Mgmt Port Attributes

| Attribute        | Access | Туре   | Description                                                                                                    |
|------------------|--------|--------|----------------------------------------------------------------------------------------------------|
| MODE             | R/W    | choice | Defines the use of the Management Port.<br>Legal values are:NONEIP<br>MANAGEMENT PORTIP<br>BROADCAST                                                                            |
| MAC FRAME FILTER | R/W    | choice | ENABLED or DISABLED. Defines<br>whether the filtering mechanism for MAC<br>frames coming from the Management<br>Port shall be used or not. Valid only for IP<br>BROADCAST mode. |

# 9.14 Multiplex Section (MS)

Multiplex Section attributes are shown in Table 9-31 and relevant alarms in Table 9-32.

### **MS** Attributes

| Attribute                       | Access | Туре    | Description                                                                                                |
|---------------------------------|--------|---------|----------------------------------------------------------------------------------------------------|
| AIS FILTER                      | R/W    | choice  | ON/OFF filtering of AIS                                                                                    |
| RDI FILTER                      | R/W    | choice  | ON/OFF filtering of RDI                                                                                    |
| PERSISTENCY FILTER<br>ALARM ON  | R/W    | integer | Filtering of transient alarms. Defines the<br>number of seconds an alarm must be on to<br>be registered.   |
| PERSISTENCY FILTER<br>ALARM OFF | R/W    | integer | Filtering of transient alarms. Defines the<br>number of seconds an alarm must be off<br>to be registered.  |
| SIGNAL DEGRADE<br>TRESHOLD      | R/W    | integer | Threshold for signal degraded alarm,<br>10E-n where n is the threshold. Legal<br>values are 6, 7, 8 and 9. |
| BBE                             | R      | integer | Background Block Errors                                                                                    |
| ES                              | R      | integer | Errored Seconds                                                                                            |
| SES                             | R      | integer | Severe Error Seconds                                                                                       |

#### Table 9-31 MS Attributes

| Attribute       | Access | Туре    | Description                                                                                           |
|-----------------|--------|---------|----------------------------------------------------------------------------------------------------|
| UAS             | R      | integer | Unavailable Seconds                                                                                   |
| ALARM REPORTING | R/W    | choice  | ENABLED or DISABLED. Set the alarm reporting capability for this object. The alarms are listed below. |

| Table 9-31 | MS Attributes | (continued) |
|------------|---------------|-------------|
|------------|---------------|-------------|

## **MS** Alarms

| Table 9- | 32 MS | Alarms |
|----------|-------|--------|
|----------|-------|--------|

| Alarm ID | Description                                                  |
|----------|--------------------------------------------------------------|
| AIS      | Alarm Indication signal.                                     |
| EXC      | Excessive error defect.                                      |
| DEG      | Degraded signal defect.                                      |
| RDI      | Remote Defect indication.                                    |
| CSF      | Communication subsystem failure, DCCM communication failure. |

# 9.15 The Point-to-Point Protocol (PPP)

The PPP interface parameters are not manageable via ONSCLI. However, the implementation is based on standard MIBs, RFC 1471 (PPP) and RFC 1473 (NCP).

### **Data Link Layer - PPP**

In IP/PPP mode PPP is used as the Data Link Layer Protocol on the DCC channel. The ONS 15302 uses RFC 1662: PPP in HLDC like framing with the CRC-32 option. The CRC-16 option is not supported.

### **Link Control Protocol - LCP**

The ONS 15302 uses RFC 1661: The Point-to Point-Protocol with the following options:

- Magic Number
- MRU = 1500

Once the LCP reach the opened state, Echo-Request and Echo-Reply messages are used as keep alive messages. The Echo-Request messages are sent with the negotiated Magic Number, zero if not negotiated. The ONS 15302 uses an Echo-Request interval of 10 seconds. The ONS 15302 will turn the interface down after missing 5 Echo-Reply messages.

After the LCP is established the ONS 15302 will initiate NCP for IP, i.e. IPCP.

### **Internet Protocol Control Protocol - IPCP**

The ONS 15302 uses RFC 1332: The PPP Internet Protocol Control Protocol, with the following options:

• IP-Address

The ONS 15302 uses the IPCP negotiation phase to inform its peer of its own IP address. The peer must access this address.

The ONS 15302 will accept any IP Address negotiated by the peer.

Once the IPCP reach the opened state, IP communications can take place.

# 9.16 Port

Common parameters for Ethernet, SDH, tributary, and alarm ports is described in Table 9-33.

Table 9-33 Port Attributes

| Attribute   | Access | Туре    | Description                |
|-------------|--------|---------|----------------------------|
| PORT NUMBER | R      | integer | Port number on the module. |
| DESCRIPTION | R/W    | string  | User defined name of port  |

# 9.17 Protection

The protection mode supported is 1 + 1 Multiplex Section Protection (MSP). Attributes are described in Table 9-34 with relevant alarms shown in Table 9-35.

## **Protection Attributes**

| Attribute            | Access | Туре    | Description                                                                                                    |
|----------------------|--------|---------|----------------------------------------------------------------------------------------------------|
| MSP Enabled          | R/W    | choice  | ENABLED or DISABLED                                                                                                    |
| Switching Type       | R/W    | choice  | UNIDRECTIONAL or BIDIRECTIONAL                                                                                                    |
| Operation Type       | R/W    | choice  | REVERTIVE or NON-REVERTIVE                                                                                                    |
| Wait-to-restore time | R/W    | integer | Number of seconds to wait before switching<br>back to the preferred link after it has been<br>restored (default 300 s)                                                                    |
| Preferred Link       | R      | string  | Identifier of the preferred working link<br>(always LINK A for ONS 15302).                                                                                                    |
| Commands             | R/W    | choice  | CLEAR, LOCKOUT-OF-PROTECTION,<br>FORCED-SWITCHED-TO-PROTECTION,<br>FORCED-SWITCHED-TO-WORKING,<br>MANUAL-SWITCHED-TO-PROTECTION,<br>MANUAL-SWITCHED-TO-WORKINGEX<br>ERCISE, or NO-COMMAND |
| Active Link          | R      | string  | Identifier of the active link                                                                                                    |
| Local Request        | R      | integer | Local request contained in K1 byte                                                                                                    |

Table 9-34 Protection Attributes

| Attribute                       | Access | Туре    | Description                                                                                               |
|---------------------------------|--------|---------|----------------------------------------------------------------------------------------------------|
| Remote Request                  | R      | integer | Remote request contained in K1 byte                                                                       |
| PERSISTENCY<br>FILTER ALARM ON  | R/W    | integer | Filtering of transient alarms. Defines the number of seconds an alarm must be on to be registered.        |
| PERSISTENCY<br>FILTER ALARM OFF | R/W    | integer | Filtering of transient alarms. Defines the<br>number of seconds an alarm must be off to be<br>registered. |
| ALARM REPORTING                 | R/W    | choice  | ENABLED or DISABLED. Set the alarm reporting capability for this object. The alarms are listed below.     |

| Table 9-34 | Protection | Attributes | (continued) |
|------------|------------|------------|-------------|
|------------|------------|------------|-------------|

## **Protection Alarm**

#### Table 9-35 Protection Alarm

| Alarm ID | Description                                 |
|----------|---------------------------------------------|
| MSP      | Problem with MSP signalling with another NE |
|          | across K1/K2 bytes.                         |

# 9.18 Regenerator Section

Regenerator Section attributes are described in Table 9-36 with relevant alarms in Table 9-37.

## **RS** Attributes

#### Table 9-36 RS Attributes

| Attribute                       | Access | Туре    | Description                                                                                                |
|---------------------------------|--------|---------|----------------------------------------------------------------------------------------------------|
| PERSISTENCY FILTER<br>ALARM ON  | R/W    | integer | Filtering of transient alarms. Defines the<br>number of seconds an alarm must be on to<br>be registered.   |
| PERSISTENCY FILTER<br>ALARM OFF | R/W    | integer | Filtering of transient alarms. Defines the number of seconds an alarm must be off to be registered.        |
| SIGNAL DEGRADE<br>TRESHOLD      | R/W    | integer | Threshold for signal degraded alarm,<br>10E-n where n is the threshold. Legal<br>values are 6, 7, 8 and 9. |
| BBE                             | R      | integer | Background Block Errors                                                                                    |
| ES                              | R      | integer | Errored Seconds                                                                                            |
| SES                             | R      | integer | Severe Error Seconds                                                                                       |

| Attribute       | Access | Туре    | Description                                                                                           |
|-----------------|--------|---------|----------------------------------------------------------------------------------------------------|
| UAS             | R      | integer | Unavailable Seconds                                                                                   |
| RS TRACE        | R/W    | choice  | Enabling/disabling of trace mechanism.<br>Legal values are ENABLE/DISABLE.                            |
| RS RECEIVED TI  | R      | string  | Actual Received Regenerator Section<br>Trace Identifier, string (15 octets).                          |
| RS EXPECTED TI  | R/W    | string  | Expected Regenerator Section Trace<br>Identifier, string (15 octets).                                 |
| RS TRANSMIT TI  | R/W    | string  | Actual Transmitted Regenerator Section<br>Trace Identifier, string (15 octets).                       |
| ALARM REPORTING | R/W    | choice  | ENABLED or DISABLED. Set the alarm reporting capability for this object. The alarms are listed below. |

Table 9-36 RS Attributes (continued)

### **RS Alarms**

#### Table 9-37 RS Alarms

| Alarm ID | Description                                                  |
|----------|--------------------------------------------------------------|
| EXC      | Excessive error defect.                                      |
| DEG      | Degraded signal defect.                                      |
| CSF      | Communication subsystem failure, DCCR communication failure. |
| TIM      | Trace Identifier mismatch.                                   |

# 9.19 RTC

RTC attributes are described in Table 9-38.

### **RTC Attributes**

#### Table 9-38 RTC Attributes

| Attribute                 | Access | Туре       | Description                                                                |
|---------------------------|--------|------------|----------------------------------------------------------------------------|
| TIME SERVER IP<br>ADDRESS | R/W    | IP address | IP address of a host acting as a server for<br>the Time Protocol (RFC 868) |

| Attribute             | Access | Туре    | Description                                                                                                    |
|-----------------------|--------|---------|----------------------------------------------------------------------------------------------------|
| TIME SYNC<br>INTERVAL | R/W    | integer | Frequency at which the date/time on the<br>ONS 15302 should be synchronized with<br>the date/time on the server. Setting this<br>parameter to 0 means use manual setting<br>time. |
| TIME ZONE             | R/W    | integer | Used to adjust the GMT time received<br>from the server to the local time, and to<br>possibly take into account the Day-Light<br>Saving Time.                                     |

Table 9-38 RTC Attributes (continued)

# 9.20 SDH

SDH attributes are described in Table 9-39 with relevant alarms in Table 9-40.

## **SDH Attributes**

| Attribute                      | Access | Туре                    | Description                                                                                                    |
|--------------------------------|--------|-------------------------|----------------------------------------------------------------------------------------------------|
| ADMINISTRATIVE<br>STATUS       | R/W    | choice                  | Desired operational status. ENABLED or DISABLED.                                                                                                    |
| OPERATIONAL<br>STATUS          | R      | string                  | Actual status on interface. UP or DOWN                                                                                                    |
| RX Level                       | R      | integer                 | Received optical signal level in dBm (Not applicable with electrical interface).                                                                                                    |
| CONNECTED TO                   | R/W    | list of 100<br>integers | This attribute is added in order to enable<br>network level management applications<br>to discover the physical network<br>topology. Use of the list entries is user<br>defined and may be variable according to<br>type of network element connected in the<br>other end. Typically the first entry defines<br>which type of NE this port is connected<br>to. The next entries may contain e.g. rack,<br>subrack, IP address, NSAP, module, port. |
| PERSISTENCY<br>FILTER ALARM ON | R/W    | integer                 | Filtering of transient alarms. Defines the number of seconds an alarm must be on to be registered.                                                                                                    |

#### Table 9-39 SDH Attributes

| Attribute                       | Access | Туре    | Description                                                                                           |
|---------------------------------|--------|---------|----------------------------------------------------------------------------------------------------|
| PERSISTENCY<br>FILTER ALARM OFF | R/W    | integer | Filtering of transient alarms. Defines the number of seconds an alarm must be off to be registered.   |
| ALARM REPORTING                 | R/W    | choice  | ENABLED or DISABLED. Set the alarm reporting capability for this object. The alarms are listed below. |

Table 9-39 SDH Attributes (continued)

## **SDH Alarms**

#### Table 9-40 SDH Alarms

| Alarm ID | Description                                                           |
|----------|-----------------------------------------------------------------------|
| LOS      | Loss of STM-1 signal                                                  |
| LOF      | Loss of frame alignment on the STM-1 signal.                          |
| TD       | Transmit Degrade on laser (Not applicable with electrical interface). |
| TF       | Transmit fail on laser (Not applicable with electrical interface).    |

# 9.21 SNMP User

SNMP User attributes are described in Table 9-41.

### **SNMP User Attributes**

The SNMP User object contains a table of SNMP users. Each entry of the table contains the following parameters.

Table 9-41 SNMP User Attributes

| Attribute    | Access | Туре       | Description                                                                                    |
|--------------|--------|------------|------------------------------------------------------------------------------------------------|
| IP ADDRESS   | R/W    | IP address | IP address of authorized manager                                                               |
| TRAPS ENABLE | R/W    | choice     | Defines if traps shall be sent to this<br>manager. Legal values are YES and<br>NO.             |
| ACCESS RIGHT | R/W    | choice     | Defines the access rights of the user.<br>Legal values are SUPER,<br>READ-WRITE and READ-ONLY. |
| PASSWORD     | R/W    | string     | Password use to access the NE (SNMP community string).                                         |

# 9.22 Software

Software attributes are described in Table 9-42.

Table 9-42 Software Attributes

| Attribute      | Access | Туре   | Description                   |
|----------------|--------|--------|-------------------------------|
| PRODUCT NUMBER | R      | string | Product number                |
| ICS            | R      | string | Item Change Status (revision) |

# 9.23 Tributary

Tributary attributes are described in Table 9-43 with relevant alarms in Table 9-44.

## **Tributary Port Attributes**

| Table 9-43 Tr | ibutary Port | Attributes |
|---------------|--------------|------------|
|---------------|--------------|------------|

| Attribute                       | Access | Туре    | Description                                                                                                    |  |
|---------------------------------|--------|---------|----------------------------------------------------------------------------------------------------|--|
| ADMINISTRATIVE<br>STATUS        | R/W    | choice  | Defines if port is ENABLED or<br>DISABLED                                                                                       |  |
| OPERATIONAL<br>STATUS           | R      | choice  | Actual port status UP or DOWN                                                                                                   |  |
| PERSISTENCY<br>FILTER ALARM ON  | R/W    | integer | Filtering of transient alarms. Defines th<br>number of seconds an alarm must be on t<br>be registered.                          |  |
| PERSISTENCY<br>FILTER ALARM OFF | R/W    | integer | Filtering of transient alarms. Defines the number of seconds an alarm must be or to be registered.                              |  |
| TRIBUTARY MODE                  | R/W    | choice  | Tributary port mode, TRA (G.703<br>Transparent mode) or PRA (ISDN<br>Primary Rate Access)                                       |  |
| LOOP MODE                       | R/W    | choice  | Loop mode, possible values are:NONE<br>No loop activated on this tribLL2, Loc<br>Loop 2 is activeLL3, Local Loop 3 is<br>active |  |
| PATH TRACE                      | R/W    | choice  | Enabled or disabled                                                                                                    |  |
| RECEIVED TI                     | R      | string  | Actual Received Path Trace Identifier, string (15 octets).                                                                      |  |
| EXPECTED TI                     | R/W    | string  | Expected Path Trace Identifier, string (15 octets).                                                                             |  |

| Attribute       | Access | Туре   | Description                                                                                           |
|-----------------|--------|--------|----------------------------------------------------------------------------------------------------|
| TRANSMIT TI     | R/W    | string | Actual Transmitted Path Trace Identifier, string (15 octets).                                         |
| ALARM REPORTING | R/W    | choice | ENABLED or DISABLED. Set the alarm reporting capability for this object. The alarms are listed below. |

Table 9-43 Tributary Port Attributes (continued)

## **Tributary Port Alarms**

| Table 9-44 | Tributary | Port Alarms |
|------------|-----------|-------------|
|------------|-----------|-------------|

| Alarm ID | Description                                          |
|----------|------------------------------------------------------|
| LOSTX    | Loss of signal                                       |
| AISRX    | Alarm indication signal network side                 |
| LFARX    | Loss of frame alignment customer side                |
| LFATX    | Loss of frame alignment customer side                |
| UNASS    | Trib activated without mapping to an available VC-12 |

# 9.24 TU-12

TU-12 attributes are described in Table 9-45 with relevant alarms in Table 9-46.

## **TU-12 Attributes**

| Table 9-45 | TU-12 Attributes |
|------------|------------------|
| 10010 0 40 | IO IZ AUDUICS    |

| Attribute                       | Access | Туре    | Description                                                                                         |
|---------------------------------|--------|---------|----------------------------------------------------------------------------------------------------|
| AIS FILTER                      | R/W    | choice  | ON/OFF filtering of AIS                                                                             |
| PERSISTENCY FILTER<br>ALARM ON  | R/W    | integer | Filtering of transient alarms. Defines the number of seconds an alarm must be on to be registered.  |
| PERSISTENCY FILTER<br>ALARM OFF | R/W    | integer | Filtering of transient alarms. Defines the number of seconds an alarm must be off to be registered. |
| ALARM REPORTING                 | R/W    | choice  | ENABLED or DISABLED. Set the alarm reporting capability for this object.                            |

## **TU-12 Alarms**

|  | Table | 9-46 | TU-12 Alarms |
|--|-------|------|--------------|
|--|-------|------|--------------|

| Alarm ID | Description             |
|----------|-------------------------|
| AIS      | Alarm indication signal |
| LOP      | Loss of pointer         |

# 9.25 User Channel

User Channel attributes are described in Table 9-47.

### **User Channel Attributes**

| Table 9-47 | User Channel Attributes |  |
|------------|-------------------------|--|
|            |                         |  |

| Attribute                | Access | Туре   | Description                                                                                                 |
|--------------------------|--------|--------|----------------------------------------------------------------------------------------------------|
| ADMINISTRATIVE<br>STATUS | R/W    | choice | Defines if user channel is ENABLED or DISABLED.                                                             |
| AGGREGATE PORT           | R/W    | choice | Identifies the aggregate port used to carry<br>user channel data. Legal values are A, B,<br>or ACTIVE PORT. |
| DESCRIPTION              | R/W    | string | User defined name.                                                                                          |
| MODE                     | R/W    | choice | Speed. Legal values are 64 kbit/s and 19.2 kbit/s                                                           |

# 9.26 User Traffic Ethernet

User Traffic Ethernet attributes are described in Table 9-48. Port Mirroring attributes are found in Table 9-49.

## **User Traffic Ethernet Attributes**

| Table 9-48 U | Jser Traffic | Ethernet | Attributes |
|--------------|--------------|----------|------------|
|--------------|--------------|----------|------------|

| Attribute       | Access | Туре   | Description                  |
|-----------------|--------|--------|------------------------------|
| CONNECTOR-TYPE  | R      | string | RJ45 or LC.                  |
| PORT-DESCRIPTOR | R      | string | Always Ethernet in ONS 15302 |
| MAX-CAPACITY    | R      | string | Highest possible port speed. |
| MAC-ADDRESS     | R      | MAC    | Port's MAC address           |

| Attribute                   | Access | Туре   | Description                                                                                                    |
|-----------------------------|--------|--------|----------------------------------------------------------------------------------------------------|
| ASSIGN-PHYSICAL-A<br>DDRESS | R/W    | choice | Defines if the common bridge MAC<br>address or a dedicated port address<br>assigned by the system shall be used.<br>Legal values are DEFAULT/RESERVE.                                   |
| ADMINISTRATIVE-ST<br>ATUS   | R/W    | choice | Enables/disables the port. Legal values are ON/OFF.                                                                                                    |
| PORT-STATUS                 | R      | string | Actual port status. UP or DOWN.                                                                                                    |
| SPEED-ADMIN-MODE            | R/W    | choice | Desired port speed. Legal values are 0, 10<br>and 100; 0 means port speed not assigned<br>10 means force speed manually to<br>10 Mbit/s 100 means force speed<br>manually to 100 Mbit/s |
| AUTONEGOTIATION-<br>MODE    | R/W    | choice | Defines whether speed and duplex mode<br>shall be set manually or automatically.<br>Legal values are ENABLE (automatic),<br>DISABLE (manual).                                           |
| PORT-SPEED                  | R      | string | Current real speed on the port                                                                                                    |
| DUPLEX-ADMIN-MO<br>DE       | R/W    | choice | Desired duplex mode. Legal values are<br>NONE (mode not set), HALF or FULL.                                                                                                    |
| DUPLEX-OPERATION-<br>MODE   | R      | choice | Actual duplex mode (HALF or FULL).                                                                                                    |
| BACK-PRESSURE-MO<br>DE      | R/W    | choice | ENABLE/DISABLE                                                                                                    |
| FLOW-CONTROL-MO<br>DE       | R/W    | choice | ON/OFF/AUTO                                                                                                    |

Table 9-48 User Traffic Ethernet Attributes (continued)

## **Port Mirroring Attributes**

| Table 9-49 | Port | Mirroring | Attributes |
|------------|------|-----------|------------|
|------------|------|-----------|------------|

| Attribute     | Access | Туре   | Description                                                                                                    |
|---------------|--------|--------|----------------------------------------------------------------------------------------------------|
| MIRRORED PORT | R/W    | choice | Indicates the port number from which<br>all outgoing and incoming traffic is<br>copied. Legal values are DISABLED,<br>or a port number.                          |
| COPY PORT     | R/W    | choice | Indicates the port number to which all<br>outgoing and incoming traffic from/to<br>MIRRORED PORT is mirrored. Legal<br>values are DISABLED, or a port<br>number. |

# 9.27 VC-12

VC-12 attributes are described in Table 9-50 with relevant alarms in Table 9-51.

## **VC-12 Attributes**

| Attribute                       | Access | Туре    | Description                                                                                                |
|---------------------------------|--------|---------|----------------------------------------------------------------------------------------------------|
| RDI FILTER                      | R/W    | choice  | ON/OFF filtering of RDI                                                                                    |
| PERSISTENCY FILTER<br>ALARM ON  | R/W    | integer | Filtering of transient alarms. Defines<br>the number of seconds an alarm must<br>be on to be registered.   |
| PERSISTENCY FILTER<br>ALARM OFF | R/W    | integer | Filtering of transient alarms. Defines<br>the number of seconds an alarm must<br>be off to be registered.  |
| SIGNAL DEGRADE<br>TRESHOLD      | R/W    | integer | Threshold for signal degraded alarm,<br>10E-n where n is the threshold. Legal<br>values are 6, 7, 8 and 9. |
| BBE                             | R      | integer | Background Block Errors                                                                                    |
| ES                              | R      | integer | Errored Seconds                                                                                            |
| SES                             | R      | integer | Severe Error Seconds                                                                                       |
| UAS                             | R      | integer | Unavailable Seconds                                                                                        |
| ALARM REPORTING                 | R/W    | choice  | ENABLED or DISABLED. Set the alarm reporting capability for this object.                                   |

## VC-12 Alarms

| Table 9- | 51 VC- | 12 Alarms |
|----------|--------|-----------|
|----------|--------|-----------|

| Alarm ID | Description               |
|----------|---------------------------|
| UNEQ     | Unequipped                |
| TIM      | Trace identifier mismatch |
| PLM      | Payload mismatch          |
| EXC      | Excessive error defect.   |
| DEG      | Degraded signal defect.   |
| RDI      | Remote defect indication  |

# 9.28 VC-4

VC-4 attributes are described inTable 9-52 with relevant alarms in Table 9-53.

## **VC-4 Attributes**

| Attribute                       | Access | Туре    | Description                                                                                                |
|---------------------------------|--------|---------|----------------------------------------------------------------------------------------------------|
| RDI FILTER                      | R/W    | choice  | ON/OFF filtering of RDI                                                                                    |
| PERSISTENCY<br>FILTER ALARM ON  | R/W    | integer | Filtering of transient alarms. Defines the<br>number of seconds an alarm must be on to<br>be registered.   |
| PERSISTENCY<br>FILTER ALARM OFF | R/W    | integer | Filtering of transient alarms. Defines the<br>number of seconds an alarm must be off<br>to be registered.  |
| SIGNAL DEGRADE<br>TRESHOLD      | R/W    | integer | Threshold for signal degraded alarm,<br>10E-n where n is the threshold. Legal<br>values are 6, 7, 8 and 9. |
| BBE                             | R      | integer | Background Block Errors                                                                                    |
| ES                              | R      | integer | Errored Seconds                                                                                            |
| SES                             | R      | integer | Severe Error Seconds                                                                                       |
| UAS                             | R      | integer | Unavailable Seconds                                                                                        |
| PATH TRACE                      | R/W    | choice  | Enabled or disabled                                                                                        |
| RECEIVED TI                     | R      | string  | Actual Received Path Trace Identifier, string (15 octets).                                                 |
| EXPECTED TI                     | R/W    | string  | Expected Path Trace Identifier, string (15 octets).                                                        |
| TRANSMIT TI                     | R/W    | string  | Actual Transmitted Path Trace Identifier, string (15 octets).                                              |
| ALARM REPORTING                 | R/W    | choice  | ENABLED or DISABLED. Set the alarm reporting capability for this object. The alarms are listed below.      |

#### Table 9-52 VC-4 Attributes

### **VC-4 Alarms**

#### Table 9-53 VC-4 Alarms

| Alarm ID | Description                  |
|----------|------------------------------|
| LOM      | Loss of multiframe alignment |
| UNEQ     | Unequipped                   |
| TIM      | Trace identifier mismatch    |

| Alarm ID | Description              |
|----------|--------------------------|
| PLM      | Payload mismatch         |
| EXC      | Excessive error defect   |
| DEG      | Degraded signal defect   |
| RDI      | Remote defect indication |

Table 9-53 VC-4 Alarms (continued)

# 9.29 VLAN

This section described VLAN attributes.

## **VLAN Attributes**

VLAN attributes is described in Table 9-54.

#### Table 9-54VLAN Attributes

| Attribute                      | Access | Туре   | Description                                                                                                    |
|--------------------------------|--------|--------|----------------------------------------------------------------------------------------------------|
| SUPPORTED-TYPE                 | R      | string | Indicates the type of VLAN currently supported.                                                                                  |
| SUPPORTED-TYPE-AFT<br>ER-RESET | R/W    | choice | Indicates the type of VLAN supported<br>after the device is reset. Legal values are<br>"Per Port" or "Per Port And Per Protocol" |

## **Attributes for each VLAN**

Table 9-55 describe attributes that exist for each VLAN.

#### Table 9-55VLAN Attributes

| Attribute    | Access | Туре    | Description                                                                        |
|--------------|--------|---------|------------------------------------------------------------------------------------|
| NAME         | R/W    | string  | User defined VLAN name.                                                            |
| PRIORITY     | R/W    | integer | Indicates the value of the priority tag.<br>Legal values are [0:7].                |
| MAC-ADDRESS  | R      | MAC     | Permanent VLAN MAC address (depends on ADDRESS-TYPE).                              |
| ADDRESS-TYPE | R/W    | choice  | DEFAULT or RESERVE.                                                                |
| TAG          | R/W    | integer | VLAN tag for encapsulation of traffic in a remote bridge. Legal values are 0-4000. |

| Attribute     | Access | Туре   | Description                                                                                                    |
|---------------|--------|--------|----------------------------------------------------------------------------------------------------|
| PROTOCOL-TYPE | R/W    | choice | Indicates the type of protocol used to<br>define the VLAN. Legal values are<br>PREDEFINED or USER DEFINED. This<br>parameter applies only for per Port and<br>per Protocol VLANs.                                                                                                    |
| PROTOCOL      | R/W    | choice | Indicates the type of protocol used to<br>define the VLAN. If PROTOCOL-TYPE<br>= PREDEFINED, legal values are: IP,<br>IPX RAW, IPX Ethernet, IPX LLC, IPX<br>SNAP, DECNET, NETBIOS, SNA, or<br>OTHER. If PROTOCOL-TYPE = USER<br>DEFINED, legal values are defined by the<br>user via the Ethernet User Defined<br>Protocols (see). This parameter applies<br>only for per Port and per Protocol<br>VLANs. |

| Table 9-55 | VLAN Attributes | (continued) |
|------------|-----------------|-------------|
|------------|-----------------|-------------|

## Attributes for each Port being Member of a VLAN.

Table 9-56 describes attributes that exist for each port being member of a VLAN.

| Table 9-56 | VLAN Port Attributes |
|------------|----------------------|
|------------|----------------------|

| Attribute                | Access | Туре    | Description                                                                                         |
|--------------------------|--------|---------|----------------------------------------------------------------------------------------------------|
| VLAN PORT<br>NUMBER      | R/W    | integer | Defines an Ethernet port on the device.                                                             |
| VLAN PORT TYPE           | R      | choice  |                                                                                                    |
| TAGGING                  | R/W    | choice  | Defines whether tagging shall be enabled<br>on this port. Legal values are<br>ENABLE/DISABLE.       |
| FORBIDDEN EGRESS<br>PORT | R/W    | list    | Indicates the ports which are forbidden to<br>be included in the egress port list for this<br>VLAN. |

## **Attributes for each Ethernet User defined Protocol**

Table 9-57 describes attributes that exist for each Ethernet user defined protocol.

 Table 9-57 Ethernet User defined Protocol Attributes

| Attribute     | Access | Туре         | Description                 |
|---------------|--------|--------------|-----------------------------|
| PROTOCOL NAME | R/W    | string       | User defined name.          |
| ETHERNET TYPE | R/W    | octet string | User defined Ethernet type. |

## **GVRP** Attributes

GVRP attributes are described in Table 9-58.

Table 9-58 GVRP Attributes

| Attribute   | Access | Туре   | Description                                                                       |
|-------------|--------|--------|-----------------------------------------------------------------------------------|
| GVRP STATUS | R/W    | choice | Indicates if GVRP is enabled on the device. Legal values are ENABLED or DISABLED. |

### **GVRP Port Attributes**

Table 9-59 describes attributes that exist for each User Traffic Ethernet port.

| Table 9-59 | GVRP | Port A | Attributes |
|------------|------|--------|------------|
|            |      |        |            |

| Attribute               | Access | Туре         | Description                                                                                                    |
|-------------------------|--------|--------------|----------------------------------------------------------------------------------------------------|
| PORT GVRP STATUS        | R/W    | choice       | Indicates if GVRP is enabled on the port. Legal values are ENABLED or DISABLED.                                     |
| JOINT TIME              | R/W    | integer      | Maximum interval in milliseconds<br>between GVRP PDUs.                                                              |
| LEAVE TIME              | R/W    | integer      | Period of time in milliseconds that the device will wait in the Leaving state before transiting to the Empty state. |
| LEAVE ALL TIME          | R/W    | integer      | Interval in milliseconds between Leave All PDUs.                                                                    |
| FAILED<br>REGISTRATIONS | R      | integer      | Indicates the total number of failed<br>GVRP registrations, for any reason, on<br>this port.                        |
| LAST PDU ORIGIN         | R      | octet string | Indicates the Source MAC Address of the last GVRP message received on this port.                                    |

## 9.30 VT100 User

The VT100 User object contains the password for the VT100 port and for TELNET access. Attributes are described in Table 9-60.

Table 9-60 VT100 User Attributes

| Attribute       | Access | Туре   | Description |
|-----------------|--------|--------|-------------|
| VT100 PASSWORD  | R/W    | string | Password    |
| TELNET PASSWORD | R/W    | string | Password    |

# 9.31 WAN

See Ethernet.

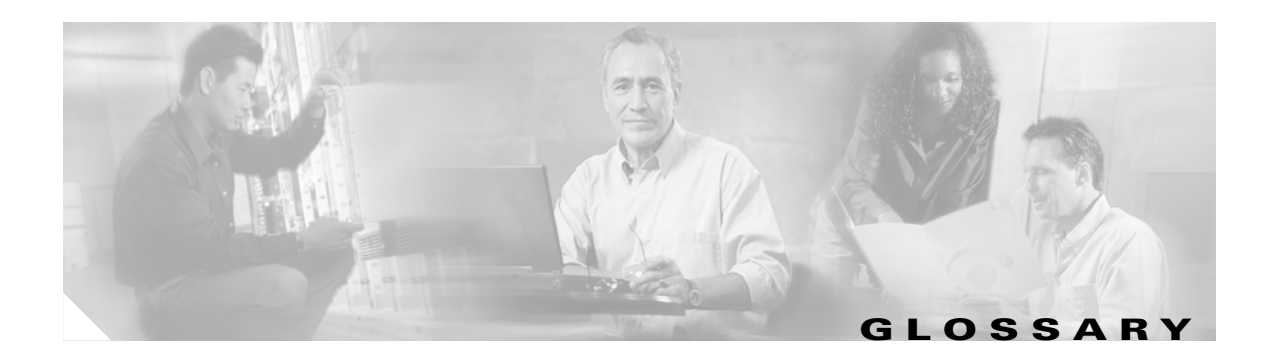

### Α

| ABER | Bit Error Rate switching threshold |
|------|------------------------------------|
| AC   | Alternate Current                  |
| ADM  | Add Drop Multiplexer               |
| AIS  | Alarm Indication Signal (1111)     |
| APS  | Automatic Protection Switching     |
| AU   | Administrative Unit                |
| AUXP | Auxiliary Pattern (1010)           |

## В

| B2B  | Back-to-back                  |
|------|-------------------------------|
| ВАТ  | Battery                       |
| BER  | Bit Error Ratio               |
| BIDL | Bi-Directional Loopback Alarm |

## С

| CLI   | Command Line Interface                                |
|-------|-------------------------------------------------------|
| CLNP  | Connection less Network Protocol                      |
| со    | Central Office                                        |
| CRC-4 | Method for detection of bit errors (ITU-T Rec. G.704) |

### D

**DC** Direct Current

| DCC  | Data Communications Channel        |
|------|------------------------------------|
| DCE  | Data Circuit-terminal Equipment    |
| DCN  | Data Communications Network        |
| DL   | Downlink (towards user)            |
| DLAS | Degraded Laser                     |
| DQUI | Degraded Quality on User Interface |
| DTE  | Data Terminal Equipment            |

### Ε

| ЕСТ    | Equipment Craft Terminal                       |
|--------|------------------------------------------------|
| EOW    | Engineering Order Wire                         |
| EEPROM | Electrical Erase Programmable Read Only Memory |
| ЕМС    | Electromagnetic Compatibility                  |
| EPROM  | Erase Programmable Read Only Memory            |
| ES     | End System                                     |
| ES     | Errored Seconds                                |
| ET     | Exchange Termination                           |
| ETSI   | European Telecommunication Standards Institute |

F

| F1    | Optical line interface        |
|-------|-------------------------------|
| F2    | Electrical 2 Mbit/s interface |
| FA    | Frame Alignment               |
| FC    | Failure Condition             |
| FC/PC | Optical Connector             |
| FP    | Fabry Perot                   |
| FPGA  | Field Programmable Gate Array |
| FTP   | File Transfer Protocol        |

### G

L

| GFP | Generic Frame Procedure  |
|-----|--------------------------|
| GUI | Graphical User Interface |

### Η

| HBER | High Bit Error Rate          |
|------|------------------------------|
| HDB3 | High Density Binary Code     |
| HDLC | High-level Data Link Control |
| нw   | Hardware                     |

### I

| ICMP  | Internet Control Message Protocol                            |
|-------|--------------------------------------------------------------|
| IGMP  | Internet Group Management Protocol                           |
| IEEE  | Institute of Electrical and Electronics Engineers            |
| IP    | Internet Protocol                                            |
| IS    | Intermediate System                                          |
| ISDN  | Integrated Services Digital Network                          |
| ITU-T | International Telecommunication Union Standardization Bureau |

### K

KLM Numbering scheme for container in SDH

### L

| LAP-D | Link Access Procedure on the D channel |
|-------|----------------------------------------|
| LAN   | Local Area network                     |
| LBER  | Low Bit Error Rate                     |
| LCAS  | Link Capacity Adjustment Scheme        |

| LCT     | VT.100 compatible Local Craft Terminal |
|---------|----------------------------------------|
| LD      | Laser Diode                            |
| LED     | Light Emitting Diode                   |
| LFA     | Loss of Frame (BF) Alignment           |
| LL2/LL3 | Local Loop 2/3                         |
| LMF     | Loss of Multiframe Alignment           |
| LOS     | Loss of Signal                         |
| LPS     | Line Protection Switching              |
| LTE     | Line Termination Equipment             |

### Μ

| MAC | Medium Access               |
|-----|-----------------------------|
| MD  | Mediation Device            |
| MF  | Multiframe (G.704)          |
| МІВ | Management Information Base |
| MS  | Multiplex Section           |

### Ν

| NC   | Not Connected                 |
|------|-------------------------------|
| NE   | Network Element               |
| NET  | Network                       |
| NSAP | Network Service Access Point  |
| NTE  | Network Termination Equipment |
| NV   | Non-Volatile                  |

### 0

- **OC** Operating Center
- **OCT** Office Craft Terminal

| Optical Distribution Frame                                              |
|-------------------------------------------------------------------------|
| Optical Fibre Digital Line System (Associated LTE, NTE and fibre route) |
| Optical LOS                                                             |
| Optical Power out of Limit                                              |
| Optical interface module RX                                             |
| Open Systems Interconnection                                            |
| Optical interface module TX                                             |
|                                                                         |

### Ρ

I

| PABX | Private Automatic Branch Exchange                   |
|------|-----------------------------------------------------|
| PC   | Personal Computer                                   |
| РСВ  | Printed Circuit Board                               |
| PDH  | Plesiochronous Digital Hierarchy (ITU-T Rec. G.702) |

### R

| RAL | Restricted Access Location |
|-----|----------------------------|
| Rx  | optical receiver           |

### Т

| ТАС | Technical Assistance Center            |
|-----|----------------------------------------|
| ТСР | Transport Control Protocol             |
| ΤΙΑ | Telecommunication Industry Association |
| Тх  | optical transmitter                    |

### W

www World Wide Web

Glossary

I